# Grant Thornton Chile.

# BIZAGI – PROCESO GESTIÓN DE GARANTÍAS

# Manual de usuario Coordinado

Emitido por: Grant Thornton Chile.

# **Control De Versiones**

| Versión | Capítulo | Fecha      | Descripción     | Responsable         |
|---------|----------|------------|-----------------|---------------------|
| 1.0     | Primera  | 07/10/2021 | Primera Versión | Ervin Javier Bracho |

# Aprobaciones Del Documento

Versión: 1.0 Fecha de Expedición: 08/10/2021

|        | Cargo | Fecha |
|--------|-------|-------|
|        |       |       |
| Nombre | Firma |       |

|        | Cargo | Fecha |
|--------|-------|-------|
|        |       |       |
| Nombre | Firma |       |

# CONTENIDO

| Contenido                                          | 3  |
|----------------------------------------------------|----|
| 1. Introducción                                    | 4  |
| 2. CARGA DE MONTOS DE GARANTÍAS                    | 8  |
| 3. PORTAL DE GARANTÍAS                             | 14 |
| 3.1 INICIANDO EJECUCIÓN DE GARANTÍA (REVISAR CASO) | 16 |
| 3.2 GESTIONAR GARANTÍA                             | 17 |
| 3.3 Cargar Garantía y Completar Datos              | 21 |
| 3.4 Pre-Validar Garantía                           | 25 |
| 3.5 Rectificar Garantía                            | 28 |
| 3.6 Despachar Garantía Física                      | 31 |
| 3.7 Revisar Garantía Digital                       | 33 |
| 3.8 Solicitar Devolución de Garantía               | 36 |
| 3.9 Evento Evaluar Devolución                      | 39 |
| 3.10 Revisar Resolución y Actuar.                  | 41 |
| 3.11 Cargar Comprobante Devolución                 | 42 |
| 3.12 Evento Evaluar Ejecución (Disconformidad)     | 43 |
| 3.13 Validar Remanente                             | 46 |
| 3.14 Registrar Pago de Remanente                   | 47 |
| 4 Subproceso Ejecutar Garantías                    | 50 |
| 4.1 Digitalizar Comprobante y Datos                | 50 |
| 4.2 Verificar Montos y Reporte                     | 52 |
| 4.3 Ver Reporte de Planillas de Pago y Saldo       | 53 |
| 4.4 Pagar Montos Remanentes (Si aplica)            | 56 |
| 4.5 Pagar Montos Garantía                          | 59 |

## 1. INTRODUCCIÓN

El manual del usuario para plataforma Portal de Garantías tiene por objetivo describir en detalle las acciones requeridas para avanzar correctamente por las diferentes actividades del proceso, llevadas a cabo por el usuario responsable. También se presentan los distintos escenarios, las cuales incidirán en el avance del flujo, de acuerdo con las decisiones tomadas durante la gestión de Garantías.

Por otra parte, la gestión y administración de Garantías mediante Bizagi le permitirá al proceso dar cumplimiento al Reglamento de Coordinación de la Operación del Sistema Eléctrico, asegurando la continuidad de la cadena de pagos entre los Coordinados que participan de las transferencias económicas del Mercado de Corto Plazo.

El proceso de Garantías se puede gestionar a través de variados disparadores de ejecución:

- Acciones por Carga de Montos de Garantías: Regularmente se genera un archivo de montos de garantías que contienen actualizaciones al alza o a la baja de los montos que deben enterar los participantes, para ello se debe realizar una carga masiva (archivo Excel) que contenga la información que permita validar estas diferencias, el archivo contendrá un registro por cada participante, el sistema de carga se realizará en un funcionalidad de BizAgi que permitirá ejecutar validaciones de completitud y calidad sobre los datos cargados, mostrando al usuario DAEP una vista previa, de manera tal que pueda realizar correcciones individuales o cargar nuevamente el archivo. Al estar correctamente validado el archivo Bizagi crear para cada participante un caso en el Portal de Garantías (Proceso Principal), de esta carga se determinarán los siguientes subprocesos:
  - Monto Cargado = Monto Vigente: El caso se cierra automáticamente al no existir discrepancias.
  - Monto Cargado > Monto Vigente: Se deriva el caso al participante para que entere la diferencia, el participante podrá determinar enterar la diferencia o entregar una nueva garantía por el nuevo monto solicitando la devolución de la garantía vigente.
  - Monto Cargado < Monto Vigente: Se deriva el caso al participante quien podrá solicitar un cambio de garantía, enterando el monto cargado con una nueva garantía y solicitando

la devolución de la vigente, o dejar de todas formas la vigente sin solicitar cambios.

- Acciones por Monitoreo de Vigencias de Garantías: Mediante un servicio automático se irá realizando un barrido completo de las garantías cargadas en sistema, este servicio se encargará de ir validando vigencias y notificando a los participantes de futuros vencimientos (Periodicidad de notificaciones a definir) de estas notificaciones podría generarse un caso gatillado por el participante que quisiese enterar una nueva garantía. En caso de vencimientos se creará un caso automáticamente para que dé origen al proceso de cese de participación en el mercado, hasta que el participante resuelva la situación.
- Acciones Ejecutadas por el Participante en Portal de Garantías: De la definición anterior se desprende la posibilidad de que el participante de manera proactiva inicie un proceso de actualización de la garantía próxima a vencer sobre el portal de garantías, de igual forma el participante puede solicitar la devolución de un documento sin primar una garantía anterior.
- Acciones Ejecutadas por Disconformidades: Estos casos serán creados a partir de una disconformidad de pago no resuelta, en este caso será el coordinador quien determinará las acciones, en primera instancia tratar de resolver la disconformidad de pago y en instancias finales ejecutar la garantía. En el caso de la ejecución de garantías se debe definir la política de distribución de montos adeudados en el caso que existiese más de una disconformidad (diferentes participantes).

#### Nomenclatura sistema:

| Ícono | Descripción                                                                                                    |
|-------|----------------------------------------------------------------------------------------------------|
|       | Ubicado en cada registro de tablas, permite acceder de manera rápida<br>a las acciones de Adición de Registros, Modificación de Registro o<br>Eliminación de Registros, sólo algunas colecciones tendrán habilitada<br>alguna o todas de las tres opciones. |
| +     | Permite adicionar registros en las tablas, al pincharlo se abrirá un formulario relacionado a la colección.                                                                                                    |
| 1     | Permite editar un registro en las tablas, al pincharlo se abrirá un formulario de edición del registro seleccionado, relacionado a la colección.                                                                                                    |
| (13)  | Permite eliminar un registro en las tablas, al pincharlo se abrirá un formulario de confirmación de la acción de eliminación.                                                                                                    |
| 2     | Permite visualizar un registro en las tablas, al pincharlo se abrirá un formulario de visualización, no editable, del registro seleccionado, relacionado a la colección.                                                                                    |
|       | Donde aparezca este ícono, el usuario tendrá la opción de adjuntar<br>uno o más archivos, el tipo, cantidad y peso de archivos puede ser<br>determinados.                                                                                                   |
| I     | Todo atributo que sea antecedido por esta barra roja indicará que<br>corresponde a un valor obligatorio que debe ser llenado, de lo<br>contrario el sistema no permitirá avanzar el caso.                                                                   |
|       | Aviso de error, aparecerá cuando algún atributo no ha sido completado<br>o una tabla se encuentre sin registros siendo obligatorio, también se<br>usa para validar expresiones regulares.                                                                   |
| ?     | Ícono de ayuda que entregará información relevante al usuario,<br>respecto al atributo donde se encuentre, esta ayuda no existe por<br>defecto y debe ser configurada para cada atributo donde se quiera<br>desplegar.                                      |

| > > | Ubicados generalmente en aquellos grupos de datos (concentración<br>de atributos relacionados a alguna definición) y en todas las tablas,<br>estos íconos permiten colapsar y expandir el detalle de información,<br>se puede definir que aparezcan colapsados en la forma. |
|-----|----------------------------------------------------------------------------------------------------|
|     | Ubicado en la parte inferior izquierda de la pantalla, permite acceder<br>a todas las actividades, independiente el estado.                                                                                                    |
| • 0 | Ubicado en la parte inferior izquierda de la pantalla, permite acceder<br>a todas las actividades atrasadas.                                                                                                    |
|     | Ubicado en la parte inferior izquierda de la pantalla, permite acceder<br>a todas las actividades en riesgo de atraso.                                                                                                    |
| • 1 | Ubicado en la parte inferior izquierda de la pantalla, permite acceder<br>a todas las actividades en tiempo.                                                                                                    |
| *   | Ubicado en la parte inferior izquierda de la pantalla, permite acceder<br>a todas las actividades de casos marcados como favoritos.                                                                                                    |

## 2. CARGA DE MONTOS DE GARANTÍAS

#### Inicio

Una vez que inicie sesión mediante el Portal de Coordinados, cree un nuevo caso para proceso Carga de Monto de Garantías en la Plataforma Bizagi:

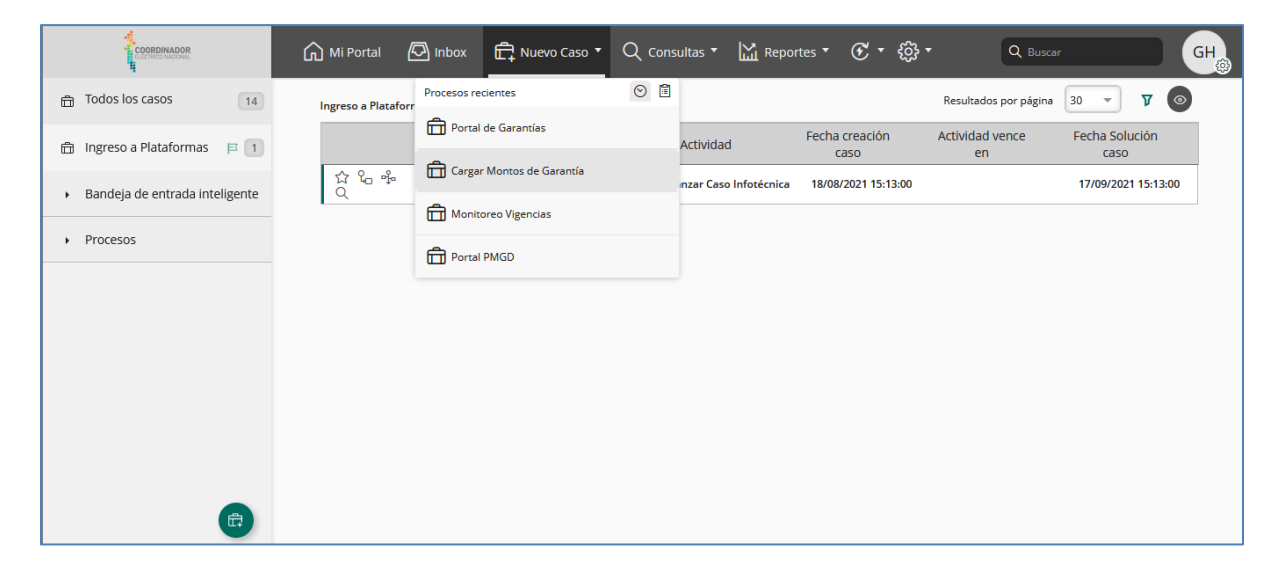

Se desplegará el recuadro siguiente, en él se indicará que debe cargar un archivo para continuar,

| Cargar Archivo de Montos y crear Caso |                 |   |  |  |
|---------------------------------------|-----------------|---|--|--|
| rchivo de Carga:                      | No hay archivos |   |  |  |
|                                       | Crear           |   |  |  |
|                                       |                 |   |  |  |
|                                       |                 |   |  |  |
|                                       |                 | ₽ |  |  |
|                                       |                 |   |  |  |
|                                       |                 |   |  |  |
|                                       |                 |   |  |  |
| huawei/Coordinador_Bizagi/#           |                 |   |  |  |
|                                       |                 |   |  |  |

.....

| luevo Caso                                                                                                    |                                                                                                    | ×                                                                                                    |                                                                  | <u>ж</u><br>Жк |
|----------------------------------------------------------------------------------------------------|----------------------------------------------------------------------------------------------------|----------------------------------------------------------------------------------------------------|------------------------------------------------------------------|----------------|
| 🕶 C <> -> 🕆 📜 « Proyecto P                                                                                                    | Portal de Pagos y Garantías → 3 Diseño v 🖑                                                                    | ,                                                                                                    |                                                                  |                |
| Arch Organizar - Nueva carpeta                                                                                                    | A Mambra                                                                                                    | Estada Escha da madificació                                                                                                    | archivos                                                         | Â              |
| Acceso rápido     Scritorio     Socumentos     Descargas     Imágenes     GERMAN HONORATO     J Silseño     Enviadas     Enviadas     Enviadas     Enviadas | Controle     Enviada     Fujos BPMN     Mariz de Atributos Portal de Garantías, V.     Montos de Garantíaxisx | Data         Pertra de molínicado           Ø R         14/10/2020 1858           Ø R         10/10/2020 1824           Z R         17/10/2020 1323           Ø R         17/10/2020 1443 | ×                                                                |                |
| Nombre de arci                                                                                                    | hivo: Montos de Garantía.xlisx v                                                                              | Archivos personalizados (*.xlsx;' ~<br>Abrir Cancelar                                                                                                    | Subir Cancelar                                                   |                |
|                                                                                                    |                                                                                                    |                                                                                                    |                                                                  |                |
|                                                                                                    |                                                                                                    |                                                                                                    | Debe revisar lo siguiente:                                       | _              |
|                                                                                                    |                                                                                                    |                                                                                                    | Debe cargar por lo menos un archivo para el campo Archivo de Car | rga            |

Presione Crear para generar nuevo caso,

| Nuevo Caso                              |                         | XK X |
|-----------------------------------------|-------------------------|------|
| 👻 Cargar Archivo de Montos y Crear Caso |                         |      |
| Archivo de Carga:                       | Montos de Garantia.xlsx | ×    |
|                                         | Crear                   |      |
|                                         |                         |      |
|                                         | Ν                       |      |
|                                         | 10                      |      |
|                                         |                         |      |
|                                         |                         |      |
|                                         |                         |      |

#### Leer archivo de carga y validar datos

Al crear el caso, se mostrará la actividad Leer archivo de Carga, en la cual el usuario solicitante deberá definir si es necesario crear un caso en Portal de Garantías para su gestión posterior y decidir cuales ítems se excluirán de la carga y además añadir observaciones al caso:

| Regresar<br>Cargar Montos de (<br>Validar Carga<br>Validar Carga<br>V Detalle d<br>Archivo de Ca<br>¿Crear Casos<br>V Detalle   | Garantia - Validar Carga Mas<br>Log de Transacciones<br>e Carga<br>Irga:<br>b  | itva          |             |                         |                |         | Impri       |
|----------------------------------------------------------------------------------------------------|--------------------------------------------------------------------------------|---------------|-------------|-------------------------|----------------|---------|-------------|
| Cargar Montos de C<br>Validar Carga                                                                                             | Garantia - Validar Carga Mas<br>Log de Transacciones<br>e Carga<br>Irga:<br>t: | ika           |             |                         |                |         |             |
| Validar Carga<br>Validar Carga<br>V Detalle d<br>Archivo de Ca<br>¿Crear Casos:<br>V Detalle                                    | Garantia - Validar Carga Mas<br>Log de Transacciones<br>e Carga<br>Irga:       | )<br>         |             |                         |                |         |             |
| Validar Carga           Validar Carga           V Detalle d           Archivo de Ca           ¿Crear Casos:           V Detalle | Log de Transacciones<br>le Carga<br>Irga:<br>?:                                |               |             |                         |                |         |             |
| Detalle d     Archivo de Ca     ¿Crear Casos:     v Detalle                                                                     | le Carga<br>arga:<br>?:                                                        |               |             |                         |                |         |             |
| Detaile d     Archivo de Ca     ¿Crear Casos:     ✓ Detaile                                                                     | le Carga<br>arga:<br>?:                                                        |               |             |                         |                |         |             |
| ¿Crear Casos                                                                                                    | arga:<br>?:                                                                    |               |             | Montos de Garantía.xlsx |                |         |             |
| → Detalle                                                                                                    |                                                                                |               |             | 🔾 Si 💿 No               |                |         |             |
|                                                                                                    | de Carga                                                                       |               |             |                         |                |         |             |
|                                                                                                    | ltem de Carga                                                                  | Cod Emp       | resa        | Monto                   | Fecha Vigencia |         | ¿Excluir?   |
| :                                                                                                    | 1                                                                              | 763456        | 00          | 456,00                  | 22-10-2020     |         |             |
| :                                                                                                    | 2                                                                              | 863456        | 00          | 1.200,00                | 27-10-2020     |         |             |
| :                                                                                                    | 3                                                                              | 567004        | 56          | 670,00                  | 30-11-2020     |         |             |
|                                                                                                    |                                                                                |               |             | 2.326,00                |                |         |             |
| + 2                                                                                                    |                                                                                |               |             |                         |                |         |             |
|                                                                                                    |                                                                                |               |             |                         |                |         |             |
| 👻 Historial de                                                                                                    | Observaciones                                                                  |               |             |                         |                |         |             |
|                                                                                                    | Fecha - Hora                                                                   | Usuar         | io          | Activ                   | ridad          | Adjunto | Observación |
| 1                                                                                                    | 17-10-2020 15:03                                                               | German Honora | ato Kuhnert | Validar Car             | rga Masiva     |         | Prueba      |
| +                                                                                                    |                                                                                |               |             |                         |                |         |             |
|                                                                                                    |                                                                                |               |             |                         |                |         |             |

#### Propiedades del formulario

#### Editar

Permite editar algún registro para modificar algún Valor, se abrirá un formulario

| 🕑 Detalle de Carga      |             |                         |                         |           |  |  |
|-------------------------|-------------|-------------------------|-------------------------|-----------|--|--|
| Archivo de Carga:       |             | Montos de Garantía.xlsx | Montos de Garantía.xlsx |           |  |  |
| ¿Crear Casos?:          |             | 🔵 Si 🧿 No               |                         |           |  |  |
| ✓ Detalle de Carga      |             |                         |                         |           |  |  |
| Item de Carga           | Cod Empresa | Monto                   | Fecha Vigencia          | ¿Excluir? |  |  |
|                         | 76345600    | 456,00                  | 22-10-2020              |           |  |  |
| Eultai Detaile de Calga | 86345600    | 1.200,00                | 27-10-2020              |           |  |  |
| : 3                     | 56700456    | 670,00                  | 30-11-2020              |           |  |  |
|                         |             | 2.326,00                |                         |           |  |  |
| + /                     |             |                         |                         |           |  |  |
|                         |             |                         |                         |           |  |  |

Guardar Cancelar

| litar Detalle de Carga         |            | 9 K<br>2 K |
|--------------------------------|------------|------------|
| Adicionar / Modificar Registro |            |            |
| item de Carga:                 | þ          | ×          |
| Cod Empresa:                   | 76345600   |            |
| Monto:                         | 456,00     |            |
| echa Vigencia:                 | 22-10-2020 |            |
| Excluir?:                      | 🔿 Si 🧿 No  |            |
|                                |            |            |
|                                |            |            |
|                                |            |            |
|                                |            |            |
|                                |            |            |
|                                |            |            |
|                                |            |            |

#### Adicionar

Permite adicionar un registro de manera manual, se abrirá un formulario

| 👻 Detalle de Ca    | arga          |             |                         |                |           |
|--------------------|---------------|-------------|-------------------------|----------------|-----------|
| Archivo de Carga:  | :             |             | Montos de Garantía.xls> | ×              |           |
| ¿Crear Casos?:     |               |             | 🔵 Si 🧿 No               |                |           |
| 👻 Detalle de       | Carga         |             |                         |                |           |
|                    | Item de Carga | Cod Empresa | Monto                   | Fecha Vigencia | ¿Excluir? |
| :                  | 1             | 76345600    | 456,00                  | 22-10-2020     |           |
| :                  | 2             | 86345600    | 1.200,00                | 27-10-2020     |           |
| :                  | 3             | 56700456    | 670,00                  | 30-11-2020     |           |
|                    |               |             | 2.326,00                |                |           |
| + /                |               |             |                         |                |           |
| <br>Adicionar Deta | ille de Carga |             |                         |                |           |

Guardar Cancelar

| Adicionar / Modificar Registro |            |  |
|--------------------------------|------------|--|
| Item de Carga:                 | 4          |  |
| Cod Empresa:                   | 87456987   |  |
| Monto:                         | 4.000,00   |  |
| Fecha Vigencia:                | 28-10-2020 |  |
| ¿Excluir?:                     | 🔿 Si 🥥 No  |  |

| 👻 Detalle d    | e Carga       |             |                         |                |           |
|----------------|---------------|-------------|-------------------------|----------------|-----------|
| Archivo de C   | arga:         |             | Montos de Garantía.xlsx | 1              |           |
| دCrear Casos ک | ?:            |             | 🔿 Si 🧿 No               |                |           |
| ✓ Detalle      | de Carga      |             |                         |                |           |
|                | Item de Carga | Cod Empresa | Monto                   | Fecha Vigencia | ¿Excluir? |
| :              | 1             | 76345600    | 456,00                  | 22-10-2020     |           |
| :              | 2             | 86345600    | 1.200,00                | 27-10-2020     | ~         |
| :              | 3             | 56700456    | 670,00                  | 30-11-2020     |           |
| ÷              | 4             | 87456987    | 4.000,00                | 28-10-2020     |           |
|                |               |             | 6.326,00                |                |           |
| + 2            |               |             |                         |                |           |
|                |               |             |                         |                |           |

# ¿Excluir?

Permite excluir algún registro del detalle.

| 🕑 Detalle    | de Carga      |             |                        |                |           |
|--------------|---------------|-------------|------------------------|----------------|-----------|
| Archivo de ( | Carga:        |             | Montos de Garantía.xls | ×              |           |
| ¿Crear Caso  | s?:           |             | 🔵 Si 🧿 No              |                |           |
| 👻 Detalle    | e de Carga    |             |                        |                |           |
|              | Item de Carga | Cod Empresa | Monto                  | Fecha Vigencia | ¿Excluir? |
| :            | 1             | 76345600    | 456,00                 | 22-10-2020     |           |
| :            | 2             | 86345600    | 1.200,00               | 27-10-2020     | ~         |
| :            | 3             | 56700456    | 670,00                 | 30-11-2020     |           |
|              |               |             | 2.326,00               |                |           |
| + 2          |               |             |                        |                |           |
| l            |               |             |                        |                |           |

#### Historial de observaciones (aplica para todas las formas)

Posibilidad (No obligatorio) de adjuntar observaciones a la actividad y algún archivo adjunto que sea relevante, una vez guardada no puede ser eliminada.

| <ul> <li>Historial de Observaciones</li> </ul> |                         |                            |                              |                                           |          |
|------------------------------------------------|-------------------------|----------------------------|------------------------------|-------------------------------------------|----------|
|                                                |                         | No hay registros           |                              |                                           |          |
| +                                              |                         |                            |                              |                                           |          |
|                                                |                         |                            |                              |                                           |          |
| Adicionar Historial c                          | de Observaciones        |                            |                              | лк<br>лк                                  | $\times$ |
|                                                |                         |                            |                              |                                           |          |
| 👻 Adicionar Observación                        |                         |                            |                              |                                           |          |
| Fecha - Hora:                                  |                         | 08/10/2021 22              | :22:19                       |                                           |          |
| Usuario:                                       |                         | German Hono                | rato Kuhnert                 |                                           |          |
| Área:                                          |                         | UnidaddeAudi               | toriayCumplimi               |                                           |          |
| Actividad:                                     |                         | Verificar Mont             | os y Reporte                 |                                           |          |
| Adjunto:                                       |                         | Prueba PDF.po              | lf                           | ×                                         |          |
|                                                |                         |                            |                              |                                           |          |
|                                                |                         | Observacion                | le ejemplo manual del usuari | 0                                         |          |
| Observación:                                   |                         |                            |                              |                                           |          |
|                                                |                         |                            |                              |                                           |          |
|                                                |                         |                            |                              |                                           |          |
|                                                |                         |                            |                              |                                           |          |
|                                                |                         |                            |                              |                                           |          |
|                                                |                         |                            |                              |                                           |          |
|                                                |                         |                            |                              |                                           |          |
|                                                |                         |                            |                              | Guardar Cancelar                          |          |
|                                                |                         |                            |                              |                                           |          |
| <ul> <li>Historial de Observacion</li> </ul>   | ies                     |                            |                              |                                           |          |
| Fecha - Hora                                   | Usuario                 | Actividad                  | Adjunto                      | Observación                               |          |
| 08/10/2021 22:22:19                            | German Honorato Kuhnert | Verificar Montos y Reporte | Prueba PDF.pdf               | Observacion de ejemplo manual del usuario |          |
| +                                              |                         |                            |                              |                                           |          |
|                                                |                         |                            |                              |                                           |          |

Una vez ajustados estos parámetros, dar clic en siguiente para avanzar el caso. Al salir de la actividad se presentan dos escenarios:

- En caso de indicar ¿Crear Casos? = Si: Luego de aprobar el registro en y tomada la decisión por parte del Analista DAEP de Cargar Montos de Garantías, el sistema creará en el Portal de Garantías un caso por cada Registro Contenido en Archivo Excel, con esta actividad se cierra el proceso de carga de Montos de Garantía.
- Por otra parte, si se indica lo contrario simplemente no se crearán casos y el proceso de Carga montos de Garantías será finalizado.

. . . . . . . . . . . . . . . .

## 3. PORTAL DE GARANTÍAS

#### Inicio

Evento que es instanciado tanto manual como automáticamente, cuando ingrese un coordinado este tendrá que indicar que tipo de transacción requiere iniciar.

| Nuevo Caso                                          |                                                                                              | אַג X |
|-----------------------------------------------------|----------------------------------------------------------------------------------------------|-------|
| 🛛 Definir Tipo de Transacción                       |                                                                                              |       |
| Tipo de Transacción:                                | Solicitud del Coordinado Vencimiento de Plazo Garantía Carga de Montos Disconformidad x Pago |       |
| Tipo de Solicitud del Coordinado:                   | <ul> <li>Enterar Nueva Garantia</li> <li>Solicitar Devolución de Garantia</li> </ul>         |       |
| Ingrese el Rut de la Empresa (sin puntos ni guión): |                                                                                              | ]     |
|                                                     |                                                                                              |       |
|                                                     | Crear                                                                                        |       |
|                                                     |                                                                                              |       |
|                                                     |                                                                                              |       |
| Nuevo Caso                                          |                                                                                              | 3K ×  |
| v Definir Tipo de Transacción                       |                                                                                              |       |
| Tipo de Transacción:                                | Solicitud del Coordinado Vencimiento de Plazo Garantía Carga de Montos Disconformidad x Pago |       |
| Tipo de Solicitud del Coordinado:                   | <ul> <li>Enterar Nueva Garantia</li> <li>Solicitar Devolución de Garantia</li> </ul>         |       |
| Ingrese el Rut de la Empresa (sin puntos ni guión): | 74357981                                                                                     |       |
|                                                     |                                                                                              |       |
|                                                     |                                                                                              |       |
|                                                     |                                                                                              |       |

Presione crear para levantar un caso en Portal de Garantías.

Dependiendo cual sea el tipo de transacción, se desplegarán diferentes actividades según corresponda.

Si la creación del caso se inicia desde:

 Carga de Montos Garantía: Si existen diferencias de montos cargados la plataforma notificará a los usuarios involucradas, y el flujo avanza a la actividad Gestionar Garantía. Por otra parte, si los montos son iguales, el caso se cierra.

DOCUMENTO DE DISEÑO

- Disconformidades: La plataforma automáticamente verifica las garantías vigentes en el sistema de Pagos, si la garantía cumple con el saldo y está vigente, el caso avanzará a instancia de Ejecutar Garantías.
- Monitoreo de Vigencias: Se avanza a la actividad Iniciando ejecución de garantía

## 3.1 INICIANDO EJECUCIÓN DE GARANTÍA (REVISAR CASO)

Actividad relacionada por tipo de proceso Vigencia de Garantía, en la cual el solicitante puede revisar el detalle de la garantía vigente o vencida, visualizar otras garantías precargadas automáticamente en la colección Otras garantías, entre otros.

| al de Garantías › Iniciando Ejecución Gar      | antía                      |                              |                 |                 |                |             |
|------------------------------------------------|----------------------------|------------------------------|-----------------|-----------------|----------------|-------------|
|                                                |                            |                              |                 |                 |                |             |
|                                                | Registro y Validaci        | ón Verificaciones Cierre     |                 |                 |                |             |
| Número de Caso                                 |                            | Tipo de Transacción          | ·               | Estado d        | le la Garantía |             |
| GAR_1005                                       | Venci                      | miento de Plazo Garantía     |                 | Ve              | ncida          |             |
| atos del Caso Log de Transaccion               | nes                        |                              |                 |                 |                |             |
| 🕑 Datos del Coordinado                         |                            |                              |                 |                 |                |             |
| RUT Coordinado:                                | 76046463                   | Cod Banco:                   | 1               |                 |                |             |
| DV Coordinado:                                 | 5                          | Banco:                       | E               | anco de Chile / | Edwards        |             |
| Nombre de Fantasía:                            | Empresa ejemplo garantias  | Cuenta Banco:                | 1               | 500445777       |                |             |
| Razón Social:                                  | Empresa ejemplo            | Código Postal:               | 4               | 500             |                |             |
| Giro Comercial:                                | Gestion garantías          | Gerente:                     | G               | Serman Honora   | to             |             |
| Dirección Comercial:                           | Las condes 5000            | Fecha Creación Empresa       | к: О            | 1/02/2019       |                |             |
| Email Facturación:                             | empresa@test.com           | Fecha Última Modificaci      | ón: 2           | 1/02/2021       |                |             |
| 👻 Contactos                                    |                            |                              |                 |                 |                |             |
| 😪 Contacto de Pagos                            |                            | 🕑 Contactos de Fa            | turación        |                 |                |             |
| Nombre:                                        | German                     | Nombre:                      | Er              | vin             |                |             |
| Apellido:                                      | Honorato                   | Apellido:                    | Br              | acho            |                |             |
| Dirección:                                     | Holanda 345                | Dirección:                   | Av              | /. España 980   |                |             |
| Email:                                         | ejemplo@test.com           | Email:                       | ej              | emplo@test.coi  | m              |             |
|                                                |                            |                              |                 |                 |                |             |
| 🕑 Datos de la Garantía                         |                            |                              |                 |                 |                |             |
| Vigencia Garantia:                             |                            | 01/09/2021                   |                 |                 |                |             |
| Monto Garantía:                                |                            | 5.045.090,00                 |                 |                 |                |             |
| Estado de la Garantía:                         |                            | Vencida                      |                 |                 |                |             |
| 👻 Listado Otras Garantías                      |                            |                              |                 |                 |                |             |
| Nemotécnico                                    | Banco o Entidad Financiera | Tipo de Documento Financiero | Número Garantía | Monto           | Vigencia       | Estado      |
| DISC_SEN_[TEE_][Dic20][L][V01]_                | 102 Banco Estado           | Boleta Bancaria              | 457777800       | \$4.805.000     | 01/10/2022     | En Revisión |
| <ul> <li>Historial de Observaciones</li> </ul> |                            |                              |                 |                 |                |             |
|                                                |                            | No hay registros             |                 |                 |                |             |
|                                                |                            | , .                          |                 |                 |                |             |

.....

. . . . . . . . . . . . . . . .

Al salir del formulario, la plataforma notificará a las partes interesadas vía email sobre el Proceso de Gestión a realizar en la instancia siguiente denominada Gestionar Garantía.

#### 3.2 GESTIONAR GARANTÍA

Aplica para los tipos de proceso Carga de montos (siempre que existan diferencias de montos), Vigencia de Garantía y creados por Coordinado.

Vista Portal de Garantías con casos creados

| Todos los casos     | 4 |         |                      |                         |                               |                  |                | Resultados por página | 30 - 0   |
|---------------------|---|---------|----------------------|-------------------------|-------------------------------|------------------|----------------|-----------------------|----------|
| 0                   |   |         | Actividad            | Usuario Actual          | Tipo de Transacción           | Coordinado       | Monto Garantía | Estado Garantía       | Caso No  |
| Procesos            |   | 🚖 🔓 🐁 Q | 😑 Gestionar Garantía | German Honorato Kuhnert | Disconformidad x Pago         | Empresa Ficticia | \$1.500,00     | Vigente               | GAR_1001 |
| Portal de Garantías |   | 🚖 🔓 🖧 🔍 | Gestionar Garantía   | German Honorato Kuhnert | Vencimiento de Plazo Garantía | Empresa Ficticia | \$1.500,00     | Vigente               | GAR_1002 |
| Tortal de Garandas  |   | 🚖 🔓 🛸 Q | Gestionar Garantía   | German Honorato Kuhnert | Solicitud del Coordinado      | Empresa Ficticia | \$1.500,00     | Vigente               | GAR_1006 |
|                     |   | 🚖 🔓 🐝 Q | Gestionar Garantía   | German Honorato Kuhnert | Carga de Montos               | Empresa Ficticia | \$1.500,00     | Vigente               | GAR_1007 |
|                     |   |         |                      |                         |                               |                  |                |                       |          |
|                     |   |         |                      |                         |                               |                  |                |                       |          |
|                     |   |         |                      |                         |                               |                  |                |                       |          |

. . . . . . . . . . . . . . . . . .

## Garantía por Vigencia

|                                                                                   | 🎧 Mi Portal                         | 🐼 Inbox | 🛱 Nuevo Caso 🔹                       | Q Consultas •                                   | Reportes 🕶                                        | 🕐 Procesos en Vivo 🔹       | දිලිදි Admin 🔻 |                              | Q Buscar        |
|-----------------------------------------------------------------------------------|-------------------------------------|---------|--------------------------------------|-------------------------------------------------|---------------------------------------------------|----------------------------|----------------|------------------------------|-----------------|
|                                                                                   |                                     |         |                                      |                                                 |                                                   |                            |                |                              | Liberar         |
|                                                                                   |                                     |         |                                      |                                                 |                                                   |                            |                |                              |                 |
| al de Garantías - Gest                                                            | stionar Garantía                    |         |                                      |                                                 |                                                   |                            |                |                              |                 |
|                                                                                   |                                     |         |                                      |                                                 |                                                   |                            |                |                              |                 |
|                                                                                   |                                     |         |                                      | Registr                                         | ro y Validación 🔪 Vei                             | rificaciones Cerre         |                |                              |                 |
|                                                                                   | Número                              | de Caso |                                      |                                                 | Tipo de T                                         | ransacción                 |                | Estado de la Garant          | ía              |
|                                                                                   | GAR_1                               | 1001    |                                      |                                                 | Vencimiento d                                     | e Plazo Garantía           |                | Vencida                      |                 |
| atos del Caso                                                                     | Log de Transaccion                  | es      |                                      |                                                 |                                                   |                            |                |                              |                 |
| 👻 Datos del Cor                                                                   | ordinado                            |         |                                      |                                                 |                                                   |                            |                |                              |                 |
| RUT Coordinado:                                                                   |                                     |         | 91081000                             |                                                 |                                                   | Cod Banco:                 |                | 7                            |                 |
| DV Coordinado:                                                                    |                                     |         | 6                                    |                                                 |                                                   | Banco:                     |                | HSBC Bank                    |                 |
| Nombre de Fantas                                                                  | sía:                                |         | Enel Generación                      | Chile                                           |                                                   | Cuenta Banco:              |                | 74616046                     |                 |
| Razón Social:                                                                     |                                     |         | Enel Generación                      | Chile S.A.                                      |                                                   | Código Postal:             |                | Marcoleta 634 -Santiago      |                 |
| Giro Comercial:                                                                   |                                     |         | Generación y Tra<br>comercialización | nsmisión de Energía El<br>de gas y otros combus | léctrica, Distribución y<br>stibles, Servicios de | Gerente:                   |                | James lee Stancampiano       |                 |
| Gird Comercial:                                                                   |                                     |         | ingeniería y ases<br>transmisión.    | orías en proyectos de g                         | generación y                                      | Fecha Creación Empresa:    |                | 2018-01-03                   |                 |
| Dirección Comerci                                                                 | ial:                                |         | Santa Rosa 76 Sa                     | ntiago                                          |                                                   | Fecha Última Modificación: |                | 2021-10-07                   |                 |
| Email Facturación:                                                                | 1:                                  |         | enelgeneracioncl                     | nilesa@enel.com                                 |                                                   |                            |                |                              |                 |
| Contactos                                                                         |                                     |         |                                      |                                                 |                                                   |                            |                |                              |                 |
| 🕑 Contacto d                                                                      | de Pagos                            |         |                                      |                                                 |                                                   | 👻 Contactos de Factura     | ación          |                              |                 |
| Nombre:                                                                           |                                     |         | Lucila                               |                                                 |                                                   | Nombre:                    |                | Liesel                       |                 |
| Apellido:                                                                         |                                     |         | Ballesteros Reb                      | ollo                                            |                                                   | Apellido:                  |                | Ormeño                       |                 |
| Dirección:                                                                        |                                     |         | Teatinos 280 Pis                     | 0 6                                             |                                                   | Dirección:                 |                |                              |                 |
| Email:                                                                            |                                     |         | lucila.ballestero                    | @coordinador.cl                                 |                                                   | Email:                     |                | liesel.ormeno@coordinador.cl |                 |
|                                                                                   |                                     |         |                                      |                                                 |                                                   | ~                          |                |                              |                 |
| Acciones Coo                                                                      | ordinado                            |         |                                      |                                                 |                                                   |                            |                |                              |                 |
| Vigencia Garantia:                                                                | c                                   |         |                                      |                                                 |                                                   |                            |                |                              |                 |
| Monto Garantías a                                                                 | a Constituir:                       |         |                                      |                                                 |                                                   |                            |                |                              |                 |
| Diferencia de Mon                                                                 | nto de Garantía:                    |         |                                      |                                                 |                                                   |                            |                |                              |                 |
| ¿Desea Entregar y/                                                                | //o Modificar Garant                | ia?:    |                                      |                                                 |                                                   | U SI U NO                  |                |                              |                 |
| V Listado Otra                                                                    | as Garantias<br>Vemotécnico Garanti | ía      | Banco o Entidad                      | inanciera                                       | Tipo de Docun                                     | nento Financiero           | Monto Garantía | Fecha Vigencia Garantía      | Estado Garantía |
| GAR                                                                               | 1000_SEN_MCP_08                     | 2021    | Banco de Chile /                     | Edwards                                         | Boleta                                            | Bancaria                   | 4.000.000,00   | 15/12/2021                   | Vigente         |
|                                                                                   |                                     |         |                                      |                                                 |                                                   |                            | 4.000.000,00   |                              |                 |
|                                                                                   |                                     |         |                                      |                                                 |                                                   |                            |                |                              |                 |
| 👻 Datos de la G                                                                   | Sarantía                            |         |                                      |                                                 |                                                   |                            |                |                              |                 |
| Nemotécnico Gara                                                                  | antía:                              |         |                                      |                                                 |                                                   | GAR_1001_SEN_MCP_102021    |                |                              |                 |
| Vigencia Garantia:                                                                | c.                                  |         |                                      |                                                 |                                                   |                            |                |                              |                 |
| -                                                                                 |                                     |         |                                      |                                                 |                                                   |                            |                |                              |                 |
| Monto Garantía:                                                                   |                                     |         |                                      |                                                 |                                                   |                            |                |                              |                 |
| Monto Garantía:<br>Estado de la Garan                                             | ntía:                               |         |                                      |                                                 |                                                   | Vencida                    |                |                              |                 |
| Monto Garantía:<br>Estado de la Garar<br>Estado Empresa:                          | ntía:                               |         |                                      |                                                 |                                                   | Vencida                    |                |                              |                 |
| Monto Garantía:<br>Estado de la Garar<br>Estado Empresa:<br>Y Historial de O      | ntía:<br>Dbservaciones              |         |                                      |                                                 |                                                   | Vencida                    |                |                              |                 |
| Monto Garantía:<br>Estado de la Garar<br>Estado Empresa:<br>Y Historial de O      | ntía:<br>Dbservaciones              |         |                                      |                                                 | No hay                                            | registros                  |                |                              |                 |
| Monto Garantía:<br>Estado de la Garar<br>Estado Empresa:<br>Y Historial de O      | ntía:<br>Dbservaciones              |         |                                      |                                                 | No hay                                            | Vencida                    |                |                              |                 |
| Monto Garantía:<br>Estado de la Garar<br>Estado Empresa:<br>Y Historial de O<br>+ | ntía:<br>Dbservaciones              |         |                                      |                                                 | No hay                                            | Vencida<br>registros       |                |                              |                 |

.....

| tal de Garantías - Gestionar Garantía  |                                                     |                            |                |                              |                 |
|----------------------------------------|-----------------------------------------------------|----------------------------|----------------|------------------------------|-----------------|
|                                        |                                                     |                            |                |                              |                 |
|                                        | Registro y Validaci                                 | ón Verificaciones Cierre   |                |                              |                 |
| Número de Caso                         |                                                     | Tipo de Transacción        |                | Estado de la Garan           | tía             |
| GAR_1007                               |                                                     | Carga de Montos            |                | Pendiente                    |                 |
| Datos del Caso Log de Transacciones    |                                                     |                            |                |                              |                 |
| 👻 Datos del Coordinado                 |                                                     |                            |                |                              |                 |
| RUT Coordinado:                        | 91081000                                            | Cod Banco:                 |                | 7                            |                 |
| DV Coordinado:                         | 6                                                   | Banco:                     |                | HSBC Bank                    |                 |
| Nombre de Fantasía:                    | Enel Generación Chile                               | Cuenta Banco:              |                | 74616046                     |                 |
| Razón Social:                          | Enel Generación Chile S.A.                          | Código Postal:             |                | Marcoleta 634 -Santiago      |                 |
|                                        | Generación y Transmisión de Energía Eléctrica, Dist | tribución y Gerente:       |                | James lee Stancampiano       |                 |
| Giro Comercial:                        | ingeniería y asesorías en proyectos de generación   | y Fecha Creación Empresa:  |                | 2018-01-03                   |                 |
| Dirección Comercial:                   | transmision.<br>Santa Rosa 76 Santiago              | Fecha Última Modificación: |                | 2021-10-07                   |                 |
| Email Facturación:                     | eneigeneracionchilesa@enel.com                      |                            |                |                              |                 |
| Contactos                              |                                                     |                            |                |                              |                 |
| Contacto de Pagos                      |                                                     | Contactos de Factur        | ración         |                              |                 |
| Nambras                                | lunte.                                              | Nombras                    |                |                              |                 |
| Apellido                               | Ballesteror Pebollo                                 | Apellido                   |                | Ormeño                       |                 |
| Direction                              | Tasting 200 Dise 6                                  | Dirección                  |                | onneno                       |                 |
| Email:                                 | lucia ballesteros@coordinador.cl                    | Email:                     |                | liesel ormeno@coordinador.cl |                 |
|                                        |                                                     | l                          |                |                              |                 |
| Arcienes Ceerdinado                    |                                                     |                            |                |                              |                 |
| Viennie Constin                        |                                                     |                            |                |                              |                 |
| Monto Garantía: a Constituír           |                                                     |                            |                |                              |                 |
| Diferencia de Monto de Garantía:       |                                                     | (64.000.000)               |                |                              |                 |
| Desea Entregar v/o Modificar Garantía? |                                                     | Si No                      |                |                              |                 |
| Listado Otras Garantías                |                                                     |                            |                |                              |                 |
| Nemotécnico Garantía                   | Banco o Entidad Financiera Tip                      | oo de Documento Financiero | Monto Garantía | Fecha Vigencia Garantía      | Estado Garantía |
| GAR_1000_SEN_MCP_082021                | Banco de Chile / Edwards                            | Boleta Bancaria            | 4.000.000,00   | 15/12/2021                   | Vigente         |
|                                        |                                                     |                            | 4.000.000,00   |                              |                 |
|                                        |                                                     |                            |                |                              |                 |
| Y Historial de Observaciones           |                                                     |                            |                |                              |                 |
|                                        |                                                     | No hay registros           |                |                              |                 |
|                                        |                                                     |                            |                |                              |                 |

#### Garantía por Diferencia de Montos

| rtal de Garantías - Gestionar Garantía   |                                                                                                    |                                  |                              |                |
|------------------------------------------|----------------------------------------------------------------------------------------------------|----------------------------------|------------------------------|----------------|
|                                          | Registro y Validación                                                                                                    | erificaciones Gerre              |                              |                |
| Número de Caso                           | Tipo de                                                                                                    | Transacción                      | Estado de la Garantía        |                |
| GAR_1008                                 | Solicitud d                                                                                                    | el Coordinado                    | No Disponible                |                |
| Datos del Caso Log de Transacciones      |                                                                                                    |                                  |                              |                |
| 🕞 Datos del Coordinado                   |                                                                                                    |                                  |                              |                |
| RUT Coordinado:                          | 91081000                                                                                                    | Cod Banco:                       | 7                            |                |
| DV Coordinado:                           | 6                                                                                                    | Banco:                           | HSBC Bank                    |                |
| Nombre de Fantasía:                      | Enel Generación Chile                                                                                                    | Cuenta Banco:                    | 74616046                     |                |
| Razón Social:                            | Enel Generación Chile S.A.                                                                                                 | Código Postal:                   | Marcoleta 634 -Santiago      |                |
|                                          | Generación y Transmisión de Energía Eléctrica, Distribución y<br>comercialización de gas y otros compusibles. Servicios de | Gerente:                         | James lee Stancampiano       |                |
| Giro Comercial:                          | ingeniería y asesorías en proyectos de generación y transmisión                                                            | Fecha Creación Empresa:          | 2018-01-03                   |                |
| Dirección Comercial:                     | Santa Rosa 76 Santiago                                                                                                    | Fecha Última Modificación:       | 2021-10-07                   |                |
| Email Facturación:                       | enelgeneracionchilesa@enel.com                                                                                             |                                  |                              |                |
| ✓ Contactos                              |                                                                                                    |                                  |                              |                |
| Contacto de Pagos                        |                                                                                                    | Contactos de Facturación         |                              | ]              |
| Nombre                                   | l confin                                                                                                    | Nombre                           | Lineal                       |                |
| Apellido:                                | Ballesteros Rebolio                                                                                                    | Apellido:                        | Ormeño                       |                |
| Dirección:                               | Teating 280 Piso 6                                                                                                    | Dirección:                       | omeno                        |                |
| Email:                                   | lucila.ballesteros@coordinador.cl                                                                                          | Email:                           | liesel.ormeno@coordinador.cl |                |
|                                          |                                                                                                    | L                                |                              |                |
| Acciones Coordinado                      |                                                                                                    |                                  |                              |                |
| Vigencia Garantia:                       |                                                                                                    |                                  |                              |                |
| Monto Garantías a Constituir:            |                                                                                                    |                                  |                              |                |
| Diferencia de Monto de Garantía:         |                                                                                                    |                                  |                              |                |
| ¿Desea Entregar y/o Modificar Garantía?: |                                                                                                    | Si O No                          |                              |                |
| V Listado Otras Garantías                |                                                                                                    |                                  |                              |                |
| Nemotécnico Garantía                     | Banco o Entidad Financiera Tipo de Docu                                                                                    | imento Financiero Monto Garantía | Fecha Vigencia Garantía Es   | stado Garantía |
| GAR_1000_SEN_MCP_082021                  | Banco de Chile / Edwards Bolet                                                                                             | a Bancaria 4.000.000,00          | 15/12/2021                   | Vigente        |
|                                          |                                                                                                    | 4.000.000,00                     |                              |                |
|                                          |                                                                                                    |                                  |                              |                |
|                                          |                                                                                                    |                                  |                              |                |
| Y Historial de Observaciones             |                                                                                                    |                                  |                              |                |

#### Garantía por Solicitud Coordinado

#### ¿Desea Entregar y/o Modificar Garantía?

Dependiendo de la selección realizada por el usuario solicitante, el flujo tomará dos direcciones al salir de esta actividad:

- **Opción Si:** En caso de tener saldo a favor, el participante puede determinar modificar la garantía. Avanza hacia actividad Cargar Garantía y completar datos.
- En caso contrario, el proceso finaliza.

DOCUMENTO DE DISEÑO

. . . . . . . . . . . . . . . . .

#### 3.3 CARGAR GARANTÍA Y COMPLETAR DATOS

Actividad en la cual el participante debe subir una nueva garantía, ya sea para enterar la totalidad del monto o la diferencia, la actividad le permitirá ejecutar OCR de reconocimiento de valores y en aquellos casos donde no se reconozcan, deberá digitarlos directamente sobre el formulario, puede enterar con más de un documento que totalice el monto requerido.

En las formas que se muestran a continuación, el solicitante deberá completar campos como subir el documento de carta conductora e incorporar el listado de Garantías a incluir con respectivo detalle y fotografía de respaldo que acredite la garantía.

Forma general, la información desplegada variará de acuerdo al tipo de transacción.

| ortal de Garantías - Cargar Garantía y Completar Datos |                                                                                                    |                            |                                    |  |
|--------------------------------------------------------|----------------------------------------------------------------------------------------------------|----------------------------|------------------------------------|--|
|                                                        | Registro y Validación 🔪 Ve                                                                                                  | erificaciones Gierre       |                                    |  |
| Número de Caso<br>GAR_1007                             | Tipo de<br>Carga d                                                                                                    | Transacción<br>Je Montos   | Estado de la Garantía<br>Pendiente |  |
| Datos del Caso Log de Transacciones                    |                                                                                                    |                            |                                    |  |
| 🕑 Datos del Coordinado                                 |                                                                                                    |                            |                                    |  |
| RUT Coordinado:                                        | 91081000                                                                                                    | Cod Banco:                 | 7                                  |  |
| DV Coordinado:                                         | 6                                                                                                    | Banco:                     | HSBC Bank                          |  |
| Nombre de Fantasía:                                    | Enel Generación Chile                                                                                                    | Cuenta Banco:              | 74616046                           |  |
| Razón Social:                                          | Enel Generación Chile S.A.                                                                                                  | Código Postal:             | Marcoleta 634 -Santiago            |  |
|                                                        | Generación y Transmisión de Energía Eléctrica, Distribución y<br>comercialización de sas y otros combustibles. Servicios de | Gerente:                   | James lee Stancampiano             |  |
| Giro Comercial:                                        | ingeniería y asesorías en proyectos de generación y<br>transmitión                                                          | Fecha Creación Empresa:    | 2018-01-03                         |  |
| Dirección Comercial:                                   | Santa Rosa 76 Santiago                                                                                                    | Fecha Última Modificación: | 2021-10-07                         |  |
| Email Facturación:                                     | enelgeneracionchilesa@enel.com                                                                                              |                            |                                    |  |
| ✓ Contactos                                            |                                                                                                    |                            |                                    |  |
|                                                        |                                                                                                    | Contractor de Bratavarda   |                                    |  |
| Contacto de Pagos                                      |                                                                                                    | Contactos de Facturación   |                                    |  |
| Nombre:                                                | Lucila                                                                                                    | Nombre:                    | Liesel                             |  |
| Apellido:                                              | Ballesteros Rebollo                                                                                                    | Apellido:                  | Ormeño                             |  |
| Dirección:                                             | Teatinos 280 Piso 6                                                                                                    | Dirección:                 |                                    |  |
| Email:                                                 | lucila.ballesteros@coordinador.cl                                                                                           | Email:                     | liesel.ormeno@coordinador.cl       |  |
|                                                        |                                                                                                    | <u> </u>                   |                                    |  |
| Acciones Coordinador / Coordinado                      |                                                                                                    |                            |                                    |  |
| Nemotécnico Garantía:                                  |                                                                                                    | GAR_1007_SEN_MCP_102021    |                                    |  |
| Vigencia Garantia:                                     |                                                                                                    |                            |                                    |  |
| Monto Garantías a Constituir:                          |                                                                                                    |                            |                                    |  |
| Diferencia de Monto de Garantía:                       |                                                                                                    | (\$4.000.000)              |                                    |  |
| Carta Conductora:                                      |                                                                                                    | No hay archivos            |                                    |  |
| <ul> <li>Listado de Garantías a Constituir</li> </ul>  |                                                                                                    |                            |                                    |  |
|                                                        | No ba                                                                                                    | v registros                |                                    |  |
|                                                        |                                                                                                    |                            |                                    |  |
| *                                                      |                                                                                                    |                            |                                    |  |
| <ul> <li>Historial de Observaciones</li> </ul>         |                                                                                                    |                            |                                    |  |
|                                                        | No haj                                                                                                    | y registros                |                                    |  |
|                                                        |                                                                                                    |                            |                                    |  |

Haga clic en subir archivo Carta conductora:

| Carta Conductora: | No hay archivos |
|-------------------|-----------------|
|-------------------|-----------------|

Seleccione archivo a cargar:

|                                | Organizar 🖛 Nueva ca                                 | rpeta                                     |        |                       | li • ∎                                  | I 😗       |
|--------------------------------|------------------------------------------------------|-------------------------------------------|--------|-----------------------|-----------------------------------------|-----------|
|                                | Escritorio 🖈 ^                                       | Nombre                                    | Estado | Fecha de modificación | Тіро                                    | Tamaño    |
|                                | 🔶 Descargas 🛛 🖈                                      | 🌍 Anexo Justificación Entrada en Operació | •      | 15-04-2021 0:22       | Chrome HTML Do                          |           |
|                                | 🚼 Documentos 🖈                                       | Carta presentacion proyecto               | •      | 15-04-2021 0:22       | Chrome HTML Do                          | 3         |
|                                | Agosto                                               | 🌍 Carta_Entrada_en_Operacion_PMGD         | •      | 15-04-2021 0:23       | Chrome HTML Do                          | 9         |
|                                | docs prueba pm                                       | 💿 Coordinador_ej1                         | ۲      | 25-02-2021 21:12      | Chrome HTML Do                          | 14        |
|                                | Junio                                                | Formulario envio ICC                      | ۲      | 15-04-2021 0:23       | Chrome HTML Do                          | 3         |
| Subir un archivo               | Sentiembre                                           | 🌍 Prueba PDF - copia                      | ۲      | 13-04-2021 11:34      | Chrome HTML Do                          | 2         |
|                                | - septiener                                          | 🌖 Prueba PDF                              | ۲      | 13-04-2021 11:34      | Chrome HTML Do                          | 2         |
|                                | OneDrive - Grant <sup>®</sup>                        |                                           |        |                       |                                         |           |
|                                | 🔜 Archivos de chal ु                                 | <                                         |        |                       |                                         | <b></b> > |
| Seleccionar un archivo<br>     | Seleccionar un archivo Nombre de archivo: Pruebo PDF |                                           |        | √ Tode                | os los tipos admitidos<br>Abrir 💌 Cance | <br>slar  |
| Examinar No se ha seleccionado | ) ningún archivo.                                    |                                           |        |                       |                                         |           |
|                                |                                                      |                                           |        |                       |                                         |           |
|                                | I                                                    | Subir Cancelar                            |        |                       |                                         |           |

Presione Subir y el recuadro se cerrará, luego el archivo subido es mostrado en la sección Acciones coordinador/coordinado

| 👻 Acciones Coordinador / Coordinado |                         |
|-------------------------------------|-------------------------|
| Nemotécnico Garantía:               | GAR_1001_SEN_MCP_102021 |
| Vigencia Garantia:                  |                         |
| Monto Garantías a Constituir:       |                         |
| Diferencia de Monto de Garantía:    |                         |
| Carta Conductora:                   | Prueba PDE.odf x        |

Para agregar garantías al listado de garantías a constituir, presione añadir:

| 👻 Listado de Garantías a Constituir |                  |  |
|-------------------------------------|------------------|--|
|                                     | No hay registros |  |
| •                                   |                  |  |

Complete con la información corresponde a la garantía que agregará,

. . . . . . . . . . . . . . . . . . .

| Adicionar Listado de G         | arantías a Constituir              |                    | א<br>۲<br>۲ |
|--------------------------------|------------------------------------|--------------------|-------------|
| Para que el reconocimiento sea | óptimo favor cargar imagen JPG, en | n altas resolución |             |
| Tipo de Documento Garantía:    | Por favor seleccione               | - Subir Garantía   |             |
| Nombre Banco o Seguro:         |                                    |                    |             |
| Número de Serie de Garantía:   | Boleta Bancaria                    |                    |             |
| Vigencia Garantía:             | Póliza de Seguro de Garantía       |                    |             |
| Monto de la Garantía:          | Saldo Después de Ejecución         |                    |             |
|                                |                                    |                    |             |
|                                |                                    |                    |             |
|                                |                                    |                    |             |
|                                |                                    |                    |             |
|                                |                                    |                    |             |

| Adicionar Listado de G           | arantías a Constituir         |              |                                                                                                    | <u>ж</u> × |
|----------------------------------|-------------------------------|--------------|----------------------------------------------------------------------------------------------------|------------|
| Para que el reconocimiento sea   | óptimo favor cargar imagen JP | PG, en altas | s resolución                                                                                                    |            |
| 🕙 Adicionar / Modificar Garantía |                               |              |                                                                                                    |            |
| Tipo de Documento Garantía:      | Boleta Bancaria               |              | Subir Garantía                                                                                                    |            |
| Nombre Banco o Seguro:           | Banco Internacional           |              | 5 terris 973-2187 054-827-3-0211 12,300.000 -<br>195 566 Jorge Andrede P. 1000001                                                                                                    |            |
| Número de Serie de Garantía:     | 4578944544                    |              | Canada<br>MARKER A.<br>MARKER A.<br>MAR |            |
| Vigencia Garantía:               | 03/01/2022                    |              | a same Dos millones tracionas mil <u>or anno 1990</u>                                                                                                    |            |
| Monto de la Garantía:            | \$60.000                      |              |                                                                                                    |            |
|                                  |                               |              | Ċ.                                                                                                    |            |

#### Presione guardar, el registro se añadirá al listado

| v Listado de Garantías a Constituir |                            |                       |            |          |            |
|-------------------------------------|----------------------------|-----------------------|------------|----------|------------|
|                                     | Tipo de Documento Garantía | Nombre Banco o Seguro | Serie      | Monto    | Vigencia   |
| 1                                   | Boleta Bancaria            | Banco Internacional   | 4578944544 | \$60.000 | 03/01/2022 |
|                                     |                            |                       |            | \$60.000 |            |
| + / 8                               |                            |                       |            |          |            |

Una vez realizadas las acciones necesarias, puede avanzar a instancia siguiente.

. . . . . . . . . . . . . . . . . . .

## 3.4 PRE-VALIDAR GARANTÍA

Actividad en la Cual el Analista DAEP, valida la garantía y datos subidos al caso y determina si el participante puede o no enviar la(s) garantía(s) física(s).

# Forma general, la información desplegada variará de acuerdo con el tipo de transacción.

| al de Garantías - Pre - Validar Garantía |                                                               |                                           |                              |
|------------------------------------------|---------------------------------------------------------------|-------------------------------------------|------------------------------|
|                                          |                                                               | i fanti ann                               |                              |
|                                          | Registro y Validación / Ve                                    |                                           |                              |
| Número de Caso                           | Tipo de T<br>Vencimiento d                                    | ransacción<br>o Diazo Garantía            | Estado de la Garantía        |
|                                          | . Vencimiento u                                               |                                           |                              |
|                                          |                                                               |                                           |                              |
| <ul> <li>Datos del Coordinado</li> </ul> |                                                               |                                           |                              |
| RUT Coordinado:                          | 91081000                                                      | Cod Banco:                                | 7                            |
| DV Coordinado:                           | 6                                                             | Banco:                                    | HSBC Bank                    |
| Nombre de Fantasía:                      | Enel Generación Chile                                         | Cuenta Banco:                             | 74616046                     |
| Razón Social:                            | Enel Generación Chile S.A.                                    | Código Postal:                            | Marcoleta 634 -Santiago      |
|                                          | Generación y Transmisión de Energía Eléctrica, Distribución y | Gerente:                                  | James lee Stancamplano       |
| Giro Comercial:                          | ingeniería y asesorías en proyectos de generación y           | Fecha Creación Empresa:                   | 2018-01-03                   |
| Dirección Comercial:                     | santa Rosa 76 Santiago                                        | Fecha Última Modificación:                | 2021-10-07                   |
| Email Facturación:                       | enelgeneracionchilesa@enel.com                                |                                           |                              |
| Contactos                                |                                                               |                                           |                              |
| Contacto de Pares                        |                                                               | Contactos de Eacturación                  |                              |
| · · · ·                                  |                                                               |                                           |                              |
| Nombre:                                  | Lucila                                                        | Nombre:                                   | Liesel                       |
| Apellido:                                | Ballesteros kedolio                                           | Apenido:                                  | Urmeno                       |
| Email:                                   | lucila ballesteros@coordinador.cl                             | Email:                                    | liesel ormeno@coordinador.cl |
|                                          |                                                               |                                           |                              |
| Automotive from the day of the other day |                                                               |                                           |                              |
| Acciones Coordinador / Coordinado        |                                                               |                                           |                              |
| Nemotécnico Garantia:                    |                                                               | GAR_1001_SEN_MCP_102021<br>Prueba PDF.odf |                              |
| Aprobación de Garantías                  |                                                               | ·                                         |                              |
| Tipo de Documento Garantía               | Nombre Banco o Seguro                                         | Serie Monto                               | Vigencia ¿Pre-Aprobada?      |
| E Boleta Bancaria                        | Banco Internacional                                           | 4578944544 \$60.000                       | 03/01/2022 O Si No           |
|                                          |                                                               | \$60.000                                  |                              |
| 1                                        |                                                               |                                           |                              |
| Y Historial de Garantías a Constituir    |                                                               |                                           |                              |
|                                          | No hay                                                        | registros                                 |                              |
| Q                                        |                                                               |                                           |                              |
| V Historial de Observaciones             |                                                               |                                           |                              |
| - Historial de Observaciones             | No her                                                        | registros                                 |                              |
|                                          | No hay                                                        | -0                                        |                              |
|                                          |                                                               |                                           |                              |

Sancionar Garantía, Puede dar doble clic en el registro o pinchar editar, luego de ello se abrirá un formulario.

| DOCUMENTO | ) DE DISEÑO |  |
|-----------|-------------|--|
| DODOMENTO | DEDIOLITO   |  |

| Sectiones Coordinador / Coordinado |                       |                        |          |            |                |
|------------------------------------|-----------------------|------------------------|----------|------------|----------------|
| Nemotécnico Garantía:              | G                     | AR_1001_SEN_MCP_102021 |          |            |                |
| Carta Conductora:                  | Pr                    | rueba PDF.pdf          |          |            |                |
| 😪 Aprobación de Garantías          |                       |                        |          |            |                |
| Tipo de Documento Garantía         | Nombre Banco o Seguro | Serie                  | Monto    | Vigencia   | ¿Pre-Aprobada? |
|                                    | Banco Internacional   | 4578944544             | \$60.000 | 03/01/2022 | 🗿 Si 🕘 No      |
| // Editar Aprobación de Garantias  |                       |                        | \$60.000 |            |                |
| 1                                  |                       |                        |          |            |                |

#### Aprobada

| kevisar Garantia           |                     |                                                                                          |  |
|----------------------------|---------------------|------------------------------------------------------------------------------------------|--|
| mbre Banco o Seguro:       | Banco Internacional | 5erie 973-2187 69-473-2011 5-2.300.000 -                                                 |  |
| de Documento Garantía:     | Boleta Bancaria     | Deversion Jung Annual P. (00000000000000000000000000000000000                            |  |
| nero de Serie de Garantía: | 4578944544          | unance beneficia Rosales<br>unance bos millonys treasientos mil <del>an one pomoco</del> |  |
| ncia Garantía:             | 03/01/2022          | PELOS MA                                                                                 |  |
| nto de la Garantía:        | 60.000,00           | #1233 - 3345666 -45866200 > 45                                                           |  |
| obada?:                    | SI No               | w                                                                                        |  |
|                            |                     |                                                                                          |  |
|                            |                     |                                                                                          |  |
|                            |                     |                                                                                          |  |
|                            |                     |                                                                                          |  |
|                            |                     |                                                                                          |  |
|                            |                     |                                                                                          |  |
|                            |                     |                                                                                          |  |
|                            |                     |                                                                                          |  |

#### Rechazada

Deberá justificar el motivo de rechazo de la garantía, el listado posterior se mostrará cuando seleccione ¿Aprobada? = No.

. . . . . . . . . . . . . . . . .

| Editar Aprobación de Gar                                                                                                    | rantías                                                                                    | ж                                                                                                    |
|----------------------------------------------------------------------------------------------------|--------------------------------------------------------------------------------------------|----------------------------------------------------------------------------------------------------|
| 😪 Revisar Garantía                                                                                                    |                                                                                            |                                                                                                    |
| Nombre Banco o Seguro:<br>Tipo de Documento Garantía:<br>Número de Serie de Garantía:<br>Vigencia Garantía:<br>Monto de la Garantía:<br>¿Aprobada?: | Banco Internacional<br>Boleta Bancaria<br>4578944544<br>03/01/2022<br>60.000,00<br>SI © No | Store 57 > 187     66 - 97 > 3011     22 300 000 -       Bit was an an analysis     Store base and an analysis     1000000 -       Store base and analysis     Store base and analysis     1000000 -       Bit was and analysis     Store base and analysis     1000000 -       Bit was an analysis     Store base and analysis     1000000 -       Bit was an analysis     Store base and analysis     1000000 -       Bit was an analysis     Store base and analysis     1000000 -       Bit was an analysis     Store base and analysis     10000000 -       Bit was an analysis     Store base and analysis     10000000 -       Bit was an analysis     Store base and analysis     10000000 -       Bit was an analysis     Store base and analysis     10000000 -       Bit was an analysis     Store base and analysis     10000000 -       Bit was an analysis     Store base and analysis     10000000 -       Bit was an analysis     Store base and analysis     10000000 - |
| 🗵 Motivos de Rechazo Garantía                                                                                                    |                                                                                            |                                                                                                    |
| Motivo Rechazo                                                                                                    | Observaciones                                                                              |                                                                                                    |
| X Monto no Coincide                                                                                                    | * ejemplo                                                                                  |                                                                                                    |
| + 🖉 Cancelar 🖷 Guardar                                                                                                    |                                                                                            |                                                                                                    |
|                                                                                                    |                                                                                            |                                                                                                    |

| 🕑 Accie            | ones Coordinador / Coordinado |                       |                        |          |            |                |
|--------------------|-------------------------------|-----------------------|------------------------|----------|------------|----------------|
| Nemoté<br>Carta Co | cnico Garantía:<br>onductora: | G                     | AR_1001_SEN_MCP_102021 |          |            |                |
| 👻 Ap               | robación de Garantías         |                       |                        |          |            |                |
|                    | Tipo de Documento Garantía    | Nombre Banco o Seguro | Serie                  | Monto    | Vigencia   | ¿Pre-Aprobada? |
| :                  | Boleta Bancaria               | Banco Internacional   | 4578944544             | \$60.000 | 03/01/2022 | 🔵 Si 🧿 No      |
|                    |                               |                       |                        | \$60.000 |            |                |
| 1                  |                               |                       |                        |          |            |                |
| Motivo             | de Rechazo de Garantía        |                       |                        |          |            |                |
| ejemplo            | D                             |                       |                        |          |            |                |
|                    |                               |                       |                        |          |            |                |
|                    |                               |                       |                        |          |            |                |
|                    |                               |                       |                        |          |            | ///            |

Al avanzar la actividad se enviará una notificación automática indicando el resultado de revisión de las garantías subidas por el coordinado, existirán dos tipos de notificaciones, una en caso de rechazo y la otra en caso de aprobarla.

. . . . . . . . . . . . . . . .

## 3.5 RECTIFICAR GARANTÍA

Actividad en la Cual el Participante debe Hacer Correcciones a la(s) Garantía(s) a Despachar, ya sea por Motivos de Discrepancias, llegibilidad o Datos Digitados. El sistema guardará un registro adicional de las garantías rechazadas, teniendo que subir un nuevo registro.

Forma general, la información desplegada variará de acuerdo con el tipo de transacción.

|                                                                                                    |                                                                  |                                                                                                 | Liberar                                       |
|----------------------------------------------------------------------------------------------------|------------------------------------------------------------------|-------------------------------------------------------------------------------------------------|-----------------------------------------------|
|                                                                                                    |                                                                  |                                                                                                 |                                               |
| al de Garantías > Rectificar Garantía                                                                                                    |                                                                  |                                                                                                 |                                               |
|                                                                                                    | Registro y Validación 🔪 Ve                                       | rificaciones Gerre                                                                              |                                               |
| Número de Caso                                                                                                    | Tipo de 1                                                        | fransacción                                                                                     | Estado de la Garantía                         |
| GAR_1001                                                                                                    | Vencimiento d                                                    | e Plazo Garantía                                                                                | Rechazada                                     |
| Log de Transacciones                                                                                                    |                                                                  |                                                                                                 |                                               |
| Datos del Coordinado                                                                                                    |                                                                  |                                                                                                 |                                               |
| RUT Coordinado:                                                                                                    | 91081000                                                         | Cod Banco:                                                                                      | 7                                             |
| DV Coordinado:                                                                                                    | 6                                                                | Banco:                                                                                          | HSBC Bank                                     |
| Nombre de Fantasía:                                                                                                    | Enel Generación Chile                                            | Cuenta Banco:                                                                                   | 74616046                                      |
| Razón Social:                                                                                                    | Enel Generación Chile S.A.                                       | Código Postal:                                                                                  | Marcoleta 634 -Santiago                       |
|                                                                                                    | Generación y Transmisión de Energía Eléctrica, Distribución y    | Gerente:                                                                                        | James lee Stancampiano                        |
| Giro Comercial:                                                                                                    | ingeniería y asesorías en proyectos de generación y              | Fecha Creación Empresa:                                                                         | 2018-01-03                                    |
| Dirección Comercial:                                                                                                    | transmision.<br>Santa Rosa 76 Santiago                           | Fecha Última Modificación:                                                                      | 2021-10-07                                    |
| Email Facturación:                                                                                                    | enelgeneracionchilesa@enel.com                                   |                                                                                                 |                                               |
| V Contactos                                                                                                    |                                                                  |                                                                                                 |                                               |
|                                                                                                    |                                                                  | γ                                                                                               |                                               |
| V Contacto de Pagos                                                                                                    |                                                                  | Contactos de Facturación                                                                        |                                               |
| Nombre:                                                                                                    | Lucila                                                           | Nombre:                                                                                         | Liesel                                        |
| Apellido:                                                                                                    | Ballesteros Rebollo                                              | Apellido:                                                                                       | Ormeño                                        |
| Dirección:                                                                                                    | Teatinos 280 Piso 6                                              | Dirección:                                                                                      |                                               |
| Email:                                                                                                    | lucila.ballesteros@coordinador.cl                                | Email:                                                                                          | liesel.ormeno@coordinador.cl                  |
|                                                                                                    |                                                                  |                                                                                                 |                                               |
|                                                                                                    |                                                                  |                                                                                                 |                                               |
| V Acciones Coordinador / Coordinado                                                                                                    |                                                                  |                                                                                                 |                                               |
| <ul> <li>Acciones Coordinador / Coordinado</li> <li>Nemotécnico Garantía:</li> </ul>                                                                                                    |                                                                  | GAR_1001_SEN_MCP_102021                                                                         |                                               |
| Acciones Coordinador / Coordinado     Nemotécnico Garantía:     Vigencia Garantía:                                                                                                    |                                                                  | GAR_1001_SEN_MCP_102021                                                                         |                                               |
| Acciones Coordinador / Coordinado     Nemoténico Garantia:     Vigencia Garantia:     Monto Garantias a Constituir:                                                                                                    |                                                                  | GAR_1001_SEN_MCP_102021                                                                         |                                               |
| Acciones Coordinador / Coordinado     Nemotécnico Garantia:     Vigencia Garantia:     Monto Garantiasa a Constituir:     Diferencia de Monto de Garantia:                                                                                                    |                                                                  | GAR_1001_SEN_IMCP_102021                                                                        |                                               |
| Acciones Coordinador / Coordinado Nemotécnico Garantía: Vigencia Garantía: Monto Garantías a Constituír: Diferencia de Monto de Garantía: Carta Conductora:                                                                                                    |                                                                  | GAR_1001_SEN_MCP_102021<br>Erweba PDE.edf                                                       | ×                                             |
| Acciones Coordinador / Coordinado Nemotécnico Garantia: Vigencia Garantia: Monto Garantias a Constituir: Diferencia de Monto de Garantia: Carta Conductora:                                                                                                    |                                                                  | GAR_1001_SEN_MCP_102021 Enueba PDE.pdf                                                          | ×                                             |
| Acciones Coordinador / Coordinado Nemotécnico Garantia: Vigencia Garantia: Monto Garantia: Diferencia de Monto de Garantia: Carta Conductora: V Listado de Garantias a Constituir                                                                                                    |                                                                  | GAR_1001_SEN_MCP_102021<br>Enueba PDE.odf                                                       | ×                                             |
| Acciones Coordinador / Coordinado Nemotécnico Garantía: Vigencia Garantía: Uigencia Garantía: Diferencia de Monto de Garantía: Carta Conductora: V Listado de Garantías a Constituir                                                                                                    | No ney                                                           | GAR_1001_SEN_MCP_102021 Prueba PDE.odf registros                                                | ×                                             |
| Acciones Coordinador / Coordinado Nemotécnico Garantía: Vigencia Garantía: Urgencia Garantía a Constituir: Diferencia de Monto de Garantía: Carta Conductora:  V Listado de Garantías a Constituir  +                                                                                                    | No hay                                                           | GAR_1001_SEN_MCP_102021 Enueba EDE.odf registros                                                | ×                                             |
| Acciones Coordinador / Coordinado  Nemoténico Garantia: Vigencia Garantia: Monto Garantias a Constituir: Diferencia de Monto de Garantias: Carta Conductore:      Listado de Garantias a Constituir      + MotivoRechazoGarantia                                                                                                    | No hey                                                           | GAR_1001_SEN_MCP_102021 Prueba.PDE.colf /registros                                              | ×                                             |
| Acciones Coordinador / Coordinado     Nemotécnico Garantia:     Vigencia Garantia:     Monto Garantias a Constituir:     Diferencia de Monto de Garantias:     Carta Conductora:                                                                                                    | No ney                                                           | GAR_1001_SEN_JMCP_102021 Prueba POE.odf registrios                                              | ×                                             |
| Acciones Coordinador / Coordinado Nemotécnico Garantia: Vigencia Garantia: Vigencia Garantia: Diferencia de Monto de Garantia: Diferencia de Monto de Garantía: Carta Conductore:  Listado de Garantías a Constituir  MortivoRechazoGarantia ejempio Historial de Garantías a Constituir                                                                                                    | No hay                                                           | GAR_1001_SEN_IMCP_102021  Erveba PDE.odf  rregistros                                            | X                                             |
| Acciones Coordinador / Coordinado Nemotécnico Garantia: Vigencia Garantia: Vigencia Garantia: Diferencia de Monto de Garantia: Carta Conductora:  Listado de Garantias a Constituir  t MotivoRechazoGarantia ejempio Hittorial de Garantias a Constituir Tipo de Documento Garantia                                                                                                    | No hey<br>Nombre Banco o Seguro                                  | GAR_1001_SEN_MCP_102021 Prueba PDE.cof rregistros Serie Monto                                   | X<br>Vigencia "Pre-Aprobada?                  |
| Acciones Coordinador / Coordinado Nemoticnico Garantía: Vigencia Garantía: Vigencia Garantía: Onto Garantía & Constituir Diferencia de Monto de Garantía: Carta Conductora:  Listado de Garantías a Constituir  t MotivoRechazoGarantía ejempio V Historial de Garantías a Constituir  U Historial de Garantías a Constituir  U Historiad | No hay<br>Nombre Banco o Seguro<br>Banco Internacional           | GAR_1001_SEN_MCP_102021  Prueba PDE.colf  rregotros  Sente Monto  4578944544 50.000             | X<br>Vigencia "Pre-Aprobada?<br>03/01/2022 No |
| Acciones Coordinador / Coordinado Nemoticínico Garantia: Vigencia Garantia: Vigencia Garantia: Diferencia de Monto de Garantia: Carta Conductora:  Listado de Garantías a Constituir  Listado de Garantías a Constituir  Listado de Garantías a Constituir  Historial de Garantías a Constituir  Historial de Garantías a Constituir  Bietra Bencaria  Do                                                                                                    | No hay<br>Nombre Banco o Seguro<br>Banco Internacional           | GAR_1001_SEN_IMCP_102021  Prueba PDE.colf  registros  Serie Monto 4578944544 \$50.000           | X<br>Vigencia "Pre-Aprobada?<br>03/01/2022 No |
| Acciones Coordinador / Coordinado Nemotécnico Garantia: Vigencia Garantia: Vigencia Garantia: Diferencia de Monto de Garantia: Carta Conductora:  Listado de Garantías a Constituir  Listado de Garantías a Constituir  Listado de Garantías a Constituir  U Listado de Garantías a Constituir  U Listado de Garantías a Constituir  U Listado de Garantías a Constituir  U Listado de Garantías a Constituir  U Listado de Garantías a Constituir  Listado de Garantías a Constituir  | No hay<br>Nombre Banco o Seguro<br>Benco internacional           | GAR_1001_SEN_MCP_102021  Enueba EDE.pdf  registros  Serie Monito  4578944544 \$60.000           | X<br>Vigencia JPre-Aprobada?<br>03/01/2022 No |
| Acciones Coordinador / Coordinado Nemotécnico Garantía: Vigencia Garantía: Vigencia Garantía: Diferencia de Monto de Garantía: Carta Conductora:  Listado de Garantías a Constituir  Listado de Garantías a Constituir  Listado de Garantías a Constituir  Listado de Garantías a Constituir  HotivofachazoGarantía Boleta Bancaria  Diferencia de Observaciones  V Historial de Observaciones                                                                                                    | No hay<br>Nombre Banco o Seguro<br>Banco Internacional           | GAR_1001_SEN_MCP_102021  Prueba PDE.odf  /registros  Serie Monito 4578944544 \$50.000           | X<br>Vigencia (Pre-Aprobada?<br>03/01/2022 No |
| Acciones Coordinador / Coordinado      Memotécnico Garantia:     Vigencia Garantia:     Diferencia de Monto de Garantia:     Diferencia de Monto de Garantia:     Carta Conductora:                                                                                                    | No hay<br>Nombre Banco o Seguro<br>Banco Internacional<br>No hay | GAR_1001_SEN_MCP_102021  Prueba PDE.pat  registros  Sente Monto 4578944544 \$50.000  rregistros | X<br>Vigencia "Pre-Aprobada?<br>03/01/2022 No |
| Acciones Coordinador / Coordinado      Memotécnico Garantia:     Vigencia Garantia:     Vigencia Garantia:     Diferencia de Monto de Garantia:     Carta Conductora:                                                                                                    | No ney<br>Benco internacional<br>Benco internacional             | GAR_1001_SEN_MCP_102021  Prueba.EDE.colf  registros  Serie Monto 4578944544 \$50.000            | X<br>Vigencia ¿Pre-Aprobada?<br>03/01/2022 No |

#### Para Rectificar, agregue la nueva Garantía a Constituir

| 👻 Listado de Garantías a Constituir |                 |
|-------------------------------------|-----------------|
| Ne                                  | o hay registros |
| +                                   |                 |
| MotivoRechazoGarantía               |                 |

#### Completar con los datos correspondientes

| que el reconocimiento sea óptimo f | favor cargar imagen JPG, en altas resolución |                                             |
|------------------------------------|----------------------------------------------|---------------------------------------------|
| dicionar / Modificar Garantía      |                                              |                                             |
| o de Documento Garantía:           | Póliza de Seguro de Garantía                 | - Subir Garantia                            |
| nbre Banco o Seguro:               | HSBC Bank                                    |                                             |
| o de Serie de Garantía:            | 125435                                       | HSBC 🔹                                      |
| cia Garantia:                      | 12/10/2022                                   |                                             |
| o de la Garantía:                  | \$780.045                                    | 3 Separate 2014                             |
|                                    |                                              | Ray Bar Bar Bar Bar Bar Bar Bar Bar Bar Bar |
|                                    |                                              | млястю                                      |

## Formulario completo

|                                                                                                    |                                                                                                    |                                                                                                    |                                     |                                                                                      |                                                                                       |                                                            |                                                  | Liberar                                     |
|----------------------------------------------------------------------------------------------------|----------------------------------------------------------------------------------------------------|----------------------------------------------------------------------------------------------------|-------------------------------------|--------------------------------------------------------------------------------------|---------------------------------------------------------------------------------------|------------------------------------------------------------|--------------------------------------------------|---------------------------------------------|
| Number of the second second                         | rtal de Garantía                                                                                                    | ías - Rectificar Garantía                                                                                                    |                                     |                                                                                      |                                                                                       |                                                            |                                                  |                                             |
| Note of the second of the second o                         |                                                                                                    |                                                                                                    |                                     |                                                                                      |                                                                                       |                                                            |                                                  |                                             |
| Name of Carl         Tage homeons         Carl Carl         Actional           Set and Carl         Light Francesco         7         7           Set and Construction         Set and Construction         7         7           Set Construction         Set and Construction         Set and Construction         7           Set Construction         Set and Construction         Set and Cons                                                                                                    |                                                                                                    |                                                                                                    |                                     | Registro y Validación 🔪 V                                                            | rificaciones Gerre                                                                    |                                                            |                                                  |                                             |
| CARL (CO)         Vendmeters del Ples Caramita         Rehavada           Importanta Construitado         Importanta Construitado         Importanta Construitado         Importanta Construitado           Importanta Construitado         Importanta Construitado         Importanta Construitado         Importanta Construitado         Importanta Construitado           Informante         Importanta Construitado         Importanta Construitado         Importanta Construitado         Importanta Construitado           Importanta Construitado         Importanta Construitado         Importanta Construitado         Importanta Construitado         Importanta Construitado           Importanta Construitado         Importanta Construitado         Importantata Construitado                                                                                                    |                                                                                                    | Número de Caso                                                                                                    |                                     | Tipo de                                                                              | Iransacción                                                                           |                                                            | Estado de la G                                   | arantia                                     |
| lan an an an an an an an an an an an an a                                                                                                    |                                                                                                    | GAR_1001                                                                                                    |                                     | . Vencimiento d                                                                      | e Plazo Garantía                                                                      |                                                            | Rechaza                                          | da                                          |
| v Datas del Coordinado:         v 00000         Col Brance:         7           No Consinuado:         6         Brance:         HEE Serie:         HEE Serie:         HEE Serie:         HEE Serie:         HEE Serie:         HEE Serie:         HEE Serie:         HEE Serie:         HEE Serie:         HEE Serie:         HEE Serie:         HEE SERIE:         HEE SERIE:                                                                                                    | Datos del Cas                                                                                                    | so Log de Transacciones                                                                                                    |                                     |                                                                                      |                                                                                       |                                                            |                                                  |                                             |
| the local control control con  | Dates                                                                                                    | del Ceerdierde                                                                                                    |                                     |                                                                                      |                                                                                       |                                                            |                                                  |                                             |
| no Loo sonce: 7 Very expension of the set of consistence of franzais in the of consistence of franzais in the of consistence of franzais in the of consistence of franzais in the of consistence of franzais in the of consistence of franzais in the of consistence of franzais in the of consistence of franzais in the of consistence of consistence of the set of consistence of the set of the set of consistence of the set of the set of the se  | · Datos c                                                                                                    |                                                                                                    |                                     |                                                                                      |                                                                                       |                                                            |                                                  |                                             |
| bit Contracta. Book and a final and a final and a fina | RUT Coordi                                                                                                    | finado:                                                                                                    | 91081000                            |                                                                                      | Cod Banco:                                                                            |                                                            | 7                                                |                                             |
| lander and manuelle de la de la de l | Nombro do                                                                                                    | nado:                                                                                                    | b<br>Faci Caracció                  | - Chile                                                                              | Guesta Ranco:                                                                         |                                                            | HSBC Bank                                        |                                             |
| Accounts Description (Triangenia) for the probability (Triangenia) for the probability (Triangenia) for the prob                     | Razón Soci                                                                                                    | ial:                                                                                                    | Enel Generació                      | n Chile S A                                                                          | Código Postal:                                                                        |                                                            | Marcoleta 624 Santiaro                           |                                             |
| Bit Constrait     Constrait Strange     Production Strange     Production Strange       Bit Constrait     Sare Basis Strange     Production Strange     Production Strange       Time Constrait     Sare Basis Strange     Production Strange     Production Strange       Time Strange     Production Strange     Production Strange     Production Strange       Time Strange     Production Strange     Production Strange     Production Strange       Production Strange     Production Strange     Production Strange     Production Strange       Production Strange     Production Strange     Production Strange     Production Strange       Production Strange     Production Strange     Production Strange     Production Strange       Production Strange     Production Strange     Production Strange     Production Strange       Production Strange     Production Strange     Production Strange     Production Strange       Production Strange     Production Strange     Production Strange     Production Strange       Production Strange     Production Strange     Production Strange     Production Strange       Production Strange     Production Strange     Production Strange     Production Strange       Production Strange     Production Strange     Production Strange     Production Strange       Production Strange     Production Strange <td>June</td> <td></td> <td>Generación y T</td> <td>ransmisión de Energía Eléctrica, Distribución y</td> <td>Gerente:</td> <td></td> <td>lames lee Stancampiano</td> <td></td>                                                                                                    | June                                                                                                    |                                                                                                    | Generación y T                      | ransmisión de Energía Eléctrica, Distribución y                                      | Gerente:                                                                              |                                                            | lames lee Stancampiano                           |                                             |
| Partnerialio.         Precla (Bitma Modificacion:         2011-10.07           Envecidio Conservata:         Sara Rice 37 & Sarcego         Pecia (Bitma Modificacion:         2011-10.07           Envecidio Conservata:         entigone accionita adjenci com         Vicinitazios         Vicinitazios         Vicinitazios           V         Contactos de Pagos         Vicinitazios de Facturación         Montre:         Lisei           Apelida:         Basenson Ricolio         Dirección:         Dirección:         Dirección:           Envelos Coordinador / Coordinado         Dirección:         Basenson Ricolio         Dirección:         Dirección:           V         Acciones Coordinador / Coordinado         Dirección:         Basenson Ricolio         Dirección:         Dirección:           V         Acciones Coordinador / Coordinado         Eventadericio Gaerantia:         Dirección:         Dirección:         Dirección:         Dirección:           V         Acciones Coordinador         Gala_1001_581_MCP_100211         Nombre:         Usada DECción:         Pictazios:         Pictazios:           V         Usada De Gaerantia:         Constatura:         Pictazios:         Pictazios:         Pictazios:         Pictazios:           V         Usada De Gaerantia:         Constatura:         Pictazios:         Pictazi                                                                                                    | Giro Come                                                                                                    | ercial:                                                                                                    | comercializació<br>ingeniería y ase | in de gas y otros combustibles, Servicios de<br>esorías en proyectos de generación y | Fecha Creación Empresa:                                                               |                                                            | 2018-01-03                                       |                                             |
| anter solution         Safet add it galand@           Imail Facturador:         engeneracion/Hiss@en (con           V         Contacto de Pagos         V           V         Contacto de Pagos         V           V         Contacto de Pagos         V           V         Contacto de Pagos         V           V         Contacto de Pagos         V           V         Contacto de Pagos         V           V         Contacto de Pagos         V           V         Contacto de Pagos         V           V         Contacto de Pagos         V           V         Contacto de Pagos         Unitado           Apeldor         Biesteros Recolo         Dereción:           Veraines Coordinador / Coordinador /         Dereción:         Intel           Veraines Coordinador / Coordinador         Contacto de Garantia:         Veraines Coordinador /           Veraines Coordinador / Coordinador         Contacto de Garantia:         Veraines Coordinador /         Veraines Coordinador /           Veraines Coordinador / Coordinador /         Contacto de Garantia:         Contacto de Garantia:         Veraines Coordinador /           Veraines Coordinador /         Contacto de Garantia:         Contacto de Coordinador /         Veraines Coordinador /                                                                                                    | Discontinue                                                                                                    | Competials                                                                                                    | transmisión.                        |                                                                                      | Fecha Última Modificación:                                                            |                                                            | 2021-10-07                                       |                                             |
| View Contractors         Energient general control           V         Contractors de Pagos         V Contractors de Facturación           Apendios:         Baleszerors Recolo         Apendios:         Omerice           Apendios:         Baleszerors Recolo         Apendios:         Omerice         Lucia           V         Contractors de Facturación         Omerice         Lucia         Apendios:         Omerice           Imma:         Lucia         Apendios:         Omerice         Dirección:         Imma:         Vectors 200 Pago 6           Imma:         Lucia salieseros/Recolonador.d         Imma:         Vectors 200 Pago 6         Imma:         Vectors 200 Pago 6         Imma:         Vectors 200 Pago 6         Imma:         Vectors 200 Pago 6         Imma:         Vectors 200 Pago 6         Imma:         Vectors 200 Pago 6         Imma:         Vectors 200 Pago 6         Vectors 200 Pago 6                                                                                                    | Dirección C                                                                                                    | comercial:                                                                                                    | Santa Rosa 76                       | Santiago                                                                             |                                                                                       |                                                            |                                                  |                                             |
| ✓ Contactos de Pagos       ✓ Contactos de Paguradon         Nembre:       Lucia         Apelida:       Bilizatos Rabolio         Dirección:       Teacnoz 200 Pros 6         Enall:       Unitational de Constituion:         ✓ Accones Coordinador / Coordinado       Enall:         ✓ Accones Coordinador / Coordinado       Enall:         ✓ Accones Coordinador / Coordinado       Enall:         ✓ Accones Coordinador / Coordinado       Enall:         ✓ Accones Coordinador / Coordinado       Enall:         ✓ Accones Coordinador / Coordinado       Enall:         ✓ Accones Coordinador / Coordinado       Enall:         ✓ Enaltic:       Gell, 1001 J&BL/MCP, 102021         Vigencia Garantía:       Gell, 1001 J&BL/MCP, 102021         Vigencia Garantía:       Enall:         ✓ Enaltic:       Enall:         ✓ Enaltic:       Enalt:         ✓ Ustado de Garantía:       Enalt:         ✓ Enaltic:       20045.00         ✓ Enaltic:       700.45.00         ✓ Enaltic:       700.45.00         ✓ Enaltic:       700.45.00         ✓ Enaltic:       700.45.00         ✓ Enaltic:       700.45.00         ✓ Enaltic:       700.45.00         ✓ Enaltic:                                                                                                    | Citiza Cart                                                                                                    | astes                                                                                                    | eneigeneracion                      | icrinesaigenél.com                                                                   |                                                                                       |                                                            |                                                  |                                             |
| V Contacto de Pagos     V Contacto de Pagos       Monthere:     Lucela       Apelidos:     Balessens Recolo       Direcidos:     Teanolo 200 Pago 6       Email:     Lucia Asileszenos Recolo       Direcidos:     Teanolo 200 Pago 6       Email:     Lucia Asileszenos Recolo       V: Acciones Coordinador / Coordinador     Email:       Verende Scoordinador / Coordinador     GAR_1001_SEN_MCP_100201       Vigencia Garantia:     GAR_1001_SEN_MCP_100201       Vigencia Garantia:     Exaba 200 East       Verende Monto de Garantia:     Exaba 200 East       V Lista do Easteria:     Exaba 200 East       V Lista do Easteria:     Exaba 200 Sent       Vere Conductore:     Exaba 200 Sent       Vere Conductore:     Exaba 200 Sent       Vere Schoolscolar annia     Nombre Banco a Seguro       Vere Schoolscolar annia     HSEC Bank       1     Pola do Expuneto Garantia       Montore Banco a Seguro     Serie       Vere Schoolscolar annia     HSEC Bank       Vere Schoolscolar annia     Eastor Seguro       Vere Marcia de Garantia a Constituir     Eastor Seguro       Vere Historial de Observaciones     Serie       Vere Marcia Banco Internacional     457894544       Storie     Serie       Vere Marcia Banco Internacional <t< td=""><td>Conta</td><td>actos</td><td></td><td></td><td>Y</td><td></td><td></td><td></td></t<>                                                                                                    | Conta                                                                                                    | actos                                                                                                    |                                     |                                                                                      | Y                                                                                     |                                                            |                                                  |                                             |
| Nombre:     Lucia     Nombre:     Leal       Apellon:     Balestero Secolo     Orneho       Decolor:     Tecnos 200 Pios 6     Enel:     Orneho       Enel:     Lucia balesteros Secondinador: d     Enel:     Iead orneho                                                                                                    | V Con                                                                                                    | ntacto de Pagos                                                                                                    |                                     |                                                                                      | Contactos de Facturad                                                                 | tión                                                       |                                                  |                                             |
| Apellikis:     Baliesteros Recolo     Apelliko:     Ormeño       Dirección:     Tastinos 200 ños 6     Dirección:     Dirección:       Imal:     Listal abalesteros@coordinador.cl     Dirección:     Imal:     Imal:       V Acciones Coordinador / Coordinador     Coordinador     Coordinador.cl     Imal:     Imal:       V Acciones Coordinador / Coordinador     Coordinador     Coordinador.cl     Imal:     Imal:       V Acciones Coordinador / Coordinador     Coordinador     Coordinador.cl     Imal:     Imal:       V Acciones Coordinador / Coordinador     Coordinador     Coordinador.cl     Imal:     Imal:       V Acciones Coordinador / Coordinador     Coordinador     Coordinador.cl     Imal:     Imal:       V Acciones Coordinador / Coordinador     Coordinador     Coordinador.cl     Imal:     Imal:       V Acciones Coordinador / Coordinador     Coordinador     Coordinador.cl     Imal:     Imal:       V Acciones Coordinador / Coordinador     Coordinador     Coordinador.cl     Imal:     Imal:       V Listado de Garantís a Constituir     Imal:     Imal:     Imal:     Imal:       V Listado de Garantías a Constituir     Imal:     Imal:     Imal:     Imal:       V Historial de Consentias a Constituir     Imal:     Imal:     Imal:     Imal: <td>Nombr</td> <td>re:</td> <td>Lucila</td> <td></td> <td>Nombre:</td> <td></td> <td>Liesel</td> <td></td>                                                                                                    | Nombr                                                                                                    | re:                                                                                                    | Lucila                              |                                                                                      | Nombre:                                                                               |                                                            | Liesel                                           |                                             |
| Direction:       Tening 200 Pilos 6       Direction:         Imail:       Lucia salestero@coordinador.d       Email:       Isseel ormeno@coordinador.d         ✓ Acciones Coordinador / Coordinador       GdR_1001_SEN_MOP_102021       Venoxéronic Gananda:         ✓ Acciones Coordinador / Coordinador       GdR_1001_SEN_MOP_102021       Venoxéronic Gananda:         Venoxéronic Gananda:       GdR_1001_SEN_MOP_102021       Venoxéronic Gananda:         Mono Gananda:       Exacta SEE.6dd       ×         Venoxéronic de Gananda:       Exacta SEE.6dd       ×         Veliza de Gananda:       10 Poliza de Seguro de Gananda       Nombre Banco o Seguro       Mente       Venoxéronic de Gananda         Veliza de Seguro de Gananda       Nombre Banco o Seguro       Serie       Mente       Venoxéronic de Gananda         Veliza de Seguro de Gananda       HISDC Bank       12/10/2022       ×       ×         Veliza de Seguro de Gananda       HISDC Bank       12/10/2022       No       ×         Veliza de Seguro de Gananda       Bonco Internacional       437894544       56:000       03/01/2022       No         Veliza de Bocumento Gananda       Bonco Internacional       437894544       56:000       03/01/2022       No         Veliza de Observaciones       No May registros       No                                                                                                    | Apellid                                                                                                    | do:                                                                                                    | Ballesteros Re                      | bollo                                                                                | Apellido:                                                                             |                                                            | Ormeño                                           |                                             |
| Email:     Lucia baliesteros@coordinador.dl     Email:     liesti crmene@coordinador.dl <ul> <li>Acciones Coordinador / Coordinado</li> <li>Renose Coordinador / Coordinador.dl</li> </ul> <ul> <li>Acciones Coordinador / Coordinador.dl</li> </ul> <ul> <li>Acciones Coordinador / Coordinador</li> <li>Renose Coordinador / Coordinador.dl</li> </ul> <li>Acciones Coordinador / Coordinador.dl</li> <li>Renose Coordinador / Coordinador.dl</li> <li>Corta Conductora:</li> <li>Carta Conductora:</li> <li>Carta Conductora:</li> <li>Lucia DEE.cof</li> <li>Vistado de Garantías Constituir</li> <li>Tapo de Documento Garantía</li> <li>Nombre Banco o Seguro</li> <li>Serie</li> <li>MonovelenzaoGarantía</li> <li>Portea de Seguro de Garantía a Constituir</li> <li>Tapo de Documento Garantía</li> <li>Nombre Banco o Seguro</li> <li>Serie</li> <li>MonovelenzaoGarantía</li> <li>Borea Bencaria</li> <li>Benco internacional</li> <li>45784454</li> <li>S0.000</li> <li>Golfunctor</li> <li>No hey registros</li> <ul> <li>Historial de Observaciones</li> <li>No hey registros</li> <li>No hey registros</li> <li>No hey registros</li> </ul>                                                                                                    | Direcci                                                                                                    | ión:                                                                                                    | Teatinos 280 P                      | Piso 6                                                                               | Dirección:                                                                            |                                                            |                                                  |                                             |
| ✓ Acciones Coordinador / Coordinado         Memoténico Garantía:       GAR_1001_SNL,MCP_102021         Vigencia Garantía:       GAR_1001_SNL,MCP_102021         Vigencia Garantía:       Exeta EDE.caf         Otferencia de Monto de Garantía:       Exeta EDE.caf         V Listado de Garantía:       Exeta EDE.caf         V Listado de Garantía:       Exeta EDE.caf         V Listado de Garantía:       Nombre Banco o Seguro         Serie       Monto         V Listado de Garantía:       Nombre Banco o Seguro         Serie       Monto         V Listado de Garantía:       HISDC Bank         V Historial de Garantía:       Nombre Banco o Seguro         Serie       Monto         V Historial de Garantía:       Corta Conductora:         V Historial de Gobservaciones       Serie         V Historial de Observaciones       No høy registros         +        No høy registros                                                                                                    | Email:                                                                                                    |                                                                                                    | lucila.balleste                     | ros@coordinador.cl                                                                   | Email:                                                                                |                                                            | liesel.ormeno@coordinador.c                      | 1                                           |
| * Acciones Coordinador / Coordinado           Pernodenico Garantía:         GAR_1001_SEN_MCP_102021           Vigencia Garantía:         Vigencia Garantía:           Urgencia Garantía:         Encola PDE.cdf           Caras Conductora:         Pueba PDE.cdf           V Listado de Garantía: a Constituir         Impo de Documento Garantía           Impo de Documento Garantía         Nombre Banco o Seguro         Serie           V Listado de Garantía: a Constituir         Impo de Documento Garantía         Anotro Resco o Seguro           Impo de Documento Garantía         Nombre Banco o Seguro         Serie         Monto           Verencia de Seguro de Garantía         HISC Bank         125435         780.045,00         12/10/2022           Verencia         PereAprobada?         Topo de Documento Garantía         Apre-Aprobada?         1           Verencia         Verencia         2/Pre-Aprobada?         1         10/10/2022         10/10/2022         10/10/2022         10/10/2022         10/10/2022         No         10/10/2022         No         10/10/2022         No         10/10/2022         No         10/10/2022         No         10/10/2022         No         10/10/2022         No         10/10/2022         No         10/10/2022         No         10/10/2022         No         10/1                                                                                                    |                                                                                                    |                                                                                                    |                                     |                                                                                      |                                                                                       |                                                            |                                                  | )                                           |
| Nemodécnico Garantía:       GAR_1001_SEN_MCP_102021         Vigencia Garantía:       Monto Garantías a Constituir:         Diferencia de Monto de Garantía:       Exetaa EDE.coff          Carta Conductora:       Puetaa EDE.coff          Listado de Garantía a Constituir       a          Listado de Garantía a Constituir       a          V Listado de Garantía a Constituir       a          Vigencia Garantía       Nombre Banco o Seguro       Serie       Monto Vigencia (a Pre Aprobada?)         i       Polita de Seguro de Garantía       Nombre Banco o Seguro       Serie       Vigencia (a Pre Aprobada?)         i       Polita de Seguro de Garantía       HISBC Banc       125435       780.045.00       12/10/2022          780.045.00       12/10/2022       780.045.00       12/10/2022       12/10/2022           Tipo de Documento Garantía       Nombre Banco o Seguro       Serie       Monto       Vigencia (a Pre Aprobada?)           Itatorial de Garantías a Constituir       Serie       Monto       Vigencia (a Pre Aprobada?)           Itatorial de Garantías a Constituir       Serie       Monto       Vigencia (a Pre Aprobada?)           Bolera                                                                                                    |                                                                                                    |                                                                                                    |                                     |                                                                                      |                                                                                       |                                                            |                                                  |                                             |
| Mencia de Annatione e Manatione e Carantiale e Carantial  | Accione                                                                                                    | es Coordinador / Coordinado                                                                                                    |                                     |                                                                                      |                                                                                       |                                                            |                                                  |                                             |
| North Garandia Constituir<br>Differencia de Monto de Garandia:<br>Carta Conductora:                                                                                                    | Accione                                                                                                    | es Coordinador / Coordinado                                                                                                    |                                     |                                                                                      | GAR 1001 SEN MCR 102021                                                               |                                                            |                                                  |                                             |
| Public menta de Manta de Garantía:       Publica PEE def       X         Carta Conductora: <ul> <li>Itadado de Garantías a Constituir</li> <li>Itadado de Garantías a Constituir</li> <li>Polita de Seguro de Garantía</li> <li>Mombre Banco o Seguro</li> <li>Serie</li> <li>Monto Negrea de Seguro de Garantía</li> </ul> <ul> <li>Monto Rechazo Garantía</li> <li>Mombre Banco o Seguro</li> <li>Serie</li> <li>Monto Rechazo Garantía</li> <li>HSBC Bank</li> <li>Tipo de Documento Garantía</li> <li>Borea Bancarla</li> <li>Borea Bancarla</li> <li>Borea</li></ul>                                                                                                    | Vigencia G                                                                                                    | es Coordinador / Coordinado<br>Ico Garantía:<br>iarantía:                                                                                                    |                                     |                                                                                      | GAR_1001_SEN_MCP_102021                                                               |                                                            |                                                  |                                             |
| Cara Conductors:       Public PE Caff       X         Ipo de Dacumento Garantía       Nombre Banco o Seguro       Serie       Monto       Vgencia       JPre Aprobada?         I       Póliza de Seguro de Garantía       Nombre Banco o Seguro       Serie       Monto       Vgencia       JPre Aprobada?         I       Póliza de Seguro de Garantía       HSBC Bank       124435       780.045.00       12/10.0202       780.045.00         ImotivoRechazoGarantía       HSBC Bank       124435       780.045.00       12/10.0202       780.045.00         ImotivoRechazoGarantía       HSBC Bank       124435       780.045.00       12/10.0202       780.045.00         ImotivoRechazoGarantía       HSBC Bank       124435       S00.00       03/01/0202       No         Impoint       Banco Internacional       4578944544       \$60.000       03/01/0202       No         Impoint       Listantía de Observaciones       Listantía de Observaciones       Listantía de Observaciones       Listantía de Observaciones         Impoint       No hey registros       Listantía de Observaciones       Listantía de Observaciones       Listantía de Observaciones                                                                                                    | Vigencia Ga                                                                                                    | es Coordinador / Coordinado<br>ico Garantía:<br>iarantía:<br>rantía: a Constituír:                                                                                                    |                                     |                                                                                      | GAR_1001_SEN_MCP_102021                                                               |                                                            |                                                  |                                             |
| Tipo de Documento Garantía a Constituir       Nombre Banco o Seguro       Serie       Monto       Vigencia       ¿Pre Aprobado?         i       Póliza de Seguro de Garantía       HSBC Bank       12/3435       780.045,00       12/10/2022         *       Image: Constituir       Tipo de Documento Garantía       HSBC Bank       12/3435       780.045,00       12/10/2022         *       Image: Constituir       Tipo de Documento Garantía       HSDC Bank       12/3435       780.045,00       12/10/2022         *       Image: Constituir       Tipo de Documento Garantía       HSDC Banco o Seguro       Serie       Monto       Vigencia       2Pre Aprobada?         *       Historial de Garantía s Constituir       Eanco Internacional       4578944544       \$80.000       03/01/2022       No         *       Historial de Observaciones       V       V       No hey registros       V         *       Historial de Observaciones       Serie       Monto       Vigencia       V                                                                                                    | Accione     Nemotécni     Vigencia Ga     Monto Gar     Diferencia                                                                                                    | es Coordinador / Coordinado<br>ico Garantía:<br>iarantía:<br>rantías a Constituír:<br>de Monto de Garantía:                                                                                                    |                                     |                                                                                      | GAR_1001_SEN_MCP_102021                                                               |                                                            |                                                  |                                             |
| ✓ Listado de Garantía a Constituir         Nombre Banco o Seguro         Serie         Monto         Vigencia         ¿Pre-Aprobada?           I         Poita de Seguro de Garantía         HISBC Bank         125435         780.045.00         12/10/2022           I         Poita de Seguro de Garantía         HISBC Bank         125435         780.045.00         12/10/2022           Image: Composition of the seguro de Garantía         HISBC Bank         12/10/2022         Image: Composition of the seguro de Garantía           Image: Composition of the seguro de Garantía         HISBC Bank         12/10/202         Image: Composition of the seguro de Garantía           Image: Composition of the seguro de Garantía         Nombre Banco o Seguro         Serie         Monto         Vigencia         2Pre-Aprobada?           Image: Composition of the seguro de Garantía         Nombre Banco o Seguro         Serie         Monto         Vigencia         2Pre-Aprobada?           Image: Composition of the seguro de Garantía         Banco Internacional         457894544         \$60.000         03/01/2022         No           V         Historial de Observaciones         Serie         No heg/registros         Serie         Serie         Serie         Serie         Serie         Serie         Serie         Serie         Serie         Serie         Serie                                                                                                    | Accione     Nemotécni     Vigencia Ga     Monto Gar     Diferencia                                                                                                    | es Coordinador / Coordinado<br>lico Garantia:<br>iarantia:<br>rantias a Constituir;<br>                                                                                                    |                                     |                                                                                      | GAR_1001_SEN_MCP_102021                                                               |                                                            |                                                  | ×                                           |
| Tipo de Documento Garantía     Nombre Banco o Seguro     Serie     Monto     Vigencia     ¿Pre Aprobada?       I     Póliza de Seguro de Garantía     HISBC Bank     125435     780.045.00     12/10/2022       Image: Company of the second company of the second company                                                                                                    | Accione     Nemotécni     Vigencia Ga     Monto Gar     Diferencia     Carta Cond                                                                                                    | es Coardinador / Coordinado<br>lico Garantía:<br>iarantía :<br>cantía a Constituir:<br>cée Monto de Garantía:<br>ductora:                                                                                                    |                                     |                                                                                      | GAR_1001_SEN_MCP_102021<br>Prostba.PDE.coff                                           |                                                            |                                                  | ×                                           |
| Image: Polita de Seguro de Garantía       HSBC Bank       125435       780.045.00       12/10/2022         780.045.00         * * * * * * * * * * * * * * * * * * *                                                                                                    | Accione     Nemotécni     Vigencia Ge     Monto Gar     Diferencia     Carta Cond          Listac                                                                                                    | es Coordinador / Coordinado es Coordinador / Coordinado es Coordinador / Coordinado es Coordinates es Coordinates es Coordinat |                                     |                                                                                      | GAR_1001_SEN_JMCP_102021<br>Process.PDE.odf                                           |                                                            |                                                  | ×                                           |
| * *       780.045.00         MotividechasoGarantia<br>ejempio       *         * Historial de Garantías a Constituir       *         Tipo de Documento Garantía       Nombre Banco o Seguro       Serie       Monto       Vigencia       2Pre Aprobada?         *       Bolexa Bancaria       Banco Internacional       4578344544       \$60.000       03/01/2022       No         *       Historial de Observaciones       No hay registros       *       *                                                                                                    | Accione     Nemotécni     Vigencia Gi     Monto Gari     Diferencia     Carta Cond     ✓ Listac                                                                                                    | es Coordinador / Coordinado<br>Lico Garantía:<br>airanta:<br>rantía : Constituir:<br>                                                                                                    |                                     | Nombre Banco o Seguro                                                                | GAR_1001_SEN_IMCP_102021<br>Priveba.PDE.colf<br>Serie                                 | Monto                                                      | Vigencia                                         | ×<br>,Pre-Aprobade?                         |
| MotivaRechasoGarantia<br>ejempio<br>V Historial de Garantias a Constituir<br>Tipo de Documento Garantia Nombre Banco o Seguro Serie Monto Vigencia 2Pre-Aprobada?<br>Bolexa Bancaria Banco Internacional 4578344544 560.000 03/01/2022 No<br>V Historial de Observaciones<br>V Historial de Observaciones<br>No hay registros                                                                                                    | Accione     Nemotécni     Vigencia Gi     Monto Gar     Diferencia     Carta Cond     V Listac     i                                                                                                    | es Coordinador / Coordinado es Coordinador / Coordinado uico Garantía: arantas : coostituir:                                                                                                    |                                     | Nombre Banco o Seguro<br>HSBC Bank                                                   | GAR_1001_SEN_MCP_102021 Prueba.PDE.codf Serie 125435                                  | Monto<br>780.045.00                                        | Vigencia<br>12/10/2022                           | X<br>"Pre-Aprobada?                         |
| ejempio<br>V Historial de Garantías a Constituir<br>Tipo de Documento Garantía Nombre Banco o Seguro Serie Monto Vigencia 2Pre-Aprobada?<br>Bolexa Bancaria Banco Internacional 4578544544 S60.000 03/01/2022 No<br>V Historial de Observaciones<br>V Historial de Observaciones<br>No hay registros                                                                                                    | Accione     Nemotécni     Vigencia Gi     Monto Gar     Diferencia     Carta Cond     V Listac     I                                                                                                    | es Coordinador / Coordinado<br>lico Garantía:<br>arantas:<br>rantas a Constitur:<br><br>de Monto de Garantía:<br>ductora:<br>do de Garantías a Constituir<br>Tipo de Documento Garantía<br>Póliza de Seguro de Garantía                                                                                                    |                                     | Nombre Banco o Seguro<br>HSBC Bank                                                   | GAR_1001_SEN_MCP_102021 Prueba.PDE.codf Serie 125435                                  | Monto<br>780.045.00<br>780.045.00                          | Vigencia<br>12/10/2022                           | X<br>¿Pre-Aprobada?                         |
| v Historial de Garantías a Constituir               Tipo de Documento Garantía               Nombre Banco o Seguro          Serie          Monto               Vigencia             zPre-Aprobada?                 i             Bolexa Bancaria          Banco internacional          4578344544          \$60.000          03/01/2022          No                 v             Historial de Observaciones                                                                                                    | Accione     Accione     Nemotécni     Vigencia Gi     Monto Gar     Diferencia     Carta Cond     V Listac     i     t     MontionBert                                                                                                    | es Coordinador / Coordinado es Coordinador / Coordinado uco Garantía: arantía: arantía a Constituír:                                                                                                    |                                     | Nombre Banco o Seguro<br>HSBC Bank                                                   | GAR_1001_SEN_MCP_102021  Erueba.PDE.oxf Serie 125435                                  | Monto<br>780.045,00<br>780.045,00                          | Vigencia<br>12/10/2022                           | X<br>¿Pre Aprobada?                         |
| Tipo de Documento Garantía         Nombre Banco o Seguro         Serie         Monto         Vigencia         2Pre-Aprobada?           I         Boleta Bancaria         Banco Internacional         4578544544         \$60.000         03/01/2022         No           ID         V         Historial de Observaciones         No hay registros         V         V           +         V         V                                                                                                    | Accione     Accione     Nemotécni     Vigencia Gi     Monto Gar     Diferencia     Carta Cond     V Listac     i     f     MotivoRecl     ejemplo                                                                                                    | es Coordinador / Coordinado es Coordinador / Coordinado uico Garantia: arantia: arantia: de Monto de Garantia: de Monto de Garantia: ductora: do de Garantias a Constituir Tipo de Documento Garantia Póliza de Seguro de Garantia V E hasoGarantia                                                                                                    |                                     | Nombre Banco o Seguro<br>HSBC Bank                                                   | GAR_1001_SEN_IMCP_102021 Prueba PDE.codf Serie 125435                                 | Monto<br>780.045.00<br>780.045.00                          | Vigencia<br>12/10/2022                           | X<br>¿Pre.Aprobada?                         |
| Boleta Bancaria     Banco Internacional     4578944544     560.000     03/01/2022     No       Ib     Ib     Ib     Ib     Ib     Ib     Ib       V     Historial de Observaciones     Ib     Ib     Ib     Ib       Ib     Ib     Ib     Ib     Ib     Ib       Ib     Ib     Ib     Ib </td <td>Accione     Accione     Nemotécni     Vigencia Gi     Monto Gar     Diferencia     Carta Cond     V Listac     i     t     MotivoRect     ejempio     v Histoi</td> <td>es Coordinador / Coordinado es Coordinador / Coordinado ulco Garantía: arantía: arantía: de Monto de Garantía: de Monto de Garantía: do de Garantías a Constituír Tipo de Documento Garantía Póliza de Seguro de Garantía V</td> <td></td> <td>Nombre Banco o Seguro<br/>HSBC Bank</td> <td>GAR_1001_SEN_IMCP_102021  Prueba PDE.oaf  Serie  125435</td> <td>Monto<br/>780.045.00<br/>780.045.00</td> <td>Vigencia<br/>12/10/2022</td> <td>,Pre.Aprobada?</td>                                                                                                    | Accione     Accione     Nemotécni     Vigencia Gi     Monto Gar     Diferencia     Carta Cond     V Listac     i     t     MotivoRect     ejempio     v Histoi                                                                                                    | es Coordinador / Coordinado es Coordinador / Coordinado ulco Garantía: arantía: arantía: de Monto de Garantía: de Monto de Garantía: do de Garantías a Constituír Tipo de Documento Garantía Póliza de Seguro de Garantía V                                                                                                    |                                     | Nombre Banco o Seguro<br>HSBC Bank                                                   | GAR_1001_SEN_IMCP_102021  Prueba PDE.oaf  Serie  125435                               | Monto<br>780.045.00<br>780.045.00                          | Vigencia<br>12/10/2022                           | ,Pre.Aprobada?                              |
| V Historial de Observaciones No hay registros +                                                                                                    | Accione     Accione     Nemotécni     Vigencia Gi Monto Gar Diferencia     Carta Cond     V Listac     i     t     MotivoRecl ejempio     v Histor                                                                                                    | es Coordinador / Coordinado es Coordinador / Coordinado ulco Garantía: arantía: arantía: de Monto de Garantía: de Monto de Garantía: do de Garantías a Constituír Tipo de Documento Garantía ríal de Garantías a Constituír Tipo de Documento Garantía ríal de Garantías a Constituír Tipo de Documento Garantía                                                                                                    |                                     | Nombre Banco o Seguro<br>HSBC Bank                                                   | GAR_1001_SEN_IMCP_102021 Prueba PDE.odf Serie 125435 Serie Serie                      | Monto<br>780.045.00<br>780.045.00                          | Vigencia<br>12/10/2022<br>Vigencia               | ¿Pre-Aprobada?                              |
| V Historial de Observaciones No hey registros +                                                                                                    | Accione     Accione     Nemotécni     Vigencia Gi     Monto Gar     Diferencia     Carta Cond     V Listac     i     ejempio     Histor     i                                                                                                    | es Coordinador / Coordinado es Coordinador / Coordinado lico Garantía: arantía: arantía: de Monto de Garantía: de Monto de Garantía: do de Garantías a Constituír Tipo de Documento Garantía Póliza de Seguro de Garantía Constituír Tipo de Documento Garantía Dida Garantías a Constituír Tipo de Documento Garantía Boleta Bancaria                                                                                                    |                                     | Nombre Banco o Seguro<br>HSBC Bank<br>Mombre Banco o Seguro<br>Banco internacional   | GAR_1001_SEN_IMCP_102021  Prueba PDE.odf  Serie  125435  Serie  4578944544            | Monto<br>780.045.00<br>780.045.00<br>80.045.00             | Vigencia<br>12/10/2022<br>Vigencia<br>03/01/2022 | X<br>"Pre-Aprobada?<br>"Pre-Aprobada?<br>No |
| No hay registros     +                                                                                                    | Accione     Accione     Nemotécni     Vigencia Gi     Monto Gar     Diferencia     Carta Cond     V Listac     i     ejempio     Histor     i     []     []     []     []     []     []     []     []     []     []     []     []     []     []     []     []     []     []     []     []     []     []     []     []     []     []     []     []     []     []     []     []     []     []     []     []     []     []     []     []     []     []     []     []     []     []     []     []     []     []     []     []     []     []     []     []     []     []     []     []     []     []     []     []     []     []     []     []     []     []     []     []     []     []     []     []     []     []     []     []     []     []     []     []     []     []     []     []     []     []     []     []     []     []     []     []     []     []     []     []     []     []     []     []     []     []     []     []     []     []     []     []     []     []     []     []     []     []     []     []     []     []     []     []     []     []     []     []     []     []     []     []     []     []     []     []     []     []     []     []     []     []     []     []     []     []     []     []     []     []     []     []     []     []     []     []     []     []     []     []     []     []     []     []     []     []     []     []     []     []     []     []     []     []     []     []     []     []     []     []     []     []     []     []     []     []     []     []     []     []     []     []     []     []     []     []     []     []     []     []     []     []     []     []     []     []     []     []     []     []     []     []     []     []     []     []     []     []     []     []     []     []     []     []     []     []     []     []     []     []     []     []     []     []     []     []     []     []     []     []     []     []     []     []     []     []     []     []     []     []     []     []     []     []     []     []     []     []     []     []     []     []     []     []     []     []     []     []     []     []     [] | es Coordinador / Coordinado ico Garantía: ico Garantía: iarantia: cantas: cantas: cant |                                     | Nombre Banco o Seguro<br>HSBC Bank<br>Nombre Banco o Seguro<br>Banco Internacional   | GAR_1001_SEN_IMCP_102021  Prueba PDE.odf  Serie  125435  Serie  4578344544            | Monto<br>780.045,00<br>780.045,00<br>850.000               | Vigencia<br>12/10/2022<br>Vigencia<br>03/01/2022 | x<br>"Pre-Aprobada?<br>"Pre-Aprobada?<br>No |
| No hey registros                                                                                                    | Accione     Accione     Nemotécni     Nemotécni     Vigencia Gi     Monto Gar     Diferencia     Carta Cond     V Listac     i     i     ejemplo     Histor     i     [0                                                                                                    | es Coordinador / Coordinado ico Garantía: iarantia: iarantía: iarantía: iarantía: iarantía: iarantía: ce Monto de Garantía: ductora: do de Garantías a Constituír Tipo de Documento Garantía Póliza de Seguro de Garantía Póliza de Seguro de Garantía Píliza de Seguro de Garantía EntacoGarantía Ingo de Documento Garantía Boleta Bancaria Boleta Bancaria                                                                                                    |                                     | Nombre Banco o Seguro<br>HSBC Bank<br>Nombre Banco o Seguro<br>Banco Internacional   | GAR_1001_SEN_IMCP_102021  Prueba PDE.odf  Serie  45783944544                          | Monto<br>780.045.00<br>780.045.00<br>860.000               | Vigencia<br>12/10/2022<br>Vigencia<br>03/01/2022 | , Pre-Aprobada?<br>, Pre-Aprobada?<br>No    |
| *                                                                                                    | Accione     Accione     Nemotécni     Nemotécni     Vigencia Gi     Monto Gar     Diferencia     Carta Cond     V Listac     i     i     +                                                                                                    | es Coordinador / Coordinado es Coordinador / Coordinado ico Garantía: arantia: constituír: de Monto de Garantía: ductora: do de Garantías a Constituír Tipo de Documento Garantía Póliza de Seguro de Garantía rifal de Garantías a Constituír Tipo de Documento Garantía Boleza Bancaria al de Observaciones                                                                                                    |                                     | Nombre Banco o Seguro<br>HSBC Bank<br>Nombre Banco o Seguro<br>Banco Internacional   | GAR_1001_SEN_MCP_102021  Prueba PDE.caf  Serie  125435  Serie  4578944544             | Monto<br>780.045.00<br>780.045.00<br>780.045.00<br>860.000 | Vigencia<br>12/10/2022<br>Vigencia<br>03/01/2022 | x<br>"Pre-Aprobada?<br>"Pre-Aprobada?<br>No |
|                                                                                                    | Accione     Accione     Nemotécni     Vigencia Gi     Monto Gari     Diferencia     Carta Cond     V Listac     i     +                                                                                                    | es Coordinador / Coordinado itico Garantía: arantía : constituir: arantía : constituir: de Monto de Garantía: ductora: do de Garantías a Constituir Tipo de Documento Garantía Póliza de Seguro de Garantía rial de Garantías a Constituir Tipo de Documento Garantía Bolera Bencaria al de Observaciones                                                                                                    |                                     | Nombre Banco o Seguro<br>HSBC Bank<br>Nombre Banco o Seguro<br>Banco Internacional   | GAR_1001_SEN_MCP_102021  Prueba PDE.caf  Serie  125435  Serie  4578944544  /registros | Monto<br>780.045,00<br>780.045,00<br>Monto<br>560.000      | Vigencia<br>12/10/2022<br>Vigencia<br>03/01/2022 | x<br>"Pre-Aprobada?<br>"Pre-Aprobada?<br>No |

## 3.6 DESPACHAR GARANTÍA FÍSICA

Acción de Enviar Garantía Física a Oficina de Partes del Coordinador, la actividad está destinada solo a marcar el hito de envío, para efectos de trazabilidad, el coordinado puede agregar si así lo requiere adicionar observaciones.

Forma general, la información desplegada variará de acuerdo con el tipo de transacción.

| Portal de Garantías - Despachar Garantía Física |                                                                                                    |                            |            |                          |                |
|-------------------------------------------------|----------------------------------------------------------------------------------------------------|----------------------------|------------|--------------------------|----------------|
|                                                 |                                                                                                    |                            |            |                          |                |
|                                                 | Registro y Validación 🔪 Ve                                                                                                  | erificaciones Cierre       |            |                          |                |
| Número de Caso                                  | Tipo de                                                                                                    | Transacción                |            | Estado de la             | a Garantía     |
| GAR_1001                                        | . Vencimiento d                                                                                                    | le Plazo Garantía          |            | Pre - Ap                 | robada         |
| Datos del Caso Log de Transacciones             |                                                                                                    |                            |            |                          |                |
| 👽 Datos del Coordinado                          |                                                                                                    |                            |            |                          |                |
| RUT Coordinado:                                 | 91081000                                                                                                    | Cod Banco:                 |            | 7                        |                |
| DV Coordinado:                                  | 6                                                                                                    | Banco:                     |            | HSBC Bank                |                |
| Nombre de Fantasía:                             | Enel Generación Chile                                                                                                    | Cuenta Banco:              |            | 74616046                 |                |
| Razón Social:                                   | Enel Generación Chile S.A.                                                                                                  | Código Postal:             |            | Marcoleta 634 -Santiago  |                |
|                                                 | Generación y Transmisión de Energía Eléctrica, Distribución y<br>comercialización de gas y otros combustibles. Servicios de | Gerente:                   |            | James lee Stancampiano   |                |
| Giro Comercial:                                 | ingeniería y asesorías en proyectos de generación y                                                                         | Fecha Creación Empresa:    |            | 2018-01-03               |                |
| Dirección Comercial:                            | Santa Rosa 76 Santiago                                                                                                    | Fecha Última Modificación: |            | 2021-10-07               |                |
| Email Facturación:                              | enelgeneracionchilesa@enel.com                                                                                              |                            |            |                          |                |
| ✓ Contactos                                     |                                                                                                    |                            |            |                          |                |
| Contacto do Partor                              |                                                                                                    | Contactor do Eacturaci     | án         |                          |                |
| Vectoriació de Pagos                            |                                                                                                    | Needers                    |            |                          |                |
| Nombre:                                         | Lucila                                                                                                    | Nombre:                    |            | Liesel                   |                |
| Apenido:                                        | Dallesteros Rebolio                                                                                                    | Apendo:                    |            | Ormeno                   |                |
| Email:                                          | leatinos 200 Piso 6                                                                                                    | Email:                     |            | lierel ormeno@coordinade | ar d           |
| Linon.                                          | Tucha, ballesceros gecon un ador, cr                                                                                        |                            |            | nesel.ormeno@coordinado  |                |
|                                                 |                                                                                                    |                            |            |                          | )              |
| Acciones Coordinador / Coordinado               |                                                                                                    | [No. 100.000]              |            |                          |                |
| Adjuntar Comprobante de Recepción Garantía:     |                                                                                                    |                            |            |                          |                |
| <ul> <li>Aprobación de Garantías</li> </ul>     |                                                                                                    |                            |            |                          |                |
| Tipo de Documento Garantía                      | Nombre Banco o Seguro                                                                                                    | Serie                      | Monto      | Vigencia                 | ¿Pre-Aprobada? |
| Póliza de Seguro de Garantía                    | HSBC Bank                                                                                                    | 125435                     | 780.045,00 | 12/10/2022               | Si             |
|                                                 |                                                                                                    |                            | 780.045,00 |                          |                |
| 4                                               |                                                                                                    |                            |            |                          |                |
| <ul> <li>Historial de Observaciones</li> </ul>  |                                                                                                    |                            |            |                          |                |
|                                                 | No haj                                                                                                    | y registros                |            |                          |                |
|                                                 |                                                                                                    |                            |            |                          |                |

#### Deberá adjuntar el comprobante de recepción de garantía

| Contactos                                                                                                    |                          |                                                                                                    | ]                                                                                                    |                                                 |       |
|----------------------------------------------------------------------------------------------------|--------------------------|----------------------------------------------------------------------------------------------------|----------------------------------------------------------------------------------------------------|-------------------------------------------------|-------|
| <ul> <li>Contacto de Pagos</li> </ul>                                                                                                    | _                        | Subir un archivo                                                                                                  | × -                                                                                                    |                                                 |       |
| Nombre                                                                                                    | Lucia                    | Celessiana un ambiun                                                                                              | 1                                                                                                    | lincel                                          |       |
| Apellido                                                                                                    | Pallosta                 | Seleccionar un arcnivo                                                                                            |                                                                                                    | Ormaño                                          |       |
| pendo.                                                                                                    | Tasslass                 | Seleccionar archivo Ningún archivo seleccionado                                                                   |                                                                                                    | ormeno                                          |       |
| Freedly                                                                                                    | leatinos                 |                                                                                                    |                                                                                                    |                                                 |       |
| :mail:                                                                                                    | lucila.ba                |                                                                                                    |                                                                                                    | liesei.ormeno@coordinador.cl                    |       |
|                                                                                                    |                          |                                                                                                    | Subir                                                                                                    |                                                 |       |
| cciones Coordinador / Coordinado                                                                                                    |                          |                                                                                                    |                                                                                                    |                                                 |       |
| ntar Comprobante de Recepción Garantía:                                                                                                    |                          |                                                                                                    | No hay archivos                                                                                                  |                                                 |       |
| nui comprovente de necepción ourantas                                                                                                    |                          |                                                                                                    | Ľ4                                                                                                    |                                                 |       |
|                                                                                                    |                          |                                                                                                    |                                                                                                    |                                                 |       |
|                                                                                                    |                          |                                                                                                    | <i>C</i> .                                                                                                    |                                                 |       |
|                                                                                                    | DOX C                    | uevo caso • 🔍 consultas • 📊 Reportes •                                                                            | Procesos en Vivo • ¿Os Admin •                                                                                   | • Buscar                                        | -     |
| < Regresar                                                                                                    |                          |                                                                                                    |                                                                                                    | Liberar                                         | 🖶 Imp |
|                                                                                                    |                          |                                                                                                    |                                                                                                    |                                                 |       |
| Portal de Garantías > Despachar Garantía Física                                                                                                    |                          |                                                                                                    |                                                                                                    |                                                 |       |
|                                                                                                    |                          |                                                                                                    |                                                                                                    |                                                 |       |
|                                                                                                    |                          | Registro y Validación 🔪 Ver                                                                                       | rificaciones Cierre                                                                                              |                                                 |       |
| Número de Caso                                                                                                    |                          | Tipo de T                                                                                                    | ransacción                                                                                                    | Estado de la Garantía                           |       |
| GAR_1001                                                                                                    |                          | . Vencimiento de                                                                                                  | e Plazo Garantía                                                                                                 | Pre - Aprobada                                  |       |
| Datos del Caso Log de Transacciones                                                                                                    |                          |                                                                                                    |                                                                                                    |                                                 |       |
| Datas dal Coordinado                                                                                                    |                          |                                                                                                    |                                                                                                    |                                                 | h     |
| V Datos del Coordinado                                                                                                    |                          |                                                                                                    |                                                                                                    |                                                 |       |
| RUT Coordinado:                                                                                                    | 9                        | 91081000<br>e                                                                                                    | Cod Banco:                                                                                                    | 7                                               |       |
| Nombre de Fantasía:                                                                                                    |                          | a<br>Enal Generación Chile                                                                                        | Cuenta Banco:                                                                                                    | 74616046                                        |       |
| Razón Social:                                                                                                    |                          | Enel Generación Chile S.A.                                                                                        | Código Postal:                                                                                                   | Marroleta 634 Santiago                          |       |
|                                                                                                    |                          | Generación y Transmisión de Energía Eléctrica, Distribución y                                                     | Gerente:                                                                                                    | James lee Stancampiano                          |       |
| Giro Comercial:                                                                                                    | i<br>I                   | comercialización de gas y otros combustibles, Servicios de<br>ingeniería y asesorías en proyectos de generación y | Fecha Creación Empresa:                                                                                          | 2018-01-03                                      |       |
| Dirección Comercial:                                                                                                    |                          | yansmisión.<br>Santa Rosa 76 Santiago                                                                             | Fecha Última Modificación:                                                                                       | 2021-10-07                                      |       |
| Email Facturación:                                                                                                    |                          | eneigeneracionchilesa@enel.com                                                                                    |                                                                                                    |                                                 |       |
| Contactos                                                                                                    |                          |                                                                                                    |                                                                                                    |                                                 |       |
| Contacto de Pagos                                                                                                    |                          |                                                                                                    | Contactos de Facturación                                                                                         |                                                 |       |
| Nombre                                                                                                    |                          | lunda.                                                                                                    | Nombre                                                                                                    |                                                 |       |
| Apellido:                                                                                                    |                          | Ballesteros Rehollo                                                                                               | Apellido:                                                                                                    | Ormeño                                          |       |
| Dirección:                                                                                                    |                          | Teatinos 280 Piso 6                                                                                               | Dirección:                                                                                                    | - Cintero                                       |       |
| Email:                                                                                                    |                          | lucila.ballesteros@coordinador.cl                                                                                 | Email:                                                                                                    | liesel.ormeno@coordinador.cl                    |       |
|                                                                                                    |                          |                                                                                                    | l                                                                                                    |                                                 |       |
| Acciones Coordinador / Coordinado                                                                                                    |                          |                                                                                                    |                                                                                                    |                                                 |       |
| rectories coordination / coordinatio                                                                                                    |                          |                                                                                                    | Complete DDUDoor of Mar Core 20 2021 1 (222)                                                                     | 52302241.pdf                                    |       |
|                                                                                                    |                          |                                                                                                    | Completebrukeport Mon Sep 20 2021 105210                                                                         |                                                 |       |
| Adjuntar Comprobante de Recepción Garantía:                                                                                                    | 91                       |                                                                                                    |                                                                                                    |                                                 |       |
| Adjuntar Comprobante de Recepción Garantía:                                                                                                    | a:                       |                                                                                                    |                                                                                                    |                                                 |       |
| Adjuntar Comprobante de Recepción Garantía:<br>V Aprobación de Garantías<br>Tipo de Documento Gar                                                                              | a:<br>ərantía            | Nombre Banco o Seguro                                                                                             | Completebrukegori Mon sep 20 2021 Tosz te                                                                        | Vigencia ¿Pre-Aprobada?                         |       |
| Adjuntar Comprobante de Recepción Garantía:<br>Aprobación de Garantías<br>Tipo de Documento Gar<br>É Póliza de Seguro de Gar                                                   | a:<br>arantía<br>1rantia | Nombre Banco o Seguro<br>HSBC Bank                                                                                | Complexemption Montage AV AVA         Table 16           Serie         Monto           125435         780.045,00 | Vigencia ¿Pre-Aprobada?<br>0 12/19/2022 Si      |       |
| Adjuntar Comprobante de Recepción Garantía:<br>Aprobación de Garantías<br>Tipo de Documento Gar<br>É Póliza de Seguro de Gar                                                   | a:<br>arantía<br>srantia | Nombre Banco o Seguro<br>HSBC Bank                                                                                | Completebruiked i Molt Se 20 202 103 115 115<br>Serie Monto<br>125435 780.045,00<br>780.045,00                   | Vigencia ¿Pre-Aprobada?<br>0 12/19/2022 Si<br>0 |       |
| Adjuntar Comprobante de Recepción Garantía:<br>Aprobación de Garantías<br>Tipo de Documento Gar<br>Póliza de Seguro de Gar<br>D                                                | a:<br>arantía<br>arantía | Nombre Banco o Seguro<br>HSBC Bank                                                                                | Completer-united i Mont Set 10 400 1 183 11<br>Serie Monto<br>125435 780.045,00<br>780.045,00                    | Vigencia ¿Pre-Aprobada?<br>0 12/10/2022 Si<br>0 |       |
| Adjuntar Comprobante de Recepción Garantía:<br>Aprobación de Garantías      Tipo de Documento Gar      Políza de Seguro de Gar      D      Historial de Observaciones          | a:<br>arantía<br>srantía | Nombre Banco o Seguro<br>HSBC Bank                                                                                | Completer-united i Mont Sei 20 202   1932   1<br>Serie Monto<br>125435 780.045,00<br>780.045,00                  | Vigencia ¿Pre-Aprobada?<br>0 12/10/2022 Si<br>0 |       |
| Adjuntar Comprobante de Recepción Garantía:<br>Aprobación de Garantías      Tipo de Documento Gar      Políza de Seguro de Gar      D      Historial de Observaciones          | a:<br>arantía<br>arantia | Nombre Banco o Seguro<br>HSBC Bank                                                                                | Comparezer-uneral fundi seguid 402 - 163 i fe<br>Serie Monto<br>125435 780.045,00<br>780.045,00<br>registros     | Vigencia ¿Pre-Aprobada?<br>0 12/10/2022 Si<br>0 |       |
| Adjuntar Comprobante de Recepción Garantia:<br>Aprobación de Garantías      Tipo de Documento Gar      Póliza de Seguro de Gar      (2)      Historial de Observaciones      + | a:<br>arantia<br>arantia | Nombre Banco o Seguro<br>HSBC Bank<br>No hey                                                                      | Completer-united   Mont Set 20 402   193 15<br>Serie Monto<br>125435 780.045,00<br>780.045,00<br>registros       | Vigencia ¿Pre-Aprobada?<br>0 12/10/2022 Si<br>0 |       |

Presione siguiente para avanzar a próxima instancia.

## 3.7 REVISAR GARANTÍA DIGITAL

Actividad en la Cual el Analista DAEP, realiza una validación de la garantía digitalizada, el caso podrá ser avanzado solamente cuando haya notificado por oficina de partes a través del sistema de correspondencia. en esta actividad se deberán ingresar los siguientes datos adicionales:

- Archivo Evidencia Recepción Correspondencia
- Indicar si ¿Garantía está Observada?
- Número/Código Carta con la cual ingresa
- Observaciones en caso de que sea Observada.

Debe completar los campos requeridos destacados con rojo:

Forma general, la información desplegada variará de acuerdo con el tipo de transacción.

|                                             | Registro y Validación 🔪 Ve                                                                                        | erificaciones Gerre              |                           |                          |                      |
|---------------------------------------------|----------------------------------------------------------------------------------------------------|----------------------------------|---------------------------|--------------------------|----------------------|
| Número de Caso<br>GAR_1001                  | Tipo de<br>Vencimiento d                                                                                          | Transacción<br>le Plazo Garantía |                           | Estado de l<br>Pre - Ap  | a Garantía<br>robada |
| Datos del Caso Log de Transacciones         |                                                                                                    |                                  |                           |                          |                      |
|                                             |                                                                                                    |                                  |                           |                          |                      |
| S Datos del Coordinado                      |                                                                                                    |                                  |                           |                          |                      |
| RUI Coordinado:                             | 91081000                                                                                                    | Cod Banco:                       |                           | 7                        |                      |
| Nombre de Fantasía:                         | e Generación Chile                                                                                                | Cuenta Banco:                    |                           | 74616046                 |                      |
| Razón Social:                               | Enel Generación Chile S.A.                                                                                        | Código Postal:                   |                           | Marcoleta 634 -Santiago  |                      |
|                                             | Generación y Transmisión de Energía Eléctrica, Distribución y                                                     | Gerente:                         |                           | James lee Stancampiano   |                      |
| Giro Comercial:                             | comercialización de gas y otros combustibles, Servicios de<br>ingeniería y asesorías en proyectos de generación y | Fecha Creación Empresa:          |                           | 2018-01-03               |                      |
| Dirección Comercial:                        | transmisión.<br>Santa Rosa 76 Santiago                                                                            | Fecha Última Modificación:       |                           | 2021-10-07               |                      |
| Email Facturación:                          | enelgeneracionchilesa@enel.com                                                                                    |                                  |                           |                          |                      |
| Contactos                                   |                                                                                                    |                                  |                           |                          |                      |
|                                             |                                                                                                    | To contrado contra               |                           |                          | ]                    |
| Contacto de Pagos                           |                                                                                                    | Contactos de Factura             | icion                     |                          |                      |
| Nombre:                                     | Lucila                                                                                                    | Nombre:                          |                           | Liesel                   |                      |
| Apellido:                                   | Ballesteros Rebollo                                                                                               | Apellido:                        |                           | Ormeño                   |                      |
| Dirección:                                  | Teatinos 280 Piso 6                                                                                               | Dirección:                       |                           |                          |                      |
|                                             | iuciia.bailesteros@coordinador.ci                                                                                 |                                  |                           | liesel.ormeno@coordinado | pr.d                 |
|                                             |                                                                                                    |                                  |                           |                          |                      |
| Acciones Coordinador / Coordinado           |                                                                                                    |                                  |                           |                          |                      |
| Adjuntar Comprobante de Recepción Garantía: |                                                                                                    | CompleteBPUReport Mon Set        | o 20 2021 1632162302241.p | df                       |                      |
| Adjuntar Evidencia Correspondencia Interna: |                                                                                                    | E                                |                           |                          |                      |
| Resolución:                                 |                                                                                                    | Por favor seleccione             |                           |                          | -                    |
| Número/Código Carta con la cual ingresa :   |                                                                                                    |                                  |                           |                          |                      |
| Nemotécnico Garantía:                       |                                                                                                    | GAR_1001_SEN_MCP_102021          |                           |                          |                      |
| Aprobación de Garantías                     |                                                                                                    |                                  |                           |                          |                      |
| Tipo de Documento Garantía                  | Nombre Banco o Seguro                                                                                             | Serie                            | Monto                     | Vigencia                 | ¿Pre-Aprobada?       |
| Póliza de Seguro de Garantía                | HSBC Bank                                                                                                    | 125435                           | 780.045,00                | 12/10/2022               | Si                   |
| Q                                           |                                                                                                    |                                  | 700.045,00                |                          |                      |
|                                             |                                                                                                    |                                  |                           |                          |                      |
|                                             |                                                                                                    |                                  |                           |                          |                      |

## Formulario completo

| <page-header>          Version         Contrast of the factor of the factor</page-header> | ortal de Garantías - Rev. Garantía Digital de Entrega Física |                                                                                                    |                                          |                                |                                  |                |
|----------------------------------------------------------------------------------------------------|--------------------------------------------------------------|----------------------------------------------------------------------------------------------------|------------------------------------------|--------------------------------|----------------------------------|----------------|
| Version         Description         Description         Description           Version         Control of Place Control of Place Control Ontrol                                                                                         |                                                              | Registro v Validación                                                                                             | Verificaciones Cierre                    |                                |                                  |                |
| CARLON         Versimilation de Plazos Garantia         Pre-Aprobadia           Data end Concentrate                                                                                                    | Número de Caso                                               | Tino                                                                                                    | de Transacción                           |                                | Estado de la                     | a Garantía     |
| Base de Coordinado <ul> <li></li></ul>                                                                                                    | GAR_1001                                                     | Vencimiento                                                                                                    | o de Plazo Garantía                      |                                | Pre - Apr                        | robada         |
| ♥ Database         P (Statuse del Coordinado:         P (Statuse del Coordinado:         P (Statuse del                                                                                                    | Datos del Caso Log de Transacciones                          |                                                                                                    |                                          |                                |                                  |                |
| NUT Constructive     9/03/000     Cod Bance:     7       DV Gowinkelis:     6     Bance:     9/03/000       Statis Scatt     Description Chile     Constatis Bance:     2/03/000       Statis Scatt     Description Chile     Constatis Bance:     2/03/000       Generation:     Description Chile     Constatis Bance:     2/03/000       Generation:     Description Chile     Constatis     2/03/000       Generation:     Description Chile     Constatis     2/03/000       Generation:     Description Chile     Constatis     2/03/000       Generation:     Description Chile     Description Chile     Description Chile       Generation:     Description Chile     Description Chile     Description Chile       Mainter Chile     Description Chile     Description Chile     Description Chile       Mainter Chile     Description Chile     Description Chile     Description Chile       Mainter Chile     Description Chile     Description Chile     Description Chile       Mainter Chile     Description Chile     Description Chile     Description Chile       Mainter Chile     Description Chile     Description Chile     Description Chile       Mainter Chile     Description Chile     Description Chile     Description Chile       Mainter Chile     D                                                                                                    | V Datos del Coordinado                                       |                                                                                                    |                                          |                                |                                  |                |
| Croarcinado:     6     Bance:     HSGL Bank       Nember de Fatrasia:     Der diererschon (n.K.A.)     Carera Bance:     246/40.       Gene Generatal:     Generation (n.K.A.)     Carera Bance:     Jane 199       Gene Generatal:     Generation (n.K.A.)     Carera Bance:     Jane 199       Terreschon (n.K.A.)     Sama Baar 76 Senage     Mecroace SIA Generata     Jane 199       Terreschon (n.K.A.)     Sama Baar 76 Senage     Mecroace SIA Generata     Jane 199       Terreschon (n.K.A.)     Sama Baar 76 Senage     Mecroace SIA Generata     Jane 199       Terreschon (n.K.A.)     Sama Baar 76 Senage     Mecroace SIA Generata     Jane 199       Weithere:     Lucie     Nember:     Jane 199     Jane 199       Mediter:     Baara Baar 76 Senage     Mecroace SIA Generata     Generata       Weithere:     Lucie     Nember:     Liase!       Apéritor:     Baara Baar 76 Senage     Meritor:     Generata       Weithere:     Lucie     Nember:     Liase!       Apéritor:     Baara Baar 76 Senage     Meritor:     Generata       Weithere:     Lucie     Nember:     Liase!       Apéritor:     Baara Senage Senage     Meritor:     Generata       Meritor:     Baara Senage Senage     Meritor:     Generata                                                                                                    | RUT Coordinado:                                              | 91081000                                                                                                    | Cod Banco:                               |                                | 7                                |                |
| Mentere de Fanzalis     End Generación Chile     Carles Banco:     741504       Rass facial:     Generación Chile     Calles Paula:     Manza Statusagia:       Gene Consertal:     Generación Chile     Generación Chile     Generación Chile       Gene Consertal:     Generación Chile     Generación Chile     Jeneración Chile       Gene Consertal:     Saras Rass 78 Sanage     Generación Chile     Jeneración Chile       Generación Consertal:     Saras Rass 78 Sanage     Fed Consecto de Facturación     Jeneración Chile       Vencione:     Saras Rass 78 Sanage     Vencione:     Jeneración Chile       Vencione:     Saras Rass 78 Sanage     Vencione:     Jeneración Chile       Vencione:     Saras Rass 78 Sanage     Vencione:     Jeneración Chile       Vencione:     Lucia     Nentere:     Lucia     Jeneración Chile       Vencione:     Tamona 200 Pas 6     Beneración Chile     Generación Chile     Jeneración Chile       Jeneración:     Lucia Jeneración Chile     Generación Chile     Jeneración Chile     Jeneración Chile       Jeneración:     Lucia Jeneración Chile     Generación Chile     Jeneración Chile     Jeneración Chile       Jeneración:     Lucia Jeneración Chile     Generación Chile     Jeneración Chile     Jeneración Chile       Jeneración:     Generación Chile                                                                                                    | DV Coordinado:                                               | 6                                                                                                    | Banco:                                   |                                | HSBC Bank                        |                |
| Refer Solat:     End Generation Crie S.A.     Gelige Fetal:     Marcetar S44-Sentagic       Generation Criere Statistical Generation Set Forgia Edition approximation Set Forgia Edition Criere S44-Sentagic     junction Sector Sector Sec                                                                               | Nombre de Fantasía:                                          | Enel Generación Chile                                                                                             | Cuenta Banco:                            |                                | 74616046                         |                |
| Generatie:     Generatie:     junct let advance/up to many let approve the generation to many let approve the generation to define the generation to generation to generation the generation to generation the generation to generation to generation the generation to generation the generation to generation to generation the generation to generation the generation to generation to generation the generation to generation the generation to generation the generation to generation the generation to generation to generation to generation to gene                                       | Razón Social:                                                | Enel Generación Chile S.A.                                                                                        | Código Postal:                           |                                | Marcoleta 634 -Santiago          |                |
| Give Conversal:     conversities don't setsorie of myteric de granted by granted by                               |                                                              | Generación y Transmisión de Energía Eléctrica, Distribución                                                       | ۶ Gerente:                               |                                | James lee Stancampiano           |                |
| Partnerskin     Partnerskin     Satura Risa 75 Sarcago     Pecha Utama Modificación:     2021-0.07       Email Roturación:     enegreneracionchisa Benet.com     V     Contactos de Pagos     V     Contactos de Pagos     V     V       V     Contactos de Pagos     V     Contactos de Pagos     V     Usea       Monther:     Lucia     Nombre:     Lucia     Nombre:     Lucia       Apelido:     Balastenos Recolo     Monther:     Lucia       Monther:     Lucia     Nombre:     Usea       Apelido:     Balastenos Recolo     Monther:     Lucia       Monther:     Lucia     Menther:     Lucia       Mante:     Vonneeho     Email:     Usea       Mante:     Vonneeho     Email:     Usea       Mante:     ConneetaBil/Mator: Mon Sto 20201 152125202241 od     Visionesdo: diversion       Mante:     Visionesdo:     Email:     Visionesdo: diversion       Mante:     ConneetaBil/Mator: Mon Sto 20201 152125202241 od     Visionesdo: diversion     Visionesdo: diversion       Mante:     ConneetaBil/Mator: Mon Sto 20201 152125212200241 od     Visionesdo: diversion     Visionesdo: diversion       Mante:     ConneetaBil/Mator: Mon Sto 20201 152125212200241 od     Visionesdo: diversion     Visionesdo: diversion       Mante:     G                                                                                                    | Giro Comercial:                                              | comercialización de gas y otros combustibles, Servicios de<br>ingeniería y asesorías en proyectos de generación y | Fecha Creación Empresa:                  |                                | 2018-01-03                       |                |
| terestandin comprehension for an expression for the set of the set of the set    | Direction Companying                                         | transmisión.                                                                                                    | Fecha Última Modificación:               |                                | 2021-10-07                       |                |
| transmin energenerations energenerations energing energy energy ener    | Email Easturación                                            | Santa Kosa /o Santiago                                                                                            |                                          |                                |                                  |                |
| <ul> <li>Contactos</li> <li>✓ Contactos de Pagos</li></ul>                                                                                                    |                                                              | energeneracionchilesa@enel.com                                                                                    |                                          |                                |                                  |                |
| Contacto de Pagos            Nembre:         Lucia           Apellido:         Balegeros Beolio           Dirección:         Tasenos 280 Paso 6           Bresción:         Tasenos 280 Paso 6           Bresción:         Tasenos 280 Paso 6           Bresción:         Tasenos 280 Paso 6           Bresción:         Tasenos 280 Paso 6           Bresción:         Tasenos 280 Paso 6           Bresción:         Tasenos 280 Paso 6           Adjuntar Comprobante de Recepción Garantía:         CornestaBPu/Beoort Mor Seo 20 201 1552 1520221 ogt           Validacionas Gordinador / Coordinador         Validacionas del Statistaces del Statistaces del Sta                                                                                                    | Contactos                                                    |                                                                                                    |                                          |                                |                                  |                |
| Nembre:     Lucia     Nembre:     Lese!       Apelido:     Baletaros Ratolio     Apelido:     Ormeño       Directón:     Teadnos 200 Piso 6     Directón:     Imal:     Unextón:       Email:     Iucia balietaros Rotolinador.cl     Imal:     Imal:     Imal:     Imal:       V     Acciones Coordinador./ Coordinador.cl     Imal:     Imal:     Imal:     Imal:       V     Acciones Coordinador./ Coordinador.     Email:     Imal:     Imal:     Imal:       V     Adjuntar Comprobante de Recepción Garantás:     Camoleta EB/URecot. Mon See 20 2021 1523 523 525 123 525 52 513 525 525 125 525 524 1201     Imal:       Adjuntar Comprobante de Recepción Garantás:     Caranta Observacia     Imal:     Imal:       Recolución:     Caranta Observacia     Imal:     Imal:     Imal:       Nomero/Código Cara con la cual Ingresa :     5498798     Imal:     Imal:     Imal:       Justificación Observación:     Garantás     Garantás     Imal:     Imal:     Imal:     Imal:       V     Aprobación de Garantás     Montor Seguro Seguro Segur                                                                                                    | V Contacto de Pagos                                          |                                                                                                    | <ul> <li>Contactos de Factura</li> </ul> | ación                          |                                  |                |
| Apellida:       Ballesteros Recolo       Apellida:       Ormeño         Dirección:       Texinos 280 Piso 6       Dirección:       Ensil:       Inicia ballesteros@coordinador.dl       Dirección:         Inicia:       Inicia ballesteros@coordinador.dl       Ensil:       Inicia ballesteros@coordinador.dl       Dirección:         Inicia:       Inicia ballesteros@coordinador.dl       Ensil:       Inicia ballesteros@coordinador.dl       Dirección:         Aguntar Comprobante de Recepción Garantía:       CompleteBU/Recort.Mino Seo 0.2021:153:1520221.l.ost       Vallasciones.dd         Adjuntar Evidencia Correspondencia Interna:       Statisfaca:051-9923:863:83:182:654:23:154:04221.21.l.conversion-982:60:1:10.00141.4x80:a         Resolución:       Garantía Ocerwada       International Conversion-982:60:1:10.00142.1:10:100142.1:10:100141.4x80:a         Nimeroficiógo Caran con la cual ingresa :       Statisfaca:001-9923:863:2:851:82:60:2:10:conversion-982:60:1:10:00141.4x80:a         Justificación Obserwadón:       Garantía Ocerwada       International Coerwada         V Aprobación de Garantía:       Garantía Ocerwada       International Coerwada         V Aprobación de Garantía:       Steri Statis 25: 780.045.00       12/10:2022       International Coerwada         V Aprobación de Garantía       Nombre Banco o Seguro       Steri Monto       Vigencia:       International Coerwada         V Ap                                                                                                    | Nombre:                                                      | Lucila                                                                                                    | Nombre:                                  |                                | Liesel                           |                |
| Directión:       Testinos 280 Pipo 6       Directión:       Italia:       Italiatistatos 300 condinador.d         Imali:       Italiatistatos 300 condinador.d       Emali:       Italiatistatos 300 condinador.d         Imal::       Italiatistatos 300 condinador.d       Emali:       Italiatistatos 300 condinador.d         Imal::       Italiatistatos 300 condinador.d       Italiatistatos 300 condinador.d       Italiatistatos 300 condinador.d         Imal::       Italiatistatos 100 condinador.d       Italiatistatos 100 condinador.do 1500 400 condinador.d       Italiatistatos 100 condinador.do 1500 400 condinador.d         Imal::       Italiatistatos 100 condinador.do 1500 400 condinador.do 1500 400 condinador.do 15                                                                                                    | Apellido:                                                    | Ballesteros Rebollo                                                                                               | Apellido:                                |                                | Ormeño                           |                |
| Itemali:       Iucile baleseros@coordinador.cl       Email:       Ileest ormeno@coordinador.cl <ul> <li>Acciones Coordinador / Coordinado</li> <li>Adjuntar Comprobante de Recepción Garantía:</li> <li>Adjuntar Evidencia Correspondencia Interna:</li> <li>Stá Isába 355 1382 dotás 1592 dotás 1592 dotás 15</li></ul>                                                                                                    | Dirección:                                                   | Teatinos 280 Piso 6                                                                                               | Dirección:                               |                                |                                  |                |
| * Acciones Coordinador / Coordinado         Adjuntar Comprobante de Recepción Garantía:       Comoleta@PURsion: Non Seo 20 2021 163216320241.odf         Adjuntar Evidencia Correspondencia Interna:       Statistica: 2014932.dofs.adf3138:dofs.d: 150404221211-conversion-gato01-downball-1xx800         Resolución:       Garantía Observada       •         NimerofCódigo Carta con la cual ingresa :       S495798       •         Justificación Observación:       Garantía       Garantía         * Aprobación de Garantías       Garantía       Garantía         * Aprobación de Garantías       Serie       Monto         * Aprobación de Garantías       Serie       Monto       Vigencia       2Pre.Aprobada7         * Poliza de Segurio de Garantía       HISDC Bank       125435       780.045.00       12/10/2022       si         * Historial de Observaciones       ************************************                                                                                                    | Email:                                                       | lucila.ballesteros@coordinador.cl                                                                                 | Email:                                   |                                | liesel.ormeno@coordinado         | or.cl          |
| * Acciones Coordinador / Coordinado           Adjuntar Comprobante de Recepción Garantía:         Comolete@PURecor: Non Seo 20 2021 1632163202241.odf           Adjuntar Comprobante de Recepción Garantía:         Statisticas: 2017/022/01.0df           Adjuntar Evidencia Correspondencia Interna:         Statisticas: 2017/022/01.0df           Resolución:         Garantía Observada         •           NimerofCódigo Cara con la cual Ingresa :         S495798         •           Justificación Observación:         Garantía         Garantía Observada         •           V Aprobación de Garantías         Garantía         Garantía         •           V Aprobación de Garantías         Ferre Porto         1/2 ferre Aprobada?         •           V Aprobación de Garantías         Nombre Banco o Seguro         Serie         Monto         Vigencia         2/9re-Aprobada?           V Aprobación de Garantías         •         Serie         Monto         Vigencia         2/9re-Aprobada?           I pode Documento Garantía         HISDC Bank         1/2 f435         700.045.00         1/2 /10/2022         s           V Historial de Observaciones         Vigencia         J/9re-Aprobada?         •         •         •                                                                                                    |                                                              |                                                                                                    |                                          |                                |                                  |                |
| Adjuntar Comprobante de Recepción Garantía:     Compate BPUBBoor: Mon Sep 20.2021 163216320241.odf       Adjuntar Comprobante de Recepción Garantía:     Validaciones def       Adjuntar Evidencia Correspondencia Interna:     Statisbaca365138263485138263485138263485138263485138263485138263485138263485138263485138263485138263485138263485138263485138263485138263485138263485138263485138263485138263485138263485138263485138263485138263485138263485138263485138263485153494221211sconversion-gase01.etu/mbnail-Livesbo       Resolución:     Garantía Observada       Nemosécnico Garantía:     GAR_11001_SEN_MCP_102021       Justificación Observación:     Igemplo       V Aprobación de Garantías     Serie       Tipo de Documento Garantía     Nombre Banco o Seguro       V Aprobación de Garantías     Serie       Tipo de Documento Garantía     HISBC Bank       125435     780.045.00       1270/2022     Si       780.045.00     12/10/2022       V Historial de Observaciones                                                                                                    | Acciones Coordinador / Coordinado                            |                                                                                                    |                                          |                                |                                  |                |
| Adjuntar Evidencia Correspondencia Interna:       Statistical-S24-993-98056-3163 [38:d3cb-15049422121]:countersion:sete01:countersion:sete01:cou                                            | Adjuntar Comprobante de Recepción Garantía:                  |                                                                                                    | CompleteBPUReport Mon Se                 | <u>o 20 2021 1632162302241</u> | .pdf                             |                |
| Adjustar Evidencia Correspondencia Interna:     Set Iddae:392:4923:405:432(315):494:221211:son.etxilon.gateQ1:sbumbball-4.xeb9       Resolución:     Garanto Observado     Seranto       Numero:Código Carta con la cual ingresa :     3496798        Nemoténico Garantía:     GAR_1001_SEV_MCP_102021        Justificación Observadón:     Serie     Monto     Vigencia     ¿Pre-Aprobada?       Ý Aprobación de Garantías     HIBDC Bank     125435     780.045,00     12/10/2022     si       Í     Póliza de Seguro de Garantía     HIBDC Bank     125435     780.045,00     12/10/2022     si       í/p.     V     HIstorial de Observaciones     V     Vigencia     ¿Pre-Aprobada?                                                                                                    |                                                              |                                                                                                    | Validaciones.pdf                         |                                |                                  |                |
| Besolución:     Garantía Observación       Nimero/Kódigo Carta con la cual ingresa :     5498798       Nemotécnico Garantía:     GAR, 1001_SEN_MCP_1020211       Justificación Observación:     Igenplo       v Aprobación de Garantías     Igenplo       I Poliza de Seguro de Garantía     Nombre Banco o Seguro       9 Aprobación de Garantía     HSBC Bank       1 Póliza de Seguro de Garantía     HSBC Bank       1 Póliza de Seguro de Garantía     HSBC Bank       1 Póliza de Seguro de Garantía     HSBC Bank       1 Póliza de Seguro de Garantía     HSBC Bank       1 Póliza de Seguro de Garantía     HSBC Bank       1 Póliza de Seguro de Garantía     HSBC Bank       1 Póliza de Seguro de Garantía     HSBC Bank       1 Póliza de Seguro de Garantía     HSBC Bank       1 Póliza de Seguro de Garantía     HSBC Bank       1 Póliza de Seguro de Garantía     HSBC Bank                                                                                                    | Adjuntar Evidencia Correspondencia Interna:                  |                                                                                                    | 5fe1d5ba-c99f-4993-a6b5-a3f              | 6138c9dc8-150404221211-        | -conversion-gate01-thumbnail-4.w | (ebp           |
| Resolution:     Garantia Observada       Nimero/Código Cara con la cual ingresa :     5495798       Nemotécnico Garantia:     GAR_1001_SEN_MCP_102021       Justificación Observación:                                                                                                    |                                                              |                                                                                                    | 1 A                                      |                                |                                  |                |
| Numero/Codigo Carta con la cual ingresa :     548798       Nemotécnico Garantia:     GAR_1001_SEN_MCP_102021       Justificación Observación:                                                                                                    | Resolución:                                                  |                                                                                                    | Garantía Observada                       |                                |                                  | <u> </u>       |
| Kemoternico Garantia:     GAR_1001_SEV_MCP_102021       Justificación Observación:     Ejempio       V Aprobación de Garantías     Image: Comparison of Comparison of                                                                                             | Numero/Código Carta con la cual ingresa :                    |                                                                                                    | 5498798                                  |                                |                                  |                |
| Justificación Observación:     Ferripo <ul> <li>A probación de Garantías         </li> <li>Tipo de Documento Garantía         </li> <li>Póliza de Seguro de Garantía         </li> <li>HSDC Bank         </li> <li>125435         </li> <li>780.045,00         </li> <li>12/10/2022         </li> <li>51         </li> <li>780.045,00         </li> <li>12/10/2022         </li> <li>51         </li> <li>780.045,00         </li> <li>12/10/2022         </li> <li>51         </li> <li>780.045,00         </li> <li>12/10/2022         </li> <li>51         </li> <li>780.045,00         </li> <li>12/10/2022         </li> <li>51         </li> <li>780.045,00         </li> <li>12/10/2022         </li> <li>51         </li> <li>780.045,00         </li> <li>12/10/2022         </li> <li>51         </li> <li>780.045,00         </li> <li>12/10/2022         </li> <li>51         </li> <li>12/10/2022         </li> <li>51         </li> <li>12/10/2022         </li> <li>12/10/2022         </li> <li>12/10/2022         </li> <li>12/10/2022         </li> <li>12/10/2022         </li> <li>12/10/2022         </li> <li>12/10/2022         </li> <li>12/10/2022         </li> <li>12/10/2022         </li> <li>12/10/2022         </li> <li>12/10/2022         </li> <li>12/10/2022         </li> <li>12/10/2022         </li> <li>12/10/2022         </li> <li>12/10/202         </li> <li>12/10/202         </li> <li>12/10/202         </li> <li>12/10/202         </li> <li>12/10/202         </li> <li>12/10/202         </li> <li>12/10/202         </li> <li>12/10/202         </li> <li>12/10</li></ul>                                                                                                    | Nemotècnico Garantía:                                        |                                                                                                    | GAR_1001_SEN_MCP_102021                  |                                |                                  |                |
| Image: state of the servacion:       Image: state of the servacion:       Image: state of the ser                                                                                                    |                                                              |                                                                                                    | cjempio                                  |                                |                                  |                |
|                                                                                                    | Justificación Observación:                                   |                                                                                                    |                                          |                                |                                  |                |
| Tipo de Documento Garantía         Nombre Banco o Seguro         Serie         Monto         Vigencia         ¿Pre-Aprobada?           *         Póliza de Seguro de Garantía         HSBC Bank         125435         780.045,00         12/10/2022         Si           participante         780.045,00         12/10/2022         Si         780.045,00         12/10/2022         Si           participante         Vistorial de Observaciones         Vistorial de Observaciones         Vistorial de Observaciones         Vistorial de Observaciones                                                                                                    | Y Aprobación de Garantías                                    |                                                                                                    |                                          |                                |                                  | 1              |
| Pólitza de Seguro de Garantia         HSBC Bank         125435         780.045,00         12/10/2022         51           (2)                                                                                                    | Tipo de Documento Garant                                     | ía Nombre Banco o Seguro                                                                                          | Serie                                    | Monto                          | Vigencia                         | ¿Pre-Aprobada? |
| 780.045,00  V Historial de Observaciones                                                                                                    | E Póliza de Seguro de Garanti                                | a HSBC Bank                                                                                                    | 125435                                   | 780.045,00                     | 12/10/2022                       | Si             |
|                                                                                                    |                                                              |                                                                                                    |                                          | 780.045,00                     |                                  |                |
| ✓ Historial de Observaciones                                                                                                    | ą                                                            |                                                                                                    |                                          |                                |                                  |                |
|                                                                                                    | V Historial de Observasiones                                 |                                                                                                    |                                          |                                |                                  |                |
| Mir Isan - A                                                                                                    | Historial de Observaciones                                   |                                                                                                    |                                          |                                |                                  |                |

#### 3.8 SOLICITAR DEVOLUCIÓN DE GARANTÍA

En esta actividad el participante puede a demanda o por solicitud, requerir una devolución de la garantía (vigente o vencida) que se encuentra en custodia del coordinador, debe indicar el modo de retiro (retiro en oficina de partes o correos de chile), en caso de ser retiro presencial debe indicar la persona que hará el retiro (debe ir con poder simple), para envío por correo debe indicar destinatario y dirección de entrega.

Forma general, la información desplegada variará de acuerdo con el tipo de transacción.

|     | COORDINADO | a.                              | Mi Portal              | D Inbox     | 다 Nuevo Caso ㆍ                        | Q Consultas •                                 | Reportes •                            | 🕐 Procesos en V         | ivo 🔹 දිටුදි Admin |                       | ٩                    | Buscar      | С СН           |
|-----|------------|---------------------------------|------------------------|-------------|---------------------------------------|-----------------------------------------------|---------------------------------------|-------------------------|--------------------|-----------------------|----------------------|-------------|----------------|
|     | < Regre    | sar                             |                        |             |                                       |                                               |                                       |                         |                    |                       |                      | Liberar     | 🖶 Imprimir     |
|     |            |                                 |                        |             |                                       |                                               |                                       |                         |                    |                       |                      |             |                |
| -   |            | Portal de Garantias >           | Solicitar Devolución d | le Garantia |                                       |                                               |                                       |                         |                    |                       |                      |             |                |
|     |            |                                 |                        |             |                                       | Regist                                        | rm v Validación 🔪 Ve                  | rificaciones - Cierro   |                    |                       |                      |             |                |
| 0   |            |                                 |                        |             |                                       |                                               |                                       |                         |                    |                       | Parata da la Romania |             | _              |
| Û   |            |                                 | GAF                    | ₹_1001      |                                       |                                               | Vencimiento d                         | e Plazo Garantía        |                    | G                     | arantía Observada    |             |                |
| - 2 |            | Datos del Caso                  | Log de Transacci       | ones        |                                       |                                               |                                       |                         |                    |                       |                      |             |                |
| ÷   |            | Coofirma                        | ción                   |             |                                       |                                               |                                       |                         |                    |                       |                      |             |                |
|     |            | :Confirmar So                   | dicitud de Devolución  | 17.         |                                       |                                               |                                       | O Si O No               |                    |                       |                      |             | -              |
|     |            | 200000000                       |                        |             |                                       |                                               |                                       | • × 0 m                 |                    |                       |                      |             |                |
|     |            | <ul> <li>Datos del</li> </ul>   | Coordinado             |             |                                       |                                               |                                       |                         |                    |                       |                      |             | _              |
|     |            | RUT Coordina                    | do:                    |             | 91081000                              |                                               |                                       | Cod Banco:              |                    | 7                     |                      |             |                |
|     |            | Nombre de Fa                    | o:<br>intasia:         |             | 6<br>Enel Generación                  | Chile                                         |                                       | Banco:<br>Cuenta Banco: |                    | HSBC Bank<br>74515045 |                      |             |                |
|     |            | Razón Social:                   |                        |             | Enel Generación                       | Chile S.A.                                    |                                       | Código Postal:          |                    | Marcoleta 6           | 34 -Santiago         |             |                |
|     |            |                                 |                        |             | Generación y Tra                      | nsmisión de Energía B                         | Eléctrica, Distribución y             | Gerente:                |                    | lames lee St.         | ancampiano           |             |                |
|     |            | Giro Comercia                   | d:                     |             | comercialización<br>ingeniería y ases | de gas y otros combu<br>orías en proyectos de | stibles, Servicios de<br>generación y | Fecha Creación Empre    | sa:                | 2018-01-03            |                      |             |                |
|     |            | Dirección Com                   | tercial:               |             | transmisión.<br>Santa Posa 76 Sa      | intiago                                       |                                       | Fecha Última Modifica   | ción:              | 2021-10-07            |                      |             |                |
|     |            | Email Factura                   | ción:                  |             | eneigeneraciono                       | hilesa@enel.com                               |                                       |                         |                    |                       |                      |             |                |
|     |            | Contact                         | os                     |             | -                                     |                                               |                                       |                         |                    |                       |                      |             |                |
|     |            | Contac                          | cto de Pagos           |             |                                       |                                               |                                       | 🖂 Contactos de Fa       | acturación         |                       |                      |             | 1              |
|     |            | Nombre:                         |                        |             | Lucia                                 |                                               |                                       | Nombre:                 |                    | Liesel                |                      |             |                |
|     |            | Apellido:                       |                        |             | Ballesteros Reb                       | ollo                                          |                                       | Apellido:               |                    | Ormeño                |                      |             |                |
|     |            | Dirección:                      |                        |             | Teatinos 280 Pis                      | 10 6                                          |                                       | Dirección:              |                    |                       |                      |             |                |
|     |            | Email:                          |                        |             | lucila.ballestero                     | s@coordinador.cl                              |                                       | Email:                  |                    | liesel.ormend         | @coordinador.cl      |             |                |
|     |            |                                 |                        |             |                                       |                                               |                                       | *                       |                    |                       |                      |             | J              |
|     |            | Acciones                        | Coordinador / Coo      | ordinado    |                                       |                                               |                                       |                         |                    |                       |                      |             | _              |
|     |            | <ul> <li>Listado</li> </ul>     | Otras Garantías Di     | sponibles   |                                       |                                               |                                       |                         |                    |                       |                      |             |                |
|     |            | GAR                             | R 1000 SEN MCP 082     | a<br>021    | Banco o Entidad Fina                  | ards                                          | Roleta Bano                           | Hinanciero Mi           | unto Garantia      | 15/12/2021            | Estado Garantia      | Seleccionar |                |
|     |            | GAS                             | R 1001 SEN MCP 102     | 021         | Banco de Crédito e Inversi            | ones (BCI)                                    | Boleta Banc                           | ria                     | 780.045.00         | 12/10/2022            | Garantia Observada   |             |                |
|     |            |                                 |                        |             |                                       |                                               |                                       |                         | .780.045,00        |                       |                      |             |                |
|     |            | Annualization                   | -                      |             |                                       |                                               |                                       |                         |                    |                       |                      |             |                |
|     |            | Actualizarie                    | 5.400                  |             |                                       |                                               |                                       | Oficina de Partes       |                    |                       |                      |             |                |
|     |            | Tipo de Devolu                  | ución Garantía Reque   | erida:      |                                       |                                               |                                       | Correo Certificado      |                    |                       |                      |             |                |
|     |            | ¿Requiere End                   | loso?:                 |             |                                       |                                               |                                       | 🔿 Si 🔿 No               |                    |                       |                      |             |                |
|     |            |                                 |                        |             |                                       |                                               |                                       | Ejemplo                 |                    |                       |                      |             |                |
|     |            | Justificación D                 | levolución:            |             |                                       |                                               |                                       |                         |                    |                       |                      |             |                |
|     |            |                                 |                        |             |                                       |                                               |                                       |                         |                    |                       |                      | li          |                |
|     |            | <ul> <li>Historial c</li> </ul> | le Observaciones       |             |                                       |                                               |                                       |                         |                    |                       |                      |             |                |
|     |            |                                 |                        |             |                                       |                                               | No hay                                | registros               |                    |                       |                      |             |                |
|     |            | +                               |                        |             |                                       |                                               |                                       |                         |                    |                       |                      |             |                |
|     |            |                                 |                        |             |                                       |                                               |                                       |                         |                    |                       |                      |             |                |
|     |            |                                 |                        |             |                                       |                                               |                                       |                         |                    |                       |                      |             |                |
| >>> |            |                                 |                        |             |                                       |                                               |                                       |                         |                    |                       |                      |             | Enviar Solicit |

|                                                                                                    | Regis                                                                                                    | stro y Validación 🔪 Ver                                           | ificaciones                                                                                                    | jerre                                                                                                    |                                                                                 |                                                                        |             |
|----------------------------------------------------------------------------------------------------|----------------------------------------------------------------------------------------------------|-------------------------------------------------------------------|----------------------------------------------------------------------------------------------------|----------------------------------------------------------------------------------------------------|---------------------------------------------------------------------------------|------------------------------------------------------------------------|-------------|
| Número de Caso<br>GAR_1007                                                                                                    |                                                                                                    | Tipo de T<br>Carga de                                             | ansacción<br>Montos                                                                                                    |                                                                                                    | G                                                                               | Estado de la Garantia<br>arantía Observada                             |             |
| atos del Caso Log de Transacciones                                                                                                    |                                                                                                    |                                                                   |                                                                                                    |                                                                                                    |                                                                                 |                                                                        |             |
| v Confirmación                                                                                                    |                                                                                                    |                                                                   |                                                                                                    |                                                                                                    |                                                                                 |                                                                        |             |
| ¿Confirmar Solicitud de Devolución?:                                                                                                    |                                                                                                    |                                                                   | 🗿 Si 🕕 No                                                                                                    |                                                                                                    |                                                                                 |                                                                        |             |
| V Datos del Coordinado                                                                                                    |                                                                                                    |                                                                   |                                                                                                    |                                                                                                    |                                                                                 |                                                                        |             |
| RUT Coordinado:                                                                                                    | 91081000                                                                                                    |                                                                   | Cod Banco:                                                                                                    |                                                                                                    | 7                                                                               |                                                                        |             |
| DV Coordinado:                                                                                                    | 6                                                                                                    |                                                                   | Banco:                                                                                                    |                                                                                                    | HSBC Bank                                                                       |                                                                        |             |
| Nombre de Fantasía:                                                                                                    | Enel Generación Chile                                                                                                    |                                                                   | Cuenta Banco:                                                                                                    |                                                                                                    | 74616046                                                                        |                                                                        |             |
| Razón Social:                                                                                                    | Enel Generación Chile S.A.                                                                                                    |                                                                   | Código Postal:                                                                                                    |                                                                                                    | Marcoleta 63                                                                    | 4 -Santiago                                                            |             |
|                                                                                                    | Generación y Transmisión de Energía                                                                                                    | Eléctrica, Distribución y                                         | Gerente:                                                                                                    |                                                                                                    | James lee Sta                                                                   | ncampiano                                                              |             |
| Giro Comercial:                                                                                                    | ingeniería y asesorías en proyectos de                                                                                                    | e generación y                                                    | Fecha Creación Em                                                                                                    | presa:                                                                                                    | 2018-01-03                                                                      |                                                                        |             |
| Dirección Comercial:                                                                                                    | transmision.<br>Santa Rosa 76 Santiago                                                                                                    |                                                                   | Fecha Última Mod                                                                                                    | ficación:                                                                                                    | 2021-10-07                                                                      |                                                                        |             |
| Email Facturación:                                                                                                    | enelgeneracionchilesa@enel.com                                                                                                    |                                                                   |                                                                                                    |                                                                                                    |                                                                                 |                                                                        |             |
| v Contactos                                                                                                    |                                                                                                    |                                                                   |                                                                                                    |                                                                                                    |                                                                                 |                                                                        |             |
| Contacto de Pagos                                                                                                    |                                                                                                    |                                                                   | Contactos d                                                                                                    | e Facturación                                                                                                    |                                                                                 |                                                                        |             |
| Mashar                                                                                                    |                                                                                                    |                                                                   | Number                                                                                                    |                                                                                                    |                                                                                 |                                                                        |             |
| Apellido:                                                                                                    | Reliesterer Debelle                                                                                                    |                                                                   | Apellido:                                                                                                    |                                                                                                    | Liese                                                                           |                                                                        |             |
| Dirección:                                                                                                    | Testinos 280 Piso 6                                                                                                    |                                                                   | Dirección:                                                                                                    |                                                                                                    | Ormeno                                                                          |                                                                        |             |
| Email:                                                                                                    | lucia ballesteros@coordioados ci                                                                                                    |                                                                   | Email:                                                                                                    |                                                                                                    | liesel crossed                                                                  | Recordination d                                                        |             |
| <ul> <li>Acciones Coordinador / Coordinado</li> </ul>                                                                                                    |                                                                                                    |                                                                   |                                                                                                    |                                                                                                    |                                                                                 |                                                                        |             |
| Acciones Coordinador / Coordinado     Listado Otras Garantías Disponibles     Nemotécnico Garantía                                                                                                    | Banco o Entidad Financiera                                                                                                    | Tipo de Documento                                                 | Financiero                                                                                                    | Monto Garantía                                                                                                    | Fecha Vigencia Garantia                                                         | Estado Garantía                                                        | Seleccionar |
| Acciones Coordinador / Coordinado     Listado Otras Garantías Disponibles     Nemotécnico Garantía     GAR_1000_SEN_MCP_082021                                                                                                    | Banco e Entidad Financiera<br>Banco de Chile / Edwards                                                                                        | Tipo de Documento<br>Boleta Banca                                 | Financiero                                                                                                    | Monto Garantía<br>4.000.000,00                                                                                                    | Fecha Vigencia Garantia<br>15/12/2021                                           | Estado Garantía<br>Vigente                                             | Seleccionar |
| Acciones Coordinador / Coordinado     Listado Otras Garantías Disponibles     Nemotécnico Garantía     GAR_1000_SEN_MCP_082021     GAR_1001_SEN_MCP_102021                                                                                                    | Banco o Entidad Financiera<br>Banco de Chile / Edwards<br>Banco de Crédito e Inversiones (BCI)                                                | Tipo de Documento<br>Boleta Banca<br>Boleta Banca                 | Financiero<br>ria                                                                                                    | Monto Garantía<br>4.000.000,00<br>780.045,00                                                                                                    | Fecha Vigenda Garantia<br>15/12/2021<br>12/10/2022                              | Estado Garantía<br>Vigente<br>Garantia Observada                       | Seleccionar |
| Actiones Coordinador / Coordinado<br>Listado Otras Garantias Disponibles<br>Nemotécnico Garantia<br>GAR, 1000, SRL, MCP, 082021<br>GAR, 1007, SRL, MCP, 102021<br>GAR, 1007, SRL, MCP, 102021                                                                                                    | Banco o Entidad Financiera<br>Banco de Chile / Edwards<br>Banco de Crédito e Investiones (80)<br>Banco Internacional                          | Tipo de Documento<br>Boleta Bance<br>Boleta Bance<br>Boleta Bance | Financiero<br>ria<br>ria                                                                                                    | Monto Garantia<br>4.000.000,00<br>780.045,00<br>450.780,00                                                                                                    | Fecha Vigencia Garantia<br>15/12/2021<br>12/10/2022<br>28/10/2021               | Estado Garantia<br>Vigente<br>Garantia Observade<br>Garantia Observade | Seleccionar |
| Acciones Coordinador / Coordinado     Listado Otras Garantias Disponibles     Memotéroco Garantia     Gel, 1000, SEN, MCP, 20021     Gell, 1007, SEN, MCP, 10021     Gell, 1007, SEN, MCP, 10021                                                                                                    | Banco o Entidad Financiera<br>Banco de Chile / Edwards<br>Banco de Chile / International (BCI)<br>Banco Internacional                         | Tipo de Documento<br>Boleta Banca<br>Boleta Banca<br>Boleta Banca | Financiero<br>ria<br>ria<br>ria                                                                                                    | Monto Garantia<br>4.000.000,00<br>780.045,00<br>450.780,00<br>5.230.825,00                                                                                                    | Fecha Vigendia Garandia<br>15/12/021<br>12/10/2022<br>28/10/2021                | Estado Garantia<br>Vigente<br>Garantia Observada<br>Garantia Observada | Seleccionar |
| V Acciones Coordinado / Coordinado     V Uzdab Dóras Garantías O(popobles     Hemoderace Garantía     Gel, 0005,84, VAP, 20021     Gel, 1007,581, MP, 10021     Gel, 1007,581, MP, 10021     Acuatizar Edado                                                                                                    | Banco e Strabd Filanciera<br>Banco de Cele / Edwards<br>Banco de Cele (Edwards<br>Banco de Celetia e Investiones (BCI)<br>Banco internacional | Tipo de Documento<br>Boleta Banca<br>Boleta Banca<br>Boleta Banca | Financiero iria<br>ria<br>ria                                                                                                    | Monto Garantía<br>4.000.000,00<br>780.045,00<br>450.780,00<br>5.230.825,00                                                                                                    | Fecha Vigencia Garantia<br>15/12/2021<br>12/10/2022<br>28/10/2021               | Estado Garantía<br>Vigente<br>Garantía Observada<br>Garantía Observada | Seleccionar |
| Y Acciones Coordinador / Coordinado     Vetado Diras Garantías Disponibles     Nemotionico Garantía     GAR, 1000, 551, U/OP, 080201     GAR, 1000, 558, U/OP, 080201     GAR, 1007, 559, U/OP, 100201     Autuation Estando  Tipo de Devolución Garantía Repuertes:                                                                                                    | Banco e bristed Financiera<br>Banco de Chie / Edwards<br>Banco de Crédito e Inversiones (BCI)<br>Banco Internacional                          | Tipo de Documento<br>Boleta Banco<br>Boleta Banco<br>Boleta Banco | Financiero<br>ria<br>ria<br>o Oficina de Par                                                                                                    | Monto Garantia<br>4.000.000,00<br>780.045.00<br>450.780,00<br>5.230.825.00                                                                                                    | Fetha Vigencia Garantia<br>19/12/2021<br>12/10/2022<br>28/10/2021               | Estado Garantía<br>Vigente<br>Garantía Observada<br>Garantía Observada | Seleccionar |
| Y Acciones Coordinador / Coordinado     Vistado Otras Garantías Disponibles     Nemoticinado Garantía     GAL (100, 59), MCP, 00021     GAL (100, 59), MCP, 00021     GAL (100, 59), MCP, 100221      Actualize Ecodo Tipo de Devolución Garantía Requertate: Notice Resperentante I avai                                                                                                    | Banco a finiciad Financiera<br>Banco de Cele / Edwards<br>Banco de Celoto e Investiones (BCI)<br>Banco Internacional                          | Tipo de Documento<br>Boleta Banca<br>Boleta Banca<br>Boleta Banca | Financiero<br>ria<br>ria<br>ria<br>Oficina de Par<br>Correo Certific<br>Germen Honorem                                                                                                    | Monto Garantia<br>4 000.000,00<br>780.045.00<br>450.780,00<br>5 .230.825,00<br>es<br>ado                                                                                                    | Fecha Vigenda Garandia<br>15/12/2021<br>12/10/2022<br>28/10/2021                | Estado Garantía<br>Vigente<br>Garantía Observada<br>Garantía Observada | Selectionar |
| Y Acciones Coordinador / Coordinado     V Litado Orza Guarridas Opponbles     Nemociónico Barnida     Gene (000, SSN, MCP, 00001     GAR, 1007, SSN, MCP, 100021     GAR, 1007, SSN, MCP, 100021     GAR, 1007, SSN, MCP, 100021     Cutado  Tipo de Devolución Garantia Requertas: Northor Representante Legal: Representante Legal:                                                                                                    | Banco o trictod Risancina<br>Banco de Chiel (Eduardo<br>Banco de Chielto e Investores (BCI)<br>Banco Internacional                            | Tipo de Documento<br>Boleta Banca<br>Boleta Banca                 | Financiero<br>ría<br>ría<br>Oficina de Pan<br>Correo Certific<br>Germen Honorato<br>11.123.456-5                                                                                                    | Monto Garantia<br>4.000.000,00<br>780.045,00<br>450.780,00<br>5.230.825,00<br>es<br>es                                                                                                    | Fezha Vigensia Garantia<br>1912/2021<br>12/19/2022<br>28/19/2023                | Estado Garantía<br>Vigente<br>Garantía Observada<br>Garantía Observada | Seleccionar |
| Y Acciones Experimador / Experimado     V Litado Ortas Garantías Opponbles     Nemeticanos Garantía     Gale 2006 SEN, U/C 200201     Gale 2005 SEN, U/C 200201     Gale 2007 SEN, U/C 200201     Gale 2007 SEN, U/C 2007 SEN, U/C 2007     Gale 2007 SEN, U/C 2007 SEN, U/C 2007     Gale 2007 SEN, U/C 2007 SEN, U/C 2007     Gale 2007 SEN, U/C 2007     Gale 2007 SEN, U/C 2007     Gale 2007 SEN, U/C 2007     Gale 2007 SEN, U/C 2007     Gale 2007 SEN, U/C 2007     Gale 2007     Gale  | Banco e trastad Reanciera<br>Banco de Cole / Edwards<br>Banco de Créle el Investore (BCI)<br>Banco Internecional                              | Tipo de Documento<br>Bolesa Banca<br>Bolesa Banca<br>Bolesa Banca | Financiero fia fia fia fia fia fia fia fia fia fia                                                                                                    | Monto Garantia<br>4.000.000,00<br>780.045,00<br>450.780,00<br>5.230.825,00<br>es<br>ado                                                                                                    | Petha Vigencia Garannia<br>15/12/2021<br>12/19/2022<br>28/19/2021               | Estado Garantía<br>Vigense<br>Garantía Observada<br>Garantía Observada | Seleccionar |
| V Acciones Experidinado / Coordinado     V Uzdab Doras Garantías Orgonobles     Nemoderace Garantía     Gale, 1000, 580, WCP, 200201     Gale, 1000, 580, WCP, 200201     Gale, 1000, 580, WCP, 200201     Gale, 1000, 580, WCP, 200201     Gale, 1000, 580, WCP, 200201     Gale, 1000, 580, WCP, 200201     Gale, 1000, 580, WCP, 200201     Gale, 2000, 580, WCP, 200201     Gale, 2000, 580, WCP, 2000, 580, WCP, 2000, 580, W | Banco e Entided Financiera<br>Banco de Chie / Edwards<br>Banco de Crédito e Inversioner (BCI)<br>Banco internacional                          | Tipo de Documento<br>Boleta Banco<br>Boleta Banco                 | Correc Centre Correc Centre C | Monto Garantia<br>4.000.000,00<br>780.045.00<br>450.780,00<br>5.230.825,00<br>es<br>es                                                                                                    | Fetha Vigencia Ganancia<br>15/13/2021<br>12/10/2022<br>28/10/2021               | Estado Garantía<br>Vigerne<br>Garantía Observada<br>Garantía Observada | Seleccionar |
| V Acciones Coordinador / Coordinado     V Uztado Drzas Gazentias Disponibles     Nemoticnes Gazentia     Gel, 000, 561, VCP, 00021     Gel, 000, 561, VCP, 100221     Gel, 000, 561, VCP, 100221     Autolica Ustado Tipo de Devolución Gazentia Requestas Nombre Representante Legal: Ruit Representante Legal: Ruit Representante Legal: Ruit Representante Legal: Catala de Identidad (Formato: 11.11.11.11) Colegar a: Catala de Identidad (Formato: 11.11.11.11)                                                                                                    | Banco e Diteided Financera<br>Banco de Chie / Eduardo<br>Banco de Chiel / Eduardo<br>Banco internacional<br>Banco internacional               | Tipo de Documento<br>Boleta Banca<br>Boleta Banca<br>Boleta Banca | Continue de Pan Correo Centre Correo Centre Cerman Honoreto 11.122.456.5 Enel generacion 94.456.123.5                                                                                                    | Monto Garantía<br>4 000.000,00<br>730.045,00<br>440.750,00<br>5 230.823,00<br>65<br>65                                                                                                    | Fecha Vigensia Ganancia<br>15/12/2021<br>12/19/2022<br>28/19/2021               | Estado Garantía<br>Vigerre<br>Garantía Observada<br>Garantía Observada | Seleccionar |
|                                                                                                    | Banco e bristad Fisancera<br>Banco de Chiel / Edwards<br>Banco de Chiel / Edwards<br>Banco de Chelto e Internacional<br>Electo Internacional  | Tipo de Documento<br>Borea Banca<br>Borea Banca<br>Borea Banca    | Concession Concession | Monto Garantía<br>4 0000000<br>780 045,00<br>5 230 823,00<br>55 230 823,00<br>55 20 823,00<br>55 20 825,00<br>55 20 825,00<br>55 20 825,00<br>55 20 825,00<br>55 20 825,00<br>55 20 825,00<br>55 20 825,00<br>55 20 825,00<br>55 20 825,00<br>55 20 825,00<br>55 20 825,00<br>55 20 825,00<br>55 20 800,00<br>55 20 800,00<br>55 20 800,000<br>55 20 800,000<br>55 | Fecha Vigencia Garantia<br>15/2/2021<br>12/19/2022<br>28/19/2021                | Estado Garantía<br>Vigene<br>Garantía Observada<br>Garantía Observada  | Seleccionar |
| Y Acciones Coordinador / Coordinado     V Litado Orza Gararitas Diponholes     Nemerocoxo anantía     Gara Gosantías Opponholes     Gara Gosantías Coordinado     Gara Gosantía Resperida     Gara Gosantía Resperida     Gara Gosantía Resperida     Contactor Lagal:     Northe Representante Legal     Romator Legal (Formato: 11.11.11.11.1)     Granza A: Songa     Servana: Deoter Simola edit     Servana: Deoter Simola edit     Servana: Deoter Simola edit     Servana: Deoter Simola editoria                                                                                                    | Banco e bristad financera<br>Banco de Crisit / Edwards<br>Banco de Crisit / Edwards<br>Banco Internacional<br>Banco Internacional             | Tipo de bocumento<br>Boura Barca<br>Boura Barca<br>Boura Barca    | Concordente Concordente Conco | Monto Garantía<br>4 40000000<br>730 045.00<br>440 700.00<br>5 330 825.00<br>65<br>86<br>90                                                                                                    | Fetha Vigencia Garantia<br>19/12/2021<br>12/10/2022<br>28/10/2021               | Estado Garantía<br>Vigene<br>Garantía Observada<br>Garantía Observada  | Seleccionar |
| V Acciones Experimentor / Economicado     V Litado Orras Garantías Opponbles     Nementoceco anantía     Gale 2003, Seg. V/C 20031     GAL 2003, Seg. V/C 20031     GAL 2003, Seg. V/C 20031     GAL 2007, Seg. V/C 20031     GAL 2007, Seg. V/C 2003     GAL 2007, Seg. V/C 2003     GAL 2007, Seg. V/C 2003     GAL 2007, Seg. V/C 2003     GAL 2007, Seg. V/C 2007, Seg. V/C 2007     GAL 2007, Seg. V/C 2007, Seg. V/C 2007, Seg. V | Banco e finitidal Financiara<br>Banco de Celle / Edwards<br>Banco de Celle e loversone (BCI)<br>Banco intermecional                           | Tipo de Documento<br>Bores Banca<br>Bores Banca<br>Bores Banca    | Inanciero Ina Corona de Pan Corone Centin German Honorace In 1123 455 Enel generación 92 455 123 5 Pruetos EDEcot                                                                                                    | Mento Garantia<br>4 000 00,00<br>7 720 0450<br>4 450 750,00<br>5 230 523,00<br>85<br>85<br>95                                                                                                    | Petra Vigencia Garantia<br>15/12/2021<br>12/19/2022<br>28/19/2021               | Estado Garantía<br>Vigente<br>Garantia Otternada<br>Garantia Otternada | Seleccionar |
| V Acciones Coordinado / Coordinado     VITado: Ortas Garantias Opponbles     Memoticus Garantias     Gara Goog Sen, VCP, Q00201     GAL 1001, SEN, VCP, Q00201     GAL 1001, SEN, VCP, 100201     GAL 1001, SEN, VCP, 100201     GAL 1001, SEN, VCP, 100201     GAL 1001, SEN, VCP, 100201     GAL 1001, SEN, VCP, 100201     Gala Selection of Garantia Reguestax Nombre Representante Legal (Formato: 11.11.11.11)     Concert & Simple     Grantia: Detect Emple Formatio (FDF):     JRepresentante Senter Formatio (FDF):     JRepresentante Senter Formation (FDF):     JRepresentante Senter Formation (FDF):     JRepresentante Senter Formation (FDF):     JRepresentante Senter Formation (FDF):     JRepresentante Senter Formation (FDF):     JRepresentante Senter Formation (FDF):     JRepresente Formation (FDF):     JRepresentante Sen | Banco e fitelidal Filanciera<br>Banco de Crite / Edwards<br>Banco de Critel e leversones (BCI)<br>Banco interrupcional                        | Tipo de Documento<br>Bores Benz<br>Bores Benz<br>Bores Benz       | financiero fia fia fia fia fia fia fia fia fia fia                                                                                                    | Metto Garantia<br>1700 003,00<br>400 703,00<br>5 320 323,00<br>85<br>86                                                                                                    | Fetha Vigencia Garaneta<br>15/12/2021<br>12/19/2022<br>28/19/2021               | Estado Garantía<br>Vigente<br>Garantía Otservada<br>Garantía Otservada | Seleccionar |
| V Accores Coordinador / Coordinado     V Erado Doraria Galantías Diponhies     Nences Carantía     Galantías Diponhies     Galantías Coordinado     Galantías Coordinado     Galantías     Galantías | Banco e Entidel Financiera<br>Banco de Chie / Eduardo<br>Banco de Chie / Eduardo<br>Banco freemacional<br>Banco freemacional                  | Tipo de Decumento<br>Bores Banca<br>Bores Dence<br>Bores Banca    | Trianciero Tria Tria Tria Tria Tria Tria Tria Tria                                                                                                    | Monto Garantia<br>4000 000,00<br>400 700,00<br>5 230 423,00<br>es<br>ados                                                                                                    | Fetha Vigencia Ganancia<br>15/12/2021<br>12/10/2022<br>28/10/2021               | Estado Garantía<br>Vigerre<br>Garantía Observada<br>Garantía Observada | Seleccionar |
| V Accores Coordinador / Coordinado     V Litado Oras Guardías OponNese     Nemedoras Guardías OponNese     Gel, 000, 584, MCP, 100021     GAL, 000, 584, MCP, 100021     GAL, 000, 584, MCP, 10002     GAL, 000, 584, MCP, 10002     GAL, 0000, 584, MCP, 10002     GAL, 0000, 584, MCP, 10002     GAL, 0000 | Banco e bristad fisancera<br>Banco de Crisit / Eduardos<br>Banco de Crisit / Eduardos<br>Banco Internacional<br>Banco Internacional           | Tipo de bocumeno<br>Borea Banca<br>Borea Banca<br>Borea Banca     | Inancero Inaccero Inaccero Corres Centre Corres Centre Cernen Honores In122 A66.5 Encel generocio P.465.12.5 Prueba 2 Prueba 2                                                                                                    | Marto Garanta<br>4.000.0000<br>730.045.00<br>4.03.700.05<br>5.330.323.00<br>5.330.323.00<br>5.300<br>5.3000<br>5.300<br>5.300<br>5.000<br>5.000<br>5.000<br>5.0000<br>5.0000<br>5.0000<br>5.0000<br>5.0000<br>5.0000<br>5.0000<br>5.0000<br>5.0000<br>5.0000<br>5.0000<br>5.00000<br>5.00000<br>5.00000<br>5.00000000                                                                                                    | Fetha Vigencia Garantia<br>19/12/2021<br>12/10/2022<br>28/10/2021               | Estado Garantia<br>Vigente<br>Garantia Observada<br>Garantia Observada | Seccons     |
| V Acciones Coordinador / Coordinado     V Litado Orza Garantías Diponibles     Nemeradoxo Garantía Garantías     Garago San Margo San Margo S | Banco e binstad filauncera<br>Banco de Colle / Edwards<br>Banco de Colle ( Edwards<br>Banco Internacional<br>Banco Internacional              | Tipo de Documento<br>Bovera Banca<br>Bovera Banca<br>Bovera Banca | Trianciero                                                                                                    | Monto Gurantia<br>4 400000,00<br>730,045,00<br>440,700,00<br>5 330,825,00<br>86<br>86<br>86                                                                                                    | Petha Vigencia Garannia<br>15/12/2021<br>12/19/2022<br>28/19/2021               | Estado Garantía<br>Vigente<br>Garantia Ottarnada<br>Garantia Ottarnada | Secconsr    |
| V Acciones Experientedor / Experientedo     V Litado Orras Garantías Opponbles     Nemencianos Garantías     Gale 1003, Sel, MCP, 100201     GAL 1003, Sel, MCP, 100201     GAL 1007, SEN, MCP, 100201     GAL 1007, SEN, MCP, 100201     GAL 1007, SEN, MCP, 100201     GAL 1007, SEN, MCP, 100201     GAL 1007, SEN, MCP, 100201     Garantis Reperted     Montor Representante Legal     Rui Representante Legal     Formatio I 1111.111.11     Garage A:     Garantis A Devolución     Sante Activito Poder Simple Firmado (PGP)     Jacobic Endoso     Jacobic Endoso     Montor Representante     Jacobic Endos ACI     Sater Activito Poder Simple Firmado (PGP)     Jacobic Endoso     v: Historial de Observaciones                                                                                                    | Banco e finitidad Financiera<br>Banco de Chile / Edwards<br>Banco de Chile / Edwards<br>Banco intermetional                                   | Tipo de Documento<br>Bores Banca<br>Bores Banca<br>Bores Banca    | Trianciero Tria Continua de Part Corres Corres Corres Corres Corres Ti 1.123 465.5 Eneigenerocio 19.456 123.5 Pruetos 2DE.odf S S No pruetos 2                                                                                                    | Merco Garantia<br>4 0000000<br>7700450<br>440.700,00<br>5 130.82500<br>85<br>95                                                                                                    | Petria Vigencia Ganamia<br>19/12/2021<br>19/19/2022<br>28/19/2021<br>28/19/2021 | Estado Garantía<br>Vigente<br>Garantía Ostervada<br>Garantía Ostervada | Selectioner |

Antes de Enviar Solicitud, debe completar los campos requeridos, además de generar el documento Poder Simple.

#### ¿Confirmar Solicitud de devolución?

Si el solicitante indica la opción Si, el proceso avanzará al formulario Evaluar Devolución.

En caso de marcar la opción no, el caso se cerrará al salir de esta actividad

| l de Garantías - Solicitar Devolución de Garantía                                                                                                    |                                                                            |                                                        |                                                                                                    |                          |                         |                                            |             |
|----------------------------------------------------------------------------------------------------|----------------------------------------------------------------------------|--------------------------------------------------------|----------------------------------------------------------------------------------------------------|--------------------------|-------------------------|--------------------------------------------|-------------|
|                                                                                                    | Regi                                                                       | stro y Validación 🔪 Ver                                | rificaciones                                                                                                    | Cierre                   |                         |                                            |             |
| Número de Caso<br>GAR_1007                                                                                                    |                                                                            | тіро de т<br>Carga de                                  | ransacción<br>e Montos                                                                                                    |                          | Ga                      | Estado de la Garantía<br>Irantía Observada |             |
| tos del Caso Log de Transacciones                                                                                                    |                                                                            |                                                        |                                                                                                    |                          |                         |                                            |             |
| <ul> <li>Confirmación</li> </ul>                                                                                                    |                                                                            |                                                        |                                                                                                    |                          |                         |                                            |             |
| ¿Confirmar Solicitud de Devolución?:                                                                                                    |                                                                            |                                                        | Si 🔿 No                                                                                                    |                          |                         |                                            |             |
| <ul> <li>Datos del Coordinado</li> </ul>                                                                                                    |                                                                            |                                                        |                                                                                                    |                          |                         |                                            |             |
| RUT Coordinado:                                                                                                    | 91081000                                                                   |                                                        | Cod Banco:                                                                                                    |                          | 7                       |                                            |             |
| DV Coordinado:                                                                                                    | 6                                                                          |                                                        | Banco:                                                                                                    |                          | HSBC Bank               |                                            |             |
| Nombre de Fantasía:                                                                                                    | Enel Generación Chile                                                      |                                                        | Cuenta Banco:                                                                                                    |                          | 74616046                |                                            |             |
| Razón Social:                                                                                                    | Enel Generación Chile S.A.                                                 | Distance Disc in 19                                    | Código Postal:                                                                                                    |                          | Marcoleta 634           | I-Santiago                                 |             |
| Giro Comercial:                                                                                                    | Generación y Transmisión de Energía<br>comercialización de gas y otros com | e Electrica, Distribución y<br>pustibles, Servicios de | Gerente:                                                                                                    |                          | James lee Star          | ncampiano                                  |             |
|                                                                                                    | ingeniería y asesorías en proyectos o<br>transmisión.                      | le generación y                                        | Fecha Creación                                                                                                    | Empresa:                 | 2018-01-03              |                                            |             |
| Dirección Comercial:                                                                                                    | Santa Rosa 76 Santiago                                                     |                                                        | Fecha Última M                                                                                                    | odificación:             | 2021-10-07              |                                            |             |
| Email Facturación:                                                                                                    | enelgeneracionchilesa@enel.com                                             |                                                        |                                                                                                    |                          |                         |                                            |             |
| ✓ Contactos                                                                                                    |                                                                            |                                                        |                                                                                                    |                          |                         |                                            |             |
| 👻 Contacto de Pagos                                                                                                    |                                                                            |                                                        | Contacto:                                                                                                    | de Facturación           |                         |                                            |             |
| Nombre:                                                                                                    | Lucila                                                                     |                                                        | Nombre:                                                                                                    |                          | Liesel                  |                                            |             |
| Apellido:                                                                                                    | Ballesteros Rebolio                                                        |                                                        | Apellido:                                                                                                    |                          | Ormeño                  |                                            |             |
| Dirección:                                                                                                    | Teatinos 280 Piso 6                                                        |                                                        | Dirección:                                                                                                    |                          |                         |                                            |             |
| Email:                                                                                                    | lucila.ballesteros@coordinador.cl                                          |                                                        | Email:                                                                                                    |                          | liesel.ormeno@          | coordinador.cl                             |             |
| <ul> <li>Listado Otras Garantías Disponibles</li> </ul>                                                                                                    |                                                                            |                                                        |                                                                                                    |                          |                         |                                            |             |
| Nemotecnico Garantia                                                                                                    | Banco o Entidad Financiera                                                 | Tipo de Documento                                      | Financiero                                                                                                    | Monto Garantia           | Fecha Vigencia Garantia | Estado Garantia                            | Seleccionai |
|                                                                                                    | Banco de Chile / Edwards                                                   |                                                        |                                                                                                    | 4.000.000,00             | 12/10/2022              | vigence                                    |             |
| GAR_TOUT_SEN_MCP_T02021                                                                                                    | Banco de Credito e Inversiones (BCI)                                       | Boleta Banca                                           | aria                                                                                                    | 780.045,00               | 12/10/2022              | Garantia Observada                         |             |
| GAR_1007_SEN_MCP_102021                                                                                                    | Banco Internacional                                                        | Boleta Banca                                           | aria                                                                                                    | 450.780,00               | 28/10/2021              | Garantia Observada                         |             |
|                                                                                                    |                                                                            |                                                        |                                                                                                    |                          |                         |                                            |             |
|                                                                                                    |                                                                            |                                                        |                                                                                                    |                          |                         |                                            |             |
| Actualizar Listado                                                                                                    |                                                                            |                                                        | O Oficina do I                                                                                                    | artes                    |                         |                                            |             |
| Actualizar Listado<br>Tipo de Devolución Garantía Requerida:                                                                                                    |                                                                            |                                                        | <ul> <li>Oficina de F</li> <li>Correo Cert</li> </ul>                                                                                                    | artes                    |                         |                                            |             |
| Actualizar Listado<br>Tipo de Devolución Garantía Requerida:<br>Nombre Representante Legal:                                                                                                    |                                                                            |                                                        | <ul> <li>Oficina de F</li> <li>Correo Cert</li> <li>German Honor</li> </ul>                                                                                                    | artes<br>ificado<br>ato  |                         |                                            |             |
| Actualizar Lizado<br>Tipo de Devolución Garantía Requerida:<br>Nombre Representante Legal:<br>Rut Representante Legal (Formato: 11.111.111-1);                                                                                                    |                                                                            |                                                        | Oficina de F     Correo Cert     German Honor     11.123.456-5                                                                                                    | artes<br>ificado<br>sto  |                         |                                            |             |
| Actualizar Lizado<br>Tipo de Devolución Garantia Requerida:<br>Nombre Representante Legal<br>Rut Representante Legal (Formato: 11.111.111.1):<br>Otorgar a:                                                                                                    |                                                                            |                                                        | <ul> <li>Oficina de F</li> <li>Correo Cert</li> <li>German Honor</li> <li>11.123.456-5</li> <li>Enel generacion</li> </ul>                                                                                                    | artes<br>ificado<br>itio |                         |                                            |             |
| Actualizar Listono<br>Tipo de Devolución Garantía Requerida:<br>Nombre Representante Legal:<br>Rut Representante Legal (Formato: 11.111.111.1):<br>Otorgar a:<br>Cédula de Identidad (Formato: 11.111.111.1):                                                                                                    |                                                                            |                                                        | Oficina de R     Oficina de R     Orreo Cert     German Honor     11.123.456-5     Enel generacion     99.456.123-5                                                                                                    | artes<br>ificado<br>ito  |                         |                                            |             |
| Actualizar Listado<br>Tipo de Devolución Garantía Requerida:<br>Nombre Representante Legal:<br>Rut Representante Legal (Formato: 11.111.111.11):<br>Orograr a:<br>Cédula de Identidad (Formato: 11.111.111.11):<br>Generar P. Simple                                                                                                    |                                                                            |                                                        | Oficina de F     Correo Cert     German Honor     11.123.456-5     Enel generacion     99.456.123-5                                                                                                    | ertes<br>líficado<br>ato |                         |                                            |             |
| Actualizar Listado<br>Tipo de Devolución Garantía Requerida:<br>Nombre Representante Legal:<br>Rut Representante Legal (Formato: 11.111.111.11):<br>Orogra a:<br>Cédula de Identidad (Formato: 11.111.111.11):<br>Cenerar P. Simple<br>P. Formato Pader Simple adf                                                                                                    |                                                                            |                                                        | Officina de R<br>Correo Cert<br>German Honor<br>11.123.456-5<br>Enel generacio<br>99.456.123-5                                                                                                    | artes<br>ficado<br>ato   |                         |                                            |             |
| Actualizar Listado Tipo de Devolución Garantía Requerida: Nombre Representante Legal: Rut Representante Legal (Formato: 11.111.111.1): Otorgar a: Céduda de Identidad (Formato: 11.111.111.1): Cenerar P. Simple Formato Pader Simple Roff Subir Archivo Poder Simple Firmado (PDF):                                                                                                    |                                                                            |                                                        | Oficina de f     Correo Cert     German Honor     11.123.456-5     Enel generaciol     99.456.123-5      Prueba PDE.pdf                                                                                                    | artes<br>ficado<br>1     |                         |                                            |             |
| Actualizar Listado Tipo de Devolución Garantia Requerida: Nombre Representante Legal: Rut Representante Legal (Formato: 11.111.111.1): Otorgar a: Ceduda de Identidad (Formato: 11.111.111.1): Cenerar P. Simple Contrato Poder Simple And Subir Archivo Poder Simple Firmado (PDF):                                                                                                    |                                                                            |                                                        | Oficina de F     Correo Cert     German Honor     11.123.456-5     Enel generacion     99.456.123-5      Prueba PDE.pdf                                                                                                    | artes<br>ficado          |                         |                                            |             |
| Actualizar Listado<br>Tipo de Devolución Garantia Requerida:<br>Nombre Representante Legal:<br>Rut Representante Legal (Formato: 11.111.111.1);<br>Otorgar a:<br>Céduda de Identidad (Formato: 11.111.111.1);<br>Cenerar P. Simple<br>E formato Poder Simple Formado (PDF);<br>JRequiere Endoso);                                                                                                    |                                                                            |                                                        | Oficine de F     Correo Cert     German Honor     11.123.456-5     Enel generacio     99.456.123.5     Prueba PDE.pdf     SI No     poeta 3                                                                                                    | artes<br>ficado          |                         |                                            |             |
| Actualicar Listado<br>Tipo de Devolución Garantia Requerida:<br>Nombre Representante Legal:<br>Rut Representante Legal (Formato: 11.111.111.11):<br>Corogar a:<br>Céduda de Identidad (Formato: 11.111.111.11):<br>Centerar P. Simple<br>Parmato Poder Simple Formado (PDF):<br>Bequiere Endoso):                                                                                                    |                                                                            |                                                        | Oficina de f     Correo Cert     German Honor     11.123.456.5     Enel generacio     99.456.123.5     Prueba PDE.odf     SI No     prueba 2                                                                                                    | artes<br>ficado          |                         |                                            |             |
| Actualicar Listado         Tipo de Devolución Garantía Requerida:         Nombre Representante Legal:         Rut Representante Legal (Formato: 11.111.111.11);         Córograr a:         Cédula de Identidad (Formato: 11.111.111.11);         Cénetar P. Simple         E formato Pader Simple Firmado (PDF);         gequiere Endoso);         Justificación Devolución:                                   |                                                                            |                                                        | Oficina de f     Correo Cert     German Honor     11.123.456.5     Enel generacio     99.456.123.5      Prueba PDE.pdf     S1 No     prueba 2                                                                                                    | artes<br>fifeado         |                         |                                            |             |
| Actualizar Listado         Tipo de Devolución Garantía Requerida:         Nombre Representante Legal:         Rut Representante Legal (Formato: 11.111.111.1);         Otorgar a:         Cédula de Identidad (Formato: 11.111.111.1);         Centerar P. Simple         Parmato Roder Simple Firmado (PDF);         gequiere Endoso?;         Justificación Devolución;                                       |                                                                            |                                                        | Oficina de f     Oficina de f     O | artes<br>fifeado         |                         |                                            |             |
| Actualizar Listado         Tipo de Devolución Garantia Requerida:         Nombre Representante Legal:         Rut Representante Legal (Formato: 11.111.111.1):         Otorgar a:         Cédula de Identidad (Formato: 11.111.111.1):         Generar P. Simple         Extranto Poder Simple Firmado (PDF):         JRequiere Endoso?:         Justificación Devolución:         * Historial de Observaciones |                                                                            |                                                        | Oficina de f     Oficina de f     O | artes<br>fifcado<br>1    |                         |                                            |             |

Al finalizar, presione Enviar solicitud para avanzar a siguiente instancia.

DOCUMENTO DE DISEÑO

.....

## 3.9 EVENTO EVALUAR DEVOLUCIÓN

Actividad en la cual se evalúan los antecedentes presentados por los cuales el Participante está solicitando una devolución.

| Portal de Garantías > Evaluar Devolución       |                                                                                                    |                              |                                                                                                    |          |
|------------------------------------------------|----------------------------------------------------------------------------------------------------|------------------------------|----------------------------------------------------------------------------------------------------|----------|
|                                                |                                                                                                    |                              |                                                                                                    |          |
|                                                | Registro y Validación 💙 Ve                                                                                        | erificaciones Gerre          |                                                                                                    |          |
| Número de Caso                                 | o Tipo de                                                                                                    | Transacción                  | Estado de la Garantía                                                                                                    |          |
| GAR_1007                                       | Carga c                                                                                                    | de Montos                    | En Solicitud de Devolución                                                                                                    |          |
| Datos del Caso Log de Transacciones            |                                                                                                    |                              |                                                                                                    |          |
|                                                |                                                                                                    |                              |                                                                                                    | _        |
| M Datos del Coordinado                         |                                                                                                    |                              |                                                                                                    | -        |
| RUT Coordinado:                                | 91081000                                                                                                    | Cod Banco:                   | 7                                                                                                    |          |
| Nombro do Esotecía:                            | b                                                                                                    | Danco:                       | HSBC BANK                                                                                                    |          |
| Parón Social:                                  | Enel Generación Chile                                                                                             | Cúenta banco:                | /4616046                                                                                                    |          |
| Ruzon Social.                                  | Generación y Transmisión de Energía Eléctrica, Distribución y                                                     | Gerente:                     | Marculeta 634 - Santagu                                                                                                    |          |
| Giro Comercial:                                | comercialización de gas y otros combustibles, Servicios de<br>ingeniería y asesorías en proyectos de generación y | Fecha Creación Empresa:      | 2018-01-03                                                                                                    |          |
|                                                | transmisión.                                                                                                    | Fecha Última Modificación:   | 2021-10-07                                                                                                    |          |
| Dirección Comercial:                           | Santa Rosa 76 Santiago                                                                                            |                              |                                                                                                    |          |
| Email Facturacion:                             | enelgeneracionchilesa@enel.com                                                                                    |                              |                                                                                                    |          |
| V Contactos                                    |                                                                                                    | ~~~~                         |                                                                                                    |          |
| 😪 Contacto de Pagos                            |                                                                                                    | 👻 Contactos de Facturación   |                                                                                                    | 411      |
| Nombre:                                        | Lucila                                                                                                    | Nombre:                      | Liesel                                                                                                    |          |
| Apellido:                                      | Ballesteros Rebollo                                                                                               | Apellido:                    | Ormeño                                                                                                    |          |
| Dirección:                                     | Teatinos 280 Piso 6                                                                                               | Dirección:                   |                                                                                                    |          |
| Email:                                         | lucila.ballesteros@coordinador.cl                                                                                 | Email:                       | liesel.ormeno@coordinador.cl                                                                                                    |          |
|                                                |                                                                                                    | *                            |                                                                                                    | <u> </u> |
| Acciones Coordinador / Coordinado              |                                                                                                    |                              |                                                                                                    |          |
| ¿Devolución Autorizada?:                       |                                                                                                    | 🗿 Si 🕕 No                    |                                                                                                    |          |
| Generar Carta Devolución                       |                                                                                                    | Poder Simple firmado:        | Prueba PDE.pdf                                                                                                    | ¢        |
|                                                |                                                                                                    | rouer simple in node.        | ter e la contra de la contra de |          |
|                                                |                                                                                                    | Carta de Devolución Firmada: | No nay archivos                                                                                                    |          |
| <ul> <li>Historial de Observaciones</li> </ul> |                                                                                                    |                              |                                                                                                    |          |
|                                                | No ha                                                                                                    | y registros                  |                                                                                                    |          |
|                                                |                                                                                                    |                              |                                                                                                    |          |

Completar forma eligiendo la opción Si/No en ¿Devolución autorizada?, cargar archivo de Devolución firmada y Generar Carta de devolución para poder avanzar el caso.

| ortal de Garantías - Evaluar Devolución        |                                                                                                    |                              |                              |   |
|------------------------------------------------|----------------------------------------------------------------------------------------------------|------------------------------|------------------------------|---|
|                                                | Registro y Validación 🔪 Ve                                                                                                  | rificaciones Cierre          |                              |   |
| Número de Caso                                 | Tipo de 1                                                                                                    | Transacción                  | Estado de la Garantía        |   |
| GAR_1007                                       | Carga d                                                                                                    | le Montos .                  | En Solicitud de Devolución   |   |
| Datos del Caso Log de Transacciones            |                                                                                                    |                              |                              |   |
| 👻 Datos del Coordinado                         |                                                                                                    |                              |                              |   |
| RUT Coordinado:                                | 91081000                                                                                                    | Cod Banco:                   | 7                            |   |
| DV Coordinado:                                 | 6                                                                                                    | Banco:                       | HSBC Bank                    |   |
| Nombre de Fantasía:                            | Enel Generación Chile                                                                                                    | Cuenta Banco:                | 74616046                     |   |
| Razón Social:                                  | Enel Generación Chile S.A.                                                                                                  | Código Postal:               | Marcoleta 634 -Santiago      |   |
| Giro Comercial:                                | Generación y Transmisión de Energía Eléctrica, Distribución y<br>comercialización de gas y otros combustibles, Servicios de | Gerente:                     | James lee Stancampiano       |   |
|                                                | ingeniería y asesorías en proyectos de generación y<br>transmisión.                                                         | Fecha Creación Empresa:      | 2018-01-03                   |   |
| Dirección Comercial:                           | Santa Rosa 76 Santiago                                                                                                    | Fecha Última Modificación:   | 2021-10-07                   |   |
| Email Facturación:                             | enelgeneracionchilesa@enel.com                                                                                              |                              |                              |   |
| V Contactos                                    |                                                                                                    |                              |                              |   |
| 🔍 Contacto de Pagos                            |                                                                                                    | 🗸 Contactos de Facturación   |                              |   |
| Nombre:                                        | Lucila                                                                                                    | Nombre:                      | Liesel                       |   |
| Apellido:                                      | Ballesteros Rebollo                                                                                                    | Apellido:                    | Ormeño                       |   |
| Dirección:                                     | Teatinos 280 Piso 6                                                                                                    | Dirección:                   |                              |   |
| Email:                                         | lucila.ballesteros@coordinador.cl                                                                                           | Email:                       | liesel.ormeno@coordinador.cl |   |
|                                                |                                                                                                    | <u></u>                      |                              |   |
| 👻 Acciones Coordinador / Coordinado            |                                                                                                    |                              |                              |   |
| ¿Devolución Autorizada?:                       |                                                                                                    | 🗿 Si 🔘 No                    |                              |   |
| Generar Carta Devolución                       |                                                                                                    | Poder Simple firmado:        | Prueba PDE.pdf               | × |
| Sarta tipo devolución garantías, pdf           |                                                                                                    |                              | Coordination all odf         | , |
|                                                |                                                                                                    | Carta de Devolución Firmada: | <u>costaniador ejitpor</u>   | ~ |
| <ul> <li>Historial de Observaciones</li> </ul> |                                                                                                    |                              |                              |   |
|                                                | No hay                                                                                                    | / registros                  |                              |   |
|                                                |                                                                                                    |                              |                              |   |

El flujo tomará dos direcciones según la autorización de Devolución:

- ¿Devolución autorizada? = Si: El flujo avanza a instancia Cargar comprobante de Devolución.
- Si el participante escoge No, se levantará la actividad Revisar Resolución y Actuar.

. . . . . . . . . . . . . . . . . .

## 3.10 REVISAR RESOLUCIÓN Y ACTUAR.

En esta actividad el participante deberá revisar los motivos por los cuales no se autorizó la devolución y ver la forma de subsanarlos, o tomar la decisión de no insistir.

Forma general, la información desplegada variará de acuerdo con el tipo de transacción.

| NADOR   | Mi Port                        | al 🕢 Inbox    | 🛱 Nuevo Caso 🔹                       | Q Consultas •                                     | Reportes 🕶                                      | € Procesos en Vivo •       | දිබ්රි Admin 🝷 |                              | Q Buscar  |   |
|---------|--------------------------------|---------------|--------------------------------------|---------------------------------------------------|-------------------------------------------------|----------------------------|----------------|------------------------------|-----------|---|
| gresar  |                                |               |                                      |                                                   |                                                 |                            |                |                              | Liberar   |   |
|         |                                |               |                                      |                                                   |                                                 |                            |                |                              |           |   |
|         |                                |               |                                      | Persister                                         |                                                 | rificaciones - Cierro      |                |                              |           |   |
|         |                                |               |                                      | Registro                                          |                                                 | dere                       |                |                              |           |   |
|         | Ni                             | úmero de Caso |                                      |                                                   | Tipo de Ti                                      | ransacción                 |                | Estado de la Garantía        | D         |   |
| Detect  | dal Casa                       | JAR_TUU7      |                                      |                                                   | Carga di                                        | e Montos                   |                | En Solicitud de Devolución   | Rechazada |   |
| Datos u | Log de trans                   | acciones      |                                      |                                                   |                                                 |                            |                |                              |           |   |
| ∫ ⊗ D   | atos del Coordinado            |               |                                      |                                                   |                                                 |                            |                |                              |           | ך |
| RUT     | Coordinado:                    |               | 91081000                             |                                                   |                                                 | Cod Banco:                 |                | 7                            |           |   |
| DV C    | Coordinado:                    |               | 6                                    |                                                   |                                                 | Banco:                     |                | HSBC Bank                    |           |   |
| Nom     | nbre de Fantasía:              |               | Enel Generación                      | Chile                                             |                                                 | Cuenta Banco:              |                | 74616046                     |           |   |
| Razó    | ón Social:                     |               | Enel Generación                      | Chile S.A.                                        |                                                 | Código Postal:             |                | Marcoleta 634 - Santiago     |           |   |
|         |                                |               | Generación y Tra<br>comercialización | nsmisión de Energía Elé<br>de gas y otros combust | éctrica, Distribución y<br>tibles, Servicios de | Gerente:                   |                | James lee Stancampiano       |           |   |
| Giro    | Comercial:                     |               | ingeniería y ases<br>transmisión.    | orías en proyectos de g                           | eneración y                                     | Fecha Creación Empresa:    |                | 2018-01-03                   |           |   |
| Direc   | cción Comercial:               |               | Santa Rosa 76 Sa                     | intiago                                           |                                                 | Fecha Última Modificación: |                | 2021-10-07                   |           |   |
| Emai    | ill Facturación:               |               | enelgeneracionci                     | hilesa@enel.com                                   |                                                 |                            |                |                              |           |   |
|         | Contactos                      |               |                                      |                                                   |                                                 |                            |                |                              |           |   |
|         | Contacto de Pagos              |               |                                      |                                                   |                                                 | 👻 Contactos de Factura     | ación          |                              |           |   |
|         | Nombre:                        |               | Lucila                               |                                                   |                                                 | Nombre:                    |                | Liesel                       |           |   |
| 4       | Apellido:                      |               | Ballesteros Reb                      | ollo                                              |                                                 | Apellido:                  |                | Ormeño                       |           |   |
| ſ       | Dirección:                     |               | Teatinos 280 Pis                     | so 6                                              |                                                 | Dirección:                 |                |                              |           |   |
| E       | Email:                         |               | lucila.ballestero                    | s@coordinador.cl                                  |                                                 | Email:                     |                | liesel.ormeno@coordinador.cl |           |   |
|         |                                |               |                                      |                                                   |                                                 | l                          |                |                              |           |   |
| ¿Reins  | sistir en la Solicitud de Deve | olución?:     |                                      |                                                   |                                                 | Si No                      |                |                              |           |   |
| ⊻ н     | listorial de Observacion       | ies           |                                      |                                                   |                                                 |                            |                |                              |           |   |
|         |                                |               |                                      |                                                   | No hay                                          | registros                  |                |                              |           |   |
| +       |                                |               |                                      |                                                   |                                                 |                            |                |                              |           |   |
|         |                                |               |                                      |                                                   |                                                 |                            |                |                              |           |   |
|         |                                |               |                                      |                                                   |                                                 |                            |                |                              |           |   |
|         |                                |               |                                      |                                                   |                                                 |                            |                |                              | Guardar   |   |

¿Re insistir en la solicitud de Devolución? = Si: El proceso notificará nuevamente a los participantes que deben Evaluar la Devolución.

En caso contrario, el proceso finaliza.

## 3.11 CARGAR COMPROBANTE DEVOLUCIÓN.

Una vez aprobado la Devolución de Garantía, el participante debe cargar documento comprobante efectivo de la devolución de garantía efectuada.

Forma general, la información desplegada variará de acuerdo con el tipo de transacción.

| Portal de Garantías - Cargar Comprobante Devolución |                                                                                                    |                            |                                                              |
|-----------------------------------------------------|----------------------------------------------------------------------------------------------------|----------------------------|--------------------------------------------------------------|
|                                                     | Registro y Validación 💙 Ve                                                                                        | rificaciones Cierre        |                                                              |
| Número de Caso<br>GAR_1007                          | Tipo de 1<br>Carga d                                                                                              | rransacción<br>le Montos   | Estado de la Garantía<br>En Solicitud de Devolución Aprobada |
| Datos del Caso Log de Transacciones                 |                                                                                                    |                            | ·                                                            |
|                                                     |                                                                                                    |                            |                                                              |
| Datos del Coordinado                                |                                                                                                    |                            |                                                              |
| RUT Coordinado:                                     | 91081000                                                                                                    | Cod Banco:                 | 7                                                            |
| DV Coordinado:                                      | 6                                                                                                    | Banco:                     | HSBC Bank                                                    |
| Nombre de Fantasia:                                 | Ener Generación Chile                                                                                             | Cúdino Postal:             | 74616046                                                     |
| Razon Social:                                       | Enel Generación Chile S.A.<br>Generación y Transmisión de Energía Eléctrica. Distribución y                       | Cooligo Postal:            | Marcoleta 634 - Santiago                                     |
| Giro Comercial:                                     | comercialización de gas y otros combustibles, Servicios de<br>Ingeniería y asesorias en proyectos de generación y | Fecha Creación Empresa:    | 2018 01 03                                                   |
|                                                     | transmisión.                                                                                                    | Fecha Última Modificación: | 2021-10-07                                                   |
| Dirección Comercial:                                | Santa Rosa 76 Santiago                                                                                            |                            |                                                              |
| Email Facturación:                                  | enelgeneracionchilesa@enel.com                                                                                    |                            |                                                              |
| Contactos                                           |                                                                                                    |                            |                                                              |
| V Contacto de Pagos                                 |                                                                                                    | Contactos de Facturación   |                                                              |
| Nombre:                                             | Lucila                                                                                                    | Nombre:                    | Liesel                                                       |
| Apellido:                                           | Ballesteros Rebollo                                                                                               | Apellido:                  | Ormeño                                                       |
| Dirección:                                          | Teatinos 280 Piso 6                                                                                               | Dirección:                 |                                                              |
| Email:                                              | lucila.ballesteros@coordinador.cl                                                                                 | Email:                     | liesel.ormeno@coordinador.cl                                 |
|                                                     |                                                                                                    | ~                          |                                                              |
| Acciones Coordinador / Coordinado                   |                                                                                                    |                            |                                                              |
| Tipo de Devolución Garantía Requerida:              |                                                                                                    | Oficina de Partes          |                                                              |
| Poder Simple Firmado:                               |                                                                                                    | Prueba PDE.pdf             |                                                              |
| Nombre Representante Legal:                         |                                                                                                    | German Honorato            |                                                              |
| Rut Representante Legal:                            |                                                                                                    | 11.123.456-5               |                                                              |
| Otorgar a:                                          |                                                                                                    | Enel generacion            |                                                              |
| Cédula de Identidad:                                |                                                                                                    | 99.456.123-5               |                                                              |
| Justificación Devolución:                           |                                                                                                    | prueba 2                   |                                                              |
| Generar Acta de Entrega                             |                                                                                                    | 1                          |                                                              |
| Comprobante:                                        |                                                                                                    | No hay archivos            |                                                              |
| <ul> <li>Historial de Observaciones</li> </ul>      |                                                                                                    |                            |                                                              |
|                                                     |                                                                                                    |                            |                                                              |

Luego de Generar Acta de entrega y cargar el archivo de comprobante requerido en formulario, al presionar siguiente el proceso de Portal de Garantías finalizará.

. . . . . . . . . . . . . . . .

# 3.12 EVENTO EVALUAR EJECUCIÓN (DISCONFORMIDAD)

Si la solicitud es una disconformidad, se notificará por email que el solicitante debe evaluar y aprobar la ejecución de la garantía seleccionada.

#### Formulario

|                                                                                                    | F                                                               | legistro y Validación 💙 Ve                            | rificaciones           |                |                  |                 |  |
|----------------------------------------------------------------------------------------------------|-----------------------------------------------------------------|-------------------------------------------------------|------------------------|----------------|------------------|-----------------|--|
| Número                                                                                                    | de Caso                                                         | Tipo de 1                                             | Transacción            |                | Estado de        | la Garantía     |  |
| GAR_                                                                                                    | 1004                                                            | Disconform                                            | nidad x Pago           |                | Vig              | ente            |  |
| latos del Caso Log de                                                                                                    | Transacciones                                                   |                                                       |                        |                |                  |                 |  |
| 👻 Datos del Coordina                                                                                                    | ado                                                             |                                                       |                        |                |                  |                 |  |
| RUT Coordinado:                                                                                                    | 91081000                                                        |                                                       | Cod Banco:             |                | 7                |                 |  |
| DV Coordinado:                                                                                                    | 6                                                               |                                                       | Banco:                 |                | HSBC Bank        |                 |  |
| Nombre de Fantasía:                                                                                                    | Enel Generac                                                    | ión Chile                                             | Cuenta Banco:          |                | 74616046         |                 |  |
| Razón Social:                                                                                                    | Enel Generac                                                    | ión Chile S.A.                                        | Código Postal:         |                | Marcoleta 634 -S | antiago         |  |
|                                                                                                    | Generación y<br>Eléctrica, Dies                                 | Transmisión de Energía<br>ribución y comercialización | Gerente:               |                | James lee Stanca | mpiano          |  |
| Giro Comercial:                                                                                                    | de gas y otro                                                   | s combustibles, Servicios de                          | Fecha Creación Empres  | a:             | 2018-01-03       |                 |  |
|                                                                                                    | generación y                                                    | transmisión.                                          | Fecha Última Modificac | tión:          | 2021-10-07       |                 |  |
| Dirección Comercial:                                                                                                    | Santa Rosa 7                                                    | 5 Santiago                                            |                        |                |                  |                 |  |
| Email Facturación:                                                                                                    | enelgeneraci                                                    | onchilesa@enel.com                                    |                        |                |                  |                 |  |
| Contactos                                                                                                    |                                                                 |                                                       |                        |                |                  |                 |  |
| 🕑 Contacto de Pa                                                                                                    | gos                                                             |                                                       | 👻 Contactos de Fa      | cturación      |                  |                 |  |
| Nombre:                                                                                                    | Lucila                                                          |                                                       | Nombre:                |                | Liesel           |                 |  |
| Apellido:                                                                                                    | Ballesteros                                                     | Rebollo                                               | Apellido:              |                | Ormeño           |                 |  |
| Dirección:                                                                                                    | Teatinos 280                                                    | Piso 6                                                | Dirección:             |                |                  |                 |  |
| Email:                                                                                                    | lucila.ballest                                                  | eros@coordinador.cl                                   | Email:                 |                | liesel.ormeno@cc | ordinador.cl    |  |
|                                                                                                    |                                                                 |                                                       | <u> </u>               |                |                  |                 |  |
|                                                                                                    | dor / Coordinado                                                |                                                       |                        |                |                  |                 |  |
| Acciones Coordina                                                                                                    | tías Vigentes                                                   | o Banco o Entidad                                     |                        | Fecha Vigencia | Monto            |                 |  |
| <ul> <li>Acciones Coordina</li> <li>Listado de Garan</li> </ul>                                                                    | / Tipo de Document                                              |                                                       | NumerodeGarantia       | Garantía       | Garantía         | Estado Seleccio |  |
| Acciones Coordina     Listado de Garan     Nemotécnico Ga                                                                          | rantía Tipo de Document<br>Garantía                             | Financiera                                            |                        |                | \$4,000,000      | Vigente 💟       |  |
| Acciones Coordina     Listado de Garan     Nemotécnico Ga     GAR_1000_SEN_MCE                                                     | rantía Tipo de Documeni<br>Garantía<br>P_082021 Boleta Bancaria | Financiera<br>Banco de Chile /<br>Edwards             | 00006-2                | 15/12/2021     |                  |                 |  |
| Acciones Coordina     Listado de Garan     Nemotécnico Ga     GAR_1000_SEN_MCE     ¿Ejecución Autorizada?:                         | rantía Tipo de Document<br>Garantía<br>P_082021 Boleta Bancaria | Financiera<br>Banco de Chile /<br>Edwards             | 00006-2                | 15/12/2021     |                  |                 |  |
| Acciones Coordina     Listado de Garan     Nemotécnico Ga     GAR_1000_SEN_MCR     ¿Ejecución Autorizada?:     Historial de Observ | rantía Tipo de Document<br>Garantía 9°_082021 Boleta Bancaria   | Financiera<br>Banco de Chile /<br>Edwards             | 00006-2<br>5i O No     | 15/12/2021     |                  |                 |  |

.....

. . . . . . . . . . . . . . . .

¿Ejecución Autorizada? = Si: Seleccionando esta opción se desplegará la siguiente sección, y el proceso avanzará al subproceso Ejecutar Garantías.

| 👻 Acciones Coordinador / Coordinado |                            |                            |                                 |                         |                |         |              |
|-------------------------------------|----------------------------|----------------------------|---------------------------------|-------------------------|----------------|---------|--------------|
| 😪 Listado de Garantías Vigentes     |                            |                            |                                 |                         |                |         |              |
| Nemotécnico Garantía                | Tipo de Documento Garantía | Banco o Entidad Financiera | NumerodeGarantia                | Fecha Vigencia Garantía | Monto Garantía | Estado  | Seleccionada |
| GAR_1000_SEN_MCP_082021             | Boleta Bancaria            | Banco de Chile / Edwards   | 00006-2                         | 15/12/2021              | \$4.000.000    | Vigente |              |
|                                     |                            |                            |                                 |                         |                |         |              |
| ¿Ejecución Autorizada?:             |                            |                            | 🗿 Si 🔵 No                       |                         |                |         |              |
| Generar Carta Ejecución             |                            |                            | Adjuntar Carta de Ejecución Fir | rmada:                  | o hay archivos |         |              |
| Generar P. Notarial                 |                            | ,                          | Adjuntar Poder Notarial Firma   | do:                     | o hay archivos |         |              |

Deberá adjuntar ambos documentos, y generar el Poder Notarial haciendo clic en el botón **Generar P.Notarial**, podrá descargar el documento generado haciendo click en el documento word:

| Generar P. Notarial                            |
|------------------------------------------------|
| 🛜 Formato Poder Notarial para Cobro de BG.docx |
| Descargar todos los documentos                 |
|                                                |

#### Actualizar Listado Gtías.

Al hacer clic en Actualizar Listado Garantías, esto refrescará la información de colección Listado de Garantías Vigentes, realizando la consulta directamente con el Portal de Pagos para verificar datos.

En segunda instancia si **¿Ejecución Autorizada? = No,** el flujo no levanta el subproceso Ejecutar Garantías; se dirige a la actividad Validar Remanente siempre y cuando exista monto remanente en la garantía, en caso contrario el proceso finaliza.

## Formulario completo

| Portal de Garantías - Evaluar Ejecución                                                                  |                                        |                                      |                                  |                         |                             |                            |
|----------------------------------------------------------------------------------------------------|----------------------------------------|--------------------------------------|----------------------------------|-------------------------|-----------------------------|----------------------------|
|                                                                                                    |                                        | Registro y Validación Ve             | rificaciones Cierre              |                         |                             |                            |
| Número de Caso<br>GAR_1006                                                                               |                                        | Tipo de 1<br>Disconform              | rransacción<br>nidad x Pago      |                         | Estado de la G<br>Vigent    | iarantía<br>19             |
| Datos del Caso Log de Transacciones                                                                      |                                        |                                      |                                  |                         |                             |                            |
| 🕑 Datos del Coordinado                                                                                   |                                        |                                      |                                  |                         |                             |                            |
| RUT Coordinado:                                                                                          | 91081000                               |                                      | Cod Banco:                       | 7                       | ,                           |                            |
| DV Coordinado:                                                                                           | 6                                      |                                      | Banco:                           | ,                       | ISBC Bank                   |                            |
| Nombre de Fantasía:                                                                                      | Enel Generación Chile                  |                                      | Cuenta Banco:                    | 7                       | 4616046                     |                            |
| Razón Social:                                                                                            | Enel Generación Chile S.A.             |                                      | Código Postal:                   | N                       | farcoleta 634 -Santiago     |                            |
|                                                                                                    | Generación y Transmisión o             | de Energía Eléctrica, Distribución y | Gerente:                         | J                       | ames lee Stancampiano       |                            |
| Giro Comercial:                                                                                          | ingeniería y asesorías en pr           | royectos de generación y             | Fecha Creación Empresa:          | 2                       | 018-01-03                   |                            |
| Dirección Comercial:                                                                                     | transmision.<br>Santa Rosa 76 Santiago |                                      | Fecha Última Modificación:       | 2                       | 021-10-07                   |                            |
| Email Facturación:                                                                                       | enelgeneracionchilesa@ene              | el.com                               |                                  |                         |                             |                            |
| Contactos                                                                                                |                                        |                                      |                                  |                         |                             |                            |
|                                                                                                    |                                        |                                      | Y                                |                         |                             |                            |
| Contacto de Pagos                                                                                        |                                        |                                      | Contactos de Facturación         | n                       |                             |                            |
| Nombre:                                                                                                  | Lucila                                 |                                      | Nombre:                          | Li                      | esel                        |                            |
| Apellido:                                                                                                | Ballesteros Rebollo                    |                                      | Apellido:                        | 0                       | rmeño                       |                            |
| Dirección:                                                                                               | Teatinos 280 Piso 6                    |                                      | Dirección:                       |                         |                             |                            |
| Email:                                                                                                   | lucila.ballesteros@coordin             | ador.cl                              | Email:                           | lie                     | sel.ormeno@coordinador.     | ci                         |
|                                                                                                    |                                        |                                      |                                  |                         |                             |                            |
| 😪 Acciones Coordinador / Coordinado                                                                      |                                        |                                      |                                  |                         |                             |                            |
| 👻 Listado de Garantías Vigentes                                                                          |                                        |                                      |                                  |                         |                             |                            |
| Nemotécnico Garantía                                                                                     | Tipo de Documento Garantía             | Banco o Entidad Financiera           | NumerodeGarantia                 | Fecha Vigencia Garantía | Monto Garantía              | Estado Seleccionada        |
| GAR_1000_SEN_MCP_082021                                                                                  | Boleta Bancaria                        | Banco de Chile / Edwards             | 00006-2                          | 15/12/2021              | \$4.000.000                 | Vigente 💟                  |
| ¿Elecución Autorizada?                                                                                   |                                        |                                      | Si 🔿 No                          |                         |                             |                            |
| Coperar Carta Elecurión                                                                                  |                                        |                                      |                                  | 2                       | CompleteBPUReport Mon S     | ep 20 2021 1632161657087 : |
| Carta tipo elecución garantías.pdf                                                                       |                                        |                                      | Adjuntar Carta de Ejecución Firm | ada:                    |                             |                            |
| Generar P. Notarial                                                                                      |                                        |                                      |                                  | 2                       | Suía Definición de Dicciona | rio de Datos(1).pdf        |
| <ul> <li>Formato Poder Notarial para Cobro de BG doce</li> <li>Descargar todos los documentos</li> </ul> | 1                                      |                                      | Adjuntar Poder Notarial Firmado: | :                       | ŝ.                          |                            |
| <ul> <li>Historial de Observaciones</li> </ul>                                                           |                                        |                                      |                                  |                         |                             |                            |
|                                                                                                    |                                        | No hay                               | registros                        |                         |                             |                            |
|                                                                                                    |                                        | No noy                               |                                  |                         |                             |                            |

Al completar estos pasos, la forma se encontrará completa para poder avanzar el caso.

.....

## 3.13 VALIDAR REMANENTE

Actividad que será realizada siempre y cuando exista liquidación de monto remanente, el solicitante DAEP validará la información cargada respectiva al monto remanente de la Garantía.

| Name of Actor         Type In Production         Exact Origination           Charles Controlled<br>Charles Controlled<br>Charles Controlled<br>Interesting         Interesting Interesting         Interesting Interesting         Interesting Interesting         Interesting Interesting         Interesting Interesting         Interesting Interesting         Interesting Interesting         Interesting Interesting         Interesting Interesting                                                                                                    |                                               |                         | Registro y V                                                                         | /alidación 🔪 Ver                        | rificaciones Cier                     | re             |          |                                 |                 |
|----------------------------------------------------------------------------------------------------|-----------------------------------------------|-------------------------|--------------------------------------------------------------------------------------|-----------------------------------------|---------------------------------------|----------------|----------|---------------------------------|-----------------|
| Den en de Caren Carena de Conservantes en en el carena de carena de carena | Núr                                           | nero de Caso<br>AR_1003 |                                                                                      | Tipo de T<br>Disconform                 | Transacción<br>nidad x Pago           |                |          | Estado de la Garan<br>Ejecutada | tía             |
| Image: Second made     919100     Cod Bance:     7       BVC Condituado:     6     Bance:     1562 Bank       DVC Condituado:     6     Bance:     1562 Bank       Montre de Franzais:     Exercicion Olia     Caste Bance:     1562 Bank       Basis Social:     Erer Generación Olia S.A.     Códgo Pestal:     Marcoso S3A Sunsago       Generación:     Image: Statumage:     Caste Sacca     Parantes Bance:     2010-03       Brecisio:     Image: Statumage:     Caste Sacca     Parantes Bance:     2010-03       Brecisio:     Image: Statumage:     Caste Sacca     2010-03     Parantes Bance:       Image: Statumage:     Image: Statumage:     2010-03     Parantes Bance:     2010-03       Image: Statumage:     Image: Statumage:     2010-03     Parantes Bance:     2010-03       Image: Statumage: Statumage:                                                                                                    | Datos del Caso Log de Transac                 | ciones                  |                                                                                      |                                         |                                       |                |          |                                 |                 |
| Nor Constituation:     9 (1000)     Cold Barce:     7       Of Constituation:     6     Barce:     7       Nometre di Famalaio:     Der Generadon One     Coldge Paralit     744 (504)       Barla Socia:     Der Generadon One     Coldge Paralit     244 (504)       Generadon One     Generadon One     Coldge Paralit     Janesia Barla Socia:       Generadon One     Generadon One     Coldge Paralit     Janesia Barla Socia:       Generadon One     Generadon One     Coldge Paralit     Janesia Barla Socia:       Generadon:     Generadon One     Coldge Paralit     Janesia Barla Socia:       Generadon:     Generadon One     Coldge Paralit     Janesia Barla Socia:       Marcel Cold Cold     Generadon One     Cold Cold Cold     Cold Cold Cold       Marcel Cold Cold Cold     Generadon One     Cold Cold Cold     Cold Cold Cold Cold       Marcel Cold Cold Cold Cold Cold Cold Cold Col                                                                                                    | 👻 Datos del Coordinado                        |                         |                                                                                      |                                         |                                       |                |          |                                 |                 |
| O'Condination         6         Bance:         Hold Res         Hold Res           Nome for Restands:         End Generation Onle S.         Contra Bance:         7.01 (0-54)           Rein South:         End Generation Onle S.         Contra Bance:         7.01 (0-54)           Generation Onle S.         Generation Onle S.         Generation Onle S.         Generation Onle S.           Generation Onle S.         Generation Onle S.         Generation Onle S.         Generation Onle S.           Termin Forzance:         Sarate Road 3 Sarange         Res Notation Onle S.         Generation Onle S.           Termin Forzance:         Sarate Road 3 Sarange         Res Notation Onle S.         Generation Onle S.           Termin Forzance:         Sarate Road 3 Sarange         Res Notation Onle S.         Generation Onle S.           Mender:         Sarate Road 3 Sarange         Res Notation Onle S.         Generation Onle S.           Mender:         Sarate Road 3 Sarange         Develotion         Generation Onle S.           Mender:         Using Sarate Road 3 Sarange         Develotion         Generation Onle S.           Mender:         Using Sarate Road 3 Sarange         Develotion         Generation Onle Sarate Road 3 Sarange           Mender:         Generation Onle Sarate Road 3 Sarange         Develotion         Generation Sar                                                                                                    | RUT Coordinado:                               | 9108                    | 1000                                                                                 |                                         | Cod Banco:                            |                |          | 7                               |                 |
| Nonline of Fancalish     Deres Sola Online     Guerrals Sola     Goldge Fancalish     Hard Sola Sola Sola Sola Sola Sola Sola Sola                                                                                                    | DV Coordinado:                                | 6                       |                                                                                      |                                         | Banco:                                |                |          | HSBC Bank                       |                 |
| Back isolat:     Ever deneration (1963 & A.     Collage Postat:     Maccreas & S4. Sprange       Gree Connersist:     Gree post of the post of the                                                                           | Nombre de Fantasía:                           | Enel                    | Generación Chile                                                                     |                                         | Cuenta Banco:                         |                |          | 74616046                        |                 |
| Generation / Transmishing thereige Education of any growth and thereige Education of any growth and                      | Razón Social:                                 | Enel                    | Generación Chile S.A.                                                                |                                         | Código Postal:                        |                |          | Marcoleta 634 -Santiago         |                 |
| unit dumination     Ingenite's years index of general oddy     Picha Creación Empresa:     2018-0.03       Dirección Comercial:     Saria Roas 75 Sariago     Picha Creación Empresa:     2011-0.03       Imali Exclusación:     enegeneracionniles@enet.com     2011-0.03       V Contactos     enegeneracionniles@enet.com     2011-0.03       V Contactos     V Contactos de Pagos     V Contactos de Facturación     2011-0.03       V Contactos     V Contactos de Pagos     V Contactos de Facturación     V       V Contactos     Apelliós:     Direccián:     Contactos     Direccián:       Apelliós:     Batezonos Recolo     Direccián:     Emali:     Lecer       Apelliós:     Batezonos Recolo     Direccián:     Emali:     Lecer       V Acciones Condinador / Coordinador.     Emali:     Lecer     V       Apelliós:     Garanda Coarvada     Nombre:     V       Niemericólagio Carta on la cual lagresa:     Garanda Coarvada     V       Numericólagio Carta on la cual lagresa:     (datrobardas     (datrobardas       V Acciones Garandia:     V     (datrobardas     (datrobardas       Valificación Observadas     Nombre Barnos Seguine     Soldo Delpués de Epocución     8475512       V Acciones Garandias     Nombre Barnos Seguine     Soldo Delpués de Epocución     8475039                                                                                                    | Concerning and                                | Gen                     | eración y Transmisión de Energía Eléctri<br>ercialización de gas y otros combustible | ica, Distribución y<br>es, Servicios de | Gerente:                              |                |          | James lee Stancampiano          |                 |
| Direction Connectal:     Same Real 75 Sintago     Perhe Olitima Modification:     2021-10.07       Email Facturation:     engeneration/itsagenit.com         Image:     Locia     Number:     Leeri       Applition:     Balestron Recolo         Image:     Locia     Number:     Leeri       Applition:     Balestron Recolo     Direction:        Image:     Leering     Applition:     Contactors de Pagos                                                                                                    | Giro Comercial:                               | inge                    | niería y asesorías en proyectos de gene<br>smisión.                                  | ración y                                | Fecha Creación Empr                   | esa:           |          | 2018-01-03                      |                 |
| Enail Resturación:       enegeneracionalisa@ene.com         ✓ Contactos          ✓ Contactos de Pagos       ✓ Contactos de Facturación         Montore:       Lucia         Apellión:       Balerarros Resoluto         Directón:       Taxonos 200 Pos 6         Enail:       Lucia         Apellión:       Balerarros Resoluto         Apellión:       Balerarros Resoluto         Verción:       Taxonos 200 Pos 6         Enail:       Lucia balerarros Resolutoriador d         Minero/Coldigo Carta con la cual lagresa :       No hay archiors         Aplinter Foldencia Corresignodencia Intena:       No hay archiors         Nomendencia Corresignodencia Intena:       No hay archiors         Nemodencia Garantía Corresignodencia Intena:       Garanta Oscannaia         Número/Código Carta con la cual lagresa :       43775512         Mense Resolucini:       (83.750)         V Aprobación de Garantías       1         Tayo de Documento Satantía       Salos Después de Resoluto         V       Aprobación de Garantías       1250.00       0/00221       51         V       Historial de Observación:       81302.00       0/0222       Vigence         V       Historial de Observación:       81320.00       0                                                                                                    | Dirección Comercial:                          | Sant                    | a Rosa 76 Santiago                                                                   |                                         | Fecha Última Modific                  | ación:         |          | 2021-10-07                      |                 |
| <ul> <li>✓ Contactos de Facturación             </li> <li>✓ Contactos de Facturación             </li> <li>✓ Contactos             </li> <li>✓ Contactos             </li> <li>✓ Contactos             </li> <li>✓ Contactos             </li> <li>✓ Contactos             </li> <li>✓ Contactos             </li> <li>✓ Contactos             </li> <li>✓ Contactos             </li> <li>✓ Actones             </li> <li>✓ Actones             </li> <li>✓ Actones             </li> <li>✓ Contactos             </li> <li>✓ Contactos             </li> <li>✓ Contactos             </li> <li>✓ Actones             </li> <li>✓ Actones             </li> <li>✓ Contactos             </li> <li>✓ Aprobactor             </li> <li>✓ Aprobactor             </li> <li>✓ Aprobactor             </li> <li>✓ Aprobactor             </li> <li>✓ Sarolo Después de Ejecución             </li></ul>                                                                                                    | Email Facturación:                            | enel                    | generacionchilesa@enel.com                                                           |                                         |                                       |                |          |                                 |                 |
| Image: Second and a pages       Image: Second a page second a page second page second a page second a page second pa                                       | Contactos                                     |                         |                                                                                      |                                         |                                       |                |          |                                 |                 |
| Nembere:     Lucia     Nembere:     Liezel       Apelitido:     Baliczeros Recolos     Ormeño       Dirección:     Recinor 280 Pipo 6     Brail:     Liezel       Interción:     Recinor 280 Pipo 6     Brail:     Liezel       Verción:     Recinor 280 Pipo 6     Brail:     Liezel       Verción:     Enail:     Liezel     Apelitido:       Verción:     Enail:     Liezel       Verción:     Garrica Observada       Adjuntar Évidencia Correspondencia Interna:     No hay archivos       Resolución:     Garrica Observada       Númerociódigo Carta con la cual ingresa :     45775541 2       Nemodencio Garantía:     Gala (103 3/EN JMCP 100201 1       Justificación Observadal:     Gala (103 3/EN JMCP 100201 1       Justificación Observadal:     Gala (103 3/EN JMCP 100201 1       Justificación Observadal:     Gala (103 3/EN JMCP 100201 1       Verto Remanente a Liquidar:     (63 750)       V Aprobación de Garantía:     Nombre Banco o Seguro       Salao Después de Ejecución     Banco de Chile / Edwards       V Historial de Garantía:     Tipo de Documento       Gala (123 4     Creque bancario       Gala (124 4     Creque bancario       V Historial de Observaciones     51 220 000 <td>Contacto de Pagos</td> <td></td> <td></td> <td></td> <td>🗸 Contactos de l</td> <td>acturación</td> <td></td> <td></td> <td></td>                                                                                                    | Contacto de Pagos                             |                         |                                                                                      |                                         | 🗸 Contactos de l                      | acturación     |          |                                 |                 |
| Apellido:     Balesarros Recoilo       Dirección:     Tectoros 200 Pios 6       Email:     Iucita.balitesteros Recoilo       Dirección:     Tectoros 200 Pios 6       Email:     Iucita.balitesteros Recoilo       Verción:     Email:       India da la presa     Interactiva da la presa       Adjuntar Evidencia Correspondencia Interna:     No hay archivos       Resolución:     Garancia Observacia       Vercióndo:     Garancia Observacia       Justificación Observaciania:     Garancia Observacia       Vercióndo:     Garancia Observacia       Vercióndo:     Garancia Observacia       Justificación:     Garancia Observacia       Vercióndo:     Garancia Observacia       Vercióndo:     Garancia Observacia       Vercióndo:     Garancia Observacia       Vercióndo:     Garancia Observacia       Vercióndo:     Garancia Observacia       Vercióndo:     Garancia Observacia       Vercióndo:     Garancia Observacia       Vercióndo:     Garancia Observacia       Vercióndo:     Garancia Observacia       Vercióndo:     Garancia Observacia       Vercióndo:     Garancia Observacia       Vercióndo:     Garancia Observacia       Vercióndo:     Garancia Observacia       Vercióndo:     Garanci                                                                                                    | Nombre:                                       | lus                     | ila                                                                                  |                                         | Nombre:                               |                |          | Liesel                          |                 |
| Direction:     Testinos 280 Piso 6       Enail:     Lucia baliesteros @coordinador.d       Ør Acciones Coordinador / Coordinado       Adjuntar Evidencia Correspondencia Interna:       Resolución:       Resolución:       Momero/Código Carta con la cual ingresa :       Adjuntar Evidencia Correspondencia Interna:       Momero/Código Carta con la cual ingresa :       Adjuntar Evidencia Correspondencia Interna:       Momero/Código Carta con la cual ingresa :       Adjuntar Evidencia Correspondencia Interna:       Momero/Código Carta con la cual ingresa :       Adjuntar Todos Selution:       Justificación Obervación:       Monto Remanere a Liquidar:       Y Aprobación de Garantía :       Tipo de Documento Garantía :       Saldo Después de Ejecución       Banco de Chile / Edwards :       Saldo Después de Ejecución       Banco de Chile / Edwards :       Saldo Después de Ejecución       Banco de Chile / Edwards :       Saldo Después de Ejecución :       Banco de Chile / Edwards :       Saldo Después de Ejecución :       Banco de Chile / Edwards :       Saldo Después de Ejecución :       Banco :       Banco :       V Historial de Garantía :       Saldo Después de Ejecución :       Banco :       Saldo Después de Ejecución :       Ba                                                                                                    | Apellido:                                     | Bal                     | esteros Rebolio                                                                      |                                         | Apellido:                             |                |          | Ormeño                          |                 |
| Enail:       Lucia ballesterors@coordinador.d       Enail:       Ilestel.ormeno@coordinador.d         Imail:       Lucia ballesterors@coordinador.d       Imail:       Ilestel.ormeno@coordinador.d         Imail:       Lucia ballesterors@coordinador.d       Ilestel.ormeno@coordinador.d         Imail:       Ilestel.ormeno@coordinador.d         Imail:       Ilestel.ormeno@coord                                                                                                    | Dirección:                                    | Tea                     | tinos 280 Piso 6                                                                     |                                         | Dirección:                            |                |          |                                 |                 |
| ✓ Acciones Coordinador / Coordinado         Adjuntar Evidencia Correspondencia Interna:       No hay archivos         Resolución:       Garancia Observada         Número/Código Carta on la cual ingresa :       45775512         Nemotécnico Garantía:       GAR_1003_SEN_MCP_102021         Justificación Observación:       (83.750)         ✓ Aprobación de Garantía       (83.750)         ✓ Aprobación de Garantía       Nombre Banco o Seguro         Solido Después de Ejecución       Banco de Chile / Edwards       54986788       8.750,00       06/10/2021       51         Ø       V       Historial de Garantía       Tipo de Documento Garantía       Banco de Chile / Edwards       54986788       8.750,00       06/10/2021       51         Ø       V       Historial de Garantía       Tipo de Documento Banco a Marde Documento       Monto Garantía       Estado Garantía         GAR_1234       Cheque bancario       Sociabanic       45577899       \$1.250.00       01/02/2022       Vigencie         V       Historial de Observaciones        11/20.000       11/22.000       Vigencie                                                                                                    | Email:                                        | luci                    | la.ballesteros@coordinador.cl                                                        |                                         | Email:                                |                |          | liesel.ormeno@coordinador.cl    |                 |
| *         Acciones Coordinador / Coordinado           Adjurar Evidencia Correspondencia Interna:         No hay archivos           Resolución:         Garantia Observada           Númeror Código Carta con la cual ingresa :         447785412           Nemoténico Garantía:         Garantia Observada           Justificación Observación:         (83.750)           * Aprobación de Garantías         (83.750)           * Aprobación de Garantías         (83.750)           * Aprobación de Garantías         (83.750)           * Aprobación de Garantías         (83.750)           * Aprobación de Garantías         (83.750)           * Aprobación de Garantías         (83.750)           * Aprobación de Garantías         (83.750,0)           * Aprobación de Garantías         (83.750,0)           * Probación de Garantías         (83.750,0)           * Historial de Garantías         (94.754)           * Historial de Garantías         (94.754)           * Historial de Garantías         (94.754)           * Historial de Cobservaciones         (91.02202)           * Historial de Observaciones         (91.72202)                                                                                                    |                                               |                         |                                                                                      |                                         | L                                     |                |          |                                 |                 |
| Xacciones Coordinador / Coordinado               No hay archivos                 Adjurtar Evidencia Correspondencia Interna:             Resolución:                  Garantia Obsenada               No hay archivos                 Garantia Obsenada                 MimmorCódigo Carta con la cual ingresa :                   GAR, 1003, SEN, MCP_102021                                                                                                    |                                               |                         |                                                                                      |                                         |                                       |                |          |                                 |                 |
| Adjurnar Evidencia Corregondencia Interna:       No hay architos         Resolución:       Garandia Obsenvado         Nomero/Código Cara con la cual ingresa :       457765412         Monto Garandía       GAR_1003_SEN_MCP_102021         Justificación Observación:       (82.750)         V A Aprobación de Garantías       (82.750)         V Aprobación de Garantías       (82.750)         V Aprobación de Garantías       (82.750)         V Aprobación de Garantías       Serie       Monto       Vigencia       (24probación         V Aprobación de Garantías       Banco de Chile / Edwards       54696788       8.750,00       06/10/2021       51         V Historial de Garantías       Sociabank       Monto Garantía       Estado Garantía       24probación         V Historial de Garantías       V       Historial de Garantías       Vigencia Garantía       Estado Garantía         V Historial de Garantías       Sociabank       455778999       51.250.00       01/02/2022       Vigencia         V Historial de Observaciones       Vigencia Garantía       Estado Garantía       Estado Garantía                                                                                                    | Acciones Coordinador / C                      | oordinado               |                                                                                      |                                         |                                       |                |          |                                 |                 |
| Nimero/Código Cara con la cual ingresa :         437785412           Nemor/Código Cara con la cual ingresa :         437785412           Vatrificación Observación :         GAR_1003_SEN_M/CP_102021           Justificación Observación :         (\$8.750)           * Aprobación de Garantías         (\$8.750)           * Aprobación de Garantías         (\$8.750)           * Aprobación de Garantías         Serrie         Monto           Galado Después de Ejecución         Banco de Chile / Edwards         \$4696788         8.750,00         06/10/2021         \$1           Galado Después de Ejecución         Banco de Chile / Edwards         \$4696788         8.750,00         06/10/2021         \$1           V         Historial de Garantías         Tipo de Documento Garantía         Nomero Monto Garantía         8.750,00         00/10/2022         Vigencia           V         Historial de Garantías         Scotabank         455778999         \$1.250,000         01/02/2022         Vigence           V         Historial de Observaciones         Scotabank         455778999         \$1.250,000         01/02/2022         Vigence                                                                                                    | Adjuntar Evidencia Corresponde<br>Resolución: | ncia Interna:           |                                                                                      |                                         | No hay archivos<br>Garantía Observada |                |          |                                 |                 |
| Nemotécnico Garantía:       GAR_1003_SEN_MCP_102021         Justificación Observación:       (\$3.750)         * Aprobación de Garantías       (\$3.750)         Soldo Después de Ejecución       Banco de Chile / Edwards       \$4698788       8.750,00       06/10/2021       \$1         Garantías       0       Nombre Banco de Chile / Edwards       \$4698788       8.750,00       06/10/2021       \$1         V       Historial de Garantías       0       Nº de Documento       8.750,00       06/10/2021       \$1         V       Historial de Garantías       0       Nº de Documento       8.750,00       06/10/2021       \$1         V       Historial de Garantías       1       1       1       1       1       1         GAR_1234       Cheque bancario       Scotabank       455778999       \$1.250.000       01/02/2022       Vigente         V       Historial de Observaciones       1       1       1       1       1       1                                                                                                    | Número/Código Carta con la cua                | l ingresa :             |                                                                                      |                                         | 457785412                             |                |          |                                 |                 |
| Justificación Observación :         (\$3.750)           * Aprobación de Garantías         (\$3.750)         Serie         Monto         Vigencia         ¿Aprobació?           Image: Image: I                                                                                                    | Nemotécnico Garantía:                         |                         |                                                                                      |                                         | GAR_1003_SEN_MCP_                     | 02021          |          |                                 |                 |
| Monto Remanente a Liquidar:       (§3.750)         * Aprobación de Garantías       Tipo de Documento Garantía       Nombre Banco o Seguro       Serie       Monto       Vigencia       ¿Aprobació?         I ado Después de Ejecución       Banco de Chile / Edwards       54698788       8.750,00       06/10/2021       Si         I ado Después de Ejecución       Banco de Chile / Edwards       54698788       8.750,00       06/10/2021       Si         I ado Después de Ejecución       Banco de Chile / Edwards       54698788       8.750,00       06/10/2021       Si         I ado Después de Ejecución       Banco de Chile / Edwards       Si       8.750,00       0       10/10/2022       Vigencia         I historial de Garantías       I ado Después de Ejecución       Banco       M de Documento       Monto Garantía       Estado Garantía         GAR,1234       Cheque bancario       Scotabank       455778999       51.250.000       01/02/2022       Vigente         V Historial de Observaciones       Storiabank       455778999       51.250.000       Vigente       Storiabank                                                                                                    | Justificación Observación:                    |                         |                                                                                      |                                         |                                       |                |          |                                 |                 |
| Monobación de Garantías         Tipo de Documento Garantía         Nombre Banco o Seguro         Serie         Monto         Vigencia         ZAprobación            Saldo Después de Ejecución         Banco de Chile / Edwards         S4696788         8.750,00         06/10/2021         Si         Si           //       //         //           Banco           Nemoténico Garantía           Si             //         V         Historial de Garantía           Tipo de Documento           Menoténico Garantía           Estado Garantía           Estado Garantía               Nemoténico Garantía           Tipo de Documento           Menoténico Garantía           Estado Garantía             GAR,1234         Cheque bancario           Scotabank         455778999         S1.250.000           Ol/02/2022         Vigente               Historial de Observaciones           Scotabank           Scotabank           Scotabank                                                                                                    | Monto Remanente a Liquidar:                   |                         |                                                                                      |                                         | (\$8.750)                             |                |          |                                 |                 |
| tipo de Documento sarantia     Nombre Banco Seguro     Serie     Monto     Vigencia     ¿Aprobada?       I     Saldo Después de Ejecución     Banco de Chile / Edwards     54696788     8.750,00     06/10/2021     Si       0                                                                                                    | <ul> <li>Aprobación de Garantía:</li> </ul>   | 5                       |                                                                                      |                                         |                                       |                |          |                                 |                 |
| Samo urspues de speculari     Banco     Nº de Documento     Monto Garantía     Fecha Vigencia Garantía       V     Historial de Observaciones                                                                                                    | Tipo de                                       | Documento Garantia      | Nombre Bar                                                                           | nco o Seguro                            |                                       | Serie          | Monto    | Vigencia                        | ¿Aprobada?      |
| Gr           V         Historial de Garantias           Nemotécnico Garantia         Tipo de Documento         Banco         Nº de Documento         Monto Garantia         Estado Garantia           GAR,1234         Cheque bancario         Scotabank         455778999         \$1.250.000         01/02/2022         Vigente           \$1.250.000         \$1.250.000         11/02/2022         Vigente         \$1.250.000         \$1.250.000         \$1.250.000         \$1.250.000         \$1.250.000         \$1.250.000         \$1.250.000         \$1.250.000         \$1.250.000         \$1.250.000         \$1.250.000         \$1.250.000         \$1.250.000         \$1.250.000         \$1.250.000         \$1.250.000         \$1.250.000         \$1.250.000         \$1.250.000         \$1.250.000         \$1.250.000         \$1.250.000         \$1.250.000         \$1.250.000         \$1.250.000         \$1.250.000         \$1.250.000         \$1.250.000         \$1.250.000         \$1.250.000         \$1.250.000         \$1.250.000         \$1.250.000         \$1.250.000         \$1.250.000         \$1.250.000         \$1.250.000         \$1.250.000         \$1.250.000         \$1.250.000         \$1.250.000         \$1.250.000         \$1.250.000         \$1.250.000         \$1.250.000         \$1.250.000         \$1.250.000         \$1.250.000         \$1.250.000                                                                                                    | Saldo L                                       | espues de Ejecución     | Banco de Ch                                                                          | me / Edwards                            | 5                                     | +090/88        | 8.750,00 | 00/10/2021                      | 21              |
| v         Historial de Garantías         Tipo de Documento         Banco         Nº de Documento         Monto Garantía         Fecha Vigencia Garantía         Estado Garantía           GAR,1234         Cneque bancario         Scotabank         455778999         \$1.250.000         01/02/2022         Vigente           \$1.250.000         \$1.250.000         \$1.250.000         \$1.250.000         \$1.250.000         \$1.250.000         \$1.250.000         \$1.250.000         \$1.250.000         \$1.250.000         \$1.250.000         \$1.250.000         \$1.250.000         \$1.250.000         \$1.250.000         \$1.250.000         \$1.250.000         \$1.250.000         \$1.250.000         \$1.250.000         \$1.250.000         \$1.250.000         \$1.250.000         \$1.250.000         \$1.250.000         \$1.250.000         \$1.250.000         \$1.250.000         \$1.250.000         \$1.250.000         \$1.250.000         \$1.250.000         \$1.250.000         \$1.250.000         \$1.250.000         \$1.250.000         \$1.250.000         \$1.250.000         \$1.250.000         \$1.250.000         \$1.250.000         \$1.250.000         \$1.250.000         \$1.250.000         \$1.250.000         \$1.250.000         \$1.250.000         \$1.250.000         \$1.250.000         \$1.250.000         \$1.250.000         \$1.250.000         \$1.250.000         \$1.250.000         \$1.250.000                                                                                                    | ą                                             |                         |                                                                                      |                                         |                                       |                |          |                                 |                 |
| Nemotécnico Garantía         Tipo de Documento         Banco         Nº de Documento         Monto Garantía         Fecha Vigencia Garantía         Estado Garantía           GAR_1234         Cheque bancario         Scotabank         455778999         \$1.250.000         01/02/2022         Vigente           \$1.250.000         \$1.250.000         \$1.250.000         \$1.250.000         \$1.250.000         \$1.250.000         \$1.250.000         \$1.250.000         \$1.250.000         \$1.250.000         \$1.250.000         \$1.250.000         \$1.250.000         \$1.250.000         \$1.250.000         \$1.250.000         \$1.250.000         \$1.250.000         \$1.250.000         \$1.250.000         \$1.250.000         \$1.250.000         \$1.250.000         \$1.250.000         \$1.250.000         \$1.250.000         \$1.250.000         \$1.250.000         \$1.250.000         \$1.250.000         \$1.250.000         \$1.250.000         \$1.250.000         \$1.250.000         \$1.250.000         \$1.250.000         \$1.250.000         \$1.250.000         \$1.250.000         \$1.250.000         \$1.250.000         \$1.250.000         \$1.250.000         \$1.250.000         \$1.250.000         \$1.250.000         \$1.250.000         \$1.250.000         \$1.250.000         \$1.250.000         \$1.250.000         \$1.250.000         \$1.250.000         \$1.250.000         \$1.250.000         \$1.250.000                                                                                                    | 👻 Historial de Garantías                      |                         |                                                                                      |                                         |                                       |                |          |                                 |                 |
| GAR_1234         Cheque bancario         Scotabank         455778999         \$1.250.000         01/02/2022         Vigente           \$1.250.000         \$1.250.000         \$1.250.000         \$1.250.000         \$1.250.000         \$1.250.000         \$1.250.000         \$1.250.000         \$1.250.000         \$1.250.000         \$1.250.000         \$1.250.000         \$1.250.000         \$1.250.000         \$1.250.000         \$1.250.000         \$1.250.000         \$1.250.000         \$1.250.000         \$1.250.000         \$1.250.000         \$1.250.000         \$1.250.000         \$1.250.000         \$1.250.000         \$1.250.000         \$1.250.000         \$1.250.000         \$1.250.000         \$1.250.000         \$1.250.000         \$1.250.000         \$1.250.000         \$1.250.000         \$1.250.000         \$1.250.000         \$1.250.000         \$1.250.000         \$1.250.000         \$1.250.000         \$1.250.000         \$1.250.000         \$1.250.000         \$1.250.000         \$1.250.000         \$1.250.000         \$1.250.000         \$1.250.000         \$1.250.000         \$1.250.000         \$1.250.000         \$1.250.000         \$1.250.000         \$1.250.000         \$1.250.000         \$1.250.000         \$1.250.000         \$1.250.000         \$1.250.000         \$1.250.000         \$1.250.000         \$1.250.000         \$1.250.000         \$1.250.000         \$1.250.000                                                                                                    | Nemotécnico Gara                              | ntía Tipo de Do         | cumento Banco                                                                        | Nº de Do                                | ocumento                              | Monto Garantía | F        | echa Vigencia Garantía          | Estado Garantía |
| \$1.250.000                                                                                                    | GAR_1234                                      | Cheque b                | ancario Scotiabank                                                                   | 4557                                    | 778999                                | \$1.250.000    |          | 01/02/2022                      | Vigente         |
| V Historial de Observaciones                                                                                                    |                                               |                         |                                                                                      |                                         |                                       | \$1.250.000    |          |                                 |                 |
| ✓ Historial de Observaciones                                                                                                    |                                               |                         |                                                                                      |                                         |                                       |                |          |                                 |                 |
|                                                                                                    | <ul> <li>Historial de Observacione</li> </ul> | s                       |                                                                                      |                                         |                                       |                |          |                                 |                 |

. . . . . . . . . . . . . . . . .

## 3.14 REGISTRAR PAGO DE REMANENTE

El participante debe registrar el pago de remanente, presentando el comprobante de este movimiento.

| rtal de Garantías >                                                                                                    | Registar Pago de Remame     | ntes          |                                      |                                                 |                                                  |                   |                |          |                              |                 |
|----------------------------------------------------------------------------------------------------|-----------------------------|---------------|--------------------------------------|-------------------------------------------------|--------------------------------------------------|-------------------|----------------|----------|------------------------------|-----------------|
|                                                                                                    |                             |               |                                      |                                                 |                                                  |                   | _              |          |                              |                 |
|                                                                                                    |                             |               |                                      | Registro                                        | o y Validación 🔪 Ve                              | rificaciones > (  | lierre         |          |                              |                 |
|                                                                                                    | Número de                   | : Caso        |                                      |                                                 | Tipo de 1                                        | ransacción        |                |          | Estado de la Garan           | itía            |
|                                                                                                    | GAR_10                      | 003           |                                      |                                                 | Disconform                                       | nidad x Pago      |                |          | Ejecutada                    |                 |
| Datos del Caso                                                                                                    | Log de Transacciones        |               |                                      |                                                 |                                                  |                   |                |          |                              |                 |
| 🔍 Datos del                                                                                                    | Coordinado                  |               |                                      |                                                 |                                                  |                   |                |          |                              |                 |
| RUT Coordina                                                                                                    | do:                         |               | 91081000                             |                                                 |                                                  | Cod Banco:        |                |          | 7                            |                 |
| DV Coordinad                                                                                                    | 0:                          |               | 5                                    |                                                 |                                                  | Banco:            |                |          | HSBC Bank                    |                 |
| Nombre de Fa                                                                                                    | intasía:                    |               | Enel Generación                      | Chile                                           |                                                  | Cuenta Banco:     |                |          | 74616046                     |                 |
| Razón Social:                                                                                                    |                             |               | Enel Generación                      | Chile S.A.                                      |                                                  | Código Postal:    |                |          | Marcoleta 634 -Santiago      |                 |
| Circ Circuit                                                                                                    |                             |               | Seneración y Tra<br>comercialización | nsmisión de Energía El<br>de gas y otros combus | éctrica, Distribución y<br>itibles, Servicios de | Gerente:          |                |          | James lee Stancampiano       |                 |
| Giro Comercia                                                                                                    |                             |               | ngeniería y aseso<br>rransmisión.    | orías en proyectos de g                         | generación y                                     | Fecha Creación Em | npresa:        |          | 2018-01-03                   |                 |
| Dirección Con                                                                                                    | nercial:                    |               | Santa Rosa 76 Sa                     | ntiago                                          |                                                  | Fecha Última Mod  | ificación:     |          | 2021-10-07                   |                 |
| Email Factura                                                                                                    | ción:                       |               | enelgeneracionch                     | nilesa@enel.com                                 |                                                  |                   |                |          |                              |                 |
| Contact                                                                                                    | os                          |               |                                      |                                                 |                                                  |                   |                |          |                              |                 |
| 🔍 Conta                                                                                                    | cto de Pagos                |               |                                      |                                                 |                                                  | 👻 Contactos d     | e Facturación  |          |                              |                 |
| Nombre:                                                                                                    |                             |               | Lucila                               |                                                 |                                                  | Nombre:           |                |          | Liesel                       |                 |
| Apellido:                                                                                                    |                             |               | Ballesteros Rebo                     | ollo                                            |                                                  | Apellido:         |                |          | Ormeño                       |                 |
| Dirección:                                                                                                    |                             |               | Teatinos 280 Pis                     | o 6                                             |                                                  | Dirección:        |                |          |                              |                 |
| Email:                                                                                                    |                             |               | lucila.ballesteros                   | @coordinador.cl                                 |                                                  | Email:            |                |          | liesel.ormeno@coordinador.cl |                 |
|                                                                                                    |                             |               |                                      |                                                 |                                                  |                   |                |          |                              |                 |
| Acciones                                                                                                    | Coordinador / Coordin       | iado          |                                      |                                                 |                                                  |                   |                |          |                              |                 |
| Adjuntar Evid                                                                                                    | encia Correspondencia Int   | erna:         |                                      |                                                 |                                                  | No hay archivos   |                |          |                              |                 |
| Resolución:                                                                                                    |                             |               |                                      |                                                 |                                                  | Garantía Observad | a              |          |                              |                 |
| Número/Códi                                                                                                    | go Carta con la cual ingres | a:            |                                      |                                                 |                                                  | 457785412         |                |          |                              |                 |
| Nemotecnico<br>Justificación (                                                                                                    | Garantia:                   |               |                                      |                                                 |                                                  | GAR_1003_SEN_MC   | P_102021       |          |                              |                 |
| Monto Remar                                                                                                    | iente a Liquidar:           |               |                                      |                                                 |                                                  | (\$8.750)         |                |          |                              |                 |
| Comprobante                                                                                                    | de Pago de Remanentes:      |               |                                      |                                                 |                                                  | No hay archivos   |                |          |                              |                 |
| 🗸 Aprobad                                                                                                    | ión de Garantías            |               |                                      |                                                 |                                                  |                   |                |          |                              |                 |
|                                                                                                    | Tipo de Docume              | ento Garantía |                                      | Nombre                                          | e Banco o Seguro                                 |                   | Serie          | Monto    | Vigencia                     | ¿Aprobada?      |
| 1                                                                                                    | Saldo Después               | de Ejecución  |                                      | Banco d                                         | e Chile / Edwards                                |                   | 54698788       | 8.750,00 | 06/10/2021                   | Si              |
| (A                                                                                                    |                             |               |                                      |                                                 |                                                  |                   |                | 8.750,00 |                              |                 |
| ✓ Historia                                                                                                    | de Garantías                |               |                                      |                                                 |                                                  |                   |                |          |                              |                 |
|                                                                                                    | Nemotécnico Garantía        | Tipo de       | Documento                            | Banco                                           | Nº de D                                          | ocumento          | Monto Garantía |          | Fecha Vigencia Garantía      | Estado Garantía |
|                                                                                                    | GAR_1234                    | Cheq          | ue bancario                          | Scotiabank                                      | 455                                              | 778999            | \$1.250.000    |          | 01/02/2022                   | Vigente         |
|                                                                                                    |                             |               |                                      |                                                 |                                                  |                   | \$1.250.000    |          |                              |                 |
|                                                                                                    |                             |               |                                      |                                                 |                                                  |                   |                |          |                              |                 |
| ✓ Historial of the second second | le Observaciones            |               |                                      |                                                 |                                                  |                   |                |          |                              |                 |
|                                                                                                    |                             |               |                                      |                                                 | No hay                                           | registros         |                |          |                              |                 |
|                                                                                                    |                             |               |                                      |                                                 |                                                  |                   |                |          |                              |                 |

.....

| Acciones Coordinador / Coordinado               |                         |
|-------------------------------------------------|-------------------------|
| Adjuntar Evidencia Correspondencia Interna:     | No hay archivos         |
| Resolución:                                     | Garantía Observada      |
| Número/Código Carta con la cual ingresa :       | 457785412               |
| Nemotécnico Garantía:                           | GAR_1003_SEN_MCP_102021 |
| Justificación Observación:                      |                         |
| Monto Remanente a Liquidar:                     | (\$8.750)               |
| Comprobante de Pago de Remanentes:              | No hay erchivos         |
|                                                 |                         |
|                                                 |                         |
|                                                 |                         |
| Subir un archivo                                | $\times$                |
|                                                 | $\sim$                  |
|                                                 |                         |
|                                                 |                         |
| Soloccionar un archivo                          |                         |
| Seleccional un archivo                          |                         |
|                                                 |                         |
|                                                 |                         |
| Seleccionar archivo Ningún archivo seleccionado |                         |
|                                                 |                         |
|                                                 |                         |
|                                                 |                         |
|                                                 |                         |
|                                                 |                         |
|                                                 |                         |
|                                                 | Subir Cancelar          |
|                                                 | Subi                    |
|                                                 |                         |
|                                                 |                         |
| V Acciones Coordinador / Coordinado             |                         |
| Adjuntar Evidencia Correspondencia Interna:     | No hay archivos         |
| Resolución:                                     | Garantía Observada      |
| Número/Código Carta con la cual ingresa :       | 457785412               |
| Nemotécnico Garantía:                           | GAR_1003_SEN_MCP_102021 |
| Justificación Observación:                      |                         |

(\$8.750) Prueba PDF.pdf

Monto Remanente a Liquidar:

Comprobante de Pago de Remanentes:

.....

|                                              | Registro y Validación 🔪 Ve                                                                                        | rificaciones Cierre        |                                         |
|----------------------------------------------|----------------------------------------------------------------------------------------------------|----------------------------|-----------------------------------------|
| Número de Caso                               | Tipo de 1                                                                                                    | Transacción                | Estado de la Garantía                   |
| GAR_1003 Datos del Caso Log de Transacciones | Disconform                                                                                                    | nidad x Pago               | Ejecutada                               |
| V Datos del Coordinado                       |                                                                                                    |                            |                                         |
| RUT Coordinado:                              | 91081000                                                                                                    | Cod Banco:                 | 7                                       |
| DV Coordinado:                               | 6                                                                                                    | Banco:                     | HSBC Bank                               |
| Nombre de Fantasía:                          | Enel Generación Chile                                                                                             | Cuenta Banco:              | 74616046                                |
| Razón Social:                                | Enel Generación Chile S.A.                                                                                        | Código Postal:             | Marcoleta 634 -Santiago                 |
|                                              | Generación y Transmisión de Energía Eléctrica, Distribución y                                                     | Gerente:                   | James lee Stancampiano                  |
| Giro Comercial:                              | comercialización de gas y otros combustibles, Servicios de<br>ingeniería y asesorías en proyectos de generación y | Fecha Creación Empresa:    | 2018-01-03                              |
| Dirección Comercial:                         | transmision.<br>Santa Rosa 76 Santiago                                                                            | Fecha Última Modificación: | 2021-10-07                              |
| Email Facturación:                           | enelgeneracionchilesa@enel.com                                                                                    |                            |                                         |
| Contactos                                    | -                                                                                                    |                            |                                         |
|                                              |                                                                                                    | Y                          |                                         |
| Contacto de Pagos                            |                                                                                                    | Contactos de Facturación   |                                         |
| Nombre:                                      | Lucila                                                                                                    | Nombre:                    | Liesel                                  |
| Apellido:                                    | Ballesteros Rebollo                                                                                               | Apellido:                  | Ormeño                                  |
| Dirección:                                   | Teatinos 280 Piso 6                                                                                               | Dirección:                 |                                         |
| Email:                                       | lucila.ballesteros@coordinador.cl                                                                                 | Email:                     | liesel.ormeno@coordinador.cl            |
|                                              |                                                                                                    |                            |                                         |
| Acciones Coordinador / Coordinado            |                                                                                                    |                            |                                         |
| Adjuntar Evidencia Correspondencia Interna:  |                                                                                                    | No hay archivos            |                                         |
| Némero/Cédigo Casta con la sual ingresa i    |                                                                                                    | Garantia Observada         |                                         |
| Numero Colligo Carta con la cual ingresa :   |                                                                                                    |                            |                                         |
| lustificación Observación:                   |                                                                                                    | GAR_1005_30N_MCP_102021    |                                         |
| Monto Remanente a Liquidar:                  |                                                                                                    | (\$8.750)                  |                                         |
| Comprobante de Pago de Remanentes:           |                                                                                                    | Prueba PDF.pdf             |                                         |
| <ul> <li>Aprobación de Garantías</li> </ul>  |                                                                                                    |                            |                                         |
| Tipo de Documento Garantía                   | Nombre Banco o Seguro                                                                                             | Serie Monto                | Vigencia ¿Aprobada?                     |
| E Saldo Después de Ejecución                 | Banco de Chile / Edwards                                                                                          | 54698788 8.750,00          | 06/10/2021 Si                           |
|                                              |                                                                                                    | 8.750,00                   |                                         |
| Ģ                                            |                                                                                                    |                            |                                         |
| <ul> <li>Historial de Garantías</li> </ul>   |                                                                                                    |                            |                                         |
| Nemotécnico Garantía 1                       | Tipo de Documento Banco № de D                                                                                    | ocumento Monto Garantía    | Fecha Vigencia Garantía Estado Garantía |
| GAR_1234                                     | Cheque bancario Scotlabank 455                                                                                    | 778999 \$1.250.000         | 01/02/2022 Vigente                      |
|                                              |                                                                                                    | \$1.250.000                |                                         |
| L                                            |                                                                                                    |                            |                                         |
| W. Historial do Observaciones                |                                                                                                    |                            |                                         |

Finalizando la carga adjunta, presione siguiente para cerrar el caso de Gestión Garantías.

#### 4 SUBPROCESO EJECUTAR GARANTÍAS

Subproceso que se instancia al presentar tantas veces como aprobadores existan habilitados como tales en la tabla de usuarios.

Esta instancia se gatilla luego de finalizar el evento Evaluar Ejecución para tipo de transacción Disconformidad.

#### 4.1 DIGITALIZAR COMPROBANTE Y DATOS

Encargado DCP, Recibido Correctamente los Montos Soportados por las Garantías, Digitalizará el Comprobante de Pago y Digitará Información Asociada.

| al de Garantías - Digitalizar Comprobante y D  | latos                                           |                                                                          |                                 |                 |                         |                    |              |
|------------------------------------------------|-------------------------------------------------|--------------------------------------------------------------------------|---------------------------------|-----------------|-------------------------|--------------------|--------------|
|                                                |                                                 |                                                                          |                                 |                 |                         |                    |              |
|                                                |                                                 | Registro y Validación                                                    | Verificaciones                  | Jerre           |                         |                    |              |
| Número de C                                    | Taso                                            | Tipo                                                                     | de Transacción                  |                 | Est                     | ado de la Garantía |              |
| GAR_100                                        | 06                                              | Disconfo                                                                 | ormidad x Pago                  |                 | En Solicitud            | de Ejecución Apro  | obada        |
| latos del Caso                                 |                                                 |                                                                          |                                 |                 |                         |                    |              |
| C Datas dal Casadian da                        |                                                 |                                                                          |                                 |                 |                         |                    |              |
| V Datos del Coordinado                         |                                                 |                                                                          |                                 |                 |                         |                    |              |
| RUT Coordinado:                                | 91081000                                        |                                                                          | Cod Banco:                      |                 | 7                       |                    |              |
| Nombre de Eantaría:                            | b<br>Fact Casaratia Chil                        |                                                                          | Guenta Ranco:                   |                 | HSBC Bank               |                    |              |
| Razón Social:                                  | Enel Generación Chile                           | e<br>654                                                                 | Código Postal:                  |                 | /4616046                | antiago            |              |
|                                                | Generación y Transm                             | nisión de Energía Eléctrica, Distribuciór                                | y Gerente:                      |                 | James lee Stanca        | impiano            |              |
| Giro Comercial:                                | comercialización de g<br>ingeniería y asesorías | gas y otros combustibles, Servicios de<br>s en proyectos de generación y | Fecha Creación Em               | ipresa:         | 2018-01-03              |                    |              |
| Directión Comercial:                           | transmisión.                                    | -                                                                        | Fecha Última Mod                | ificación:      | 2021-10-07              |                    |              |
| Email Facturación:                             | eneigeneracionchiles                            | a@enel.com                                                               |                                 |                 |                         |                    |              |
| Y Contactos                                    |                                                 |                                                                          |                                 |                 |                         |                    |              |
|                                                |                                                 |                                                                          | )                               |                 |                         |                    |              |
| Contacto de Pagos                              |                                                 |                                                                          | <ul> <li>Contactos d</li> </ul> | e Facturación   |                         |                    |              |
| Nombre:                                        | Lucila                                          |                                                                          | Nombre:                         |                 | Liesel                  |                    |              |
| Apellido:                                      | Ballesteros Rebolio                             |                                                                          | Apellido:                       |                 | Ormeño                  |                    |              |
| Email:                                         | lucila ballesteros@c                            | oordinador cl                                                            | Email:                          |                 | liesel ormeno@cr        | oordinador cl      |              |
|                                                |                                                 |                                                                          |                                 |                 |                         |                    |              |
|                                                |                                                 |                                                                          |                                 |                 |                         |                    |              |
| Acciones                                       |                                                 |                                                                          |                                 |                 |                         |                    |              |
| Listado De Garantías     Nemotécnico Garantía  | Banco o Entidad Financiera                      | Tipo de Documento                                                        | lumerodeGarantia                | FechadeGarantia | Fecha Vigencia Garantía | Monto Garantía     | Seleccionada |
| GAR_1000_SEN_MCP_082021                        | Banco de Chile / Edwards                        | Boleta Bancaria                                                          | 00006-2                         | 16/08/2021      | 15/12/2021              | \$4.000.000        |              |
|                                                |                                                 |                                                                          |                                 |                 |                         |                    |              |
| Cargar Comprobante de Depósito:                |                                                 |                                                                          | No hay archivos                 |                 |                         |                    |              |
| Monto Cobrado:                                 |                                                 |                                                                          | L.T.                            |                 |                         |                    |              |
| Fecha del Depósito:                            |                                                 |                                                                          | dd/MM/yyyy                      |                 |                         |                    |              |
|                                                |                                                 |                                                                          |                                 |                 |                         |                    |              |
| <ul> <li>Historial de Observaciones</li> </ul> |                                                 |                                                                          |                                 |                 |                         |                    |              |
|                                                |                                                 | No                                                                       | hay registros                   |                 |                         |                    |              |
|                                                |                                                 |                                                                          |                                 |                 |                         |                    |              |

Cargue el archivo Comprobante de depósito, e indique el monto cobrado y la fecha efectiva del depósito.

## Formulario completo

| sar                          |                            |                                                                                                    |                              |                                                       |       |
|------------------------------|----------------------------|----------------------------------------------------------------------------------------------------|------------------------------|-------------------------------------------------------|-------|
| Portal de Garantías - Digiti | alizar Comprobante y Datos |                                                                                                    |                              |                                                       |       |
|                              |                            |                                                                                                    |                              |                                                       |       |
|                              |                            | Registro y Validació                                                                                        | n Verificaciones Gerre       |                                                       |       |
|                              | Número de Caso             |                                                                                                    | Tipo de Transacción          | Estado de la Garantía                                 |       |
|                              | GAR_1006                   | Dis                                                                                                    | conformidad x Pago           | En Solicitud de Ejecución Aprobada                    |       |
| Datos del Caso               |                            |                                                                                                    |                              |                                                       |       |
| 👻 Datos del Coo              | rdinado                    |                                                                                                    |                              |                                                       |       |
| RUT Coordinado:              |                            | 91081000                                                                                                    | Cod Banco:                   | 7                                                     |       |
| DV Coordinado:               |                            | 6                                                                                                    | Banco:                       | HSBC Bank                                             |       |
| Nombre de Fantasí            | a:                         | Enel Generación Chile                                                                                       | Cuenta Banco:                | 74616046                                              |       |
| Razón Social:                |                            | Enel Generación Chile S.A.                                                                                  | Código Postal:               | Marcoleta 634 - Santiago                              |       |
|                              |                            | Generación y Transmisión de Energía Eléctrica, Distr<br>comercialización de gas y otros combustibles. Sanis | ribución y Gerente:          | James lee Stancampiano                                |       |
| Giro Comercial:              |                            | ingeniería y asesorías en proyectos de generación y                                                         | Fecha Creación Empresa:      | 2018-01-03                                            |       |
| Dirección Comercia           | il:                        | Santa Rosa 76 Santiago                                                                                      | Fecha Última Modificación:   | 2021-10-07                                            |       |
| Email Facturación:           |                            | enelgeneracionchilesa@enel.com                                                                              |                              |                                                       |       |
| Contactos                    |                            |                                                                                                    |                              |                                                       |       |
| Contacto d                   | le Pagos                   |                                                                                                    | Contactos de Facturación     |                                                       |       |
| Nombre:                      |                            | Lucila                                                                                                    | Nombre:                      | liecel                                                |       |
| Apellido:                    |                            | Ballesteros Rebollo                                                                                         | Apellido:                    | Ormeño                                                |       |
| Dirección:                   |                            | Teatinos 280 Piso 6                                                                                         | Dirección:                   |                                                       |       |
| Email:                       |                            | lucila.ballesteros@coordinador.cl                                                                           | Email:                       | liesel.ormeno@coordinador.cl                          |       |
|                              |                            |                                                                                                    | l                            |                                                       |       |
| Acciones                     |                            |                                                                                                    |                              |                                                       |       |
| 🗸 Listado De G               | arantías                   |                                                                                                    |                              |                                                       |       |
| Nemo                         | técnico Garantía           | Banco o Entidad Financiera Tipo de Documento                                                                | NumerodeGarantia FechadeGara | rantia Fecha Vigencia Garantía Monto Garantía Selecci | onada |
| GAR_100                      | 0_SEN_MCP_082021           | Banco de Chile / Edwards Boleta Bancaria                                                                    | 00006-2 16/08/202            | 21 15/12/2021 \$4.000.000                             | 1     |
|                              |                            |                                                                                                    | Prueba DDC - copia odf       |                                                       |       |
| Cargar Comproban             | te de Depósito:            |                                                                                                    | riveva rorrisova, you        |                                                       | ×     |
| Monto Cobrado:               |                            |                                                                                                    | \$700.000                    |                                                       |       |
| Fecha del Depósito           |                            |                                                                                                    | 06/10/2021                   |                                                       |       |
| Historial de Ol              | bennacionae                |                                                                                                    |                              |                                                       |       |
| - Historiai de Ot            | uservaciones               |                                                                                                    | No hav registros             |                                                       |       |
|                              |                            |                                                                                                    |                              |                                                       |       |
| +                            |                            |                                                                                                    |                              |                                                       |       |

.....

## 4.2 VERIFICAR MONTOS Y REPORTE

El encargado de la actividad, Analista DAEP, debe verificar los montos y el reporte de distribución de montos, generados por la plataforma.

| tal de Garantías y Verificar Montos y Reporte            |                                                                                                    |                                |                                              |
|----------------------------------------------------------|----------------------------------------------------------------------------------------------------|--------------------------------|----------------------------------------------|
| ar de Garancias y venncar moncos y Reporce               |                                                                                                    |                                |                                              |
|                                                          | Resistro y Validación 🔪 Ve                                                                                        | rificaciones Cierre            |                                              |
| Méreora da Fora                                          |                                                                                                    |                                | Francis do la Francis                        |
| GAR_1003                                                 | Disconforr                                                                                                    | nidad x Pago                   | En Solicitud de Ejecución Aprobada           |
| Datos del Caso                                           |                                                                                                    |                                |                                              |
|                                                          |                                                                                                    |                                |                                              |
| 🕑 Datos del Coordinado                                   |                                                                                                    |                                |                                              |
| RUT Coordinado:                                          | 91081000                                                                                                    | Cod Banco:                     | 7                                            |
| DV Coordinado:                                           | 6                                                                                                    | Banco:                         | HSBC Bank                                    |
| Razón Social:                                            | Enel Generación Chile S 4                                                                                         | Código Postal:                 | Marcoleta 634 -Santiazo                      |
|                                                          | Generación y Transmisión de Energía Eléctrica, Distribución y                                                     | Gerente:                       | James lee Stancampiano                       |
| Giro Comercial:                                          | comercialización de gas y otros combustibles, Servicios de<br>Ingeniería y asesorías en proyectos de generación y | Fecha Creación Empresa:        | 2018-01-03                                   |
| Dirección Comercial:                                     | transmisión.<br>Santa Rosa 76 Santiago                                                                            | Fecha Última Modificación:     | 2021-10-07                                   |
| Email Facturación:                                       | enelgeneracionchilesa@enel.com                                                                                    |                                |                                              |
| Secontactos                                              |                                                                                                    |                                |                                              |
| Contacto de Pagos                                        |                                                                                                    | Contactos de Facturación       |                                              |
| Nombre:                                                  | Lucia                                                                                                    | Nombre:                        | Liesel                                       |
| Apellido:                                                | Ballesteros Rebolio                                                                                               | Apellido:                      | Ormeño                                       |
| Dirección:                                               | Teatinos 280 Piso 6                                                                                               | Dirección:                     |                                              |
| Email:                                                   | lucila.ballesteros@coordinador.cl                                                                                 | Email:                         | llesel.ormeno@coordinador.ci                 |
|                                                          |                                                                                                    | 1                              |                                              |
| 👻 Registro de Cobro                                      |                                                                                                    |                                |                                              |
| 👻 Listado De Garantías                                   |                                                                                                    |                                |                                              |
|                                                          | No hay                                                                                                    | registros                      |                                              |
|                                                          |                                                                                                    |                                |                                              |
| Cargar Comprobante de Depósito:                          |                                                                                                    | Prueba PDF.pdf                 |                                              |
| Monto Cobrado:                                           |                                                                                                    | \$5.000                        |                                              |
| recha del Depósito:                                      |                                                                                                    | 06/10/2021                     |                                              |
| V Seleccionar Disconformidades                           |                                                                                                    |                                |                                              |
| <ul> <li>Listado de Empresas con Disconformio</li> </ul> | dades Asociadas al Coordinado                                                                                     |                                |                                              |
| Numero de Caso Apertura Discont                          | formidad Estado Disconformidad Número Disconformid                                                                | ad Rut sin DV Razón Social Com | reo Contacto Monto Monto Pendiente ¿Incluir? |
| 14/8                                                     | En proceso DISC_1478                                                                                              | 99008792 Empresa fícticia empr | sz.750.000 \$1.000.000                       |
| Ø                                                        |                                                                                                    |                                |                                              |
| W Historial de Obser a l'anne                            |                                                                                                    |                                |                                              |
| Historial de Observaciones                               |                                                                                                    | resistors                      |                                              |
|                                                          | No hay                                                                                                    | registros                      |                                              |
| +                                                        |                                                                                                    |                                |                                              |

Dependiendo de las disconformidades asociadas al Coordinado, el usuario podrá incluir una o varias disconformidades del listado. Una vez realizada esta acción presione siguiente.

. . . . . . . . . . . . . . . .

## 4.3 VER REPORTE DE PLANILLAS DE PAGO Y SALDO

Actividad asignada al analista DAEP, en la cual debe realizar la Certificación de la Distribución de Pagos y Saldos.

A su vez, el responsable de la actividad deberá indicar el banco, tipo de cuenta y cuenta corriente en el listado de garantías. También generará plantilla con datos de la Garantía.

|                                                                                                    | Mi Portal                                                                                                    | Inbox                                                                                                    | C Nuev                                                                                                    | o Caso 🔹 🔍                                                                      | Consultas 🔻                       | Report                                    | es 🔻 💽 Proce                                                                                                    | esos en Vivo 🔻                                                                                   | දිලිදි Admin 💌                                        |                                   |                    | Q BU                               | scar      |
|----------------------------------------------------------------------------------------------------|----------------------------------------------------------------------------------------------------|----------------------------------------------------------------------------------------------------|----------------------------------------------------------------------------------------------------|---------------------------------------------------------------------------------|-----------------------------------|-------------------------------------------|----------------------------------------------------------------------------------------------------|--------------------------------------------------------------------------------------------------|-------------------------------------------------------|-----------------------------------|--------------------|------------------------------------|-----------|
|                                                                                                    |                                                                                                    |                                                                                                    |                                                                                                    |                                                                                 |                                   |                                           |                                                                                                    |                                                                                                  |                                                       |                                   |                    |                                    | Liberar   |
| il de Garanti                                                                                                    | tías - Ver Reporte de Plar                                                                                                    | nillas de Pago y Said                                                                                                    | 0                                                                                                    |                                                                                 |                                   |                                           |                                                                                                    |                                                                                                  |                                                       |                                   |                    |                                    |           |
|                                                                                                    |                                                                                                    |                                                                                                    |                                                                                                    |                                                                                 |                                   |                                           |                                                                                                    |                                                                                                  |                                                       |                                   |                    |                                    |           |
|                                                                                                    |                                                                                                    |                                                                                                    |                                                                                                    |                                                                                 | Registr                           | ro y Validación 🔪                         | Verificaciones                                                                                                    |                                                                                                  |                                                       |                                   |                    |                                    |           |
|                                                                                                    | Nún                                                                                                    | nero de Caso                                                                                                    |                                                                                                    |                                                                                 |                                   | Тірі                                      | de Transacción                                                                                                    |                                                                                                  |                                                       |                                   | Estado             | de la Garantía                     |           |
|                                                                                                    | G/                                                                                                    | AR_1003                                                                                                    |                                                                                                    |                                                                                 |                                   | Discon                                    | formidad x Paរ្                                                                                                    | zo                                                                                               |                                                       | En                                | Solicitud de       | Ejecución Aproba                   | da        |
| atos del Ca                                                                                                    | 850                                                                                                    |                                                                                                    |                                                                                                    |                                                                                 |                                   |                                           |                                                                                                    |                                                                                                  |                                                       |                                   |                    |                                    |           |
| v Datos                                                                                                    | del Coordinado                                                                                                    |                                                                                                    |                                                                                                    |                                                                                 |                                   |                                           |                                                                                                    |                                                                                                  |                                                       |                                   |                    |                                    |           |
| RUT Coord                                                                                                    | rdinado:                                                                                                    |                                                                                                    | 9103                                                                                                    | 1000                                                                            |                                   |                                           | Cod Banco:                                                                                                    |                                                                                                  |                                                       | 7                                 |                    |                                    |           |
| DV Coordi                                                                                                    | linado:                                                                                                    |                                                                                                    | 6                                                                                                    |                                                                                 |                                   |                                           | Banco:                                                                                                    |                                                                                                  |                                                       | HSB                               | C Bank             |                                    |           |
| Nombre d                                                                                                    | de Fantasía:                                                                                                    |                                                                                                    | Enel                                                                                                    | Generación Chile                                                                |                                   |                                           | Cuenta Banc                                                                                                    | 0:                                                                                               |                                                       | 7461                              | 6046               |                                    |           |
| Razón Soc                                                                                                    | cial:                                                                                                    |                                                                                                    | Enel                                                                                                    | Generación Chile S.                                                             | A.                                |                                           | Código Posta                                                                                                    | al:                                                                                              |                                                       | Man                               | coleta 634 -Santia | 190                                |           |
|                                                                                                    |                                                                                                    |                                                                                                    | Gen                                                                                                    | eración y Transmisió                                                            | in de Energía E                   | Eléctrica, Distribuci                     | ón y Gerente:                                                                                                    |                                                                                                  |                                                       | Jame                              | es lee Stancampla  | ano                                |           |
| Giro Come                                                                                                    | ercial:                                                                                                    |                                                                                                    | com                                                                                                    | ercialización de gas ;<br>niería y asesorías en                                 | y otros combu<br>i proyectos de ; | stibles, Servicios d<br>generación y      | e<br>Fecha Creaci                                                                                                    | ón Empresa:                                                                                      |                                                       | 2018                              | 1-01-03            |                                    |           |
| Dise                                                                                                    | Companyable                                                                                                    |                                                                                                    | tran                                                                                                    | smisión.                                                                        |                                   |                                           | Fecha Última                                                                                                    | Modificación:                                                                                    |                                                       | 2021                              | -10-07             |                                    |           |
| Direction                                                                                                    | Comercial:                                                                                                    |                                                                                                    | Sant                                                                                                    | a Rosa 76 Santiago                                                              |                                   |                                           |                                                                                                    |                                                                                                  |                                                       |                                   |                    |                                    |           |
| Email Fact                                                                                                    | .curación:                                                                                                    |                                                                                                    | enel                                                                                                    | generacionchilesa@                                                              | enel.com                          |                                           |                                                                                                    |                                                                                                  |                                                       |                                   |                    |                                    |           |
| Cont                                                                                                    | tactos                                                                                                    |                                                                                                    |                                                                                                    |                                                                                 |                                   |                                           |                                                                                                    |                                                                                                  |                                                       |                                   |                    |                                    |           |
| V Cor                                                                                                    | ontacto de Pagos                                                                                                    |                                                                                                    |                                                                                                    |                                                                                 |                                   |                                           | Contac                                                                                                    | tos de Factura                                                                                   | ción                                                  |                                   |                    |                                    |           |
| Nomb                                                                                                    | bre:                                                                                                    |                                                                                                    | Luc                                                                                                    | ila                                                                             |                                   |                                           | Nombre:                                                                                                    |                                                                                                  |                                                       | Liese                             |                    |                                    |           |
| Apellic                                                                                                    | ido:                                                                                                    |                                                                                                    | Bal                                                                                                    | lesteros Rebolio                                                                |                                   |                                           | Apellido:                                                                                                    |                                                                                                  |                                                       | Orme                              | no                 |                                    |           |
| Direcc                                                                                                    | ción:                                                                                                    |                                                                                                    | Теа                                                                                                    | tinos 280 Piso 6                                                                |                                   |                                           | Dirección:                                                                                                    |                                                                                                  |                                                       |                                   |                    |                                    |           |
|                                                                                                    |                                                                                                    |                                                                                                    |                                                                                                    |                                                                                 |                                   |                                           |                                                                                                    |                                                                                                  |                                                       |                                   |                    |                                    |           |
| Email:                                                                                                    | l:<br>tro de Cobro                                                                                                    |                                                                                                    | luci                                                                                                    | la.ballesteros@coon                                                             | dinador.cl                        |                                           | Email:                                                                                                    |                                                                                                  |                                                       | liesel.                           | ormeno@coordir     | nador.cl                           |           |
| <ul> <li>Registr</li> <li>Listar</li> </ul>                                                                                                    | tro de Cobro<br>ado De Garantías                                                                                                    |                                                                                                    | luci                                                                                                    | la.ballesteros@coorr                                                            | dinador.cl                        | N                                         | Email:                                                                                                    |                                                                                                  |                                                       | liesel                            | armeno@coordir     | nador.cl                           |           |
| <ul> <li>Email:</li> <li>Registr</li> <li>Listar</li> </ul>                                                                                                    | :<br>tro de Cobro<br>ado De Garantías                                                                                                    |                                                                                                    |                                                                                                    | la.ballesteros@coorr                                                            | dinador.cl                        | N                                         | Email:                                                                                                    |                                                                                                  |                                                       | liesel                            | ormeno@coordi      | nador.cl                           |           |
| <ul> <li>Email:</li> <li>Registr</li> <li>Listar</li> <li>Cargar Con</li> </ul>                                                                                                    | tro de Cobro<br>ado De Garantías<br>omprobante de Depósite                                                                                                    | 3:                                                                                                    |                                                                                                    | la.ballesteros@coon                                                             | dinador.cl                        | N                                         | Email:<br>D hey registros<br>Prueba PDE;                                                                                                    | zdf                                                                                              |                                                       | liesel                            | armeno@coordir     | nador.cl                           |           |
| Kegistr     Cargar Cor     Monto Col                                                                                                    | tro de Cobro<br>ado De Garantías<br>omprobante de Depósite<br>obrado:                                                                                                    | 20                                                                                                    | luci                                                                                                    | ls.ballesteros@coon                                                             | dinador.cl                        | N                                         | Email:<br>b hay registros<br>Prueba PDEr<br>\$5.000                                                                                                  | zdf                                                                                              |                                                       | liesel                            | ormeno@coordin     | nedor.cl                           |           |
| Kegista     Kegista     Cargar Con     Monto Col     Fecha del                                                                                                    | :<br>tro de Cobro<br>ado De Garantías<br>omprobante de Depósito<br>obrado:<br>I Depósito:                                                                                                    | 27                                                                                                    | luci                                                                                                    | la.ballesteros@coor                                                             | dinador.cl                        | N                                         | Email:<br>b hay registros<br>Prueba PDE;<br>\$5.000<br>06/10/2021                                                                                    | zdf                                                                                              |                                                       | liesel                            | ormeno@coordia     | nedor.cl                           |           |
| Kegistr     Kegistr     Kegistr     Cargar Col     Monto Col     Fecha del     V Discon                                                                                                    | tro de Cobro<br>ado De Garantías<br>amprobante de Depósito<br>Jobrado:<br>I Depósito:<br>nformidades Selecci                                                                                                    | »:<br>onadas                                                                                                    |                                                                                                    | la.ballesteros@coor                                                             | dinedor.cl                        | N                                         | Email:<br>b hay registros<br>Prueba PDE,<br>\$5.000<br>06/10/2021                                                                                    | sat                                                                                              |                                                       |                                   | armeno@coordii     | nedor.cl                           |           |
| Email:     Email:     V Registr     V Listar     Cargar Cor     Monto Col     Fecha del     V Discon     V Listar                                                                                                    | tro de Cobro<br>ado De Garantías<br>amprobante de Depósito<br>abredo:<br>I Depósito:<br>nformidades Selecci                                                                                                    | o:<br>onadas<br>n Disconformidai                                                                                                    | luci                                                                                                    | ia.ballesteros@coon                                                             | dinedor.cl                        | N                                         | Email:<br>D hay registros<br>Prueba PDE+<br>\$5.000<br>06/10/2021                                                                                    | <u></u>                                                                                          |                                                       |                                   | armeno@coordi      | nedor.d                            |           |
| Email:<br>V Registri<br>V Listar<br>Cargar Cor<br>Monto Col<br>Fecha del I<br>V Discon<br>V Listar<br>Cargar Cor<br>Monto Col<br>Fecha del I<br>VIII Con<br>Col<br>Num<br>Col<br>Col<br>Cargar Cor<br>Monto Col<br>Fecha del I<br>VIII Col<br>Col<br>Col<br>Col<br>Col<br>Col<br>Col<br>Col                                                                                                    | tro de Cobro<br>tro de Cobro<br>ado De Garantías<br>amprobante de Depósito<br>terado:<br>I Depósito:<br>nformidades Selecci<br>ado de Empresas cor<br>nero de Esservor<br>Disconfor                                                                                                    | onadas<br>• Disconformidaa<br>• de E<br>• de E                                                                                                    | luci                                                                                                    | is ballesteros@coon                                                             | Rut sin<br>DV                     | N<br>Razón (                              | Email:<br>D hay registros<br>Prueta PDE.<br>55 000<br>06/10/2021<br>Correo Contacto                                                                  | odf<br>Monto <sup>%</sup>                                                                        | de Monto a<br>go Transferr                            | liesel                            | armeno@coordia     | Tipo de Cuenta                     | Cta Cte   |
| Email:     Email:     Email:     Cargar Con     Monto Col     Fecha del I     Discon     Lista     Num     C     i 1.                                                                                                    | tro de Cobro<br>tro de Cobro<br>addo De Garantias<br>amprobante de Depósito<br>abredo:<br>Il Depósito:<br>Informidades Selecci<br>Apertura<br>Disconferri<br>1478                                                                                                    | x<br>onadas<br>1 Disconformida<br>widad Discon<br>En                                                                                                    | luci<br>des Asociada<br>stado<br>stormidad<br>proceso                                                                                                    | s al Coordinado<br>Número<br>Disconformádo<br>DISC_1478                         | Rut Sin<br>DV<br>99005792         | N<br>Razón (<br>Empresa<br>Friccia        | Email:<br>D hey regatos<br>Posta PDE-<br>\$5.000<br>06-10-2021<br>Goreo Contacto<br>rores@test.com                                                   | 21 Monto P                                                                                       | de Monto a<br>go Transfeir<br>3% \$13,750             | liesel                            | ermeno@coordin     | Tipo de Cuenta<br>Cuenta Corriente | Cia Cie.  |
| Email:<br>Registri<br>Cargar Coi<br>Monto Col<br>Fecha del I<br>V Discon<br>C<br>Listari<br>Num<br>C<br>I<br>1-                                                                                                    | tro de Cobro<br>ado De Garantías<br>omprobante de Depósito<br>abrado:<br>il Depósito:<br>frormídades Selecco<br>ado de Empresas cor<br>Disconfor<br>Listo                                                                                                    | x<br>onadas<br>1 Disconformida<br>Bro<br>En<br>En                                                                                                    | luci<br>des Asociada<br>stado<br>trormidad<br>proceso                                                                                                    | is al Coordinado<br>Número<br>Disconformidad                                    | Rut sin<br>DV<br>99006792         | N<br>Razón (<br>Empresa er<br>ficticia er | Email:<br>D hey registros<br>Pruetas PDE,<br>\$5.000<br>06/10/2021<br>Gorres Contacto<br>rpresa@test.com                                             | 22 750.000                                                                                       | de Monto a<br>go Transferr<br>5% \$13.750<br>\$13.750 | Monto<br>Pendiente<br>\$2.736.250 | ermeno@coordin     | Tipo de Cuenta<br>Cuenta Corriente | Cia. Cie. |
| Email:<br>V Registri<br>V Listar<br>Cargar Con<br>Monto Col<br>Pecha del<br>V Listar<br>V Listar<br>V Listar<br>V Listar<br>V Listar<br>V Cargar Con<br>Con<br>Con<br>Con<br>Con<br>Con<br>Con<br>Con                                                                                                    | tro de Cobro tro de Cobro ado De Garantías amprobante de Depósito trado: Il Depósito: Informidades Selecci ado de Empresas coru Easo Approx Easo Serviro Lisconfor 1470                                                                                                    | o:<br>onadas<br>Disconformidad<br>En a de<br>En a                                                                                                    | luci                                                                                                    | is balletsens@coord<br>s al CoordInado<br>Kimero<br>Disconformidad<br>DISC_1478 | Rut sin<br>DV<br>99006792         | N<br>Razón (<br>Empresa<br>ficticia er    | Email:<br>D hay registros<br>Prueta PDE/<br>55.000<br>06/10/2021<br>orreo Contacto<br>rpresa@test.com                                                | <u>sdf</u><br>Monto <sup>10</sup> <sub>1</sub> P <sub>1</sub><br>52.750.000 2.7<br>52.750.000    | бе Молго а<br>7 калобен<br>91 я13.750<br>913.750      | Monto<br>Pendiente<br>\$2.736.250 | ermeno@coordiu     | Tipo de Cuenta                     | Cia. Cie. |
| Email:<br>v Registu<br>v Listai<br>Cargar Coi<br>Monto Col<br>Fecha del<br>Num<br>C<br>i<br>1.<br>D<br>D<br>Attention<br>v Listai<br>v Listai<br>v List                                                                                                    | tro de Cobro tro de Cobro ado De Garantías amprobante de Depósito borado: IDepósito: IDepósito: Informidades Selecci ado de Empresa con Disconfor I478 Garantía                                                                                                    | onadas<br>n Disconformida<br>a de Discon<br>En r                                                                                                    | luci                                                                                                    | is al Coordinado<br>Nomero<br>Disconformida<br>Disc, 1478                       | Rut sin<br>DV<br>99008792         | N<br>Social (<br>Enprese<br>ficcicia er   | Email:<br>D hay registros<br>Prueta PDE/<br>55 000<br>06/10/2021<br>Grees Contacto<br>Orreos Contacto                                                | 101<br>Monto <sup>10</sup><br>102<br>102<br>102<br>102<br>102<br>102<br>102<br>102<br>102<br>102 | de Monto a<br>go Transferr<br>5% \$13.750<br>\$13.750 | Monto<br>Pendiente<br>\$2.736.250 | ermeno@coordiu     | Tipo de Cuenta                     | Cra Cre   |
| Email:<br>v Registri<br>Cargar Cor<br>Monto Col<br>Fecha del<br>V Listar<br>V Listar<br>V Listar<br>V Listar<br>V Listar<br>V Listar<br>V Listar<br>V Listar<br>V Listar<br>V Listar<br>V Listar<br>V Listar<br>V Listar<br>V Listar<br>V Listar<br>V Listar<br>V Listar<br>V Listar<br>V Listar<br>V Listar<br>V Listar<br>V Listar<br>V Listar<br>V Listar<br>V Discon<br>V Listar<br>V Discon<br>V Listar<br>V Discon<br>V Listar<br>V Discon<br>V Discon<br>V                                                                                                    | tro de Cobro tro de Cobro ado De Garantías amprobante de Depósito abrado: IDepósito: Informidades Selecci ado de Empresas con Disconfor 1478 is Garantía                                                                                                    | s:<br>onadas<br>Disconformidad<br>En inded<br>En i                                                                                                    | luci                                                                                                    | is al Coordinado<br>Húnero<br>Disconformidad<br>Disc, 1478                      | Rut sin<br>DV<br>99006792         | N<br>Razón (<br>Social (<br>Friccia er    | Email:<br>D My registros<br>Prueba PDEr<br>55.000<br>06/10/2021<br>orres Contacto<br>mpresa@vest.com                                                 | <u>stf</u><br>Monto <sup>56</sup><br>82.750.000 2.7                                              | 6 Monto a<br>77an/ferir<br>5% \$13,750<br>\$13,750    | Monto<br>Pendiente<br>32.756.250  | ermeno@coordiu     | Tipo de Cuenta                     | Cta Cte.  |
| Email:<br>V Registri<br>V Istar<br>Cargar Col<br>Monto Col<br>V Listar<br>Num<br>C<br>C<br>I<br>1<br>2<br>2<br>2<br>2<br>2<br>2<br>2<br>2<br>2<br>2<br>2<br>2<br>2                                                                                                    | tro de Cobro tro de Cobro ado De Garantías amprobante de Depósito berado: IDepósito: nformidades Selecci ado de Empresa cos Disconfor 1478 Garantía Panillas:                                                                                                    | x<br>Disconformida<br>Disconformida<br>Disconformida<br>En<br>En                                                                                                    | luci                                                                                                    | s al Coordinado<br>Namero<br>Disconforméto<br>DISC_1478                         | Rut sin<br>DV<br>99008792         | N<br>Razón (<br>Empresa<br>ficticia       | Email:<br>D hay registros<br>Poueba PDE:<br>55:000<br>06/10/2021<br>Grree Contacto<br>npress@test.com                                                | <u>stř</u><br>Monto <sup>56</sup><br>82.750.000 2.7<br>\$2.750.000                               | de Monto a<br>go Transferr<br>5% \$13,750<br>\$13,750 | Monto<br>Pendiente<br>\$2.736.250 | ermeno@coordiu     | Tipo de Cuenta                     | Cia Cie.  |
| Email:<br>V Registri<br>V Istar<br>Cargar Col<br>Monto Col<br>V Listar<br>Num<br>C<br>C<br>V<br>Listar<br>V<br>Score<br>V<br>Listar<br>V<br>Score<br>V<br>Score<br>Score<br>Score<br>Sc                                                                                                    | tro de Cobro tro de Cobro ado De Garantías amprobante de Depósito sbrado: Il Depósito: Informildades Selecci ado de Empresas cor nero de Dissonform 1478 is Garantía Planillas: Montes Disconformidae                                                                                                    | 2:<br>onadas<br>1: Disconformida<br>de EE<br>midad Disconformida<br>En j                                                                                                    | luci                                                                                                    | s al Coordinado<br>Número<br>DISc.,1478                                         | Rut sin<br>DV<br>99008792         | N<br>Razón (<br>Empresa<br>ficcida er     | Email:<br>D Nay registros<br>Prueba PDE:<br>55.000<br>06/10/2021<br>0000000000000000000000000000000000                                               | ndf<br>Monto % P<br>\$2.750.000 2;<br>\$2.750.000                                                | de Monto a<br>go Transfeir<br>5% \$13.750<br>\$13.750 | Monto<br>Pendiente<br>\$2.756.250 | ermeno@coordii     | Tipo de Cuenta                     | Cie Cie   |
| Email:<br>V Registri<br>Cargar Corgar Cargar Car                                                                                                    | tro de Cobro ado De Garantías angrobante de Depósito arbendo: i Depósito: formidades Selecci ado de Empresas cor ado de Empresas cor ado de Empres | 2:<br>onadas<br>Disconformida<br>bidad Disconformida<br>En<br>En<br>En<br>En                                                                                                    | ludi                                                                                                    | s al Coordinado<br>Número<br>Disconternisted                                    | But sin<br>DV<br>99007792         | N<br>Razón (<br>Empresa<br>ficticia er    | Email:<br>D hay registros<br>Pruetas PDE-<br>55.000<br>0610/0.001<br>iarres Contacto<br>ropresa@test.com                                             | 221<br>Monto 79<br>92 750.000 2.1<br>22 750.000                                                  | de Monto a<br>go Transferr<br>5% \$13,750<br>\$13,750 | Monto<br>Pendiente<br>\$2.736.250 | ermeno@coordii     | Tipo de Cuenta                     | Cos. Cos. |
| Email:<br>V Registri<br>V Listal<br>Cargar Cord<br>Monto Col<br>Fecha del<br>V Discon<br>V Listal<br>Num<br>C<br>C<br>Cargar Cord<br>V Listal<br>V<br>V Discon<br>V<br>Sistal<br>V<br>V<br>Discon<br>V<br>Sistal<br>V<br>V<br>Discon<br>V<br>Sistal<br>V<br>V<br>Discon<br>V<br>Sistal<br>V<br>V<br>Discon<br>V<br>Sistal<br>V<br>V<br>Discon<br>V<br>Sistal<br>V<br>V<br>Discon<br>V<br>Sistal<br>V<br>V<br>Discon<br>V<br>Sistal<br>V<br>V<br>Discon<br>V<br>Sistal<br>V<br>V<br>Discon<br>V<br>Sistal<br>V<br>V<br>Discon<br>V<br>V<br>Sistal<br>V<br>V<br>Discon<br>V<br>V<br>Sistal<br>V<br>V<br>V<br>V<br>V<br>Sistal<br>V<br>V<br>V<br>Discon<br>V<br>V<br>Sistal<br>V<br>V<br>V<br>Discon<br>V<br>V<br>Sistal<br>V<br>Sistal<br>V<br>Discon<br>V<br>V<br>Discon<br>V<br>V<br>Discon<br>V<br>V<br>Sistal<br>V<br>V<br>Discon<br>V<br>V<br>Sistal<br>V<br>V<br>Discon<br>V<br>V<br>Discon<br>V<br>V<br>N<br>V<br>N<br>N<br>V<br>N<br>V<br>N<br>V<br>N<br>V<br>N<br>V<br>N<br>V<br>N<br>V<br>N<br>V<br>N<br>V<br>N<br>V<br>N<br>V<br>N<br>V<br>N<br>V<br>N<br>V<br>N<br>V<br>N<br>N<br>N<br>N<br>N<br>N<br>N<br>N<br>N<br>N<br>N<br>N<br>N | E  Tro de Cobro Tro de Cobro ado De Garantías amprobante de Depósito tardos: Il Depósito: Informidades Selecci ado de Empresas cos Apertur Esconfor Inf76 Garantía Planillas: Montos Disconformidad spues de la Ejecución y I rial de Observacione                                                                                                    | x:<br>onadas<br>t Disconformida<br>ade Disconformida<br>es:<br>tes:<br>tes:<br>tes:                                                                                                    | lud<br>des Asociada<br>des Asociada<br>d | is al Coordinado<br>Número<br>Disconformidid                                    | But sin<br>DV<br>9900792          | N<br>Bazón (<br>Empresa<br>ficticia er    | Email:<br>Phyregistros<br>Prusta PDE,<br>55.000<br>06/10/2021<br>iarreo Contacto<br>rpresa@test.com<br>51.000.000<br>(58.750)                        | 12 <u>1</u><br>Monto <sup>10</sup> <sub>1</sub><br>52.750.000 2.7<br>52.750.000                  | 56 Monto a<br>go Transfer<br>5% \$13.750<br>\$13.750  | Monto<br>Pendiente<br>\$2.736.250 | ermeno@coordin     | Tipo de Cuenta Cuenta Corriente    | Cte, Cte. |
| Email:<br>* Registu<br>Cargar Coi<br>Monto Col<br>Fecha del<br>* Discon<br>* Lista<br>Num<br>Co<br>* Cargar Coi<br>* Lista<br>* Discon<br>* Cargar Coi<br>* Cargar Coi                                                                                                    | E  Tro de Cobro Tro de Cobro Tro de Cobro ado De Garantías amprobante de Depósito Depósito: IDepósito: IDepósito: Informidades Selecci Apertur Gaso Apertur Disconfor I478 Garantía Flanillas: Montos Disconformidade Flanillas:                                                                                                    | s:<br>Disconformidad<br>Enj<br>Enj<br>ded Enj<br>especial<br>s                                                                                                    | Ludi                                                                                                    | s al Coordinado<br>Nomero<br>Disentemided<br>Disc.1478                          | But sin<br>DV<br>9900792          | N<br>Social e<br>frecia e                 | Email:<br>D Nay registros<br>Prusta PDE,<br>S5 000<br>06/10/2021<br>orreo Contacto<br>Inpresal@test.com<br>\$1 00000<br>(\$8,750)<br>D Nay registros | ndf<br>Monto Pr<br>\$2.750.000                                                                   | de Monto a<br>Transferir<br>\$13,750<br>\$13,750      | Monto<br>Pendiente<br>\$2,736.250 | ermeno@coordil     | Tipo de Cuenta                     | Cta. Cte. |
| Email:<br>V Registri<br>V Listar<br>Cargar Cor<br>Monto Col<br>Pecha del<br>V Discon<br>V Listar<br>Num<br>C<br>C<br>Suma de M<br>Saldo Desgar<br>V Histori<br>+                                                                                                    | tro de Cobro tro de Cobro ado De Garantías amprobante de Depósito Depósito: IDepósito: Informidades Selecci dado de Empresa con Aperun Disconform I478 is Garantía Pianillas: Montos Disconformidas pues de la Ejecución y I rial de Observacione                                                                                                    | si bisonformidaa bisonformidaa | Lud                                                                                                    | s al Coordinado<br>Número<br>Discontomisid<br>Disc, 1478                        | Rut sin<br>DV<br>9900772          | N<br>Razón (<br>Social (<br>Empresa er    | Email:<br>Prueba PDE/<br>55.000<br>06/10/2021<br>Corres Contacto<br>proress@vest.com<br>51.000.000<br>(58.750)<br>D hay registros                    | 22750.000                                                                                        | 6 Monto a<br>go Tranfer<br>9% \$13,750<br>\$13,750    | Monto<br>Pendiente<br>\$2,736,250 | Banco              | Tipo de Cuenta                     | Cte. Cte. |
| Email:<br>V Registri<br>V Listar<br>Cargar Cor<br>Monto Col<br>Pecha del<br>V Listar<br>V Listar<br>V Listar<br>V Datos<br>Generar Pi<br>Suma de M<br>Saldo Des<br>V Histori<br>+                                                                                                    | tro de Cobro tro de Cobro ado De Garantías amprobante de Depósito Upepósito: Informidades Selecci ado de Empresas cos ado de Empresas cos ado de Empresas tos ado de Apertur Disconforn 1478 Gaso Apertur Sigues de la Ejecución y I rial de Observacione                                                                                                    | si onadas                                                                                                    | ted Associate                                                                                                    | s al Coordinado<br>Número<br>Discultario<br>Discultario                         | Ref 30<br>99007792                | N<br>Bacón (<br>Empresa<br>frecida<br>N   | Email:<br>D hay registros<br>Poueba PDEA<br>55.000<br>06/10/2021<br>Grane Contacto<br>D forces Contacto<br>100000<br>(18.750)<br>D hay registros     | Adf<br>Monto Pr<br>\$2.750.000 2,1<br>\$2.750.000                                                | de Monto a<br>go Transferr<br>5% \$13,750<br>\$13,750 | Monto<br>Pendiente<br>12.756.250  | Banco              | Tipo de Cuenta<br>Cuenta Corrieros | Cra Cre   |

## Formulario completo

|                                                                                                    | Registro y Validación                                                                                                    | Verificaciones Gierre                                                                                                    |                                                                                                    |
|----------------------------------------------------------------------------------------------------|----------------------------------------------------------------------------------------------------|----------------------------------------------------------------------------------------------------|----------------------------------------------------------------------------------------------------|
| Número de Caso<br>GAR_1006                                                                                                    | Тір<br>Discor                                                                                                    | o de Transacción<br>formidad x Pago                                                                                                    | Estado de la Garantia<br>En Solicitud de Ejecución Aprobada                                                                                                    |
| atos del Caso                                                                                                    |                                                                                                    |                                                                                                    |                                                                                                    |
|                                                                                                    |                                                                                                    |                                                                                                    |                                                                                                    |
| Datos del Coordinado                                                                                                    |                                                                                                    |                                                                                                    |                                                                                                    |
| RUT Coordinado:                                                                                                    | 91081000                                                                                                    | Cod Banco:                                                                                                    | 7<br>HERC Back                                                                                                    |
| Nombre de Fantasía:                                                                                                    | o<br>Enel Generación Chile                                                                                                    | Cuenta Banco:                                                                                                    | 74616046                                                                                                    |
| Razón Social:                                                                                                    | Enel Generación Chile S A                                                                                                    | Código Postal:                                                                                                    | Marcoleta 634 -Santiago                                                                                                    |
|                                                                                                    | Generación y Transmisión de Energía Eléctrica, Distribuc                                                                                                    | ión y Gerente:                                                                                                    | James lee Stancampiano                                                                                                    |
| Giro Comercial:                                                                                                    | comercialización de gas y otros combustibles, Servicios o<br>ingeniería y asesorías en proyectos de generación y                                                                                                    | le<br>Fecha Creación Empresa:                                                                                                    | 2018-01-03                                                                                                    |
| Dirección Comercial:                                                                                                    | transmisión.<br>Santa Roca 76 Santiaco                                                                                                    | Fecha Última Modificación:                                                                                                    | 2021-10-07                                                                                                    |
| Email Facturación:                                                                                                    | enelgeneracionchilesa@enel.com                                                                                                    |                                                                                                    |                                                                                                    |
| Contactos                                                                                                    | energener werenermed @@ErEt.com                                                                                                    |                                                                                                    |                                                                                                    |
| Condition                                                                                                    |                                                                                                    | 1                                                                                                    |                                                                                                    |
| V Contacto de Pagos                                                                                                    |                                                                                                    | <ul> <li>Contactos de Facturación</li> </ul>                                                                                                    |                                                                                                    |
| Nombre:                                                                                                    | Lucila                                                                                                    | Nombre:                                                                                                    | Liesel                                                                                                    |
| Apellido:                                                                                                    | Ballesteros Rebollo                                                                                                    | Apellido:                                                                                                    | Ormeño                                                                                                    |
| Dirección:                                                                                                    | Teatinos 280 Piso 6                                                                                                    | Dirección:                                                                                                    |                                                                                                    |
|                                                                                                    |                                                                                                    |                                                                                                    |                                                                                                    |
| <ul> <li>✓ Listado De Garantías</li> <li>Nemotécnico Garantía</li> </ul>                                                                                                    | Banco o Entidad Financiera Tipo de Documento                                                                                                    | NumerodeGarantia FechadeGarantia                                                                                                    | Fecha Vigencia Garantía Monto Garantía Seleccion                                                                                                    |
| Listado De Garantías     Nemotécnico Garantía     GAR_1000_SEN_MCP_082021                                                                                                    | Banco o Entidad Financiera Tipo de Documento<br>Banco de Chile / Edwards Boleta Bancaria                                                                                                    | NumerodeGarantia FechadeGarantia 00006-2 16/08/2021                                                                                                    | Fecha Vigencia Garantia         Monto Garantia         Seleccion           15/12/2021         \$4.000.000         Image: Compare the second second se |
| V Listado De Garantías     Nemotécnico Garantía     GAR_1000_SEN_MCP_082021     Cargar Comprobante de Depósito:                                                                                                    | Banco o Entidad Financiera Tipo de Documento<br>Banco de Chile / Edwards Boleza Bancaria                                                                                                    | NumerodeGarantia FechadeGarantia 00006-2 16/08/2021                                                                                                    | Fecha Vigenda Garantia Monto Garantia Seleccion<br>15/12/2021 \$4.000.000                                                                                                    |
| V Listado De Garantía     Nemotécnico Garantía     GAA_1000_SRV_MCP_082021  Cargar Comprobante de Depósito: Monto Cobrado:                                                                                                    | Banco o Entidad Financiera Tipo de Documento<br>Banco de Chile / Edwards Boleza Bancaria                                                                                                    | NumerodeGarantia FechadeGarantia 00006-2 16:00/2021 Prueta PDF-sopia.odf 5700.000                                                                                                    | Fecha Vigencia Garantia         Monto Garantia         Seleccion           15/12/2021         54.000.000         Image: Compare Seleccion                                                                                                    |
| V Listado De Garantías     Nemotécnico Garantía     GAR_1000_SRU_MCP_002021     Corgar Comprobante de Depósito:     Monto Cobrado:     Fecha del Depósito:                                                                                                    | Banco o Entidad Financiera Tipo de Documento<br>Banco de Chile / Edwards Boleza Bancaria                                                                                                    | NumerodeGarantia         FechadeGarantia           00006-2         1660F/2021           Prieta PDF-scola off         570.000           06/10/2021         570.000                                                                                                    | Fecha Vigencia Garantía Monto Garantía Seleccion<br>15/12/2021 54.000.000 📿                                                                                                    |
| V Listado De Garantías     Nemotécnico Garantía     Gef_1000_SRV_MCP_002021     Corgor Comprobante de Depósito:     Monto Cobrado:     Fecha del Depósito:     V Disconformidades Seleccionadas                                                                                                    | Banco o Entidad Financiera Tipo de Documento<br>Banco de Chile / Edwards Bolesa Bancaria                                                                                                    | NumerodeGarantia         FechadeGarantia           00006-2         16/09/2021           Prueba PDF-coola.odf         5700.000           06/19/2021         5700.000                                                                                                    | Fecha Vigencia Garantía Monto Garantía Seleccion<br>15/12/2021 54.000.000 📿                                                                                                    |
| V Listado De Garantías     Nemotécnico Garantía     GAR_1000_SRN_MCP_002021     Corgor Comprobante de Depósito:     Monto Cobrado:     Fecha del Depósito:     V Disconformidades Seleccionadas     V Listado de Empresas con Disconform                                                                                                    | Banco o Entidad Financiera Tipo de Documento Banco de Chie / Edwards Boleta Bancaria                                                                                                    | NumerodeGarantia         FechadeGarantia           00006-2         16/09/2021           Prueba PDF- copia edf            5700.000            06/19/2021                                                                                                    | Fecha Vigencia Garantía Monto Garantía Seleccion<br>15/12/2021 54.000.000 💟                                                                                                    |
| V Listado De Garantías     Nemotécnico Garantía     GAR_1000_SRN_MCP_002021     Corgor Comprobante de Depósito:     Monto Cobrado:     Fecha del Depósito:     V Disconformidades Seleccionadas     V Listado de Empresas con Disconform     Numero de     Depositorutat                                                                                                    | Banco o Entidad Financiera Tipo de Documento<br>Banco de Chie / Edwards Boless Bancaria<br>Indades Asociadas al Coordinado<br>Estado Nimero Dy Ristin Razón Soci                                                                                                    | NumerodeGarantia         FechadeGarantia           00006-2         16/08/2021           Prueba FDF-coola edf<br>3700.000<br>06/19/2021                                                                                                    | Fecha Vigencia Garantía Monto Garantía Seleccion<br>15/12/2021 54.000.000 C                                                                                                    |
| V Listado De Garantías     Nemotécnico Garantía     GAR_1000_SRN_UKP_002021     Cargor Comprobante de Depósito:     Monto Cobrado:     Fecha del Depósito:     V Disconformidades Seleccionadas     V Listado de Empresas con Disconformida     Listado de Carporesas con Disconformidad     Listado de Seleccionadas                                                                                                    | Banco o Entidad Financiera Tipo de Documento Banco de Chie / Edwards Bolesa Bancaria ilidades Asociadas al Coordinado Estado Disconformidad Disconformidad Disconformidad Disconformidad Disconformidad Disconformidad                                                                                                    | NumerodeGarantia         FechadeGarantia           00006-2         16/08/2021           Prueba FDF.cogia edf<br>5700.000<br>06/19/2021                                                                                                    | Fecha Vigencia Garantía Monto Garantía Seleccion<br>15/12/2021 54.000.000 C<br>10.0 A Monto<br>oferir Pendiente Banco Tipo de Cuenta Crta.<br>50 Banco de Cuenta Corrente 796445                                                                                                    |
| V Listado De Garantías     Nemotécnico Garantías     GAR, 1000, SEN, MCP, 082021     GAR, 1000, SEN, MCP, 082021     Cargar Comprohente de Depósito:     Fecha del Depósito:     Visconformidades Seleccionadas     Visconformidades Seleccionadas     Uistado de Empresas con Disconform     Numero de Apertura de     Disconformidad     I 1478 05/05/021                                                                                                    | Banco e Entidad Financiera Tipo de Documento Banco de Chile / Edwards Boless Bancaria  Indades Asociados al Coordinado Estado Número Rut sin Razón Soci<br>Disconformidad Disconformidad CV Rut sin Razón Soci                                                                                                    | NumerodeGarantia         PechadeGarantia           00006-2         16/08/2021           Prueba PDF-copia edf<br>5700.000<br>06/19/2021                                                                                                    | Fecha Vigencia Garantia         Monto Garantia         Seleccion           15/12/2021         54.000.000         Image: Control of the second second  |
| V Listado De Garantías Nemotécnico Garantía GAR, 1000, SEN, MCP, 080201 Cargor Comprobante de Depósito: Monto Cotrado: Fecha del Depósito: V Listado de Empresas con Disconform Numero de Apertura de Desconformidad I 1478 05/05/2021 GA                                                                                                    | Banco e Entidad Financiera Tipo de Decumento<br>Banco de Chile / Edwards Eoless Bancara<br>Aldades Asociadas al Coordinado<br>Estado Niumero Rut sin Razón Soci<br>Disconformidad Disconformidad Cy Rut sin Razón Soci                                                                                                    | NumerodeGarantia         PechadeGarantia           00006-2         16/08/2021           Pretha PDF-social colf         3700.000           06/10/2021         06/10/2021           4         Correo Contacto         Monto         M de<br>Pago         Monto           4         Correo Contacto         Monto         19.00         100.001         7376           5780.000         5780.000         100.0014         5786         5780.000         5786                                                                                                    | Fecha Vigencia Garantia         Monto Garantia         Seleccion           15/12/2021         54.000.000         Image: Comparison of the second second sec  |
| V Listado De Garantías Nemotécnico Garantía GAR, 1000, SEN, MCP, 080201 Cargar Comprobante de Depósito: Monto Cebrado: Fecha del Depósito: V Listado de Empresas con Disconform Numero de Caso Disconformidade I 1478 05/05/0201  D                                                                                                    | Banco e Entidad Financiera Tipo de Decumento<br>Banco de Chile / Edwards Boless Bancaria<br>Indades Asociadas al Coordinado<br>Estado Niumero Rut sin Razón Soci<br>Disconformidad Disconformidad Currado Disconformidad Currado Disconformidad C | NumerodeGarantia         PechadeGarantia           00006-2         16/08/2021           Praeba PDF-socia colf         3700.000           06/10/2021         06/10/2021           I         Correo Contacto         Monto         % de<br>Page         Monto           I         Correo Contacto         Monto         % de<br>Page         Monto           empresa@test.com         \$780.000         100.00%         \$750                                                                                                    | Fecha Vigencia Garantia         Monto Garantia         Seleccion           15/12/2021         54.000.000         Image: Comparison of the second second sec  |
| V Listado De Garantía Nemotécnico Garantía GAR_1000_SEN_UKP_080201 Cargar Comprobante de Depósito: Kecha del Depósito: V Listado de Emprésas con Disconform Numero de Caso de Disconformidade 1 1478 05/05/2021 p V Datos Garantía                                                                                                    | Banco e Entidad Financiera Tipo de Decumento<br>Banco de Chile / Edwards Borcas Bancaria<br>Indades Asociadas al Coordinado<br>Estado Nimero Pur Sur Razón Soci<br>Disconformidad Disconformidad Pur Empresa<br>Cerrada DISC,1478 11111111 Empresa<br>fectore                                                                                                    | NumerodeGarantia PechadeGarantia<br>00006-2 16/08/2021<br>Prueta PDF-scela caff<br>3700.000<br>06/10/2021<br>I Correo Contacto Monto No. 00<br>9800 100.001<br>5700.000 100.001 5700<br>5700.000 5700                                                                                                    | Fecha Vigencia Garantia         Monto Garantia         Seleccion           15/12/2021         \$4.000.000         Image: Comparison of the second second sec |
| V Listado De Garantía Nemotécnico Garantía GAR,1002,5N1,UICP,08021 Cargar Comprobante de Depósito: V Listado de Empresas con Disconform Numero de Apentura de Disconformidades Seleccionadas V Listado de Empresas con Disconform Numero de Apentura de Larga de Stor.2021 D Datos Garantía Generar Planillas:                                                                                                    | Banco e Entidad Financiera Tipo de Dacumento Banco de Chile / Edwards Boreza Bancaria  ilidades Asociadas al Coordinado Estado Número Disconformidad Disconformidad Disconformidad Correlator Social Social S             | NumerodeGarantia         PechadeGarantia           00006-2         16/08/2021           Pueba PDF-coela caff<br>3700.000<br>06/10/2021                                                                                                    | Techa Vigenda Garantía         Monto Garantía         Seleccion           15/12/2021         \$4.000.000         Image: Comparison of the selection           tros a         Monto         Banco         Tipo de Cuenta         Cta.           0000         50         Eanco de Cuenta Corriente         795455         2000           0000         50         Chile         Cuenta Corriente         795455                                                                                                    |
| V Ustado De Garantía Nemotécnico Garantía GAR_1000_SEN_UICP_080201 Cargar Comprobante de Depósito: Recha del Depósito: V Ustado de Empresas con Disconform Namo de Derontomidad I 1478 05/05/2021 (p) V Datos Garantía Generar Planillas:                                                                                                    | Banco o Entidad Financiera Tipo de Documento Banco de Chile / Edwards Boleza Bancaria  Idades Asociadas al Coordinado Estado Disconformidad Disconformidad Rui Empresa Cerrada DISC, 1478 11111111 Empresa ficicia                                                                                                    | NumerodeGarantia         PechadeGarantia           00006-2         16/08/2021           Pueba PDF-coola caff<br>3700.000<br>06/10/2021                                                                                                    | Techa Vigenda Garantía         Monto Garantía         Selección           15/12/2021         \$4.000.000         Image: Compare the selección           tito a         Monto         Banco         Tipo de Cuenta         Cta.           1000         50         Banco de Cuenta Corrente         759456         2000           000         50         Chile         Cuenta Corrente         759456           000         50         Chile         Cuenta Corrente         759456                                                                                                    |
| V Ustado De Garantía Nemotécnico Garantía GAR_1002,581, UICP,080201 Cargar Comprobante de Depósito: Monto Cobrado: Fecha del Depósito: V Disconformidades Seleccionadas V Ustado de Empresas con Disconform Nume de Apertura de Disconformidad i 1478 05/05/2021 Disconformidades Gase Disconformidades: Disconformidades: Di | Banco o Entidad Financiera Tipo de Documento Banco de Chile / Edwards Eolesa Bancaria  idades Asociadas al Coordinado Estado Disconformidad Disconformidad OV Radon Soci Cerrada DISC, 1478 11111111 Empreta feccio                                                                                                    | NumerodeGarantia         PechadeGarantia           00006-2         16/08/2021           Pueba PDF-coola cdf<br>3700.000<br>06/10/2021                                                                                                    | Recha Vigencia Garantia         Monto Garantia         Seleccion           15/12/2021         \$4.000.000         Image: Comparison of the selection           to a         Monto         Banco         Tipo de Cuenta         Cta.           1000         50         Banco de Cuenta         Cta.         789456           1000         50         Chile         Cuenta Corriente         789456                                                                                                    |
| V Ustado De Garantía Nemotécnico Garantía GAR_1000_SEN_UCP_082021 Cargar Comprobante de Depósito: Nonto Cobrado: Pecha del Depósito: V Disconformidades Seleccionadas V Ustado de Empresas con Disconform Numero de Aperua de Disconformida i 1478 05/05/2021 (c) V Datos Garantía Generar Planillas: Suma de Montos Disconformidades: Saldo Despues de la Ejecución y Pago:                                                                                                    | Banco o Entidad Financiera Tipo de Documento Banco de Chile / Edwards Boleza Bancaria Nidades Asociadas al Coordinado Estado Disconformádo Disconformádo DV Paden Soci Cerrada DISC,1478 11111111 Empresa frecioe                                                                                                    | NumerodeGarantia         PechadeGarantia           00006-2         16/08/2021           Pueba PDF-coola odf<br>3700.000         06/10/2021           4         Correo Contacto         Monto         Ny det<br>Nago         Monto           4         Correo Contacto         Monto         Ny det<br>Nago         Monto         100,00%         5780           6         Correo Contacto         5700.000         100,00%         5780         5780         5780           6         Correo Contacto         5780.000         100,00%         5780         5780         5780         5780         5780         5780         5780         5780         5780         5780         5780         5780         5780         5780         5780         5780         5780         5780         5780         5780         5780         5780         5780         5780         5780         5780         5780         5780         5780         5780         5780         5780         5780         5780         5780         5780         5780         5780         5780         5780         5780         5780         5780         5780         5780         5780         5780         5780         5780         5780         5780         5780 <t< td=""><td>Techa Vigencia Garantia         Monto Garantia         Seleccion           15/12/2021         54.000.000         Image: Comparison of the comparison of the compa</td></t<> | Techa Vigencia Garantia         Monto Garantia         Seleccion           15/12/2021         54.000.000         Image: Comparison of the comparison of the compa  |
| V Listado De Garantía Nemocécnico Garantía G48_1000_SEN_U/CP_082021 Cargar Comprobante de Depósito: Nonto Cobrado: Fecha del Depósito: V Disconformidades Seleccionadas V Listado de Empresas con Disconform Numero de Apetrua de Disconformida I 1478 05/05/021  Disconformidades I 1478 05/05/021  Disconformidades Suma de Montos Disconformidades: Saldo Despues de la Ejecución y Page: V Historial de Discenformidades: Saldo Despues de la Ejecución y Page: V Historial de Discenformidades:                                                                                                    | Banco o Entidad Financiera Tipo de Documento Banco de Chile / Edwards Boleza Bancaria  Idades Asociadas al Coordinado Estado Disconformádo Numero Cerrada DISC,1478 11111111 Empresa Cerrada DISC,1478 11111111                                                                                                    | NumerodeGarantia         PechadeGarantia           00006-2         16/08/2021           Pueba PDF-coola.odf<br>3700.000         65/09/2021           4         Correo Contacto         Monto         % de<br>% ago         Monto           4         Correo Contacto         Monto         % de<br>% ago         Monto         % de<br>% ago         Monto           6         Correo Contacto         Monto         % de<br>% ago         Monto         % de<br>% ago         Monto           empresa@test.com         \$780.000         100.00%         \$780           500.000         (\$80.000)         \$20.000         \$20.000         \$20.000                                                                                                    | Techa Vigencia Garantia         Monto Garantia         Seleccion           15/12/2021         \$4.000.000         Image: Comparison of the selection           to a         Monto         Banco         Tipo de Cuenta         Cta.           1000         50         Banco de         Cuenta Corriente         759456           0000         50         Chile         Cuenta Corriente         759456                                                                                                    |

#### Puede ver la forma de detalle haciendo clic:

| <ul> <li>Otras Dis</li> <li>Listado</li> </ul> | conformidades<br>de Empresas co | n Disconformida          | ades Asoci                 | adas al Co          | oordinado        |                 |                       |                    |            |                     |                     |                                        |
|------------------------------------------------|---------------------------------|--------------------------|----------------------------|---------------------|------------------|-----------------|-----------------------|--------------------|------------|---------------------|---------------------|----------------------------------------|
| Numero<br>de Caso                              | Estado<br>Disconformidad        | Número<br>Disconformidad | Rut<br>Empresa<br>(Sin DV) | Razón<br>Social     | Correo Contacto  | Monto           | Monto a<br>Transferir | Saldo<br>Pendiente | Banco      | Tipo de<br>Cuenta   | Número<br>de Cuenta | Comprot<br>de Paj<br>Instrucci<br>Pago |
|                                                | forma de detalle                | DISC_1478                | 99008792                   | Empresa<br>ficticia | empresa@test.com | \$2.750.000     | \$13.750              | \$2.736.250        | Scotiabank | Cuenta<br>Corriente | 778954443           | Prueba P                               |
|                                                |                                 |                          |                            |                     |                  | \$2.750.000     |                       |                    |            |                     |                     |                                        |
| <                                              |                                 |                          |                            |                     |                  |                 |                       |                    |            |                     |                     |                                        |
| Ģ                                              |                                 |                          |                            |                     |                  |                 |                       |                    |            |                     |                     | C                                      |
| Planilla de Pa                                 | gos y Remanentes:               | :                        |                            |                     | Pla              | anilla de Liqui | dación.docx           |                    |            |                     |                     |                                        |
| Saldo Despue                                   | s de la Ejecución y             | Pago:                    |                            |                     | (\$8             | 8.750)          |                       |                    |            |                     |                     |                                        |
|                                                |                                 |                          |                            |                     |                  |                 |                       |                    |            |                     |                     |                                        |

| Abrir forma de detalle                | X X              |
|---------------------------------------|------------------|
| Numero de Caso Disconformidad:        | 1478             |
| V Datos del Acreedor/Deudor           |                  |
| Rut Empresa Acreedor:                 | 99008792         |
| Razón Social:                         | Empresa ficticia |
| Correo Contacto:                      | empresa@test.com |
| Nemotécnico Cuadro de Pago:           |                  |
| ID Intrucción de Pago:                |                  |
| Nombre Banco de pago acreedor:        | Scotlabank       |
| Tipo de cuenta bancaria acreedor:     | Cuenta Corriente |
| Número de cuenta bancaria acreedor:   | 778954443        |
| Encarg. Plataforma de Pagos Acreedor: |                  |
| Encarg. Facturación y Pagos Acreedor: |                  |
| Saldo Pendiente Disconformidad:       | \$2.736.250      |
|                                       |                  |
|                                       |                  |
|                                       | _                |
|                                       | Cerrar           |

Presionar siguiente para avanzar.

Al salir, si es necesario Reponer la Garantía según información procesada por el sistema se dará inicio a un **nuevo caso en Portal de Garantías**, para su posterior gestión.

. . . . . . . . . . . . . . . .

## 4.4 PAGAR MONTOS REMANENTES (SI APLICA)

Actividad similar a Pagar Montos Garantías, en la cual el DCP debe cargar los comprobantes de pago de remanentes, para su posterior gestión en el Portal de Pagos.

| tal de Garantías                                                                                                    | Pagar Monto Remanente                                                                                                    |                                                                |                                                                                       |                                                     |                                                                                                    |                                                    |                                                  |                                  |                                            |
|----------------------------------------------------------------------------------------------------|----------------------------------------------------------------------------------------------------|----------------------------------------------------------------|---------------------------------------------------------------------------------------|-----------------------------------------------------|----------------------------------------------------------------------------------------------------|----------------------------------------------------|--------------------------------------------------|----------------------------------|--------------------------------------------|
|                                                                                                    |                                                                                                    |                                                                | _                                                                                     |                                                     |                                                                                                    |                                                    |                                                  |                                  |                                            |
|                                                                                                    |                                                                                                    |                                                                | Regist                                                                                | ro y Validación 🔪 Ve                                | rificaciones Gerre                                                                                                    |                                                    |                                                  |                                  |                                            |
|                                                                                                    | Número de                                                                                                    | Caso                                                           |                                                                                       | Tipo de T                                           | fransacción                                                                                                    |                                                    | E- C-li-i                                        | Estado de la Ga                  | rantía                                     |
| )atos del Caso                                                                                                    | GAR_10                                                                                                    | 03                                                             |                                                                                       | Disconforn                                          | nidad x Pago                                                                                                    |                                                    | En Solici                                        | tud de Ejecud                    | ion Aprobada                               |
|                                                                                                    |                                                                                                    |                                                                |                                                                                       |                                                     |                                                                                                    |                                                    |                                                  |                                  |                                            |
| 👻 Datos de                                                                                                    | el Coordinado                                                                                                    |                                                                |                                                                                       |                                                     |                                                                                                    |                                                    |                                                  |                                  |                                            |
| RUT Coordin                                                                                                    | ado:                                                                                                    | 91081                                                          | 000                                                                                   |                                                     | Cod Banco:                                                                                                    |                                                    | 7                                                |                                  |                                            |
| DV Coordina                                                                                                    | do:                                                                                                    | 6                                                              |                                                                                       |                                                     | Banco:                                                                                                    |                                                    | HSBC Bank                                        |                                  |                                            |
| Nombre de F                                                                                                    | antasía:                                                                                                    | Enel (                                                         | Seneración Chile                                                                      |                                                     | Cuenta Banco:                                                                                                    |                                                    | 74616046                                         |                                  |                                            |
| Razón Social                                                                                                    |                                                                                                    | Enel                                                           | ieneración Chile S.A.                                                                 |                                                     | Código Postal:                                                                                                    |                                                    | Marcoleta 6                                      | 34 -Santiago                     |                                            |
|                                                                                                    |                                                                                                    | Gene                                                           | ración y Transmisión de Energía B<br>reialización de gas y otros combu                | Eléctrica, Distribución y<br>Istibles, Servicios de | Gerente:                                                                                                    |                                                    | James lee S                                      | ancampiano                       |                                            |
| Giro Comerci                                                                                                    | ial:                                                                                                    | ingen                                                          | iería y asesorías en proyectos de                                                     | generación y                                        | Fecha Creación Empresa:                                                                                                    |                                                    | 2018-01-03                                       |                                  |                                            |
| Dirección Co                                                                                                    | mercial:                                                                                                    | Santa                                                          | Rosa 76 Santiago                                                                      |                                                     | Fecha Última Modificación:                                                                                                    |                                                    | 2021-10-07                                       |                                  |                                            |
| Email Facture                                                                                                    | ación:                                                                                                    | enelo                                                          | eneracionchilesa@enel.com                                                             |                                                     |                                                                                                    |                                                    |                                                  |                                  |                                            |
| Contac                                                                                                    | tos                                                                                                    | C1118                                                          |                                                                                       |                                                     |                                                                                                    |                                                    |                                                  |                                  |                                            |
| Contac                                                                                                    |                                                                                                    |                                                                |                                                                                       |                                                     | γ                                                                                                    |                                                    |                                                  |                                  |                                            |
| v Conta                                                                                                    | acto de Pagos                                                                                                    |                                                                |                                                                                       |                                                     | <ul> <li>Contactos de Factu</li> </ul>                                                                                                    | ración                                             |                                                  |                                  |                                            |
| Nombre:                                                                                                    |                                                                                                    | Lucil                                                          | 8                                                                                     |                                                     | Nombre:                                                                                                    |                                                    | Liesel                                           |                                  |                                            |
| Apellido:                                                                                                    |                                                                                                    | Balle                                                          | steros Rebollo                                                                        |                                                     | Apellido:                                                                                                    |                                                    | Ormeño                                           |                                  |                                            |
| Dirección                                                                                                    | 1:                                                                                                    | Teat                                                           | nos 280 Piso 6                                                                        |                                                     | Dirección:                                                                                                    |                                                    |                                                  |                                  |                                            |
| Email:                                                                                                    |                                                                                                    | lucila                                                         | .ballesteros@coordinador.cl                                                           |                                                     | Email:                                                                                                    |                                                    | liesel.ormen                                     | o@coordinador.cl                 |                                            |
|                                                                                                    |                                                                                                    |                                                                |                                                                                       |                                                     |                                                                                                    |                                                    |                                                  |                                  |                                            |
| V Registro                                                                                                    | de Cobro                                                                                                    |                                                                |                                                                                       |                                                     |                                                                                                    |                                                    |                                                  |                                  |                                            |
|                                                                                                    |                                                                                                    |                                                                |                                                                                       |                                                     |                                                                                                    |                                                    |                                                  |                                  |                                            |
| ✓ Listado                                                                                                    | i De Garantias                                                                                                    |                                                                |                                                                                       |                                                     |                                                                                                    |                                                    |                                                  |                                  |                                            |
|                                                                                                    |                                                                                                    |                                                                |                                                                                       | No hay                                              | registros                                                                                                    |                                                    |                                                  |                                  |                                            |
|                                                                                                    |                                                                                                    |                                                                |                                                                                       |                                                     |                                                                                                    |                                                    |                                                  |                                  |                                            |
|                                                                                                    |                                                                                                    |                                                                |                                                                                       |                                                     | \$4,000,000                                                                                                    |                                                    |                                                  |                                  |                                            |
| Monto Garar                                                                                                    | ntía Procesada:                                                                                                    |                                                                |                                                                                       |                                                     | Develop DDC and                                                                                                    |                                                    |                                                  |                                  |                                            |
| Monto Garar<br>Cargar Comp                                                                                                    | ntía Procesada:<br>probante de Depósito:                                                                                                    |                                                                |                                                                                       |                                                     | Prueba PDF.pdf                                                                                                    |                                                    |                                                  |                                  |                                            |
| Monto Garar<br>Cargar Comp<br>Monto Cobra                                                                                                    | ntía Procesada:<br>probante de Depósito:<br>ido:                                                                                                    |                                                                |                                                                                       |                                                     | Prueba PDE.pdf<br>\$5.000                                                                                                    |                                                    |                                                  |                                  |                                            |
| Monto Garar<br>Cargar Comp<br>Monto Cobra<br>Fecha del De                                                                                                    | ntía Procesada:<br>irobante de Depósito:<br>ido:<br>pósito:                                                                                                    |                                                                |                                                                                       |                                                     | Prueba PDF.pdf<br>\$5.000<br>06/10/2021                                                                                                    |                                                    |                                                  |                                  |                                            |
| Monto Garar<br>Cargar Comp<br>Monto Cobra<br>Fecha del De<br>Y Otras Dis                                                                                                | ntía Procesada:<br>orobante de Depósito:<br>do:<br>pósito:<br>sconformidades                                                                                                    |                                                                |                                                                                       |                                                     | 9 <u>Prueba PDE.pdf</u><br>\$5.000<br>06/10/2021                                                                                                    |                                                    |                                                  |                                  |                                            |
| Monto Garar<br>Cargar Comp<br>Monto Cobra<br>Fecha del De<br>Y Otras Dis<br>V Listado                                                                                   | tia Procesada:<br>rrobante de Depósito:<br>ido:<br>pósito:<br>sconformidades<br>: de Empresas con Disco                                                                                                    | nformidades Asociadas                                          | al Coordinado                                                                         |                                                     | Prueba PDE.pdf<br>\$5.000<br>06/10/2021                                                                                                    |                                                    |                                                  |                                  |                                            |
| Monto Garar<br>Cargar Comp<br>Monto Cobra<br>Fecha del De<br>V Otras Dis<br>V Listado<br>Numer<br>Cas                                                                   | ntia Procesada:<br>rrobante de Depósito:<br>ido:<br>pósito:<br>conformidades<br>r de Empresas con Disco<br>o de Estado<br>o Disconformidad                                                                                                    | nformidades Asociadas<br>Número<br>Disconformidad              | al Coordinado<br>Rut Empresa<br>(Sin DV) Razón Social                                 | Correo Contacto                                     | Prueba PDE.edf<br>\$5.000<br>06/10/2021<br>Monto a<br>Transferir                                                                                                    | Saldo Bano                                         | :0 Tipo de<br>Cuenta                             | Número de<br>Cuenta              | Comprobante de Paga                        |
| Monto Garar<br>Cargar Comp<br>Monto Cobra<br>Fecha del De<br>Y Otras Dis<br>Listado<br>V Listado<br>Sa<br>Si<br>1477                                                    | ntia Procesada:<br>probante de Depósito:<br>do:<br>pósito:<br>sconformidades<br>de Empresas con Disco<br>Disconformidad<br>Bisconformidad                                                                                                    | nformidades Asociadas<br>Número<br>Disconformidad<br>DISC 1478 | al Coordinado<br>But Empresa<br>(Sin DV) Razón Social<br>Sonosray Empresa             | Correo Contacto                                     | Monto         Monto a<br>Transferir           \$2,2,50,000         \$13,750                                                                                                    | Saldo<br>Pendiente<br>\$2,736,250 Scottal          | o Tipo de Cuenta                                 | Número de<br>Cuenta<br>778954443 | Comprobante de Pago<br>Instrucción de Pago |
| Monto Garar<br>Cargar Comp<br>Monto Cobra<br>Fecha del De<br>V Otras Dis<br>V Listado<br>Nume<br>Cas<br>E 147                                                           | ntia Procesada:<br>wrobante de Depósito:<br>do:<br>pósito:<br>sconformidades<br>de Empresas con Disco<br>o de Disconformidad<br>8 En proceso                                                                                                    | nformidades Asociadas<br>Nimero<br>Disconformidad<br>DiSC_1478 | al Coordinado<br>Rut Empresa<br>(Sin DV) Razón Social<br>99008792 Empresa<br>ficticle | Correo Contacto<br>empresa@test.com 1               | Monto         Monto a           Monto         \$13.750           \$22.750.000         \$13.750                                                                                                    | Saldo<br>Pendiente<br>\$2.736.250 Scotlat          | co Tipo de<br>Cuenta<br>ank Cuenta<br>Corriente  | Número de<br>Cuenta<br>778954443 | Comprobante de Pago<br>Instrucción de Pago |
| Monto Garar<br>Cargar Comp<br>Monto Cobra<br>Fecha del De<br>V Otras Dis<br>Cas<br>E 147                                                                                | ntia Procesada:<br>wrobante de Depósito:<br>ido:<br>pósito:<br>sconformidades<br>o de Empresas con Disco<br>Disconformidad<br>8 En proceso                                                                                                    | nformidades Asociadas<br>Número<br>Disconformidad<br>DISC_1478 | al Coordinado<br>Rut Empresa<br>(Sin DV) Razón Social<br>99008792 Empresa<br>ficticle | Correo Contacto<br>empresa@test.com 1               | Monto         Monto a<br>Transferir           52,750.000         \$13.750                                                                                                    | Saldo<br>Pendiente Ban<br>\$2.736.250 Scotleb      | to Tipo de<br>Cuenta<br>ank Cuenta<br>Corriente  | Número de<br>Cuenta<br>778954443 | Comprobante de Pago<br>Instrucción de Pago |
| Monto Garar<br>Cargar Comp<br>Monto Cobra<br>Fecha del De<br>V Listado<br>Numer<br>Cas<br>E 147                                                                         | ntia Procesada:<br>vrobante de Depósito:<br>vdo:<br>pósito:<br>sconformidades<br>o de Empresas con Disco<br>o de Estado<br>o Disconformidad<br>8 En proceso                                                                                                    | nformidades Asociadas<br>Número<br>Disconformidad<br>DISC_1478 | al Coordinado<br>Rut Empresa<br>(Sin DV)<br>99008792 Empresa<br>fictida               | Correo Contacto<br>empresa@test.com 1               | Monto         Monto a<br>Transferir           32,750.000         \$13.750           32,750.000         \$13.750           Banilla de Libuidación.doco         Banilla de Libuidación.doco                                                                                                    | Saido<br>Pendiente Bann<br>\$2.736.250 Scotiat     | .0 Tipo de<br>Cuenta<br>ank Cuenta<br>Corriente  | Número de<br>Cuenta<br>778954443 | Comprohante de Pago<br>Instrucción de Pago |
| Monto Garar<br>Cargar Comp<br>Monto Cobra<br>Fecha del De<br>V Listado<br>Numer<br>E<br>147<br>Danilla de Pa<br>Saldo Deram                                             | ttia Procesada:<br>rrobante de Depósito:<br>do:<br>pósito:<br>cconformidades<br>de Empresas con Disco<br>de Empresas con Disco<br>de Empresas<br>de Empresas<br>s de la Eircución y Pare-                                                                              | nformidades Asociadas<br>Número<br>Disconformidad<br>DISC_1478 | al Coordinado<br>Rut Empresa<br>(Sin DV) Razón Social<br>99008792 Empresa<br>ficticia | Correo Contacto<br>empresa@test.com 1<br>2          | Prueba PDE.odf<br>\$5.000<br>06/10/2021<br>Monto Monto a<br>Transferir<br>\$2.750.000<br>\$13.750<br>\$2.750.000<br>Planilla de Liquidación.doco<br>(\$8.750)                                                                                                    | Saldo<br>Pendiente Ban<br>\$2.736.250 Scotlet      | to Tipo de<br>Cuenta<br>Nank Cuenta<br>Corriente | Número de<br>Cuenta<br>778954443 | Comprobante de Pago<br>Instrucción de Pago |
| Monto Garar<br>Cargar Comp<br>Monto Cobra<br>Fecha del De<br>V Listado<br>Numer<br>Cas<br>E 147<br>Planilla de Pu<br>Saldo Despur                                       | ntia Procesada:<br>probante de Depúsito:<br>do:<br>pósito:<br>sconformidades<br>o de Empresas con Disco<br>o de Disconformidad<br>8 En proceso<br>agos y Remanentes:<br>es de la Ejecución y Pago:                                                                     | nformidades Asociadas<br>Número<br>Disconformidad<br>DISC_1478 | al Coordinado<br>Rut Empresa<br>(Sin Dr) Razón Social<br>99008792 Empresa<br>ficicle  | Correo Contacto<br>empresa@test.com 1               | Monto         Monto a<br>Transferir           82.750.000         \$13.750           82.750.000         \$13.750           82.750.000         \$13.750           82.750.000         \$13.750           82.750.000         \$13.750           82.750.000         \$13.750           82.750.000         \$13.750           82.750.000         \$13.750           82.750.000         \$13.750           82.750.000         \$13.750           82.750.000         \$13.750           82.750.000         \$13.750           9.750.000         \$13.750           9.750.000         \$13.750           9.750.000         \$13.750           9.750.000         \$13.750           9.750.000         \$13.750           9.750.000         \$13.750           9.750.000         \$13.750           9.750.000         \$13.750           9.750.000         \$13.750           9.750.000         \$13.750           9.750.000         \$13.750           9.750.000         \$13.750           9.750.000         \$13.750           9.750.000         \$13.750           9.750.000         \$13.750           9.750.000                                                                                                    | Saldo<br>Pendiente Banu<br>\$2.736.250 Scotlab     | o Tipo de<br>Cuenta<br>ank Cuenca<br>Corriente   | Número de<br>Cuenta<br>778954443 | Comprobante de Pago<br>Instrucción de Pago |
| Monto Garar<br>Cargar Comp<br>Monto Cobra<br>Fecha del De<br>V Otras Dis<br>Listado<br>Numer<br>Cas<br>E 147<br>Planilla de P4<br>Saldo Despui<br>Comprobant            | ntia Procesada:<br>probante de Depúsito:<br>dda:<br>pósito:<br>sconformidades<br>de Empresas con Disco<br>o de Disconformidad<br>8 En proceso<br>agos y Remanentes:<br>es de la Ejecución y Pago:<br>e de Pago de Remanentes:                                          | nformidades Asociadas<br>Número<br>Disconformidad<br>DiSC_1478 | al Coordinado<br>Rut Empresa<br>(Sin DV)<br>99008792 Empresa<br>ficticia              | Correo Contacto<br>empresa@test.com 1               | Prueba PDE.ost<br>\$5.000<br>06/10/2021<br>Monto Monto a<br>Transferir<br>\$2.750.000<br>Planilla de Liguidación doco<br>(\$8.750)<br>No hay archivos<br>Participante de los de los de l | Saldo<br>Pendiente Ban<br>\$2.736.250 Scotlab      | o Tipo de<br>Cuenta<br>Nank Cuenta<br>Corriente  | Número de<br>Cuenta<br>778954443 | Comprobante de Pago<br>Instrucción de Pago |
| Monto Garar<br>Cargar Comp<br>Monto Cobra<br>Fecha del De<br>V Otras Dis<br>Listado<br>Numer<br>Cas<br>1 147<br>Planilla de Pi<br>Saldo Despur<br>Comprobant            | ntia Procesada:<br>probante de Depósito:<br>do:<br>pósito:<br>de Empresas con Disco<br>or de <u>Disconformidad</u><br>8 Emproceso<br>agos y Remanentes:<br>es de la Ejecución y Pago:<br>e de Pago de Remanentes:<br>de Observariones                                  | nformidades Asociadas<br>Número<br>Disconformidad<br>DISC_1478 | al Coordinado<br>Rut Empresa<br>ISm DY)<br>99008792 Empresa<br>ficticia               | Correo Contacto<br>emprese®test.com 1               | Prueba PDF.odf<br>55.000<br>06/10/2021<br>Monto Monto a<br>Transferir<br>52.750.000 \$13.750<br>52.750.000<br>Elanilla de Liouidación.doco<br>(68.750)<br>No hay archivos<br>Elan                                                                                                    | Saldo<br>Pendiente Ban<br>\$2.736.250 Scotiat      | to Tipo de<br>Cuenta<br>ank Cuenta<br>Corriente  | Número de<br>Cuenta<br>778954443 | Comprobante de Pago<br>Instrucción de Pago |
| Monto Garar<br>Cargar Comp<br>Monto Cobra<br>Fecha del De<br>V Otras Dis<br>Listado<br>Nuna<br>E 147<br>Danilla de Pi<br>Saldo Despu<br>Comprobant<br>V Historial       | ntia Procesada:<br>probante de Depósito:<br>pósito:<br>sconformidades<br>t de Empresas con Disco<br>o de Empresas con Disco<br>o de Disconformidad<br>8 En proceso<br>agos y Remanentes:<br>es de la Ejecución y Pago:<br>e de Pago de Remanentes:<br>de Observaciones | nformidades Asociadas<br>Número<br>Disconformidad<br>DISC[1478 | al Coordinado<br>Rut Empresa<br>Isin Dy)<br>99008792 Empresa<br>ficticia              | Correo Contacto empresa@test.com s                  | Monto         Monto a           Monto         Monto a           X2.750.000         \$13.750           S2.750.000         \$13.750           S2.750.000         \$13.750           S2.750.000         \$13.750           S2.750.000         \$13.750           S2.750.000         \$13.750           S2.750.000         \$13.750           S2.750.000         \$13.750           Line Liquidación docc         \$(\$8.750)           No hay archivos         \$\$\vee\$                                                                                                    | Saldo<br>Pendiente Ban<br>\$2.736.250 Scotleb      | to Tipo de<br>Cuenta<br>ank Cuenta<br>Corriente  | Número de<br>Cuenta<br>778954443 | Comprobante de Pago<br>Instrucción de Pago |
| Monto Garar<br>Cargar Comp<br>Monto Cohra<br>Pecha del De<br>V Listado<br>Lumer<br>Cas<br>I 147<br>Di<br>Planilla de Pi<br>Saldo Despu<br>Comprobant<br>V Historial     | ntia Procesada:<br>urobante de Depósito:<br>urobante de Depósito:<br>sconformidades<br>u de Empresas con Disco<br>o de Disconformidad<br>8 En proceso<br>agos y Remanentes:<br>es de la Ejecución y Pago:<br>e de Pago de Remanentes:<br>de Observaciones              | nformidades Asociadas<br>Número<br>Disconformidad<br>DISC_1478 | al Coordinado<br>Rut Empresa<br>(Sin DV)<br>99008792 Enpresa<br>ficticle              | Correo Contacto empresa@test.com s                  | Monto         Monto a           Monto         Monto a           X2,750,000         \$13,750           22,750,000         \$13,750           Elamilia de Louidación doce         (\$8,750)           No hay archivos         \$2                                                                                                    | Saldo<br>Pendiente Ban<br>92.756.250 Scotiat       | o Tipo de<br>Cuenta<br>ank Cuenta<br>Corriente   | Número de<br>Cuenta<br>778954443 | Comprobante de Pago<br>Instrucción de Pago |
| Monto Garar<br>Cargar Comp<br>Monto Cohra<br>Pecha del De<br>Votras Dis<br>Ustado<br>Numer<br>Cas<br>I 147<br>Danilla de Pi<br>Saldo Despu<br>Comprobant<br>V Historial | ntia Procesada:<br>urobante de Depósito:<br>pósito:<br>sconformidades<br>de Empresas con Disco<br>o de Estado<br>Disconformidad<br>agos y Remanentes:<br>es de la Ejecución y Pago:<br>e de Pago de Remanentes:<br>e de Pago de Remanentes:                            | nformidades Asociadas<br>Número<br>Disconformidad<br>DISC_1478 | al Coordinado<br>Rut Empresa<br>(Sin Dy)<br>99008792 Empresa<br>ficticia              | Correo Contacto empresa@test.com 1 3                | Monto         Monto a           Monto         Monto a           X2,750.000         \$13,750           \$2,750.000         \$13,750           \$2,750.000         \$13,750           \$2,750.000         \$13,750           \$2,750.000         \$13,750           \$2,750.000         \$13,750           \$2,750.000         \$13,750           \$2,750.000         \$13,750           \$2,750.000         \$13,750           \$2,750.000         \$13,750           \$2,750.000         \$13,750           \$2,750.000         \$13,750           \$2,750.000         \$13,750           \$2,750.000         \$13,750           \$2,750.000         \$13,750           \$2,750.000         \$13,750           \$2,750.000         \$13,750           \$2,750.000         \$13,750           \$2,750.000         \$13,750           \$2,750.000         \$13,750           \$2,750.000         \$13,750           \$2,750.000         \$13,750           \$2,750.000         \$13,750           \$2,750.000         \$13,750           \$2,750.000         \$13,750           \$2,750.000         \$13,750           \$2,750.000                                                                                                    | Saldo Bant<br>Pendiente Bant<br>\$2.736.250 Scotat | to Tipo de Cuenta<br>Cuenta<br>Corriente         | Número de<br>Cuenta<br>778954443 | Comprobante de Pago<br>Instrucción de Pago |

Adjunte el archivo solicitado, comprobante de Pago Remanentes:

| Otras Disconi     | ormidades                |                          |                         |                     |                  |                               |                       |                    |            |                     |                     |                                            |
|-------------------|--------------------------|--------------------------|-------------------------|---------------------|------------------|-------------------------------|-----------------------|--------------------|------------|---------------------|---------------------|--------------------------------------------|
| Listado de E      | mpresas con Discor       | formidades Asociad       | las al Coordinad        | 0                   |                  |                               |                       |                    |            |                     |                     |                                            |
| Numero de<br>Caso | Estado<br>Disconformidad | Número<br>Disconformidad | Rut Empresa<br>(Sin DV) | Razón Social        | Correo Contacto  | Monto                         | Monto a<br>Transferir | Saldo<br>Pendiente | Banco      | Tipo de<br>Cuenta   | Número de<br>Cuenta | Comprobante de Pago<br>Instrucción de Pago |
| 1478              | En proceso               | DISC_1478                | 99008792                | Empresa<br>ficticia | empresa@test.com | \$2.750.000                   | \$13.750              | \$2.736.250        | Scotiabank | Cuenta<br>Corriente | 778954443           |                                            |
|                   |                          |                          |                         |                     |                  | \$2.750.000                   |                       |                    |            |                     |                     |                                            |
| Ģ                 |                          |                          |                         |                     |                  |                               |                       |                    |            |                     |                     |                                            |
| anilla de Pagos y | Remanentes:              |                          |                         |                     |                  | <u>Planilla de</u>            | Liquidación.doc       | 2                  |            |                     |                     |                                            |
| ildo Despues de   | la Ejecución y Pago:     |                          |                         |                     |                  | (\$8.750)                     |                       |                    |            |                     |                     |                                            |
| omprobante de P   | 'ago de Remanentes:      |                          |                         |                     |                  | No hay ar                     | rchivos               |                    |            |                     |                     |                                            |
|                   |                          |                          |                         |                     |                  |                               |                       |                    |            |                     |                     |                                            |
|                   |                          |                          |                         |                     |                  |                               |                       |                    |            |                     |                     |                                            |
|                   |                          |                          |                         |                     |                  |                               |                       |                    |            |                     |                     |                                            |
| Subi              | ir un a                  | rchivo                   |                         |                     |                  |                               |                       | $\sim$             |            |                     |                     |                                            |
| Sub               | una                      | CHIVO                    |                         |                     |                  |                               |                       | $\sim$             |            |                     |                     |                                            |
|                   |                          |                          |                         |                     |                  |                               |                       |                    |            |                     |                     |                                            |
|                   |                          |                          |                         |                     |                  |                               |                       |                    |            |                     |                     |                                            |
| Selecci           | onar un ar               | chivo                    |                         |                     |                  |                               |                       |                    |            |                     |                     |                                            |
|                   |                          |                          |                         |                     |                  |                               |                       |                    | -          |                     |                     |                                            |
|                   |                          |                          |                         |                     |                  |                               |                       |                    |            |                     |                     |                                            |
| Selec             | cionar archive           | Ningún ar                | chivo sele              | ccionado            |                  |                               |                       |                    |            |                     |                     |                                            |
| Select            |                          |                          | CITIVO SEIE             |                     |                  |                               |                       |                    |            |                     |                     |                                            |
|                   |                          |                          |                         |                     |                  |                               |                       |                    |            |                     |                     |                                            |
|                   |                          |                          |                         |                     |                  |                               |                       |                    |            |                     |                     |                                            |
|                   |                          |                          |                         |                     |                  |                               |                       |                    |            |                     |                     |                                            |
|                   |                          |                          |                         |                     |                  |                               |                       |                    |            |                     |                     |                                            |
|                   |                          |                          |                         |                     |                  |                               |                       |                    |            |                     |                     |                                            |
|                   |                          |                          |                         |                     | Sub              | ir                            | Cancela               | r                  |            |                     |                     |                                            |
|                   |                          |                          |                         |                     |                  |                               |                       |                    |            |                     |                     |                                            |
|                   |                          |                          |                         |                     |                  |                               |                       |                    |            |                     |                     |                                            |
| anilla de Pagos y | Remanentes:              |                          |                         |                     |                  | <u>Planilla de</u>            | Liquidación.doo       | 1                  |            |                     |                     |                                            |
| annia ac r agos y |                          |                          |                         |                     |                  |                               |                       |                    |            |                     |                     |                                            |
| ildo Despues de l | la Ejecución y Pago:     |                          |                         |                     |                  | (\$8.750)                     |                       |                    |            |                     |                     |                                            |
| ildo Despues de l | la Ejecución y Pago:     |                          |                         |                     |                  | (\$8.750)<br><u>Prueba PD</u> | F.pdf                 |                    |            |                     |                     |                                            |

#### Formulario con comprobante cargado

| Nome & Cott         Top & humanity         Look of the function<br>Disconformidad > Pages         Look of the function<br>Page A Pages           Datase of Coordination         9 (0000)         Code function         7           Statistics         9 (0000)         Code function         9 (2000)           Extra code makes         9 (0000)         Code function         7           Extra code makes         9 (0000)         Code function         9 (2000)           Extra code makes         9 (0000)         Code function         7           Extra code makes         Page function         1000 (2000)         1000 (2000)           Extra code makes         Page function         1000 (2000)         1000 (2000)           Extra code makes         Page function         1000 (2000)         1000 (2000)           Extra code makes         Page function         1000 (2000)         1000 (2000)           Extra code makes         Page function         1000 (2000)         1000 (2000)           Extra code makes         Page function         1000 (2000)         1000 (2000)           Extra code makes         Page function         1000 (2000)         1000 (2000)           Instatual 2000 (2000)         Page function         1000 (2000)         1000 (2000)           Instatual 2000 (2000)                                                                                                    |                                                                                                    | Registro y Validación 🔪 Ve                                                                                                    | erificaciones Gerre                                                                                                    |                                                                                                   |
|----------------------------------------------------------------------------------------------------|----------------------------------------------------------------------------------------------------|----------------------------------------------------------------------------------------------------|----------------------------------------------------------------------------------------------------|---------------------------------------------------------------------------------------------------|
| Autor of Clamboline                                                                                                    | Número de Caso<br>GAR 1003                                                                                                    | Tipo de T<br>Disconfort                                                                                                    | Transacción<br>midad x Pago                                                                                                    | Estado de la Garantía<br>En Solicitud de Eiecución Aprobada                                       |
| v Data del Coordinado              Kur Coordinado             Kur Coordinado                                                      | <br>Datos del Caso                                                                                                    |                                                                                                    |                                                                                                    | , ,                                                                                               |
| VI Constantione         9101000         Col Bance:         7           VI Constantiatio:         6         Bance:         7           VI Constantiatio:         End Generation (Dis S.A.         Cales Bance:         7410644           Statis Solati:         End Generation (Dis S.A.         Cales Bance:         7410644           Statis Solati:         End Generation (Dis S.A.         Cales Bance:         7410644           Generation:         End Generation (Dis S.A.         Cales Bance:         7410644           Generation:         End Generation (Dis S.A.         Cales Bance:         7410644           Generation:         End Generation (Dis S.A.         Cales Bance:         Participation (Dis S.A.           Generation:         End Statis Solation:         Participation (Dis S.A.         Calescale:           Victorization:         Statis Solation:         Statis Solation:         Statis Solation:           Victorization:         Statis Solation:         Statis Solation:         Statis Solation:           Victorization:         Statis Solation:         Statis Solation:         Statis Solation:           Victorization:         End Statis Solation:         Statis Solation:         Statis Solation:           Victorization:         End Statis Solation:         Statis Solation:         Statis So                                                                                                    | Patos del Coordinado                                                                                                    |                                                                                                    |                                                                                                    |                                                                                                   |
| la Constantanta i provincia de la caracta de la caracta de | PUT Coordinado:                                                                                                    | 01021000                                                                                                    | Cod Pancor                                                                                                    |                                                                                                   |
| A transmission of provide of constraints     South of a set of constraints     South of a set of co          | RUT Coordinado:                                                                                                    | 91081000                                                                                                    | Cod Banco:                                                                                                    | 7<br>NGDC Deels                                                                                   |
| Induster syntaxia.                                                                                                    | Newton de Contrain                                                                                                    |                                                                                                    | Guesta Denera                                                                                                    | HSBC Bank                                                                                         |
| Even Lange Contraction     Generation     Generation     Gene      | Pazón Social:                                                                                                    | Errer Generation Chile                                                                                                    | Código Postal                                                                                                    | /Horosofta C24 Castian                                                                            |
| cher Comercial:     promer de Sancañgiano       presedas Comercial:     presedas que serviças de generación y artemistantes.       presedas Comercial:     Santa Razy Sancago       presedas Comercial:     Santa Razy Sancago       recla Cratación Empresa:     2010/10.37       recla Cratación Empresa:     2010/10.37       reclare Comproducte de Deploino:     2010/10.37 </td <td>Razon souidi:</td> <td>Enel Generación Chile S.A.<br/>Generación y Transmisión de Energía Eléctrica. Distribución y</td> <td>Countor Fostell:</td> <td>Marcoleta 634 -Santiago</td>                                                                                                    | Razon souidi:                                                                                                    | Enel Generación Chile S.A.<br>Generación y Transmisión de Energía Eléctrica. Distribución y                                                                                                    | Countor Fostell:                                                                                                    | Marcoleta 634 -Santiago                                                                           |
| Perce de grande de segue de security en empresa de security en empresa de security en       | Giro Comercial:                                                                                                    | comercialización de gas y otros combustibles, Servicios de                                                                                                    | Gerente:                                                                                                    | james lee Stancamplano                                                                            |
| Direction Conversatil:     Sama Ross 75 Samage     Period Ultima Madifuector:     2021-10-07       Email Returnation:     energeneracido-chiasa genet.com     Image: Contactors de Papors     Image: Contactors de Papors       V Contactors de Papors     Image: Contactors de Papors     Image: Contactors de Papors     Image: Contactors de Papors       Monther:     Lucia     Nombre:     Lucia       Apelidos:     Bainteeros Rocolo     Dirección:       Image: Contactors de Papors     Testro 230 Ros 6     Dirección:       Image: Contactors de Cobro     Dirección:     Contactors de Cobro       V Registro de Cobro     Image: Contactors de Papors:     Image: Contactors de Cobro       V Listado De Calvantias     State Estado     State Estado       V Utado De Calvantias     State Estado     State Estado       V Utado De Calvantias     State Estado     State Estado       V Utado De Calvantias     State Estado     State Estado       V Utado De Cobro     Disconformidades     State Estado       V Utado De Cobros     State Estado     State Estado       V Utado De Cobros     State Estado     State Estado       V Utado De Cobros     State Estado     State Estado       V Utado De Cobros     State Estado     State Estado       V Utado De Cobros     State Estado     Correa                                                                                                    |                                                                                                    | ingenend y asesonas en proyectos de generación y<br>transmisión.                                                                                                    | Fecha Creación Empresa:                                                                                                    | 2018-01-03                                                                                        |
| Imail Futuration:     evergeneracion/tites@ever.com       ✓ Contactios 6 Pagos     ✓ Contactios 6 Pagos       ✓ Contactios     ✓ Contactios 6 Pagos       Nombre:     Lucia       Apelida:     Dimento 0 4 Pagos       Directoln:     Teachor 200 Pago 5       Email:     Lucia Lucia       V Registro de Cobro     Email:       ✓ Registro de Cobro     Email:       ✓ Listado De Garantias     Pados:       Monto Garantia Procesada:     94.000.000       Cargar Comprobante de Digósito:     Padas Efficient       ✓ Ortazi Disconformidades     Ascilada:       V Ortaz Disconformidades     Ascilada:       V Ortaz Disconformidades     Ascilada:       Monto Garantia Procesada:     94.000.000       Cargar Comprobante de Digósito:     Padas Efficient       ✓ Ortaz Disconformidades     Ascilada:       V Ortaz Disconformidades     Correnta Scilada:       ✓ Ustado de Empresas con Disconformidades Asciladas al Coordinado     Namero de Tabaratient Procesada:       V Ortaz Disconformidades     Disconformidades       V Ortaz Disconformidades     Disconformidades       I Larg     Pupioses     Disconformidades       I Larg     Pupioses     Disconformidades       I Larg     Disconformidades     Ascilada: single Linderich dosc       I Larg<                                                                                                    | Dirección Comercial:                                                                                                    | Santa Rosa 76 Santiago                                                                                                    | Fecha Ultima Modificación:                                                                                                    | 2021-10-07                                                                                        |
|                                                                                                    | Email Facturación:                                                                                                    | enelgeneracionchilesa@enel.com                                                                                                    |                                                                                                    |                                                                                                   |
|                                                                                                    | V Contactos                                                                                                    |                                                                                                    |                                                                                                    |                                                                                                   |
| Nombre:     Lucia     Nombre:     Letel       Apelidac:     Balesteros Recollo     Dirección:     Comeño       Email:     Lucia balesteros Recollo     Dirección:     Email:     Itele ormen@toordinador.d       V Registro de Cobro     Itele comen@toordinador.d     Email:     Itele ormen@toordinador.d       V Registro de Cobro     Itele comen@toordinador.d     Itele ormen@toordinador.d       V Istado De Garantias     No hay registros       Monto Garantia Procesata:     \$4000.000       Cargar Comprobante de Depósito:     Prudela 265.6df       V Istado de Empresa Con Disconformidades     \$5000       V Istado de Empresa Con Disconformidades     \$270.000       V Istado de Empresa Con Disconformidades     \$270.000       I 1473     En proceo     Disconformidade       Panilla de Liguísación dosc     \$270.000       I 1473     En proceo     Disconformidade       Panilla de Liguísación dosc     \$270.000       I 1473     En proceo     Disconformidade       Panilla de Liguísación dosc     \$270.000       I 1473     En proceo     Disconformidade       Sadio Deppers de Ligitación dosc     \$270.000       I 1473     En proceo     Disconformidade       Sadio Deppers de Ligitación dosc     \$270.000       Sadio Deppers de Ligitación dosc                                                                                                    | Contacto de Pagos                                                                                                    |                                                                                                    | 🗸 🗸 Contactos de Facturación                                                                                                    |                                                                                                   |
| Apellido:     Belagenzo Recollo     Durección:       Enval:     Lucia ballesteros@coordinador.d     Durección:       Enval:     Lucia ballesteros@coordinador.d     Enval:       V Pagistro de Cobro     Investión:       V Listado De Garantias     No Nay registros       Monto Garantias     Stocomprobante de Depósito:       V Registro de Cobro       V Strais Disconformidades       V Strais Disconformidades       V Strais Disconformidades       V Strais Disconformidades       V Strais Disconformidades       V Strais Disconformidades       V Strais Disconformidades       V Strais Disconformidades       V Strais Disconformidades       V Strais Disconformidades       V Strais Disconformidades       V Strais Disconformidades       V Strais Disconformidades       V Strais Disconformidades       V Buscharteris       Banco       Disconformidades       V Hataria de Engagos generateris:       Bancia Disconformidades       Disconformidades       V Hataria de Depósito:       Disconformidades       V Hataria de Libustation dassx       Stablo Depises de ligeución y Nage:       Disconformidades       V Hataria de Dostation de Strais       Disconformidades       V Hataria de Libustation dasx </td <td>Nombre:</td> <td>Lucila</td> <td>Nombre:</td> <td>Liesel</td>                                                                                                    | Nombre:                                                                                                    | Lucila                                                                                                    | Nombre:                                                                                                    | Liesel                                                                                            |
| Partial de Louis actives     Partia de Louis actives     Partia     Partia de Louis actives     Partia     Partia     Part      | Apellido:                                                                                                    | Rallesteros Rebolio                                                                                                    | Apellido:                                                                                                    | Ormeño                                                                                            |
| Entent     Link and others       Enail:     Link and others       Enail:     Link and others       # Registro de Cobro     Iteration and others       Imali:     Link and others       # Registro de Cobro     Iteration and others       Imali:     Link and others       Imali:     Link and others       Imali:     Link and others       Imali:     Link and others       Imali:     Link and others       Imali:     Link and others       Imali:     Link and others       Imali:     Link and others       Imali:     Link and others       Imali:     Link and others       Imali:     Link and others       Imali:     Link and others       Imali:     Link and others       Imali:     Link and others       Imal:     Link and others       Imal:     Link and others       Imal:     Link and others       Imal:     Link and others       Imal:     Link and others       Imal:     Link and others       Imal:     Link and others       Imal:     Link and others       Imal:     Link and others       Imal:     Link and others       Imal:     Link and others       Imal:     L                                                                                                    | Dirección:                                                                                                    | Teations 280 Piso 6                                                                                                    | Dirección:                                                                                                    | onnene                                                                                            |
| A Registro de Cobro      A Registro de Cobro      A Registro de Registro      A Registro de Cobro      A Registro de Cobro      A Registro de Cobro      A Registro de Cobro      A Registro de Cobro      A Registro de Cobro      A Registro de Cobro      A Registro de Cobro      A Registro de Registre Cobro      A Registro de Registro de Registro      A Registro de       | Email:                                                                                                    | lucia ballecteros@coordinados d                                                                                                    | Email:                                                                                                    | lianal comano@coordinador d                                                                       |
| Monto Garantia Procesada:     \$4,000,000       Cargar Comprobante de Depósito:     Pueba PDE.6df       Monto Gobrado:     \$5,000       Fecha del Depósito:     05/10/2021       V Otras Disconformidades     05/10/2021       V Listado de Empresas con Disconformidades Asociadas al Coordinado     Internet de Estado       Numero de Estado     Número de Contracto       V Listado de Empresas con Disconformidades Asociadas al Coordinado     Internet de Contracto       I stado de Empresas con Disconformidade     Razón Social contexto Monto a Transferir     Saldo       I stado de Empresas con Disconformidade     Razón Social contexto Monto a Transferir     Saldo Cuenta Cuenta Contexto de Pago Instrucción de Pago Instrucción de Pago Instrucción de Pago Instrucción de Pago Empresa Precisa empresa@test.com \$2,750.000     \$13,750     \$2,756.250       Contente     \$2,750.000     \$13,750     \$2,756.250     Sociabam Contente de Pago Astrucción de Pago Instrucción de Pago Instrucción de Pago Estado       Panilla de Pagos y Remanentes:     Panilla de Loudación dooc     Instrucción dooc       Saldo Despues de la Ejecución y Pago:     (83,750)     Pueba PDE.caf     x       V Historial de Observaciones     V     Entral de Loudación dooc     X                                                                                                    | Y Listado De Garantías                                                                                                    | No ha                                                                                                    | y registros                                                                                                    |                                                                                                   |
| Monto Garantía Procesada:       \$4,000,000         Cargar Comprobante de Depósito:       Puelta PDE.odf         Monto Cobrado:       \$5,000         Fecha del Depósito:       06/10/2021         Immero de Empresas con Disconformidades Asociadas al Coordinado       Immero de Empresas con Disconformidades Asociadas al Coordinado         Immero de Empresas con Disconformidades Asociadas al Coordinado       Immero de Estado       Immero de Empresas con Disconformidades Asociadas al Coordinado         Immero de Desconformidade Disconformidades Asociadas al Coordinado       Immero de Informidades Asociadas al Coordinado       Immero de Informidades Asociadas al Coordinado       Immero de Informidades Informidades Asociadas al Coordinado       Immero de Informidades Informidades Asociadas al Coordinado       Immero de Informidades Informidades Informidades Asociadas al Coordinado       Immero de Informidades Informidades Informidades Informidades Asociadas al Coordinado       Immero de Informidades Informidades                                                                                                    |                                                                                                    |                                                                                                    |                                                                                                    |                                                                                                   |
| Carger Comprobante de Depósito:     Pueble PDE.0df       Monto Cobrado:     \$5.000       Fecha del Depósito:     06/10/2021       V Otras Disconformidades     06/10/2021       V Listado de Empresas con Disconformidades Asociadas al Coordinado     Internet de Estado       V Listado de Empresas con Disconformidades     Corrent Contacto:       1 1478     En proceso     Disconformidade       Disconformidade     Sin DV)     Razón Social corres Querta de empresa@test.com     \$2.750.000       1 1478     En proceso     DISC_1478     99008792     Empresa@test.com     \$2.750.000     \$13.750     \$2.736.250     Sociabama     Conriente     778954443       Planilla de Pagos y Benanentes:     Banlia de Louidación.docc     Saldo     Corriente     778954443     Sociabama       Saldo Despos y Remanentes:     Banlia de Louidación.docc     Saldo Despos de Remanentes:     Y Histonial de Observaciones     Y                                                                                                    | Monto Garantía Procesada:                                                                                                    |                                                                                                    | \$4.000.000                                                                                                    |                                                                                                   |
| Monto Cobrado:     55.000       Fecha del Depósito:     06/10/2021       V Otras Disconformidades     50.00       V Listado de Empresas con Disconformidades Asociadas al Coordinado     1       Stado Esposo     Disconformidade       1 1478     En proceso       Disconformidades     50.000       20     1       Panilla de Pagos y Benanentes:     21750.000       Stado Depúse de la Ejecución y Pago:     (58.750)       Comprobante de Pago de Remanentes:     21.570.00       V Historial de Observaciones     1                                                                                                    |                                                                                                    |                                                                                                    | Prueba PDF.pdf                                                                                                    |                                                                                                   |
| Frecha del Depóstos:     05/10/2021 <ul> <li>             Otras Disconformidades         </li> </ul> v             Utstado de Empresas con Disconformidades Asociadas al Coordinado <li>             V Listado de Empresas con Disconformidades Asociadas al Coordinado         </li> <li>             V Listado de Empresas con Disconformidades Asociadas al Coordinado         </li> <li>             V Listado de Empresas con Disconformidades Asociadas al Coordinado         </li> <li>             V Listado de Empresas con Disconformidade         </li> <li>             Parilia de Pagos y Remanentes:         </li> <li>             Parilia de Louidación docc         </li> <li>             Stado Depos y Remanentes:         </li> <li>             Publica de la Ejecución y Pago:             </li> <li>             (gs. 750)         </li> <ul>             Parilia de Louidación docc  </ul> <ul> <li>             V Historial de Observaciones         </li> </ul> <ul> <li>             V Historial de Observaciones         </li> </ul> <ul> <li>             V Historial de Observaciones         </li> </ul> <ul> <li>             Disconformidades         </li> <li>             Disconformidades         </li> </ul>                                                                                                    | Cargar Comprobante de Depósito:                                                                                                    |                                                                                                    | \$5.000                                                                                                    |                                                                                                   |
|                                                                                                    | Cargar Comprobante de Depósito:<br>Monto Cobrado:                                                                                                    |                                                                                                    |                                                                                                    |                                                                                                   |
| ✓       Listado de Empresas con Disconformidades Asociadas al Coordinado         Número de<br>Caso       Estado<br>Disconformidad       Número<br>Sin D/J       Razón Social<br>Sin D/J       Razón Social<br>Estado       Monto a<br>Transferir<br>fíctica       Saldo<br>Transferir<br>Sin D/J       Monto a<br>Pendente<br>S2 730.000       Saldo<br>S2 736.250       Sociebanic<br>Cuenta       Número de<br>Cuenta       Comprobante de Pago<br>Instrucción de Pago<br>S2 730.000         Ch       Plantila de Pagos y Remanentes:       52 730.000       \$13.750       \$2.736.250       Sociebanic<br>Corriente       77895443         Ch       Plantila de Pagos y Remanentes:       Plantila de Louidación dooc       52.730.00       \$13.750       \$2.736.250       Sociebanic<br>Corriente       Transferir<br>Corriente       Transferir<br>Cor                                                                                                    | Cargar Comprobante de Depósito:<br>Monto Cobrado:<br>Fecha del Depósito:                                                                                                    |                                                                                                    | 06/10/2021                                                                                                    |                                                                                                   |
| Numero de<br>Gaso de<br>Stado Disconformidad     Número de<br>Disconformidad     Número de<br>Disconformidad     Número de<br>Disconformidad     Número de<br>Disconformidad     Número de<br>Comprobante de Pago<br>Instrucción de Pago<br>Stado Despues de la Ejecución y Pago:     Número de<br>Corrente     Número de<br>Comprobante de Pago<br>Stado Despues de la Ejecución y Pago:     Corrente     Número de<br>Corrente     Comprobante de Pago<br>Stado Despues de la Ejecución y Pago:     Panilla de Loudación door.       v     Historial de Observaciones     V     Historial de Observaciones     V                                                                                                    | Cargar Comprobante de Depósito:<br>Monto Cobrado:<br>Fecha del Depósito:                                                                                                    |                                                                                                    | 05/10/2021                                                                                                    |                                                                                                   |
| Caso     Disconformidad     Disconformidad     Disconformidad     Disconformidad     Sin DV)     Transferir     Pendiente     Minito     Transferir     Pendiente     Minito     Cuenta     Cuenta     Cuenta     Instrucción de Pago       2     1478     En proceso     DISC_1478     99008792     Empresa     empresa@test.com     \$2,730.000     \$13,750     \$2,736.250     Scotlabank     Cuenta     Transferir     Proceso       20     Corriente     \$2,750.000     \$13,750     \$2,736.250     Scotlabank     Corriente     Transferir     Corriente     Transferir     Pago Status     Corriente     Corriente     Transferir     Corriente     Transferir     Corriente     Transferir     Corriente     Corriente     Corriente     Transferir     Corriente     Corriente     Transferir     Corriente     Corriente     Corrien                                                                                                    | Cargar Comprobante de Depósito:<br>Monto Cobrado:<br>Fecha del Depósito:<br>V Otras Disconformidades<br>Utatada do Empaneces con Disconformidad                                                                                                    | e Analadar al Possello de                                                                                                    | 06/10/2021                                                                                                    |                                                                                                   |
| *         1478         En processo         DISC_1478         99008792         empresa@test.com         \$2,750.000         \$13,750         \$2,756.250         Scotlabank         Corriente         77895443           CD          \$2,750.000         \$2,750.000         \$2,750.000         \$2,750.000         \$2,750.000         \$2,750.000         \$2,750.000         \$2,750.000         \$2,750.000         \$2,750.000         \$2,750.000         \$2,750.000         \$2,750.000         \$2,750.000         \$2,750.000         \$2,750.000         \$2,750.000         \$2,750.000         \$2,750.000         \$2,750.000         \$2,750.000         \$2,750.000         \$2,750.000         \$2,750.000         \$2,750.000         \$2,750.000         \$2,750.000         \$2,750.000         \$2,750.000         \$2,750.000         \$2,750.000         \$2,750.000         \$2,750.000         \$2,750.000         \$2,750.000         \$2,750.000         \$2,750.000         \$2,750.000         \$2,750.000         \$2,750.000         \$2,750.000         \$2,750.000         \$2,750.000         \$2,750.000         \$2,750.000         \$2,750.000         \$2,750.000         \$2,750.000         \$2,750.000         \$2,750.000         \$2,750.000         \$2,750.000         \$2,750.000         \$2,750.000         \$2,750.000         \$2,750.000         \$2,750.000         \$2,750.000         \$2,750.000                                                                                                    | Cargar Comprobante de Depósito:<br>Monto Cobrado:<br>Fecha del Depósito:<br>V Otras Disconformidades<br>V Listado de Empresas con Disconformidade<br>Numero de Estado Nú                                                                                                    | s Asociadas al Coordinado<br>ero RutEmpresa Baxón Social Correo Contarto                                                                                                    | 06/10/2021<br>Monto Monto a Saldo Banco                                                                                                    | Tipo de Número de Comprobante de Pago                                                             |
| 22 750 000      22 750 000      Planilla de Pagos y Remanentes:     Planilla de Pagos y Remanentes:     Saldo Despues de la Ejecución y Pago:     (82 750)      Comprobante de Pago de Remanentes:     Y Historial de Observaciones                                                                                                    | Cargar Comprobante de Depósito:<br>Monto Cobrado:<br>Fecha del Depósito:<br>V Otras Disconformidades<br>V Listado de Empresas con Disconformidade<br>Numero de Estado Disconformidad<br>i Sisconformidad                                                                                                    | s Asociadas al Coordinado<br>rero<br>(Sin DV) Razón Social Correo Contacto<br>Emoreta                                                                                                    | 06/10/2021<br>Monto Monto a Saldo Banco                                                                                                    | Tipo de Número de Comprobante de Pago<br>Cuerta Cuenta Instrucción de Pago                        |
| Date         Date         Date <thdat< th="">         Date         Date         D</thdat<>                                                                                                    | Cargar Comprobante de Depósito:<br>Monto Cobrado:<br>Fecha del Depósito:<br>V Otras Disconformidades<br>V Listado de Empresas con Disconformidade<br>Numero de Estado Disconformidad<br>I 1478 En proceso DisCo                                                                                                    | is Asociadas al Coordinado<br>ero Rut Empresa Razón Social Correo Contacto<br>(Sin DV) Razón Social Correo Contacto<br>1478 99008792 Empresa<br>ficticia empresa@test.com 1                                                                                                    | 06/10/2021<br>Monto Monto e Saldo Banco<br>Transferr Pendiente Banco<br>\$2.750.000 \$13.750 \$2.736.250 Scotlaberk                                                                             | Tipo de Número de Comprobante de Pago<br>Cuerta Cuenta Instrucción de Pago<br>Cuerta 77895443     |
| Planilla de Pagos y Remanentes:     Planilla de Louidación doco       Saldo Despues de la Ejecución y Pago:     (88.750)       Comprobante de Pago de Remanentes:     Plueba PDE.colf                                                                                                    | Cargar Comprobante de Depósito:<br>Monto Cobrado:<br>Fecha del Depósito:<br>V         Diras Disconformidades           V         Listado de Empresas con Disconformidade<br>Numero de Estado Disconformidad           Image: State of the State of Disconformidades           Image: State of the State of Disconformidades           Image: State of the State of Disconformidades           Image: State of Disconformidades           Image: State of Disconformidades | is Asociadas al Coordinado<br>ero Rut Empresa<br>(Sin DV) Razón Social Correo Contacto<br>(Sin DV) Empresa<br>ficticia empresa@test.com s                                                                                                    | 06/10/2021<br>Monto Monto a Saldo Banco<br>52.750.000 \$13.750 \$2.736.250 Scotlebank<br>\$2.750.000                                                                                            | Tipo de Número de Comprobante de Pago<br>Cuenta Untrucción de Pago<br>Cuenta 778954443            |
| Saldo Despues de la Ejecución y Pago: (63.750) Comprobante de Pago de Remanentes:                                                                                                    | Cargar Comprobante de Depósito:<br>Monto Cobrado:<br>Fecha del Depósito:<br>V Otras Disconformidades<br>V Listado de Empresas con Disconformidade<br>Numero de Estado Núr<br>Caso Disconformidad Disconf<br>1 1478 En proceso DiSC                                                                                                    | is Asociadas al Coordinado<br>erro Rut Empresa<br>minád (Sin OV) Razón Social Correo Contacto<br>1478 99008792 Empresa<br>ficticia empresa@test.com s                                                                                                    | 06/10/2021<br>Monto Monto a Saldo Banco<br>Transferir Pendiente Banco<br>\$2.750.000 \$13.750 \$2.736.250 Scotebank<br>\$2.750.000                                                              | Tipo de Número de Comprobante de Pago<br>Cuenta Cuenta<br>Cuerta<br>Corriente<br>Corriente        |
| Comprobante de Pago de Remanentes:                                                                                                    | Cargar Comprobante de Depósito:<br>Monto Cobrado:<br>Fecha del Depósito:<br>V Otras Disconformidades<br>V Listado de Empresas con Disconformidad<br>Namero de Estado Disconformidad<br>Disconformidad<br>1478 En proceso DISC<br>Disconformidad Disconformidad<br>Planita de Pagos y Remanentes:                                                                                                    | is Asociadas al Coordinado<br>iero RutEmpresa<br>Indiad (Lis DV) Razón Social Correo Contacto<br>1478 99008792 Empresa<br>recicia empresa®test.com s<br>recicia                                                                                                    | 06/10/2021<br>Monto Monto a Saldo Banco<br>Transferir Pendiente Banco<br>\$2.750.000 \$13.750 \$2.736.250 Scotebank<br>\$2.750.000<br>Planilla de Ljouidación docc                              | Tipo de Número de Comprobante de Pago<br>Guerta Cuenta Instrucción de Pago<br>Cuerta<br>Corriente |
| V Historial de Observaciones                                                                                                    | Cargar Comprobante de Depósito:<br>Monro Cobrado:<br>Fecha del Depósito:<br>V Otras Disconformidades<br>V Listado de Empresas con Disconformidad<br>Namero de Estado<br>Disconformidad Disconformidad<br>I 1478 En proceso DisC<br>Disconformidad Disconformidad<br>Planilla de Pagos y Remanentes:<br>Saldo Despues de la Ejecución y Pago:                                                                                                    | is Asociadas al Coordinado<br>ero Rut Empresa<br>minidad (Sin DV) Razón Social Correo Contacto<br>1478 99008792 Empresa<br>fictica empresa@test.com s<br>r                                                                                                    | 06/10/2021<br>Monto Monto a Saldo Banco<br>Transferir Pendiente Banco<br>\$2.750.000 \$13.750 \$2.736.250 Scotebank<br>\$2.750.000<br>Planila de Louidación.docc<br>(\$8.750)<br>Durate BPE orf | Tipo de Número de Comprobante de Pago<br>Cuenta Cuenta<br>Cuerta<br>Corriente<br>T78554443        |
|                                                                                                    | Cargar Comprobante de Depósito:<br>Monto Cobrado:<br>Fecha del Depósito:<br>Otras Disconformidades<br>Ustado de Empresas con Disconformidad<br>Numero de Estado Núm<br>Caso Disconformidad<br>Intra En proceso Disconformidad<br>Planilla de Pagos y Remanentes:<br>Saldo Despues de la Ejecución y Pago:<br>Comprobante de Pago de Remanentes:                                                                                                    | is Asociadas al Coordinado<br>erro Rut Empresa<br>Ino VI Razón Social Correo Contacto<br>Ino VI Razón Social Correo Contacto<br>Index Social Correo Contacto<br>Index Social Contacto<br>Index Social Contacto<br>Index | 06/10/2021<br>Monto Monto a Saldo Banco<br>2.750.000 \$13.750 \$2.736.250 Scotebank<br>2.750.000<br>Planilla de Louidación docs<br>(\$8.750)<br>Prueba PDE.cof                                  | Tipode Número de Comprobante de Pago<br>Cuenta Cuenta<br>Corriente 778954443                      |

Haga clic en siguiente para finalizar la tarea.

## 4.5 PAGAR MONTOS GARANTÍA

El DCP realiza la carga de los comprobantes de depósito y debe ingresar manualmente el monto pagado para cada disconformidad, de manera que esta información sea gestionada por el Portal de Pagos, actualizando el monto remanente y el monto pagado. Con la carga del respectivo comprobante, la plataforma notificará automáticamente a los involucrados.

| ų.                                                        |                                                                        |                                                             |                             |             |              |                   |                     |                     |
|-----------------------------------------------------------|------------------------------------------------------------------------|-------------------------------------------------------------|-----------------------------|-------------|--------------|-------------------|---------------------|---------------------|
| Número de Caso                                            | R                                                                      | Tipo de T                                                   | ransacción                  |             |              |                   | Estado de la Ga     | rantía              |
| GAR_1003                                                  |                                                                        | Disconform                                                  | nidad x Pago                |             |              | En Solicit        | ud de Ejecud        | ción Aprobada       |
|                                                           |                                                                        |                                                             |                             |             |              |                   |                     |                     |
| 👻 Datos del Coordinado                                    |                                                                        |                                                             |                             |             |              |                   |                     |                     |
| RUT Coordinado:                                           | 91081000                                                               |                                                             | Cod Banco:                  |             |              | 7                 |                     |                     |
| DV Coordinado:                                            | 6                                                                      |                                                             | Banco:                      |             |              | HSBC Bank         |                     |                     |
| Nombre de Fantasía:                                       | Enel Generación Chile                                                  |                                                             | Cuenta Banco:               |             |              | 74616046          |                     |                     |
| Razón Social:                                             | Enel Generación Chile S.A.                                             |                                                             | Código Postal:              |             |              | Marcoleta 63      | 34 -Santiago        |                     |
| Cire Comercial                                            | Generación y Transmisión de Ener<br>comercialización de gas y otros co | rgía Eléctrica, Distribución y<br>imbustibles, Servicios de | Gerente:                    |             |              | James lee Sta     | ancampiano          |                     |
| and comercial:                                            | ingeniería y asesorías en proyecto<br>transmisión.                     | is de generación y                                          | Fecha Creación Empresa:     |             |              | 2018-01-03        |                     |                     |
| Dirección Comercial:                                      | Santa Rosa 76 Santiago                                                 |                                                             | Fecha Última Modificación   | 1:          |              | 2021-10-07        |                     |                     |
| Email Facturación:                                        | enelgeneracionchilesa@enel.com                                         |                                                             |                             |             |              |                   |                     |                     |
| Contactos                                                 |                                                                        |                                                             |                             |             |              |                   |                     |                     |
| V Contacto de Pagos                                       |                                                                        |                                                             | Contactos de Facto          | uración     |              |                   |                     |                     |
| Nombre:                                                   | Ludh                                                                   |                                                             | Nombre:                     |             |              | Liesel            |                     |                     |
| Apellido:                                                 | Rallesteros Baballo                                                    |                                                             | Apellido:                   |             |              | Ormaño            |                     |                     |
| Dirección:                                                | Teatinos 280 Piso 6                                                    |                                                             | Dirección:                  |             |              | ormeno            |                     |                     |
| Email:                                                    | lucia ballesteros@coordinador c                                        |                                                             | Email:                      |             |              | liesel ormeno     | Accordination of    |                     |
|                                                           |                                                                        | -                                                           | l                           |             |              |                   |                     |                     |
|                                                           |                                                                        |                                                             |                             |             |              |                   |                     |                     |
| 👻 Registro de Cobro                                       |                                                                        |                                                             |                             |             |              |                   |                     |                     |
| Y Listado De Garantías                                    |                                                                        |                                                             |                             |             |              |                   |                     |                     |
|                                                           |                                                                        | No hay                                                      | registros                   |             |              |                   |                     |                     |
|                                                           |                                                                        |                                                             |                             |             |              |                   |                     |                     |
| Monto Garantía Procesada:                                 |                                                                        |                                                             | \$4.000.000                 |             |              |                   |                     |                     |
| Cargar Comprobante de Depósito:                           |                                                                        |                                                             | Prueba PDF.pdf              |             |              |                   |                     |                     |
| Monto Cobrado:                                            |                                                                        |                                                             | \$5.000                     |             |              |                   |                     |                     |
| Fecha del Depósito:                                       |                                                                        |                                                             | 06/10/2021                  |             |              |                   |                     |                     |
| Otras Disconformidades                                    |                                                                        |                                                             |                             |             |              |                   |                     |                     |
| <ul> <li>Listado de Empresas con Disconformida</li> </ul> | ades Asociadas al Coordinado                                           |                                                             |                             |             |              |                   |                     |                     |
| Numero de Estado N<br>Caso Disconformidad Disco           | lúmero Rut Empresa<br>poformidad (Sin DV) Razón So                     | cial Correo Contacto                                        | Monto a<br>Transferir       | Saldo       | Banco        | Tipo de<br>Cuenta | Número de<br>Cuenta | Comprobante de Pago |
| . Osconormuda Disco                                       | Empres                                                                 | 0                                                           | Transfertr                  | rendiente   |              | Cuenta            | counta              | No hay archivos     |
| <ul> <li>1478 En proceso DI:</li> </ul>                   | SC_1478 99008792 ficticia                                              | empresa@test.com !                                          | \$2.750.000 \$13.750        | \$2.736.250 | Scotiabank C | orriente          | 778954443           | Er                  |
|                                                           |                                                                        | :                                                           | 2.750.000                   |             |              |                   |                     |                     |
| ą                                                         |                                                                        |                                                             |                             |             |              |                   |                     | C                   |
| Planilla de Pagos y Remanentes:                           |                                                                        |                                                             | Planilla de Liquidación.doc | ×           |              |                   |                     |                     |
| Saldo Despues de la Ejecución y Pago:                     |                                                                        |                                                             | (\$8.750)                   |             |              |                   |                     |                     |
| <ul> <li>Historial de Observaciones</li> </ul>            |                                                                        |                                                             |                             |             |              |                   |                     |                     |
|                                                           |                                                                        | No hay                                                      | registros                   |             |              |                   |                     |                     |
|                                                           |                                                                        |                                                             |                             |             |              |                   |                     |                     |

#### El usuario debe cargar Comprobante de Instrucción de Pago

|     | Otras                                                            | Disconfo        | rmidades                 |                          |                         |                     |                  |                    |                       |                    |            |                     |                     |                                            |
|-----|------------------------------------------------------------------|-----------------|--------------------------|--------------------------|-------------------------|---------------------|------------------|--------------------|-----------------------|--------------------|------------|---------------------|---------------------|--------------------------------------------|
| ~   | Listado de Empresas con Disconformidades Asociadas al Coordinado |                 |                          |                          |                         |                     |                  |                    |                       |                    |            |                     |                     |                                            |
|     | Nu                                                               | mero de<br>Caso | Estado<br>Disconformidad | Número<br>Disconformidad | Rut Empresa<br>(Sin DV) | Razón Social        | Correo Contacto  | Monto              | Monto a<br>Transferir | Saldo<br>Pendiente | Banco      | Tipo de<br>Cuenta   | Número de<br>Cuenta | Comprobante de Pago<br>Instrucción de Pago |
| :   |                                                                  | 1478            | En proceso               | DISC_1478                | 99008792                | Empresa<br>ficticia | empresa@test.com | \$2.750.000        | \$13.750              | \$2.736.250        | Scotiabank | Cuenta<br>Corriente | 778954443           | No hay archivos                            |
|     |                                                                  |                 |                          |                          |                         |                     |                  | \$2.750.000        |                       |                    |            |                     |                     |                                            |
|     | þ                                                                |                 |                          |                          |                         |                     |                  |                    |                       |                    |            |                     |                     | 0                                          |
| Pla | nilla d                                                          | le Pagos y F    | Remanentes:              |                          |                         |                     |                  | <u>Planilla de</u> | Liquidación.doc       | 2                  |            |                     |                     |                                            |
| Sa  | do De                                                            | spues de la     | Ejecución y Pago:        |                          |                         |                     |                  | (\$8.750)          |                       |                    |            |                     |                     |                                            |

| Subir un archivo                                | ×        |
|-------------------------------------------------|----------|
| Seleccionar un archivo                          |          |
| Seleccionar archivo Ningún archivo seleccionado |          |
|                                                 |          |
| Subir                                           | Cancelar |

Archivo cargado en la grilla:

| _ |                   |                          |                          |                         |                     |                  |             |                       |                    |            |                     |                     |                                            |
|---|-------------------|--------------------------|--------------------------|-------------------------|---------------------|------------------|-------------|-----------------------|--------------------|------------|---------------------|---------------------|--------------------------------------------|
| ~ | Listado de En     | npresas con Discor       | formidades Asociad       | las al Coordinad        | 0                   |                  |             |                       |                    |            |                     |                     |                                            |
|   | Numero de<br>Caso | Estado<br>Disconformidad | Número<br>Disconformidad | Rut Empresa<br>(Sin DV) | Razón Social        | Correo Contacto  | Monto       | Monto a<br>Transferir | Saldo<br>Pendiente | Banco      | Tipo de<br>Cuenta   | Número de<br>Cuenta | Comprobante de Pago<br>Instrucción de Pago |
| : | 1478              | En proceso               | DISC_1478                | 99008792                | Empresa<br>ficticia | empresa@test.com | \$2.750.000 | \$13.750              | \$2.736.250        | Scotiabank | Cuenta<br>Corriente | 778954443           | Prueba PDF - copia.pdf                     |
|   |                   |                          |                          |                         |                     |                  | \$2,750,000 |                       |                    |            |                     |                     |                                            |

Si requiere desplegar el detalle, se desplegará una ventana con la información correspondiente:

| _   |                   |                          |                          |                         |                     |                  |                   |                       |                    |            |                     |                     |                                            |
|-----|-------------------|--------------------------|--------------------------|-------------------------|---------------------|------------------|-------------------|-----------------------|--------------------|------------|---------------------|---------------------|--------------------------------------------|
| ~   | Listado de En     | npresas con Discor       | nformidades Asociac      | las al Coordinad        | 0                   |                  |                   |                       |                    |            |                     |                     |                                            |
|     | Numero de<br>Caso | Estado<br>Disconformidad | Número<br>Disconformidad | Rut Empresa<br>(Sin DV) | Razón Social        | Correo Contacto  | Monto             | Monto a<br>Transferir | Saldo<br>Pendiente | Banco      | Tipo de<br>Cuenta   | Número de<br>Cuenta | Comprobante de Pago<br>Instrucción de Pago |
| :   | 1478              | En proceso               | DISC_1478                | 99008792                | Empresa<br>ficticia | empresa@test.com | \$2.750.000       | \$13.750              | \$2.736.250        | Scotiabank | Cuenta<br>Corriente | 778954443           | Prueba PDF - copia.pdf                     |
|     |                   |                          |                          |                         |                     |                  | \$2.750.000       |                       |                    |            |                     |                     |                                            |
| Ģ   | õ                 |                          |                          |                         |                     |                  |                   |                       |                    |            |                     |                     | ß                                          |
| F . | illa de Pagos y P | teman entes:             |                          |                         |                     |                  | <u>Planilla d</u> | e Liquidación.doc     | ×                  |            |                     |                     |                                            |
| s.  |                   | ión y Pago:              |                          |                         |                     |                  | (\$8.750)         |                       |                    |            |                     |                     |                                            |

| Ab | rir forma de detalle                                                                                                    |                                                                                                    | $_{*}$ × |
|----|----------------------------------------------------------------------------------------------------|----------------------------------------------------------------------------------------------------|----------|
| Nu | imero de Caso Disconformidad:                                                                                                    | 1478                                                                                                    |          |
| 6  | Datos del Acreedor/Deudor                                                                                                    |                                                                                                    |          |
|    | tut Empresa Acreedor:                                                                                                    | 99008792                                                                                                    |          |
|    | tazón Social:                                                                                                    | Empresa ficticia                                                                                               |          |
|    | Correo Contacto:                                                                                                    | empresa@test.com                                                                                               |          |
|    | Vemotécnico Cuadro de Pago:                                                                                                    |                                                                                                    |          |
|    | D Intrucción de Pago:                                                                                                    |                                                                                                    |          |
|    | Nombre Banco de pago acreedor:                                                                                                    | Scotiabank                                                                                                    |          |
| 1  | fipo de cuenta bancaria acreedor:                                                                                                    | Cuenta Corriente                                                                                               |          |
| 1  | Vúmero de cuenta bancaria acreedor:                                                                                                    | 778954443                                                                                                    |          |
|    | incarg. Plataforma de Pagos Acreedor:                                                                                                    |                                                                                                    |          |
|    | incarg. Facturación y Pagos Acreedor:                                                                                                    |                                                                                                    |          |
| 3  | ialdo Pendiente Disconformidad:                                                                                                    | \$2.736.250                                                                                                    |          |
|    |                                                                                                    |                                                                                                    |          |
|    |                                                                                                    |                                                                                                    |          |
|    |                                                                                                    | -                                                                                                    |          |
|    | Lut Empresa Acreedor:<br>Lazón Social:<br>:orreo Contacto:<br>Vemotécnico Cuadro de Pago:<br>D Intrucción de Pago:<br>O Intrucción de Pago acreedor:<br>ifo de cuenta bancaria acreedor:<br>vúmero de cuenta bancaria acreedor:<br>:incarg. Plataforma de Pagos Acreedor:<br>:incarg. Facturación y Pagos Acreedor:<br>:aldo Pendiente Disconformidad: | 99008792<br>Empresa ficticia<br>empresa@test.com<br>Scotiabank<br>Cuenta Corriente<br>778954443<br>\$2.736.250 | rar      |

#### Formulario con comprobante cargado

|                                                            | Destance of the star                                                                                                    | 1 for the section of the section of |                                                                            |
|------------------------------------------------------------|----------------------------------------------------------------------------------------------------|----------------------------------------------------------------------------------------------------|----------------------------------------------------------------------------|
| Número de Caso                                             | Registro y Validación                                                                                                   | de Transacción                                                                                                    | Estado de la Garantía                                                      |
| GAR_1003<br>Datos del Caso                                 | Disconf                                                                                                    | ormidad x Pago                                                                                                    | En Solicitud de Ejecución Aprobada                                         |
| V Datos del Coordinado                                     |                                                                                                    |                                                                                                    |                                                                            |
| RUT Coordinado:                                            | 91081000                                                                                                    | Cod Banco:                                                                                                    | 7                                                                          |
| DV Coordinado:                                             | 6                                                                                                    | Banco:                                                                                                    | HSBC Bank                                                                  |
| Nombre de Fantasía:                                        | Enel Generación Chile                                                                                                   | Cuenta Banco:                                                                                                    | 74616046                                                                   |
| Razón Social:                                              | Enel Generación Chile S.A.                                                                                              | Código Postal:                                                                                                    | Marcoleta 634 -Santiago                                                    |
|                                                            | Generación y Transmisión de Energía Eléctrica, Distribució<br>comercialización de gas y otros combustibles. Senúcios de | η Υ Gerente:                                                                                                    | James lee Stancampiano                                                     |
| Giro Comercial:                                            | ingeniería y asesorías en proyectos de generación y<br>transmisión                                                      | Fecha Creación Empresa:                                                                                                    | 2018-01-03                                                                 |
| Dirección Comercial:                                       | Santa Rosa 76 Santiago                                                                                                  | Fecha Última Modificación:                                                                                                    | 2021-10-07                                                                 |
| Email Facturación:                                         | enelgeneracionchilesa@enel.com                                                                                          |                                                                                                    |                                                                            |
| Secontactos                                                |                                                                                                    |                                                                                                    |                                                                            |
| Contacto de Pagos                                          |                                                                                                    | Contactos da Facturación                                                                                                    | )                                                                          |
| Nexter                                                     |                                                                                                    | Nerther                                                                                                    |                                                                            |
| Apollido:                                                  | Lucia                                                                                                    | Nombre:                                                                                                    | Liesel                                                                     |
| Directión                                                  | Tables 200 Pice 6                                                                                                    | Direction                                                                                                    | ormeno                                                                     |
| Email:                                                     | ieatinos 280 PISO 6                                                                                                    | Email:                                                                                                    | liand and the standard                                                     |
| V Registro de Cobro                                        |                                                                                                    |                                                                                                    |                                                                            |
| <ul> <li>Listado De Garantías</li> </ul>                   | No                                                                                                    | hay registros                                                                                                    |                                                                            |
|                                                            |                                                                                                    |                                                                                                    |                                                                            |
| Monto Garantía Procesada:                                  |                                                                                                    | \$4.000.000                                                                                                    |                                                                            |
| Cargar Comprobante de Depósito:                            |                                                                                                    | Prueba PDF,pdf                                                                                                    |                                                                            |
| Monto Cobrado:                                             |                                                                                                    | \$5.000                                                                                                    |                                                                            |
| Fecha del Depósito:                                        |                                                                                                    | 06/10/2021                                                                                                    |                                                                            |
| 👻 Otras Disconformidades                                   |                                                                                                    |                                                                                                    |                                                                            |
| <ul> <li>Listado de Empresas con Disconformidad</li> </ul> | des Asociadas al Coordinado                                                                                             |                                                                                                    |                                                                            |
| Numero de Estado Nú<br>Caso Disconformidad Discon          | ímero Rut Empresa<br>nformidad (Sin DV) Razón Social Correo Contacto                                                    | Monto a Saldo<br>Transferir Pendiente Banco                                                                                                    | Tipo de Número de Comprobante de Pago<br>Cuenta Cuenta Instrucción de Pago |
| 1478 En proceso DIS                                        | C_1478 99008792 Empresa empresa@test.con<br>ficticia                                                                    | \$2.750.000 \$13.750 \$2.736.250 Scotiaban                                                                                                    | Cuenta 778954443                                                           |
|                                                            |                                                                                                    | \$2.750.000                                                                                                    |                                                                            |
| ۵<br>۵                                                     |                                                                                                    |                                                                                                    | 0                                                                          |
| Planilla de Pagos y Remanentes:                            |                                                                                                    | Planilla de Liquidación.docx                                                                                                    |                                                                            |
| Saldo Despues de la Ejecución y Pago:                      |                                                                                                    | (\$8.750)                                                                                                    |                                                                            |
|                                                            |                                                                                                    |                                                                                                    |                                                                            |
| Historial de Observaciones                                 |                                                                                                    |                                                                                                    |                                                                            |

Al salir de la actividad, el sistema actualizará las Disconformidades asociadas al caso, en caso de error el sistema notificará automáticamente a los usuarios participantes. Luego, se dará cierre al Subproceso Ejecutar Garantías para continuar a la actividad